# Dynabook Personal Computer PORTÉGÉ X30W-J/X30W-K dynabook V\*/VZ\*/VC\* Series Maintenance Manual

| Rev.00 | Oct. 2020 | First issue                         |
|--------|-----------|-------------------------------------|
| Rev.01 | Mar. 2021 | Addition of 5G/LTE information      |
| Rev.02 | Mar. 2022 | Addition of PDA3* model information |

Dynabook Inc.

File Number (960-941)

[CONFIDENTIAL]

## Copyright

© 2022 Dynabook Inc. All rights reserved. Under the copyright laws, this manual cannot be reproduced in any form without the prior written permission of Dynabook Inc. No patent liability is assumed with respect to the use of the information contained herein.

#### Disclaimer

This manual has been validated and reviewed for accuracy. The instructions and descriptions it contains are accurate for your computer at the time of this manual's production. However, succeeding computers and manuals are subject to change without notice. Dynabook assumes no liability for damages incurred directly or indirectly from errors, omissions or discrepancies between the computer and the manual.

Any references in this Guide to "Dynabook" shall mean Dynabook Inc. and/or its affiliates.

#### Trademarks

Intel, Intel logo, Thunderbolt, Thunderbolt logo are trademark of Intel Corporation or its subsidiaries in the United States and/or other countries.

Microsoft, Windows are either registered trademarks or trademarks of Microsoft Corporation in the United States and/or other countries.

The Bluetooth® word mark is a registered trademark owned by Bluetooth SIG, Inc.

The terms HDMI and HDMI High-Definition Multimedia Interface, and the HDMI Logo are registered trademarks or trademarks of HDMI Licensing LLC in the United States and other countries.

DTS, the Symbol, & DTS and the Symbol together are registered trademarks and DTS Studio Sound is a trademark of DTS, Inc.

Wi-Fi is a registered trademark of Wi-Fi Alliance.

USB Type-C<sup>TM</sup> and USB-C<sup>TM</sup> are trademarks of USB Implementers Forum.

Other trademarks and registered trademarks not listed above may be used in this manual.

# Preface

This maintenance manual describes how to perform hardware service maintenance for the computer.

The procedures described in this manual are intended to help service technicians isolate faulty Field Replaceable Units (FRUs) and replace them in the field.

# SAFETY PRECAUTIONS

Four types of messages are used in this manual to bring important information to your attention. Each of these messages will be italicized and identified as shown below.

**DANGER:** "Danger" indicates the existence of a hazard that could result in death or serious bodily injury, if the safety instruction is not observed.

*WARNING:* "Warning" indicates the existence of a hazard that could result in bodily injury, if the safety instruction is not observed.

*CAUTION:* "Caution" indicates the existence of a hazard that could result in property damage, if the safety instruction is not observed.

*NOTE:* "Note" contains general information that relates to your safe maintenance service.

Improper repair of the computer may result in safety hazards. Dynabook requires service technicians and authorized dealers or service providers to ensure the following safety precautions are adhered to strictly.

- □ Be sure to fasten screws securely with the right screwdriver. If a screw is not fully fastened, it could come loose, creating a danger of a short circuit, which could cause overheating, smoke or fire.
- □ If you replace the battery pack or RTC battery, be sure to use only the same model battery or an equivalent battery recommended by Dynabook. Installation of the wrong battery can cause the battery to explode.

The manual is divided into the following parts:

| Chapter 1  | Hardware Overview describes the system unit and each FRU.                                                                                                    |  |  |
|------------|----------------------------------------------------------------------------------------------------|--|--|
| Chapter 2  | Troubleshooting Procedures explains how to diagnose and resolve FRU problems.                                                                                                    |  |  |
| Chapter 3  | Test and Diagnostics describes how to perform test and diagnostic operations for maintenance service.                                                                                                    |  |  |
| Chapter 4  | Replacement Procedures describes the removal and replacement of the FRUs.                                                                                                    |  |  |
| Appendices | The appendices describe the following:                                                                                                    |  |  |
|            | <ul> <li>Handling the LCD module</li> <li>Board layout</li> <li>Pin assignments</li> <li>Keyboard Matrix</li> <li>Key layout</li> <li>Wiring diagrams</li> <li>BIOS rewrite procedures</li> <li>EC/KBC rewrite procedures</li> </ul> |  |  |

□ Reliability

#### Conventions

This manual uses the following formats to describe, identify, and highlight terms and operating procedures.

#### Acronyms

On the first appearance and whenever necessary for clarification acronyms are enclosed in parentheses following their definition. For example:

Read Only Memory (ROM)

#### Keys

Keys are used in the text to describe many operations. The key top symbol as it appears on the keyboard is printed in **boldface** type.

#### Key operation

Some operations require you to simultaneously use two or more keys. We identify such operations by the key top symbols separated by a plus (+) sign. For example, **Ctrl + Pause** (**Break**) means you must hold down **Ctrl** and at the same time press **Pause (Break)**. If three keys are used, hold down the first two and at the same time press the third.

#### User input

Text that you are instructed to type in is shown in the boldface type below:

#### **DISKCOPY A: B:**

#### The display

Text generated by the computer that appears on its display is presented in the type face below:

```
Format complete
System transferred
```

# **Table of Contents**

# Chapter 1 Hardware Overview

| 1.1 Features            | 1-1  |
|-------------------------|------|
| 1.2 SSD                 | 1-11 |
| 1.3 Keyboard            | 1-15 |
| 1.4 TFT Color Display   | 1-18 |
| 1.5 Web camera          | 1-19 |
| 1.6 Power Supply        | 1-20 |
| 1.7 Batteries           | 1-21 |
| 1.8 AC Adapter          | 1-23 |
| 1.9 Stylus pen          | 1-25 |
| 1.10 USB Type-C Adapter |      |

# Chapter 2 Troubleshooting Procedures

| 2.1 Troubleshooting                                   | -1 |
|-------------------------------------------------------|----|
| 2.2 Troubleshooting Flowchart 2-                      | .3 |
| 2.3 Power Supply Troubleshooting 2-                   | -8 |
| 2.4 System Board Troubleshooting 2-1                  | 6  |
| 2.5 USB Troubleshooting                               | 9  |
| 2.6 SSD Troubleshooting                               | 21 |
| 2.7 Keyboard Troubleshooting 2-2                      | 23 |
| 2.8 Touch Pad (Click pad) Troubleshooting             | :4 |
| 2.9 Display (LCD, Touch panel) Troubleshooting2-2     | :6 |
| 2.10 Optical Disk Drive Troubleshooting: Not used 2-2 | 28 |
| 2.11 LAN Troubleshooting: Not used                    | :9 |
| 2.12 Wireless LAN +Bluetooth Troubleshooting 2-3      | 0  |
| 2.13 5G/LTE Troubleshooting                           | 2  |
| 2.14 WiGig Troubleshooting: Not used                  | 5  |
| 2.15 Sound Troubleshooting                            | 7  |
| 2.16 Memory media (SD Card) Slot Troubleshooting 2-3  | 9  |
| 2.17 Fingerprint sensor Troubleshooting               | 0  |
| 2.18 Web camera (Front/Rear) Troubleshooting 2-4      | 3  |
| 2.19 HDMI port Troubleshooting 2-4                    | 4  |
| 2.20 USB Type-C adapter Troubleshooting 2-4           | 6  |

# Chapter 3 Tests and Diagnostics

| 3-1  |
|------|
| 3-3  |
| 3-6  |
| 3-8  |
| 3-9  |
| 3-12 |
| 3-13 |
| 3-16 |
| 3-17 |
| 3-19 |
| 3-20 |
| 3-21 |
| 3-22 |
| 3-24 |
| 3-25 |
| 3-26 |
| 3-41 |
|      |

# Chapter 4 Replacement Procedures

| 4.1  | Overview                | 4-1  |
|------|-------------------------|------|
| 4.2  | SIM Card                | 4-14 |
| 4.3  | Micro SD Card           | 4-15 |
| 4.4  | BASE ASSY               | 4-16 |
| 4.5  | BATTERY PACK            | 4-21 |
| 4.6  | SPEAKER                 | 4-24 |
| 4.7  | 5G/LTE MODULE           | 4-28 |
| 4.8  | 5G/LTE ANTENNA          | 4-36 |
| 4.9  | FAN                     | 4-43 |
| 4.10 | SSD                     | 4-45 |
| 4.11 | HEAT SINK               | 4-47 |
| 4.12 | SYSTEM BOARD            | 4-49 |
| 4.13 | CLICK PAD               | 4-57 |
| 4.14 | W-LAN ANTENNA           | 4-60 |
| 4.15 | LID BOARD               | 4-65 |
| 4.16 | REAR CAMERA MODULE      | 4-67 |
| 4.17 | LCD FAT ASSY/COVER ASSY | 4-69 |
| 4.18 | KEYBOARD                | 4-71 |
| 4.19 | LCD/CAMERA MODULE       | 4-75 |

# Appendices

| Appendix A | Handling the LCD Module   | A-1          |
|------------|---------------------------|--------------|
| Appendix B | Board Layout              | B-1          |
| Appendix C | Pin Assignments           | C-1          |
| Appendix D | Keyboard Matrix           | D-1          |
| Appendix E | Key Layout                | E-1          |
| Appendix F | Wiring Diagrams           | F-1          |
| Appendix G | BIOS rewrite Procedures   | G-1          |
| Appendix H | EC/KBC rewrite Procedures | H <b>-</b> 1 |
| Appendix I | Reliability               | I-1          |
|            |                           |              |

Chapter 1

Hardware Overview

1 Hardware Overview

# Chapter 1 Contents

| 1.1  | Features                       |      |
|------|--------------------------------|------|
| 1.2  | SSD                            |      |
| 1.3  | Keyboard                       | 1-15 |
| 1.4  | TFT Color Display              | 1-18 |
| 1.5  | Web camera                     | 1-19 |
| 1.6  | Power Supply                   |      |
| 1.7  | Batteries                      |      |
|      | 1.7.1 Main Battery             |      |
|      | 1.7.2 Battery Charging Control |      |
| 1.8  | AC Adapter                     |      |
| 1.9  | Stylus pen                     |      |
| 1.10 | USB Type-C Adapter             |      |
|      |                                |      |

# Figures

| Figure 1-1 | Appearance and each unit position | 1-1 |
|------------|-----------------------------------|-----|
| Figure 1-2 | Board connection diagram          | 1-4 |
| Figure 1-3 | System block diagram              | 1-6 |
| Figure 1-4 | US keyboard layout1               | -15 |
| Figure 1-5 | LCD module1                       | -18 |

# Tables

| Table 1-1  | M.2 PCIe SSD specifications              | 1-11 |
|------------|------------------------------------------|------|
| Table 1-2  | Keyboard specifications                  | 1-16 |
| Table 1-3  | LCD module specifications                | 1-18 |
| Table 1-4  | Web camera module specifications (Front) | 1-19 |
| Table 1-5  | Web camera module specifications (Rear)  | 1-19 |
| Table 1-6  | Battery specifications                   | 1-21 |
| Table 1-7  | Time required for charges                | 1-22 |
| Table 1-8  | Data preservation time                   | 1-22 |
| Table 1-9  | AC adapter specifications                | 1-23 |
| Table 1-10 | O Stylus pen specifications              | 1-25 |
| Table 1-1  | 1 USB Type-C adapter specifications      | 1-28 |

# 1.1 Features

This model belongs to a convertible type PC and realizes 3 styles, clamshell, flat and tablet, at use.

The following shows each unit position and system unit configuration of this model.

□ Front view

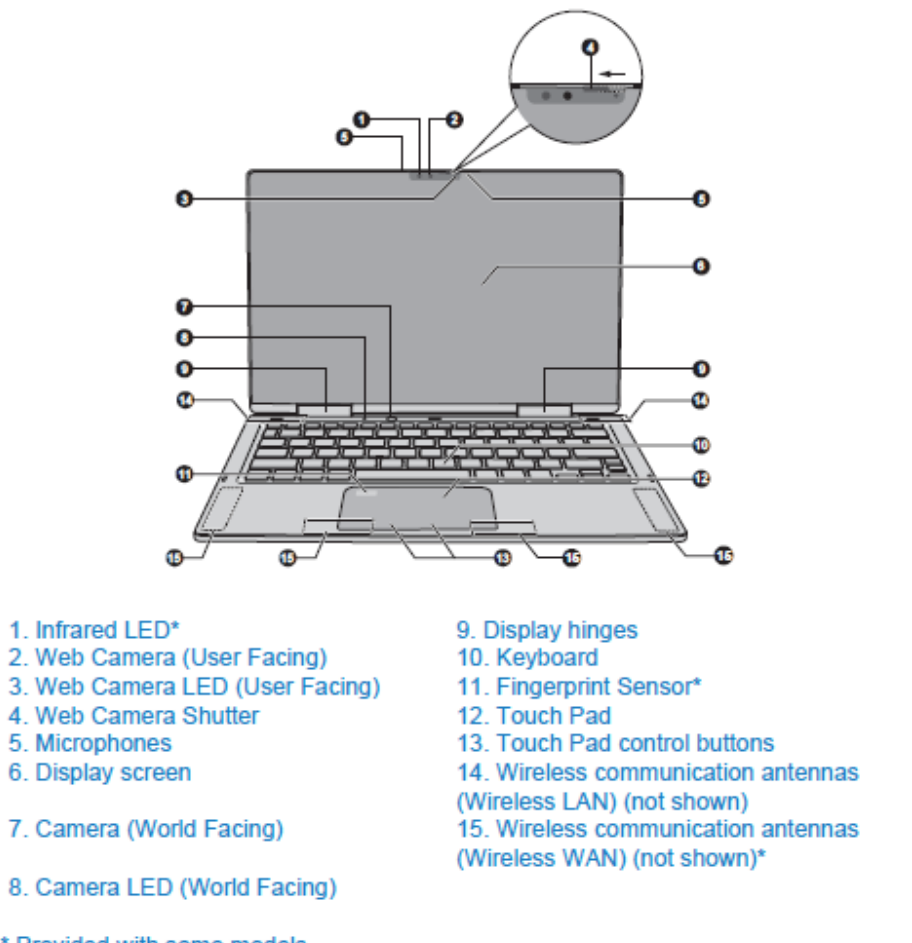

\* Provided with some models. Product appearance depends on the model you purchased.

Figure 1-1 Appearance and each unit position (1)

□ Back view

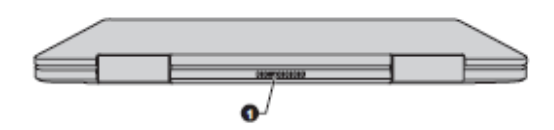

1. Cooling vents

Product appearance depends on the model you purchased.

□ Left side

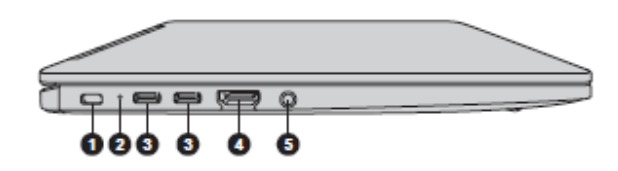

- 1. Security lock slot
- 2. DC IN/Battery indicator
- 3. Thunderbolt<sup>™</sup> 4/USB Type-C<sup>™</sup> ports

4. HDMI<sup>™</sup> out port
 5. Headphone/Microphone jack

Product appearance depends on the model you purchased.

#### □ Right side

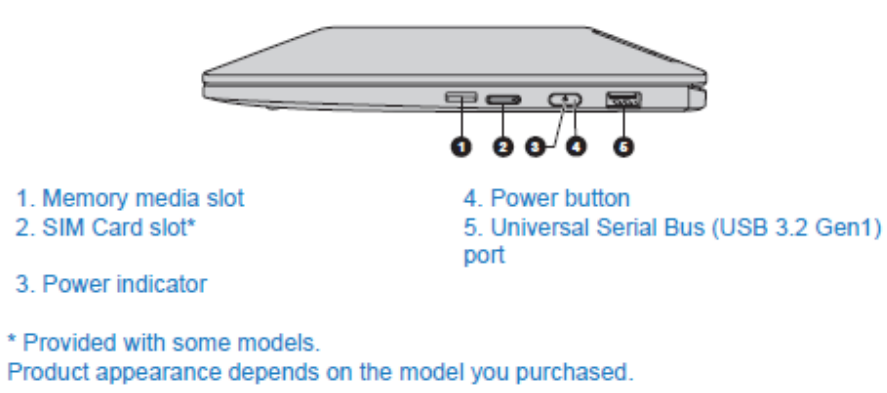

Figure 1-1 Appearance and each unit position (2)

# **U**nderside

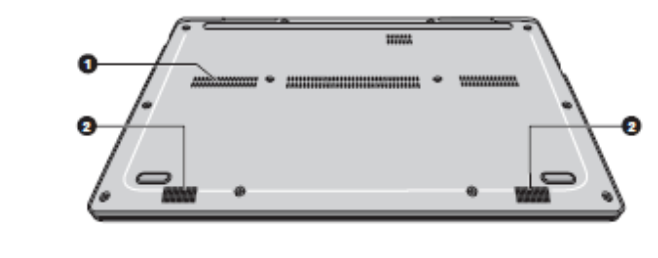

1. Cooling vents 2. Stereo speakers

Product appearance depends on the model you purchased.

Figure 1-1 Appearance and each unit position (3)

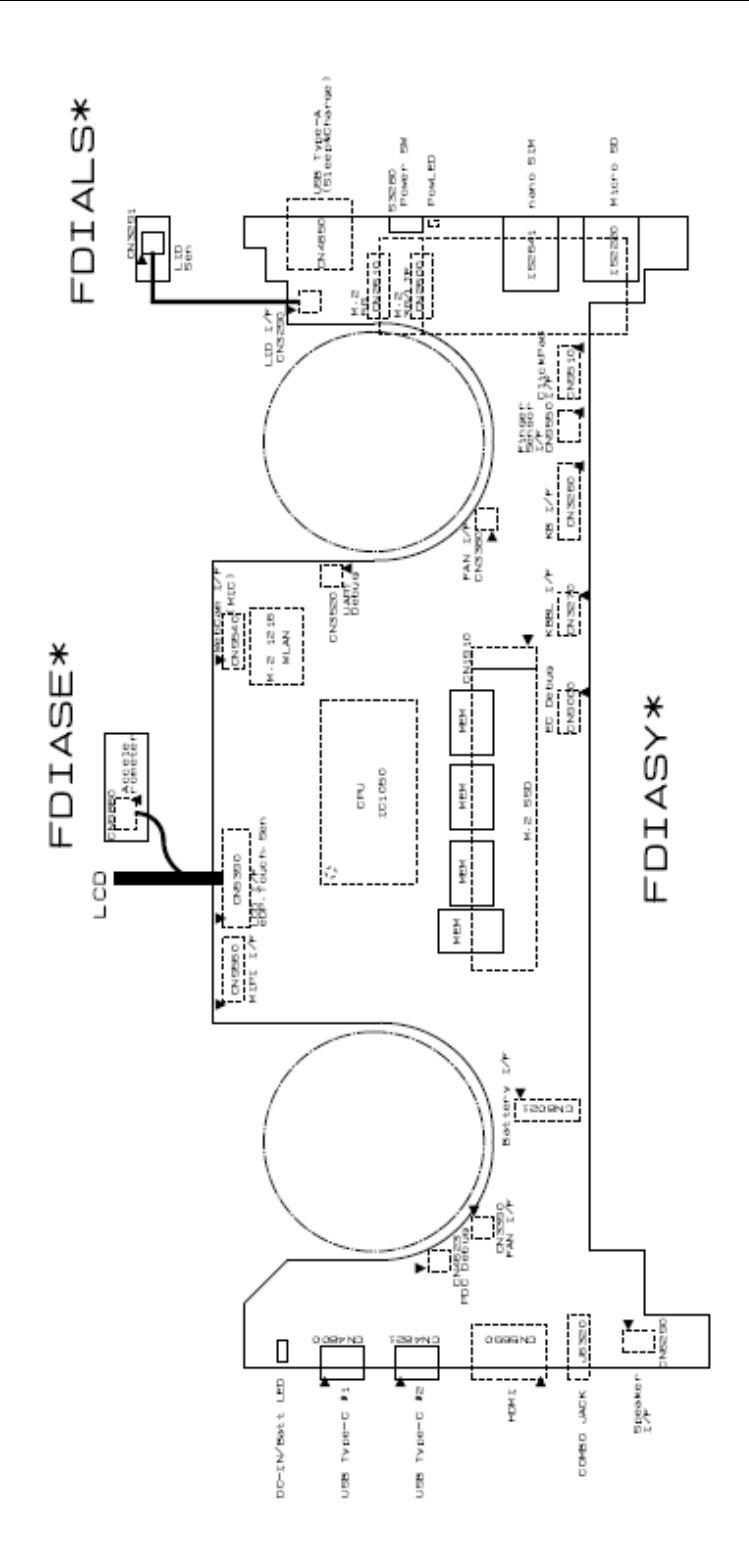

Figure 1-2 Board connection diagram (PDA1\*) (1/2)

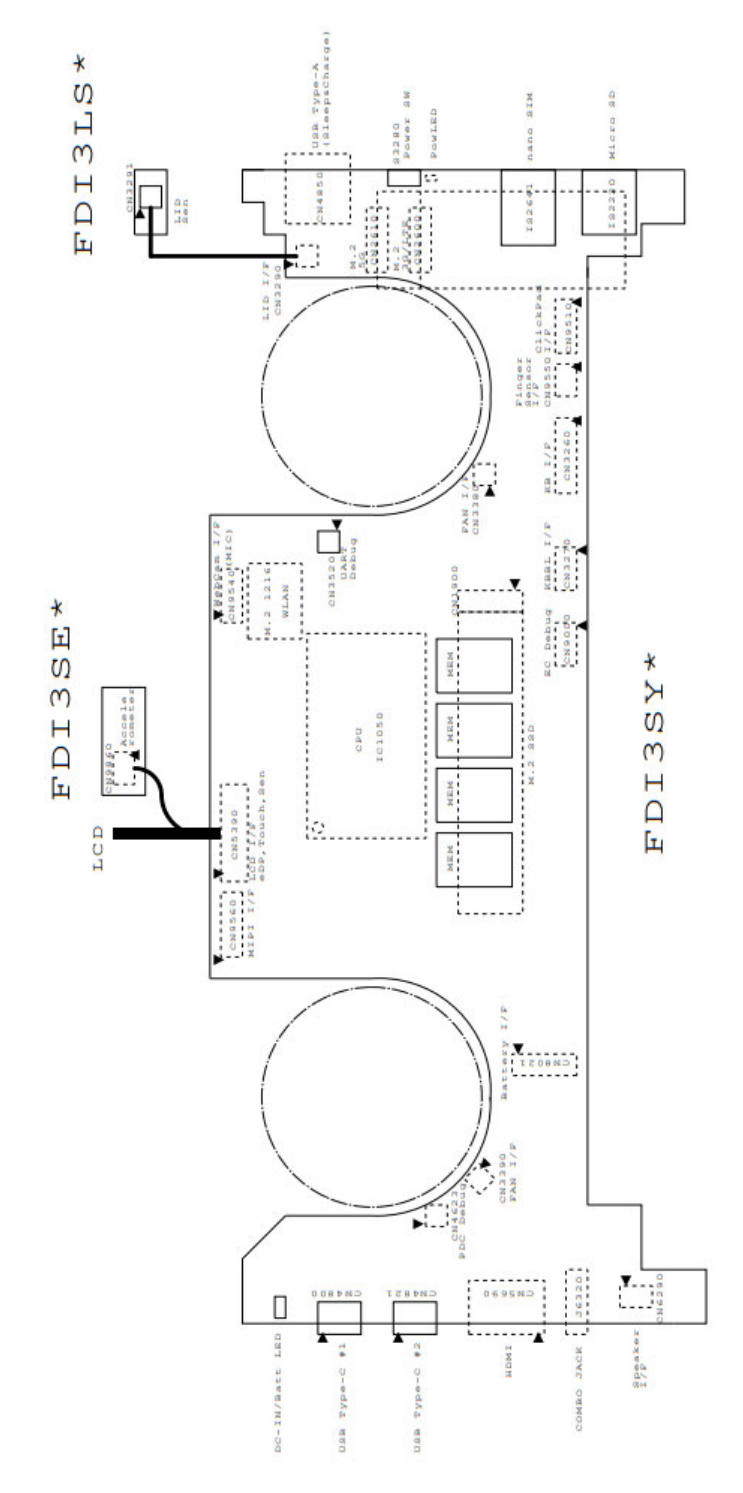

Figure 1-2 Board connection diagram (PDA3\*) (2/2)

НОНС #1 НОНС #1 1000 2009 - 1000 1000 2009 - 1000 438°229959,\*2 USB TVDE-A - 5ATA) 961) Internal Morophone Combo Combo Speaker Internal Die of 1 NLAN/Bluet (H.2 1216 3 Car o 30/LTE P 1 and Net 5 0 nê x8 ITE Retiter Pige Pa 各規設 282. DI 7 sa ni s Cleal S Point [3] 82. D crefs] - division 90X 1010 FIEKID POPT 02 FIEKID FOFT D6 FIEKID FOFT D6 FIEKID FOFT D7 FIEKID FOFT D7 FIEKID FOFT D8 FIEKID FOFT 11 FlexID Port 00 PPV V00..AUN B1 - 1V A 0/125 C <u>n</u> EdD НUН HDA 0 HDA 1 DHUC 1 DHUC 1 0 X0 FUESA 1445 balle 11gerL E 1-8V E 3-8V R3V SM LANKS UMPT ( D LINUTE 3 à≥ i 68 88 ŝ  $\Box$ Γ 10.00 Deb da 山山 百日 Diamondio Block Diagram 山山 PD Centroller AXIS Serect AXIS Serect (eDP 1/F) CLINE Page Touch Panel MUPI Damera Г Chan gen ( vo 1tage Ó

Figure 1-3 System block diagram (PDA1\*) (1/2)

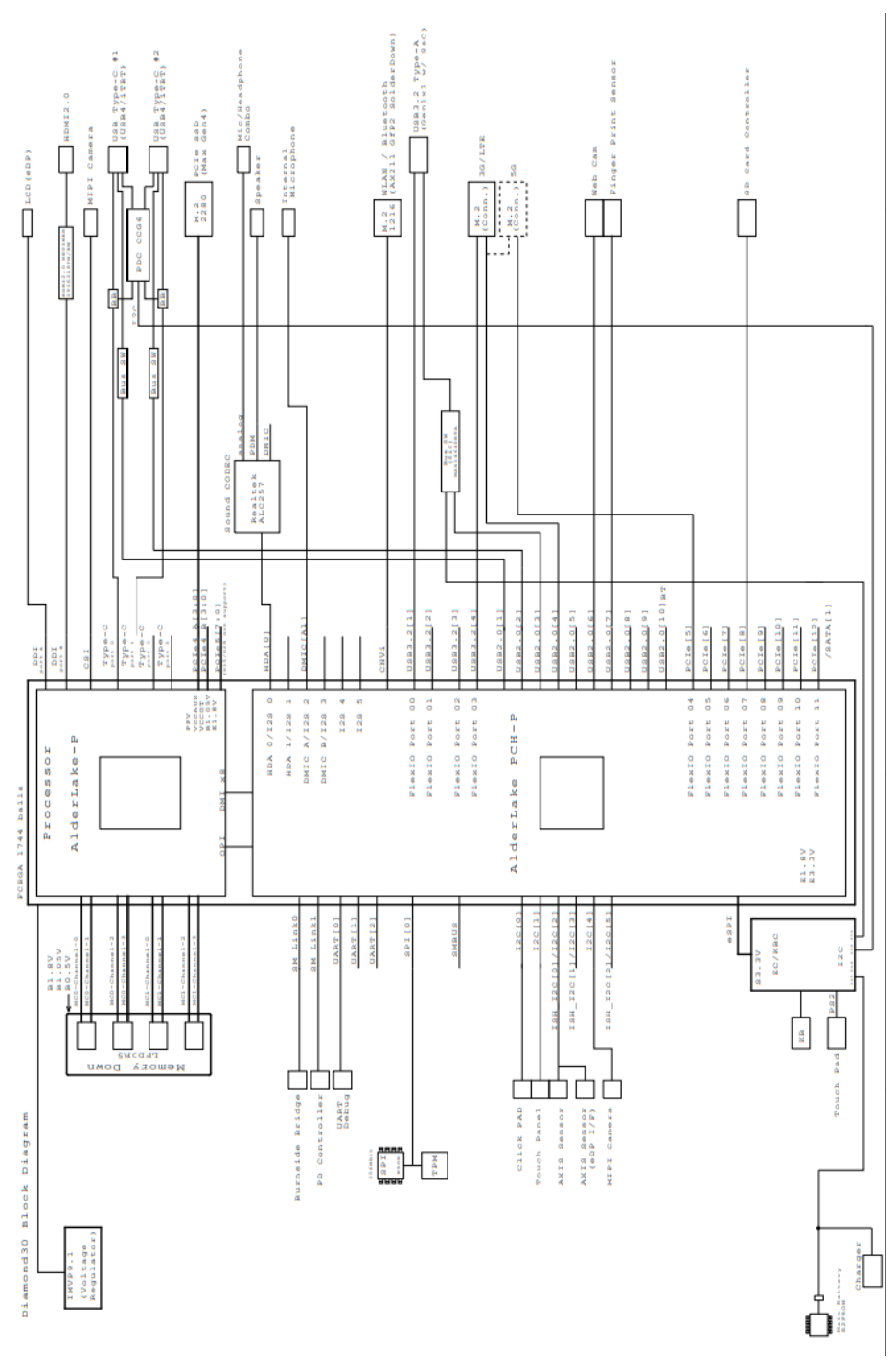

Rev.02

Figure 1-3 System block diagram (PDA3\*) (2/2)

This computer incorporates the following features/major components. The configuration depends on the model. Refer to the Parts List for the configuration of each model and options.

### □ Microprocessor

This chip incorporates the CPU, chipset and graphics functions in it. The PC comes with one of the following CPU:

< PDA1\* >

| Core Frequency                   | L3 Cache<br>Size | Turbo   | Number of<br>cores /threads |
|----------------------------------|------------------|---------|-----------------------------|
| Tigerlake Core i7-1185G7<br>vPro | 12MB             | 4.80GHz | 4/8                         |
| Tigerlake Core i7-1165G7         | 12MB             | 4.70GHz | 4/8                         |
| Tigerlake Core i5-1145G7<br>vPro | 8MB              | 4.40GHz | 4/8                         |
| Tigerlake Core i5-1135G7         | 8MB              | 4.20GHz | 4/8                         |

#### < PDA3\* >

Rev.02

| Core Frequency                                  | L3 Cache<br>Size | Turbo   | Number of cores /threads |
|-------------------------------------------------|------------------|---------|--------------------------|
| Alderlake-P Core i7-1280P<br>28W 6+8 (MS4) vPro | 24MB             | 4.80GHz | 14/20                    |
| Alderlake-P Core i7-1270P<br>28W 4+8 MS3 vPro   | 18MB             | 4.80GHz | 12/16                    |
| Alderlake-P Core i7-1260P<br>28W 4+8 T4         | 18MB             | 4.70GHz | 12/16                    |
| Alderlake-P Core i5-1250P<br>28W 4+8 MS1 vPro   | 12MB             | 4.40GHz | 12/16                    |
| Alderlake-P Core i5-1240P<br>28W 4+8 T3         | 12MB             | 4.40GHz | 12/16                    |

## □ Memory

Memory module in 16GB, 32GB or 64GB size of LDDR4-4266 or LDDR5-5200 is mounted on the board.

## □ SSD

The computer is equipped with one of the following storage devices:

• M.2 PCIe SSD: 256GB/512GB/1T/2T/512G Optane/1T Optane

# Display

The computer has a 13.3-inch FHD with AG (Anti-glare) sheet as the display. Capacitive-type touch panel supporting 10 points multi-finger is mounted by directbonding.

### □ Touch pen

On some models, a rechargeable touch pen or entry pen (with dry-cell battery) is bundled.

□ Keyboard

The keyboard is the frameless keyboard in B5-size. The back light is supported.

□ Touch Pad (Click pad)

A click pad supporting gesture control function is mounted in the palm rest.

The click pad with the finger print sensor is called "Secure pad". The finger print sensor can register the maximum of 10 fingers data.

On some models, a secure pad is mounted.

□ Wireless LAN/Bluetooth

As a wireless module, Intel802.11ax/ac/abgn supporting also bluetooth function is mounted.

□ 5G/LTE

On some models, one SIM card slot for 5G or LTE function is mounted.

□ Web camera

The computer has two web camera; front camera (user facing camera) on the display side and rear camera (world facing camera) on the upper side of the keyboard. The camera shutter is equipped on the front camera. Some models support Face Recognition by Windows Hello.

#### □ Sound system

The sound system is equipped with the following features:

- Stereo speakers: harman/kardon
- Built-in microphone: Two microphones (beam foaming/noise cancellation)
- Headphone/Mic combo-jack

- Audio enhancement software: Dolby Atoms
- □ Universal Serial Bus (USB) port

The computer has two Type-C and one type-A USB port. The type-C port (Thunderbolt 4/USB Type-C port) complies to USB3.1 Gen2, PD, DP, TBT, USB3.0, USB2.0 and USB1.1. The type-A port complies with USB3.1 (Gen1), USB3.0, USB2.0 and USB1.1, and also supports Power-off&Charge function.

### Battery

As a main battery, a rechargeable Lithium-Ion (Polymer) battery pack is mounted. A part of this battery pack is used for RTC battery function.

#### Sensors and others

- 3D Acceleration sensor
- Finger print sensor: on SecurePad (BTO)
- IR Camera (Face Recognition Sensor) (BTO)
- GPS (for 5G/LTE models (BTO))
- Gyro sensor
- EC/KBC: MEC1703

# 1.2 SSD

Solid State Drive (SSD) is a non-volatile semi-conductor memory device enabling reading and writing of the data in random access.

The specifications are listed in Table 1-1.

| Tuble 1-1 MI.2 I CIC SSD specifications | Table 1-1 | <i>M.2 PCIe SSD specifications</i> |
|-----------------------------------------|-----------|------------------------------------|
|-----------------------------------------|-----------|------------------------------------|

|                                                                      | Items      | Specifications       |                        |                        |  |
|----------------------------------------------------------------------|------------|----------------------|------------------------|------------------------|--|
| Maker                                                                |            |                      | TOSHIBA                |                        |  |
| Part cod                                                             | e          | G8BC000CD120         | G8BC000CD250           | G8BC000CD510           |  |
| Capacity                                                             | ,          | 128GB 256GB 512GB    |                        |                        |  |
| Outline                                                              | Width (mm) | 22.00±0.15           |                        |                        |  |
| Height (mm)<br>Length (mm)                                           |            | 2.23 Max             |                        |                        |  |
|                                                                      |            | 80.0±0.15            |                        |                        |  |
|                                                                      | Weight (g) |                      |                        |                        |  |
| Data transfer speed<br>Maximum Data<br>Read<br>Maximum Data<br>Write |            | 2,000MB/s<br>800MB/s | 2,200MB/s<br>1,400MB/s | 2,200MB/s<br>1,400MB/s |  |

|                                                                      | Items      | Specifications       |                        |                        |  |
|----------------------------------------------------------------------|------------|----------------------|------------------------|------------------------|--|
| Maker                                                                |            | Longsys              |                        |                        |  |
| Part cod                                                             | е          | G8BC000CN120         | G8BC000CN250           | G8BC000CN510           |  |
| Capacity                                                             | ,          | 128GB                | 256GB                  | 512GB                  |  |
| Outline                                                              | Width (mm) | 22.00±0.15           |                        |                        |  |
| Height (mm)<br>Length (mm)<br>Weight (g)                             |            | 2.25 Max             |                        |                        |  |
|                                                                      |            | 80.00±0.15           |                        |                        |  |
|                                                                      |            | 8.0 Max.             |                        |                        |  |
| Data transfer speed<br>Maximum Data<br>Read<br>Maximum Data<br>Write |            | 1,800MB/s<br>600MB/s | 2,000MB/s<br>1,200MB/s | 2,000MB/s<br>1,600MB/s |  |

# 1 Hardware Overview

|                                                                                                | Items      | Specifications         |                        |                        |  |
|------------------------------------------------------------------------------------------------|------------|------------------------|------------------------|------------------------|--|
| Maker                                                                                          |            |                        | Samsung                |                        |  |
| Part code                                                                                      | e          | G8BC000CG250           | G8BC000CG510           | G8BC000CG1A0           |  |
| Capacity                                                                                       |            | 256GB 512GB 1TB        |                        |                        |  |
| Outline                                                                                        | Width (mm) | 22.00±0.15             |                        |                        |  |
| Height (mm)                                                                                    |            | 2.38 (Max)             |                        |                        |  |
| Length (mm)                                                                                    |            | 80.0±0.15              |                        |                        |  |
| Weight (g)                                                                                     |            | 9.0g (Max)             |                        |                        |  |
| Data transfer speed<br>Maximum Data<br>Read (Sequential)<br>Maximum Data<br>Write (Sequential) |            | 3,500MB/s<br>2,200MB/s | 3,500MB/s<br>2,900MB/s | 3,500MB/s<br>3,000MB/s |  |

|                                                                      | Items Specifications |                     |                    |  |
|----------------------------------------------------------------------|----------------------|---------------------|--------------------|--|
| Maker                                                                |                      | Samsung             |                    |  |
|                                                                      |                      | (Intel® Optane™     | Memory H10 Series) |  |
| Part code                                                            |                      | G8BC000CB510        | G8BC000CB1A0       |  |
| Capacity                                                             |                      | 32GB+512GB 32GB+1TB |                    |  |
| Outline                                                              | Width (mm)           | TBD                 |                    |  |
| Height (mm)                                                          |                      | TBD                 |                    |  |
| Length (mm)                                                          |                      | TBD                 |                    |  |
|                                                                      | Weight (g)           | TBD                 |                    |  |
| Data transfer speed<br>Maximum Data<br>Read<br>Maximum Data<br>Write |                      | TBD                 | TBD                |  |

|                                                                                                | ltems      | Specifications                         |                        |                        |  |
|------------------------------------------------------------------------------------------------|------------|----------------------------------------|------------------------|------------------------|--|
| Maker                                                                                          |            |                                        | Samsung                |                        |  |
| Part code                                                                                      |            | G8BC000CL120 G8BC000CL250 G8BC000CL510 |                        |                        |  |
| Capacity                                                                                       |            | 128GB                                  | 256GB                  | 512GB                  |  |
| Outline                                                                                        | Width (mm) | 22.00±0.15                             |                        |                        |  |
| Height (mm)                                                                                    |            | 2.38 (Max)                             |                        |                        |  |
| Length (mm)                                                                                    |            | 80.0±0.15                              |                        |                        |  |
|                                                                                                | Weight (g) | 6.0g (Max)                             |                        |                        |  |
| Data transfer speed<br>Maximum Data Read<br>(Sequential)<br>Maximum Data Write<br>(Sequential) |            | 2,000MB/s<br>1,000MB/s                 | 2,050MB/s<br>1,000MB/s | 2,200MB/s<br>1,200MB/s |  |

|                                                                                                | Items       | Specifications                                                                       |          |                        |                        |
|------------------------------------------------------------------------------------------------|-------------|--------------------------------------------------------------------------------------|----------|------------------------|------------------------|
| Maker                                                                                          |             |                                                                                      |          | Samsung                |                        |
| Туре                                                                                           |             | SSD PC                                                                               | le Value | SSD PCI                | e/OPAL                 |
| Part code                                                                                      | e           | G8BC000CT         G8BC000CT         G8BC000CT         G8BC000CS510         G8BC000CS |          | G8BC000CS1A0           |                        |
| Capacity                                                                                       |             | 256GB                                                                                |          | 512GB                  | 1TB                    |
| Outline                                                                                        | Width (mm)  | 22.00±0.15                                                                           |          |                        |                        |
| Height (mm)                                                                                    |             | 2.38 (Max)                                                                           |          |                        |                        |
|                                                                                                | Length (mm) | 80.0±0.15                                                                            |          |                        |                        |
|                                                                                                | Weight (g)  | 6.0 (Max) 9.0 (Max)                                                                  |          | lax)                   |                        |
| Data transfer speed<br>Maximum Data<br>Read (Sequential)<br>Maximum Data<br>Write (Sequential) |             | 3,100MB/s<br>2,000MB/s                                                               |          | 6,900MB/s<br>5,000MB/s | 7,000MB/s<br>5,100MB/s |

|                                                                                          | ltems      | Specifications         |                        |  |
|------------------------------------------------------------------------------------------|------------|------------------------|------------------------|--|
| Maker                                                                                    |            | KIOXIA                 |                        |  |
| Туре                                                                                     |            | SSD PC                 | le Value               |  |
| Part code                                                                                |            | G8BC000CD251           | G8BC000CD511           |  |
| Capacity                                                                                 |            | 256GB                  | 512GB                  |  |
| Outline                                                                                  | Width (mm) | 22.00±0.15             |                        |  |
| Height (mm)<br>Length (mm)                                                               |            | 2.23 (Max)             |                        |  |
|                                                                                          |            | 80.0±0.15              |                        |  |
|                                                                                          | Weight (g) |                        | 5.2 (typ.)             |  |
| Data transfer speed<br>Maximum Data 2,200MB/s<br>Read<br>Maximum Data 1,400MB/s<br>Write |            | 2,200MB/s<br>1,400MB/s | 2,200MB/s<br>1,400MB/s |  |

|                                                                      | Items       | Specifications         |                        |  |  |
|----------------------------------------------------------------------|-------------|------------------------|------------------------|--|--|
| Maker                                                                |             | Phi                    | son                    |  |  |
| Part code                                                            | 9           | G8BC000CJ251           | G8BC000CJ511           |  |  |
| Capacity                                                             |             | 256GB                  | 512GB                  |  |  |
| Outline                                                              | Width (mm)  | 22.00                  | ±0.15                  |  |  |
|                                                                      | Height (mm) | 2.23 (Max)             |                        |  |  |
| Length (mm)<br>Weight (g)                                            |             | 80.0±0.15              |                        |  |  |
|                                                                      |             | TBD                    |                        |  |  |
| Data transfer speed<br>Maximum Data<br>Read<br>Maximum Data<br>Write |             | 2,300MB/s<br>1,200MB/s | 2,500MB/s<br>2,100MB/s |  |  |

# 1.3 Keyboard

The keyboard is connected to the connector on the system board with the membrane and controlled by the keyboard controller.

The followings show the layout of the US keyboard and specifications of UK/JP/US keyboards. As for the layout of UK/JP keyboards, see Appendix E. As for the key matrix, see Appendix D.

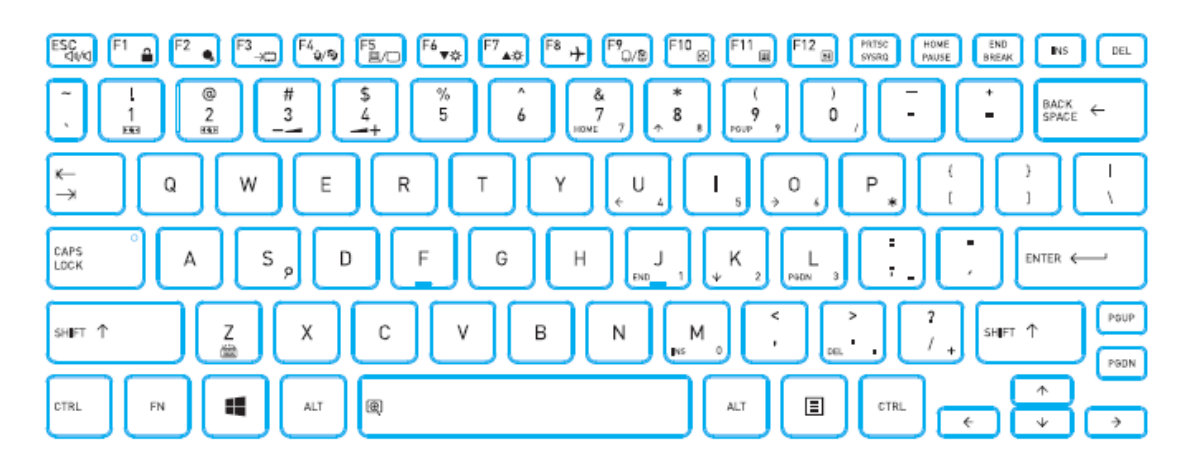

Figure 1-4 US keyboard layout

| ltem              | Specifications                               |                                      |              |  |  |
|-------------------|----------------------------------------------|--------------------------------------|--------------|--|--|
| Maker             |                                              | Transimage                           |              |  |  |
| Dort oodo         | G83C000L45JP                                 | G83C000L45US                         | G83C000L45EN |  |  |
| Part code         | G83C000L47JP                                 | G83C000L46US                         | G83C000L46EN |  |  |
| Outline           | 271.6                                        | 271.6(L) x 101.8(W) x 3.8±0.2(H)(mm) |              |  |  |
| Weight            | 54.0±1.0g                                    |                                      |              |  |  |
| Key Pitch         | 19 mm (X direction),18 mm (Y direction) (mm) |                                      |              |  |  |
| keystroke         | 1.5±0.2 (mm)                                 |                                      |              |  |  |
| Number of<br>keys | 86 (conformity with JIS) 85 85               |                                      |              |  |  |
| Backlight         | Yes (White)                                  |                                      |              |  |  |
| AccuPoint         | No                                           |                                      |              |  |  |

 Table 1-2
 Keyboard specifications

| ltem              | Specifications                               |              |  |  |  |
|-------------------|----------------------------------------------|--------------|--|--|--|
| Maker             | Trans                                        | image        |  |  |  |
| Dort oodo         | G83C000L45ZU                                 | G83C000L45ZK |  |  |  |
| Part code         | G83C000L46ZU                                 | G83C000L46ZK |  |  |  |
| Outline           | 271.6(L) x 101.8(W) x 3.8±0.2(H)(mm)         |              |  |  |  |
| Weight            | 54.0±1.0g                                    |              |  |  |  |
| Key Pitch         | 19 mm (X direction),18 mm (Y direction) (mm) |              |  |  |  |
| keystroke         | 1.5±0.                                       | 1.5±0.2 (mm) |  |  |  |
| Number of<br>keys | 85 85                                        |              |  |  |  |
| Backlight         | Yes (White)                                  |              |  |  |  |
| AccuPoint         | No                                           |              |  |  |  |

| ltem              | Specifications                               |                         |           |  |  |
|-------------------|----------------------------------------------|-------------------------|-----------|--|--|
| Maker             |                                              | Transimage              |           |  |  |
| Part code         | G83C000L55JP<br>G83C000L57JP<br>G83C000L57JP |                         |           |  |  |
| Outline           | 271.6                                        | 6(L) x 101.8(W) x 3.8±0 | .2(H)(mm) |  |  |
| Weight            | 54.0±1.0g                                    |                         |           |  |  |
| Key Pitch         | 19 mm (X direction),18 mm (Y direction) (mm) |                         |           |  |  |
| keystroke         | 1.5±0.2 (mm)                                 |                         |           |  |  |
| Number of<br>keys | 86 (conformity with JIS) 85 85               |                         |           |  |  |
| Backlight         | Yes (Red)                                    |                         |           |  |  |
| AccuPoint         | No                                           |                         |           |  |  |

| ltem              | Specifications        |                                              |  |  |
|-------------------|-----------------------|----------------------------------------------|--|--|
| Maker             | Tran                  | Transimage                                   |  |  |
| Part code         | G83C000L55ZU          | G83C000L55ZK                                 |  |  |
| Outline           | 271.6(L) x 101.8(V    | 271.6(L) x 101.8(W) x 3.8±0.2(H)(mm)         |  |  |
| Weight            | 54.0                  | 54.0±1.0g                                    |  |  |
| Key Pitch         | 19 mm (X direction),1 | 19 mm (X direction),18 mm (Y direction) (mm) |  |  |
| keystroke         | 1.5±0                 | 1.5±0.2 (mm)                                 |  |  |
| Number of<br>keys | 85                    | 85 85                                        |  |  |
| Backlight         | Yes (Red)             |                                              |  |  |
| AccuPoint         | No                    |                                              |  |  |

# 1.4 TFT Color Display

The TFT color display consists of 13.3-inch LCD module and capacitive touch panel by direct-bonding.

The LCD module used for the TFT color display uses a backlight as the light source and can display a maximum of 16.77 million colors with 1,920x1,080 (FHD) resolutions.

Following shows a view of the LCD module and lists the specifications.

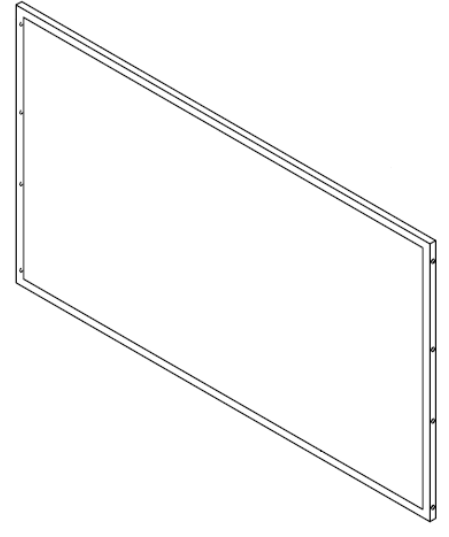

Figure 1-5 LCD module

| Table 1-3 LCD module specifica | tions |
|--------------------------------|-------|
|--------------------------------|-------|

| ltem                     | Specifications                                                |
|--------------------------|---------------------------------------------------------------|
| Maker                    | WACOM                                                         |
| Part code                | G83C000L3110                                                  |
|                          | G83C000L3210                                                  |
| Outline [mm] (Typ)       | 298.76 $\pm$ 0.3(W) $	imes$ 177.84(Max)(H) $	imes$ 2.05Max(D) |
| Number of Dot            | 1920(H) ×1080(V)<br>(1 pixel = R+G+B dot)                     |
| Active display area [mm] | 293.76(H) $	imes$ 165.24(V)                                   |
| Dot pitch [mm]           | 0.153(H)×0.153(V)                                             |
| Pixel configuration      | R.G.B. Vertical Stripe                                        |
| Weight [g]               | 170 (max)                                                     |

**Rev.02** 

# 1.5 Web camera

This model has two web cameras (front and rear). They offer video stream to preview/record motion image. The web camera (front) has also dual microphones. On some models, an IR camera for Face Recognition is mounted on the web camera (front).

| Item              | Specifications            |                          |  |
|-------------------|---------------------------|--------------------------|--|
|                   | Chicony                   |                          |  |
|                   | G9BC0006F110              | G9BC0006E110             |  |
|                   |                           | G9BC0006E210             |  |
|                   | HD                        | HD + FA Camera           |  |
| Size [mm] (Max)   | 72±0.3 × 4±0.2 × 2.85±0.2 | 72±0.3 × 4±0.2 × 2.9±0.2 |  |
| Weight [g]        | 0.81 ± 0.05               | $0.6 \pm 0.05$           |  |
| Output size (Max) | 1,280 x 720               |                          |  |
| Focus Distance    | 50 cm 50 cm               |                          |  |

 Table 1-4
 Web camera module specifications (Front)

Table 1-5 Web camera module specifications (Rear)

| Item                               | Specifications        |  |
|------------------------------------|-----------------------|--|
| Maker                              | Chicony               |  |
|                                    | G9BC0006G110          |  |
|                                    | 8M AF                 |  |
| Size [mm] (Max)                    | 26.4 × 24.12 × 4.1mm  |  |
| Weight [g]                         | 0.67 ± 0.03           |  |
| Image transfer rate<br>(fps) (Max) | 3,264 x 2,448: 30fps  |  |
| Focus Distance                     | 10 cm $\sim$ infinity |  |

# 1.6 Power Supply

The power supply supplies many different voltages to the system board and performs the following functions:

- 1. Judges that the DC power supply (AC adapter) is connected to the computer.
- 2. Detects DC output and circuit malfunctions.
- 3. Controls the battery icon, and DC IN icon.
- 4. Turns the battery charging system on and off and detects a fully charged battery.
- 5. Turns the power supply on and off.
- 6. Provides more accurate detection of a low battery.
- 7. Calculates the remaining battery capacity.
- 8. Controls the transmission of the status signal of the main battery.

# 1.7 Batteries

The computer has one battery as follows:

## Main battery pack

The battery specifications are listed in the following table.

| Table 1-6 | Battery specifications |  |
|-----------|------------------------|--|
|           |                        |  |

#### Rev.02

| Battery name | Part code    | material    | Nominal<br>voltage | Capacity    |
|--------------|--------------|-------------|--------------------|-------------|
| Main battery | G71C000M7110 | Lithium-Ion | 15.4 V             | 4Cell, 53Wh |
|              | G71C000M9110 | Lithium-Ion | 15.4 V             | 4Cell, 53Wh |
|              | G71C000M7210 | Lithium-Ion | 15.4 V             | 4Cell, 53Wh |
|              | G71C000MX110 | Lithium-Ion | 15.4 V             | 4Cell, 53Wh |
|              | G71C000M9210 | Lithium-Ion | 15.4 V             | 4Cell, 53Wh |

## 1.7.1 Main Battery

The main battery pack is the computer's main power source when the AC adaptor is not attached. The main battery maintains the state of the computer when the computer enters in sleep mode.

# 1.7.2 Battery Charging Control

Battery charging is controlled by a power supply microprocessor. The microprocessor controls whether the charge is on or off and detects a full charge when the AC adaptor and battery are attached to the computer.

### □ Battery Charge

When the AC adaptor is attached, the battery is charged. There are two types of charge depending on the power conditions: power on and power off. The following table lists the charging time required for charges.

| Table 1-7 | Time    | reauired for  | charges   |
|-----------|---------|---------------|-----------|
| 100001 /  | 1 11110 | lequil eu joi | enten geb |

| Battery type          | Power on (hours) | Power off (hours) |
|-----------------------|------------------|-------------------|
| Battery (4Cell, 53Wh) | About 3.5        | About 3.5 – 10.0  |

If any of the following occurs, the battery charge process stops.

- 1. The battery becomes fully charged.
- 2. The AC adaptor or battery is removed.
- 3. Output voltage from main battery or AC adapter is abnormal.
- 4. Charging current is abnormal.
- **D**ata preservation time

When turning off the power in being charged fully, the preservation time is as follows.

Table 1-8 Data preservation time

| Type of battery               | Preservation time |                      |  |
|-------------------------------|-------------------|----------------------|--|
|                               | Sleep             | Shutdown/Hibernation |  |
| Main battery<br>(4Cell, 53Wh) | About 5 days      | About 50 days        |  |
## 1.8 AC Adapter

The AC adapter is also used to charge the battery. At the charging, connect it to Thunderbolt/USB Type-C connector on the PC or to the USB Type-C adapter. It corresponds to USB-PD.

The following table lists the AC adapter specifications.

| ltem              | Specifications               |                      |
|-------------------|------------------------------|----------------------|
| Maker             | Chicony                      |                      |
| Parts code        | G71C000LR210 (2-pin)         | G71C000LS210 (3-pin) |
| Power             | 65W                          |                      |
| Input voltage     | 100V/240V                    |                      |
| Input frequency   | 50Hz to 60Hz                 |                      |
| Output voltage    | 20V                          |                      |
| Output current    | 3.25A                        |                      |
| Dimension (mm)    | 63(W) x 63(L) x 28(H) (Typ.) |                      |
| Cable length (mm) | 1800(±50)                    |                      |

#### Rev.02

| ltem              | Specifications               |                      |
|-------------------|------------------------------|----------------------|
| Maker             | Chicony                      |                      |
| Parts code        | G71C000N1110 (2-pin)         | G71C000N2110 (3-pin) |
| Power             | 65W                          |                      |
| Input voltage     | 100V/240V                    |                      |
| Input frequency   | 50Hz to 60Hz                 |                      |
| Output voltage    | 20V                          |                      |
| Output current    | 3.25A                        |                      |
| Dimension (mm)    | 63(W) x 63(L) x 28(H) (Typ.) |                      |
| Cable length (mm) | 1800(±50)                    |                      |

### 1 Hardware Overview

#### Rev.02

| ltem              | Specifi              | cations              |
|-------------------|----------------------|----------------------|
| Maker             | Lite-ON              |                      |
| Parts code        | G71C000MR110 (2-pin) | G71C000MS110 (3-pin) |
| Power             | 65W                  |                      |
| Input voltage     | 100V/240V            |                      |
| Input frequency   | 50Hz to 60Hz         |                      |
| Output voltage    | TBD                  |                      |
| Output current    | TBD                  |                      |
| Dimension (mm)    | TBD                  |                      |
| Cable length (mm) | TBD                  |                      |

# 1.9 Stylus pen

On some models, a stylus pen is bundled. Some kinds of stylus pens are prepared for this model.

The following shows the appearance of the stylus pens and their specifications.

| item                              | Specificat                                               | ions                                                    |  |
|-----------------------------------|----------------------------------------------------------|---------------------------------------------------------|--|
| Туре                              | Rechargeable Active Electrostatic<br>(AES) stylus        | Rechargeable USB Type-C<br>Dongle (pen cap is included) |  |
| Appearance                        |                                                          |                                                         |  |
| Maker                             | Wacom                                                    | ННК                                                     |  |
| Parts code                        | G83C000KC310                                             | G83C000KE210                                            |  |
| Pressure resolution               | Up to 4,096 level<br>(depends on touch IC's F/W setting) | -                                                       |  |
| Returning time<br>from sleep [ms] | 5±30%                                                    | -                                                       |  |
| Shifting time to sleep            | Approximately 10 minutes                                 | -                                                       |  |
| Length (mm)                       | 127.2                                                    | -                                                       |  |
| Weight(g)                         | $6.4\pm0.5$ (excluding battery)                          | -                                                       |  |

Table 1-10 Stylus pen specifications

| item                              | Specificat                                               | ecifications                                                |  |
|-----------------------------------|----------------------------------------------------------|-------------------------------------------------------------|--|
| Туре                              | Universal Stylus Pen                                     | Entry pen                                                   |  |
| Appearance                        | ST. COR                                                  | A CONTRACTOR                                                |  |
| Maker                             | Wacom                                                    | Wacom                                                       |  |
| Parts code                        | G83C000JV310/<br>G83C000JV410/<br>G83C000JV510           | G83C000LD210                                                |  |
| Pressure<br>resolution            | Up to 4,096 level<br>(depends on touch IC's F/W setting) | Up to 4,096 level<br>(depends on touch IC's F/W<br>setting) |  |
| Returning time<br>from sleep [ms] | 100                                                      | 50 [msec] ± 30 %                                            |  |
| Shifting time to sleep            | Approximately 10 minutes                                 | Approximately 10 minutes                                    |  |
| Length (mm)                       | 129.6                                                    | 140<br>(excluding pen tip)                                  |  |
| Weight(g)                         | 11.9                                                     | 17.4                                                        |  |
| weight(g)                         | (excluding battery)                                      | (Including battery)                                         |  |
| Battery                           | AAAA dry cell                                            | AAAA dry cell                                               |  |

Before you handle the battery, read carefully the following instructions to avoid potential hazards that could cause bodily injury, property damage, or damage the product

| WARNING: Ne<br>ar    | ever attempt to dispose of a battery by burning or by throwing it into a fire,<br>nd never allow exposure to a heating apparatus (e.g., microwave oven).                                                                                                    |
|----------------------|----------------------------------------------------------------------------------------------------|
| Ni<br>cc             | lever attempt to disassemble, tamper with or repair a battery. The battery ould overheat and ignite.                                                                                                    |
| Ni<br>th             | lever short-circuit the battery by either accidentally or intentionally bringing ne battery terminals in contact with another conductive object.                                                                                                    |
| Ni<br>hc             | lever drive a nail or any other sharp object into the battery, hit battery with a ammer or other object or step on it.                                                                                                    |
| N                    | ever charge the battery.                                                                                                    |
| Al<br>di<br>ge       | lways use the proper battery (AAAA dry cell battery). Other battery has<br>ifferent voltage and terminal polarities. Use of non-conforming battery could<br>enerate smoke or cause fire or rupture, possibly resulting in serious injury.                                                     |
| Ni<br>ey             | lever allow caustic electrolyte fluid leaked from the battery to contact your ves, body or clothing.                                                                                                    |
| $U_{i}$              | se appropriate protective gloves when handling a damaged battery.                                                                                                    |
| If<br>in<br>pr       | caustic electrolyte fluid from the battery should contact your eyes,<br>nmediately wash your eyes with large amounts of running water and obtain<br>rompt medical attention, to help prevent permanent eye damage.                                                                            |
| Ai<br>re<br>di<br>Fo | lways dispose of used battery in compliance with all applicable laws and egulations. Put insulating tape, such as cellophane tape, on the electrode uring transportation to avoid a possible short circuit, fire or electric shock. Callure to do so could possibly result in serious injury. |
| N                    | ever leave the battery in the product for a long time                                                                                                    |
| Na<br>to             | lever leave the battery in the product for a long time if it is not in use. Failure odo so could possibly damage your product.                                                                                                    |

# 1.10 USB Type-C Adapter

To expansion the PC functions, a USB Type-C adapters is prepared.

The following table shows the USB Type-C adapter specifications.

| ltem           | Specifications                                    |
|----------------|---------------------------------------------------|
| Maker          | Goodway                                           |
| Appearance     |                                                   |
| Specifications | USB-C TO VGA/LAN ADAPTER                          |
| Parts code     | G83C000LP110                                      |
| Functions      | VGA/LAN/USB Type-C port (Power Delivery Charging) |

Table 1-11 USB Type-C adapter specifications

# Chapter 2

# **Troubleshooting Procedures**

# Chapter 2 Contents

| Troubleshooting2-1           |                                                                                                    |                                                                                                    |
|------------------------------|----------------------------------------------------------------------------------------------------|----------------------------------------------------------------------------------------------------|
| Troubleshooting Flowchart2-3 |                                                                                                    |                                                                                                    |
| Power S                      | upply Troubleshooting                                                                                                    | 2-8                                                                                                    |
| 2.3.1                        | Procedure 1 Power Status Check                                                                                                    | 2-9                                                                                                    |
| 2.3.2                        | Procedure 2 Error Code Check                                                                                                    | 2-11                                                                                                    |
| 2.3.3                        | Procedure 3 Connection Check                                                                                                    | 2-14                                                                                                    |
| 2.3.4                        | Procedure 4 Charging Check                                                                                                    | 2-14                                                                                                    |
| 2.3.5                        | Procedure 5 Replacement Check                                                                                                    | 2-14                                                                                                    |
| System I                     | Board Troubleshooting                                                                                                    | 2-16                                                                                                    |
| 2.4.1                        | Procedure 1 Message Check                                                                                                    | 2-17                                                                                                    |
| 2.4.2                        | Procedure 2 Diagnostic Test Program Execution Check                                                                                                    | 2-18                                                                                                    |
| 2.4.3                        | Procedure3 Replacement Check                                                                                                    | 2-18                                                                                                    |
| USB Tro                      | publeshooting                                                                                                    | 2-19                                                                                                    |
| 2.5.1                        | Procedure 1 Reading check of data                                                                                                    | 2-19                                                                                                    |
| 2.5.2                        | Procedure 2 Replacement Check of USB unit                                                                                                    | 2-19                                                                                                    |
| 2.5.3                        | Procedure 3 Replacement Check of system board                                                                                                    | 2-20                                                                                                    |
| SSD Tro                      | ubleshooting                                                                                                    | 2-21                                                                                                    |
| 2.6.1                        | Procedure 1 Diagnostic Test Program Execution Check                                                                                                    | 2-21                                                                                                    |
| 2.6.2                        | Procedure 2 Connection Check                                                                                                    | 2-21                                                                                                    |
| 2.6.3                        | Procedure 3 Replacement Check                                                                                                    | 2-22                                                                                                    |
| Keyboar                      | d Troubleshooting                                                                                                    | 2-23                                                                                                    |
| 2.7.1                        | Procedure 1 Diagnostic Test Program Execution Check and Windows                                                                                                    | Check on2-23                                                                                                    |
| 2.7.2                        | Procedure 2 Connector Check and Replacement Check                                                                                                    | 2-23                                                                                                    |
| Touch Pa                     | ad (Click pad) Troubleshooting                                                                                                    | 2-24                                                                                                    |
| 2.8.1                        | Procedure 1 Diagnostic Test Program Execution Check                                                                                                    | 2-24                                                                                                    |
| 2.8.2                        | Procedure 2 Connector Check                                                                                                    | 2-24                                                                                                    |
| 2.8.3                        | Procedure 3 Replacement Check                                                                                                    | 2-25                                                                                                    |
| Display                      | (LCD, Touch panel) Troubleshooting                                                                                                    | 2-26                                                                                                    |
| 2.9.1                        | Procedure 1 Check on Windows OS                                                                                                    | 2-26                                                                                                    |
|                              | Troubles<br>Power S<br>2.3.1<br>2.3.2<br>2.3.3<br>2.3.4<br>2.3.5<br>System H<br>2.4.1<br>2.4.2<br>2.4.3<br>USB Tro<br>2.5.1<br>2.5.2<br>2.5.3<br>SSD Tro<br>2.6.1<br>2.6.2<br>2.6.3<br>Keyboar<br>2.7.1<br>2.7.2<br>Touch P<br>2.8.1<br>2.8.2<br>2.8.3<br>Display<br>2.9.1 | Troubleshooting Flowchart         Power Supply Troubleshooting.         2.3.1       Procedure 1 Power Status Check         2.3.2       Procedure 2 Error Code Check         2.3.3       Procedure 3 Connection Check         2.3.4       Procedure 4 Charging Check         2.3.5       Procedure 5 Replacement Check         System Board Troubleshooting.         2.4.1       Procedure 1 Message Check         2.4.2       Procedure 2 Diagnostic Test Program Execution Check         2.4.3       Procedure 3 Replacement Check         USB Troubleshooting |

|      | 2.9.2      | Procedure 2 Diagnostic Test Program Execution Check | 2-26 |
|------|------------|-----------------------------------------------------|------|
|      | 2.9.3      | Procedure 3 Connector Check and Replacement Check   | 2-27 |
| 2.10 | Optical D  | visk Drive Troubleshooting: Not used                | 2-28 |
|      | 2.10.1     | Procedure 1 Diagnostic Test Program Execution Check | 2-28 |
|      | 2.10.2     | Procedure 2 Connector Check and Replacement Check   | 2-28 |
| 2.11 | LAN Tro    | ubleshooting: Not used                              | 2-29 |
|      | 2.11.1     | Procedure 1 Check on Windows                        | 2-29 |
|      | 2.11.2     | Procedure 2 Connector Check and Replacement Check   | 2-29 |
| 2.12 | Wireless   | LAN +Bluetooth Troubleshooting                      | 2-30 |
|      | 2.12.1     | Procedure 1 Module/Antennas' Check                  | 2-30 |
|      | 2.12.2     | Procedure 2 Connection Check                        | 2-30 |
|      | 2.12.3     | Procedure 3 Replacement Check                       | 2-31 |
| 2.13 | 5G/LTE     | Froubleshooting                                     | 2-32 |
|      | 2.13.1     | Procedure 1 Module Installation Check               | 2-32 |
|      | 2.13.2     | Procedure 2 Antenna/Connector Check                 | 2-33 |
|      | 2.13.3     | Procedure 3 Replacement Check                       | 2-33 |
| 2.14 | WiGig Tr   | roubleshooting: Not used                            | 2-35 |
|      | 2.14.1     | Procedure 1 Module Installation Check               | 2-35 |
|      | 2.14.2     | Procedure 2 Antennas/Connectors Check               | 2-35 |
|      | 2.14.3     | Procedure 3 Replacement Check                       | 2-36 |
| 2.15 | Sound Tr   | oubleshooting                                       | 2-37 |
|      | 2.15.1     | Procedure 1 Check on Windows                        | 2-37 |
|      | 2.15.2     | Procedure 2 Connector Check                         | 2-37 |
|      | 2.15.3     | Procedure 3 Replacement Check                       | 2-38 |
| 2.16 | Memory     | media (SD Card) Slot Troubleshooting                | 2-39 |
|      | 2.16.1     | Procedure 1 Check on Windows OS                     | 2-39 |
|      | 2.16.2     | Procedure 2 Connector Check and Replacement Check   | 2-39 |
| 2.17 | Fingerprin | nt sensor Troubleshooting                           | 2-40 |
|      | 2.17.1     | Procedure 1 Setting Windows sign-in password        | 2-40 |
|      | 2.17.2     | Procedure 2 Registration of Pin and fingerprint     | 2-40 |
|      | 2.17.3     | Procedure 3 Authentication of fingerprint           | 2-41 |
|      | 2.17.4     | Procedure 4 Connector Check and Replacement Check   | 2-42 |

| 2.18 | Web cam | era (Front/Rear) Troubleshooting                  | 2-43 |
|------|---------|---------------------------------------------------|------|
|      | 2.18.1  | Procedure 1 Check on Windows OS                   | 2-43 |
|      | 2.18.2  | Procedure 2 Connector Check and Replacement Check | 2-43 |
| 2.19 | HDMI po | ort Troubleshooting                               | 2-44 |
|      | 2.19.1  | Procedure 1 Check on HDMI TV                      | 2-44 |
|      | 2.19.2  | Procedure 2 Connector Check and Replacement Check | 2-45 |
| 2.20 | USB Typ | e-C adapter Troubleshooting                       | 2-46 |
|      | 2.20.1  | USB Type-C port (power delivery charging)         | 2-46 |
|      | 2.20.2  | RGB port                                          | 2-47 |
|      | 2.20.3  | LAN port                                          | 2-48 |
|      |         |                                                   |      |

# Figures

| Figure 2-1 Troubleshooting flowchart | Figure 2-1 | Troubleshooting | flowchart | 2-4 |
|--------------------------------------|------------|-----------------|-----------|-----|
|--------------------------------------|------------|-----------------|-----------|-----|

#### Tables

| Table 2-1 | Power indicator         | 2-9 |
|-----------|-------------------------|-----|
| Table 2-2 | DC IN/Battery indicator | 2-9 |
| Table 2-3 | Error code2             | -12 |

# 2.1 Troubleshooting

Chapter 2 describes how to determine which Field Replaceable Unit (FRU) in the computer is causing the computer to malfunction. (The "FRU" means the replaceable unit in the field.) The FRUs covered are:

- 1. Power supply
- 2. System Board
- 3. USB
- 4. M.2 SSD
- 5. Keyboard
- 6. Touch Pad (Click Pad)
- 7. Display (LCD, touch panel)
- 8. Optical Disk Drive: Not used
- 9. LAN: Not used
- 10. Wireless LAN +Bluetooth
- 11. 5G/LTE
- 12. WiGig: Not used
- 13. Sound
- 14. Memory media (micro SD Card) slot
- 15. Fingerprint sensor
- 16. Web camera
- 17. HDMI port
- 18. USB Type-C adapter

The Test Program operations are described in Chapter 3. Detailed procedures for replacement are described in Chapter 4.

| NOTE: |                                                                                                    |
|-------|----------------------------------------------------------------------------------------------------|
| 1.    | Before exchanging a system board, write down the DMI information by performing the test program. Register it to a new board by performing "DMI Entry utility" in the test program. For details, refer to "3.3 Entry of the DMI information". |
| 2.    | After exchanging to a new board, update also the EC/KBC to the latest version<br>by the test program or BIOS update. For details, refer to the Chapter 3 or<br>Appendix G "BIOS rewrite Procedures".                                         |
| 3.    | After replacing the LCD, update the EC/KBC to the latest version by the test program or BIOS update to set the SVP parameter.                                                                                                    |

There are following two types of connections in the figure of board and module connection in this chapter.

- (1) Cable connection is described with lines in the figure.
- (2) Pin connection is described with arrow in the figure.

< Sample figure of connection >

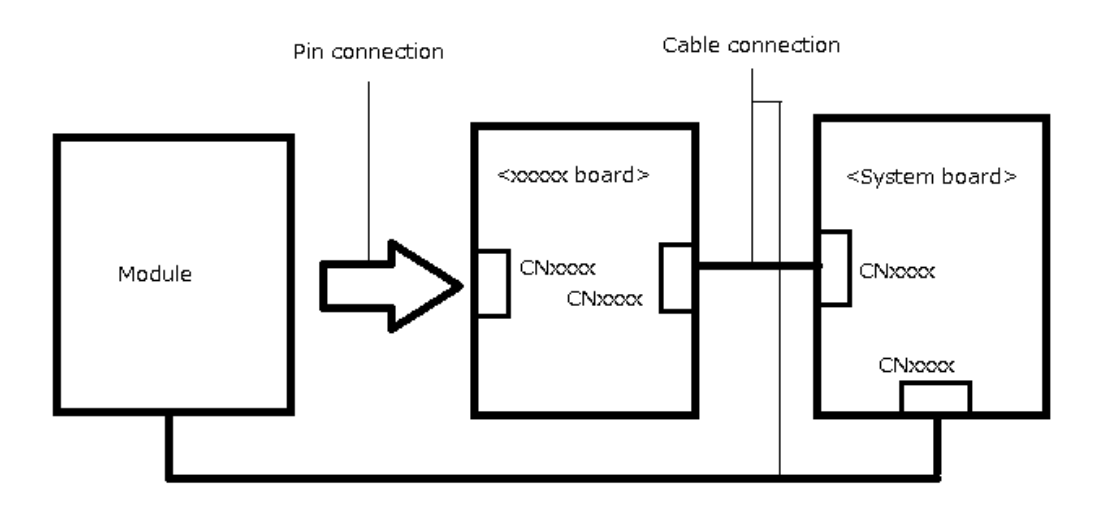

## 2.2 Troubleshooting Flowchart

Use the flowchart in Figure 2-1 as a guide for determining the troubleshooting procedures to execute. Before going through the flowchart steps, verify the following:

- Ask him or her to enter the password if a password is registered.
- □ Make sure that Toshiba Windows is installed on the hard disk. Non-Windows operating systems can cause the computer to malfunction.
- □ Make sure all the optional equipment is removed from the computer.

#### 2 Troubleshooting Procedures

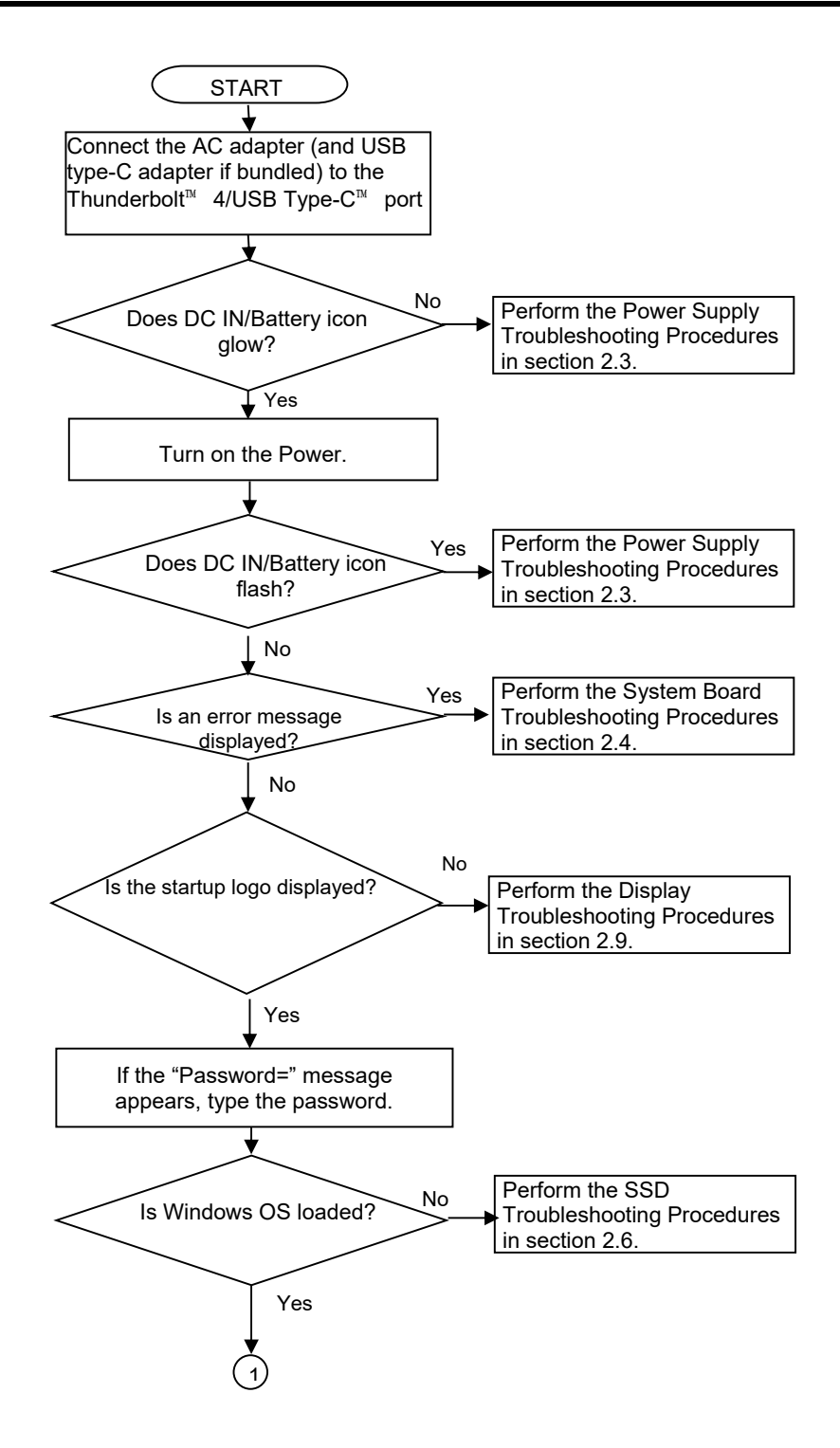

Figure 2-1 Troubleshooting flowchart (1/2)

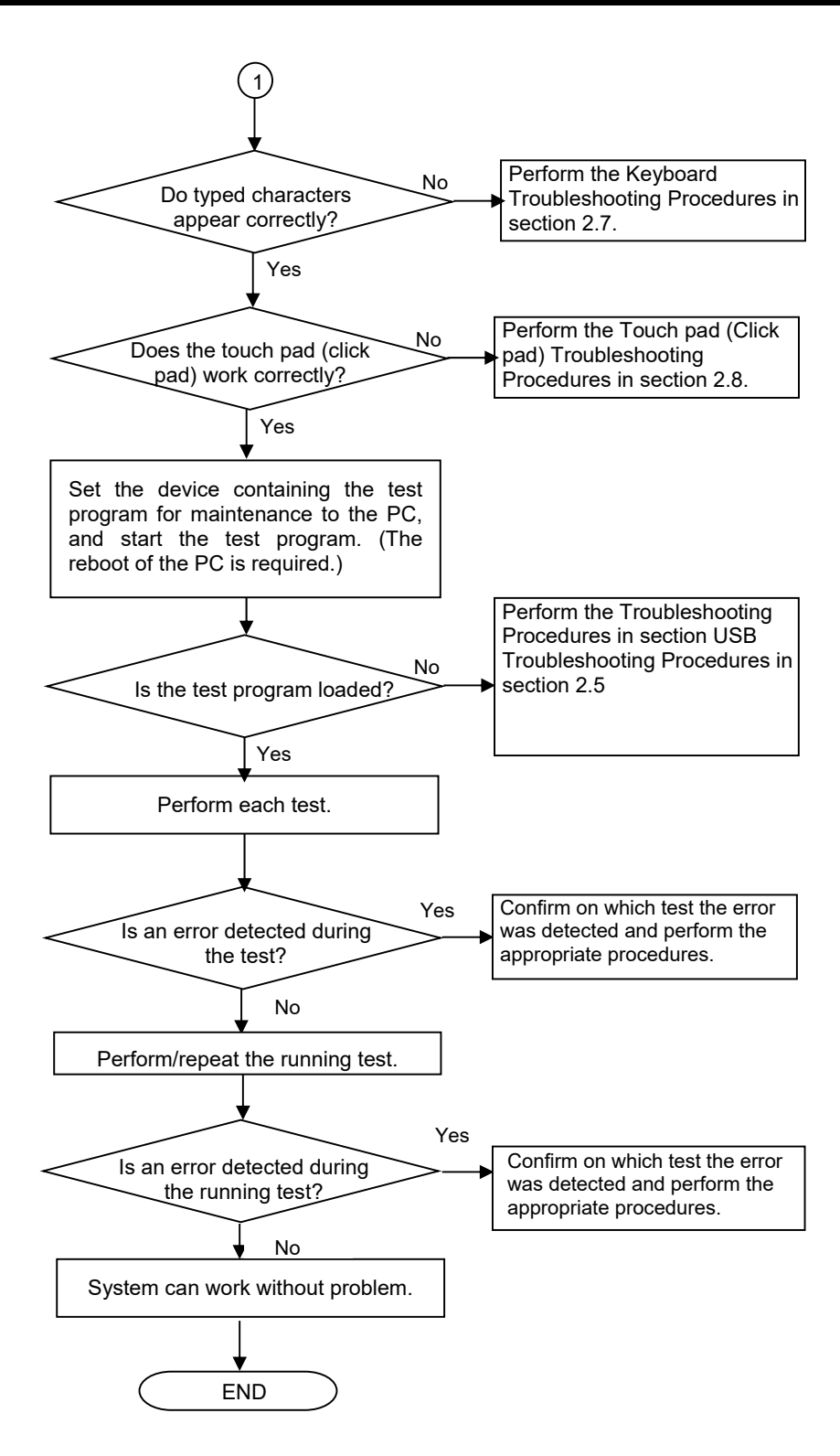

Figure 2-1 Troubleshooting flowchart (2/2)

PORTÉGÉ X30W-J/X30W-K, dynabook V\*/VZ\*/VC\* Series Maintenance Manual (960-941) [CONFIDENTIAL]

If the diagnostics program cannot detect an error, the problem may be intermittent. The Test program should be executed several times to isolate the problem. Check the Log Utilities function to confirm which diagnostic test detected an error(s), then perform the appropriate troubleshooting procedures as follows:

- 1. If an error is detected on the power supply, perform the power supply Troubleshooting Procedures in Section 2.3.
- 2. If an error is detected by error message or Memory test, perform the System Board Troubleshooting Procedures in Section 2.4.
- 3. If an error is detected on the USB, perform the USB Troubleshooting Procedures in Section 2.5.
- 4. If an error is detected on the HDD/ SSD test, perform the SSD Troubleshooting Procedures in Section 2.6.
- 5. If an error is detected on the Keyboard test, perform the Keyboard Troubleshooting Procedures in Section 2.7.
- 6. If an error is detected on the Touch Pad test, perform the Touch Pad (Click pad) Troubleshooting Procedures in Section 2.8.
- 7. If an error is detected on the LCD Panel test, perform the Display Troubleshooting Procedures in Section 2.9
- 8. If an error is detected on the Optical Disk Drive, perform the Optical Disk Drive Troubleshooting Procedures in Section 2.10.: Not used
- 9. If an error is detected on the functions related to LAN, perform the LAN Troubleshooting Procedures in Section 2.11.: Not used
- 10. If an error is detected on the functions related to Wireless LAN or Bluetooth, perform the Wireless LAN +Bluetooth Troubleshooting Procedures in Section 2.12.
- 11. If an error is detected on the 5G or LTE, perform the 5G/LTE Troubleshooting Procedures in Section 2.13.
- 12. If an error is detected on the WiGig, perform the WiGig Troubleshooting Procedures in Section 2.14: Not used
- 13. If an error is detected on the Sound, perform the Sound Troubleshooting Procedures in Section 2.15.
- 14. If an error is detected on the Memory media (SD Card) Slot, perform the Memory media (SD Card) Slot Troubleshooting Procedures in Section 2.16.

- 15. If an error is detected on the Fingerprint sensor, perform the Fingerprint Sensor Troubleshooting Procedures in Section 2.17.
- 16. If a malfunction is detected on the Web camera, perform the Web Camera Troubleshooting Procedures in Section 2.18.
- 17. If a malfunction is detected on the HDMI port, perform the HDMI port Troubleshooting Procedures in Section 2.19.
- 18. If a malfunction is detected on the USB Type-C adapter, perform the USB Type-C Adapter Troubleshooting Procedures in Section 2.20.

# 2.3 Power Supply Troubleshooting

The power supply controller controls many functions and components. To determine if the power supply is functioning properly, start with Procedure 1 and continue with the other Procedures as instructed. The procedures described in this section are:

| Procedure 1: | Power Status Check |
|--------------|--------------------|
| Procedure 2: | Error Code Check   |
| Procedure 3: | Connection Check   |
| Procedure 4: | Charging Check     |
| Procedure 5: | Replacement Check  |
|              |                    |

#### 2.3.1 Procedure 1 Power Status Check

The following indicators indicate the PC and its power supply status:

Dever indicator

No light

DC IN/Battery indicator

| Power indicator | PC status                            |
|-----------------|--------------------------------------|
| White           | Indicates the computer is turned on. |

mode or sleep mode.

Indicates that the computer is turned off, hibernation

Table 2-1Power indicator

| The power supply controller displays the power supply status with the DC IN/Battery |
|-------------------------------------------------------------------------------------|
| indicator as listed in the tables below.                                            |

| DC IN/Battery indicator | Power supply status                                                                                                    |
|-------------------------|----------------------------------------------------------------------------------------------------|
| White                   | Indicates the AC adaptor is connected and the battery is fully charged.                                                       |
| Amber                   | Indicates the AC adaptor is connected and the battery is charging.                                                            |
| Flashing White          | Indicates a problem with the computer.                                                                                        |
| Flashing Amber          | Indicates the battery charge is low.<br>The AC adaptor must be connected in order to<br>recharge the battery.                 |
| No light                | Indicates the AC adaptor is not connected<br>In the case of other than the above, there might be a<br>problem on the battery. |

| Table 2-2 | DC IN/Battery | indicator |
|-----------|---------------|-----------|
|-----------|---------------|-----------|

When the DC IN/Battery indicator is flashing white and the power supply controller detects a malfunction, perform the following procedure.

- 1. Remove the AC adapter and USB Type-C adapter (if bundled) to cut off the power.
- 2. Re-connect the AC adapter and USB Type-C adapter (if bundled).

#### CAUTION:

·Use a supplied AC adapter, G71C000LR210 (2-pin) or G71C000LS210 (3-pin).

·Use only the Type-C adapter comes with the PC or Dynabook authorized adapter.

When the DC IN/Battery indicator is still flashing, go to Procedure 2. When the DC IN/Battery indicator is turned off, go to Procedure 3.

- Check 1 If the USB Type-C adapter is not used, go to Procedure 3.
- Check 2 If any other devices except to the AC adapter are not connected to the USB Type-C adapter, go to Check 3. If any devices are connected, remove all the devices except to the AC adapter and check the DC IN/Battery indicator again. If the indicator lights, there is no problem. If not, go to Check 3.
- Check 3 Remove the USB Type-C adapter and connect the AC adapter to the computer directly. Then check the DC IN/Battery indicator again. If the indicator doesn't light, go to Procedure 3. If it lights, go to Check 4.
- Check 4 The USB Type-C adapter may be faulty or the battery pack may be exhausted. Connect the AC adapter to the computer via a new USB Type-C adapter. If the DC IN/Battery indicator lights, it shows that the original USB Type-C adapter has any trouble. If the indicator still does not light, the battery pack may have any trouble. So go to Procedure 4.

#### 2.3.2 Procedure 2 Error Code Check

If the power supply microprocessor detects a malfunction, the DC IN /Battery indicator is flashing. The blink pattern indicates an error as shown below.

| Start                      | Off for 2 seconds   |
|----------------------------|---------------------|
| Error code (8 bit)         |                     |
| "1"                        | On for one second   |
| "()"                       | On for half second  |
| Interval between data bits | Off for half second |

The error code begins with the least significant digit.

Example: Error code A2h (Error codes are given in hexadecimal format.)

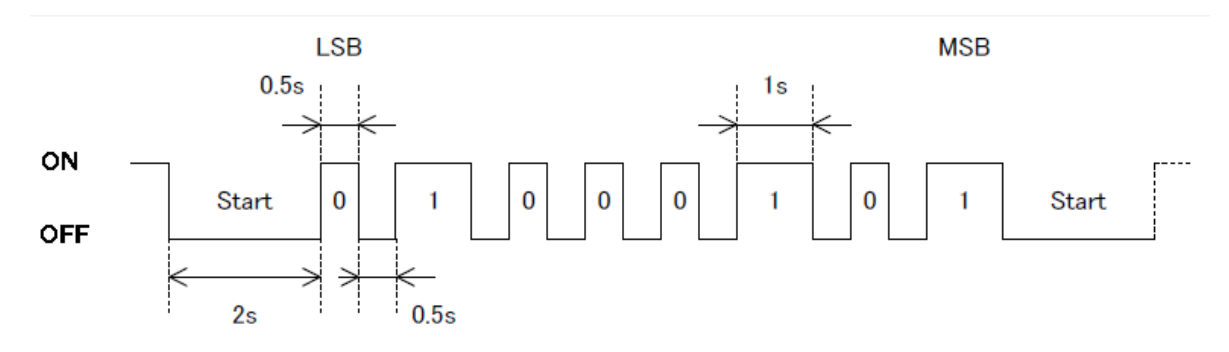

Check 1 Convert the flashing pattern of the DC IN /Battery indicator into the hexadecimal error code and compare it to the tables below to clarify the cause of error.

| Abnormal content                                                                    | Error code | Meaning                                                                                           |
|-------------------------------------------------------------------------------------|------------|---------------------------------------------------------------------------------------------------|
| AC adapter 0 [A] correction value error                                             | 10h        | Error detection &<br>400 mA current default value                                                 |
| AC adapter DC supply current over rating                                            | 11h        | AC adapter connection &<br>AC adapter current value ><br>DC-In normal current upper limit value   |
| AC adapter DC supply current no load over                                           | 12h        | AC adapter all power off &<br>charge stop &<br>AC adapter current> 0.5A                           |
| AC adapter over rating                                                              | 13h        | AC adapter voltage ><br>DC-In normal voltage upper limit                                          |
| DC adapter over rating                                                              | 14h        | Dock AC adapter voltage ><br>DC-In normal voltage upper limit                                     |
| Output error at power start of<br>E system<br>power supply                          | 20h        | During power on sequence,<br>Waiting for PCNFEV signal assertion<br>1s timeout occurred           |
| Steady-state output error at<br>power on of E system power<br>supply                | 21h        | At power on steady time,<br>PCNFEV signal deassertion                                             |
| Steady-state output error at<br>power off of E system power<br>supply (No output)   | 22h        | Power off steady state &<br>When the PCNFEV signal is deasserted with the<br>EVON signal asserted |
| Steady-state output error at<br>power off of E system power<br>supply (With output) | 23h        | Power off steady state &<br>When the PCNFEV signal is asserted with the<br>EVON signal deasserted |
| Output error at startup of<br>system B power supply                                 | 30h        | 1s timeout occurs while waiting for PCNFBV signal assertion during power on sequence.             |
| B system power supply ON<br>steady output error                                     | 31h        | PCNFBV signal deassertion at power on steady<br>state.                                            |
| B system power supply OFF<br>steady output error (No<br>output)                     | 32h        | Power off steady state &<br>PCNFBV signal deasserted when BVON signal is<br>asserted              |
| B system power supply OFF<br>steady output error (With<br>output)                   | 33h        | Power off steady state & PCNFBV signal asserted when BVON signal is deasserted.                   |

 Table 2-3
 Error code (1/2)

| Abnormal content                                                                                  | Error code | Meaning                                                                                             |
|---------------------------------------------------------------------------------------------------|------------|----------------------------------------------------------------------------------------------------|
| Output error at P system and<br>CPU system power supply<br>startup                                | 40h        | 1s timeout waiting for PPVOK (PCNFPV) signal assertion occurred during power on sequence.           |
| P system and the CPU<br>system power supply On the<br>steady-state output error                   | 41h        | At power on steady time,<br>PPVOK(PCNFPV) signal deassertion                                        |
| P system and the CPU<br>system power supply Off the<br>steady-state output error<br>(With output) | 43h        | At power off steady time,<br>PPVOK(PCNFPV) signal assertion.                                        |
| Output error at other P system power supply start-up                                              | 50h        | 1s timeout waiting for OPGOOD signal assertion<br>occurred during power on sequence                 |
| Other P system power supply<br>On steady-state output error                                       | 51h        | OPGOOD signal deasserted at power on steady state.                                                  |
| Other P system power supply<br>off steady-state output error<br>(with output)                     | 53h        | OPGOOD signal asserted at power off steady state                                                    |
| Output error at power start of 5G power supply                                                    | 60h        | During power 5G on sequence,<br>Waiting for 5G3VPG signal assertion<br>1s timeout occurred          |
| Steady-state output error at power on of 5G power supply                                          | 61h        | At power on steady time,<br>5G3VPG signal deassertion                                               |
| Steady-state output error at<br>power off of 5G power supply<br>(No output)                       | 62h        | Power off steady state &<br>When the 5G3VPG signal is deasserted with the<br>5G3VON signal asserted |
| Steady-state output error at<br>power off of 5G power supply<br>(With output)                     | 63h        | Power off steady state &<br>When the 5G3VPG signal is asserted with the<br>5G3VON signal deasserted |

 Table 2-3
 Error code (2/2)

#### 2.3.3 Procedure 3 Connection Check

The wiring diagram related to the power supply is shown below:

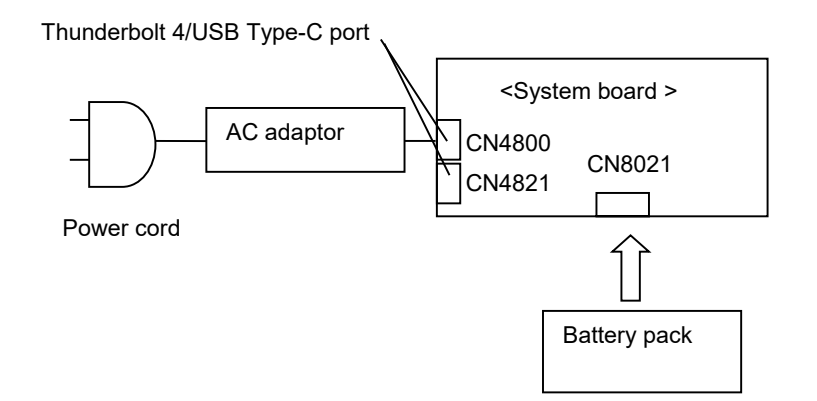

Check 1 Check if Power cord and AC adaptor are connected firmly each other and to the outlet and computer. If any connection is loose, connect it firmly and go to Procedure 1. Though these cables are connected firmly, the DC IN Battery/LED doesn't light, go to Procedure 4.

#### 2.3.4 Procedure 4 Charging Check

Check if the battery pack is charged properly by performing the following procedures:

- Check 1 The battery pack may be completely discharged. Wait a few minutes to charge the battery pack while connecting the AC adapter to the computer. If the battery pack is still not charged, go to Check 2.
- Check 2 The battery's temperature is too high or low. Leave the battery for a while to adjust it in the right temperature. If the battery pack is still not charged, go to Procedure 5.

#### 2.3.5 Procedure 5 Replacement Check

The power is supplied to the system board by the AC adapter or the battery pack. One of them may be damaged so perform the following Checks.

To disassemble the computer, follow the steps described in Chapter 4, *Replacement Procedures*.

Check 1 AC adapter may be faulty. Replace the AC adapter with a new one. If the problem still occurs, perform Check 2.

- Check 2 Battery pack may be disconnected. Disassemble the computer and connect surely the battery pack to the system board. If the problem still occurs, perform Check 3.
- Check 3 Battery pack may be faulty. Replace it with a new one. If the problem still occurs, perform Check 4.
- Check 4 System board may be faulty. Replace it with a new one.

# 2.4 System Board Troubleshooting

This section describes how to determine if the system board is malfunctioning or not. Start with Procedure 1 and continue with the other procedures as instructed. The procedures described in this section are:

Procedure 1: Message CheckProcedure 2: Diagnostic Test Program Execution CheckProcedure 3: Replacement Check

#### 2.4.1 Procedure 1 Message Check

When the power is turned on, the system performs the Initial Reliability Test (IRT) installed in the BIOS ROM. The IRT tests each IC on the system board and initializes it.

- □ If an error message is shown on the display, perform Check 1.
- □ If there is no error message, go to Procedure 2.
- Check 1 If one of the following error messages is displayed on the screen, press a key or button specified by the message.

If you press the key or button, the SETUP screen will appear. Set the correct date and time. If the following error message appears often at power-on, replace the battery pack or RTC battery (if RTC battery is installed).

If any other error message other than below is displayed, perform Check 2.

- (a) \*\*\*\* Date and Time reset to default \*\*\*\* Press [F2] key to set Date and Time.
  (b) \*\*\*\* Date and Time reset to default \*\*\*\* Press Windows button to set the Date/Time in OS.
  (c) \*\*\*\* Date and Time reset to default \*\*\*\* Press ENTER to set Date and Time.
- Check 2 If the following error message is displayed on the screen, perform Check 3. If any other error message is displayed, perform Procedure 3.

Insert system disk in drive.
Press any key when ready....
Please check if the Boot Mode is correct in the BIOS
settings.
The BIOS settings menu is launched by pressing the [F2]
key after you reboot.

Check 3 A device without any system information is installed and it may be designated as the boot device. Remove the device, press any key and reboot the computer. At the reboot, press F2 to display the BIOS setup screen. Set the correct boot device and repeat Procedure 1. If any error occurs or any device is not installed, go to Procedure 2.

#### 2.4.2 Procedure 2 Diagnostic Test Program Execution Check

Perform the test program for maintenance to determine the cause. Refer to Chapter 3, *Tests and Diagnostic,* for more information on how to perform the tests.

If any error is detected during the tests, go to Procedure 3.

#### 2.4.3 Procedure3 Replacement Check

Perform the trouble shooting procedure for the device which doesn't pass the test program. Refer to 2.5 *USB Troubleshooting* or later for details.

If the system board is faulty and replacement is needed, disassemble the computer following the steps described in Chapter 4, *Replacement Procedures*. When replacing, please note the followings.

| NOTE: | Before exchanging a system board, write down the DMI information, and after the exchange, register the DMI information to the new system board according to Chapter 3. |
|-------|----------------------------------------------------------------------------------------------------|
|       | At that time, update the BIOS and EC/KBC to the latest ones.                                                                                                    |

## 2.5 USB Troubleshooting

To check if the USB is malfunctioning or not, follow the troubleshooting procedures below as instructed.

Procedure 1: Reading check of data

Procedure 2: Replacement Check of USB unit

Procedure 3: Replacement Check of system board

#### 2.5.1 Procedure 1 Reading check of data

**NOTE:** Be sure to check the USB unit condition with care for the followings.

1. USB unit is not loosening.

2. USB unit is connected straight to the connector.

3. USB unit is connected fully in the connector.

4. USB unit or connector is not broken.

Insert the USB unit to the computer and check if the data in the USB unit can be read. This check should be done on all the USB connectors.

If the data cannot be read, confirm that the USB unit is firmly connected to the connector. If the problem still occurs, go to Procedure 2.

#### 2.5.2 Procedure 2 Replacement Check of USB unit

Check 1 USB unit may be faulty. Replace it with a new one. If the problem still occurs, go to Procedure 3.

#### 2.5.3 Procedure 3 Replacement Check of system board

USB connectors are mounted on the system board directly. So the system board may be faulty. Disassemble the computer following the steps described in Chapter 4, *Replacement Procedures*, and replace the system board with a new one.

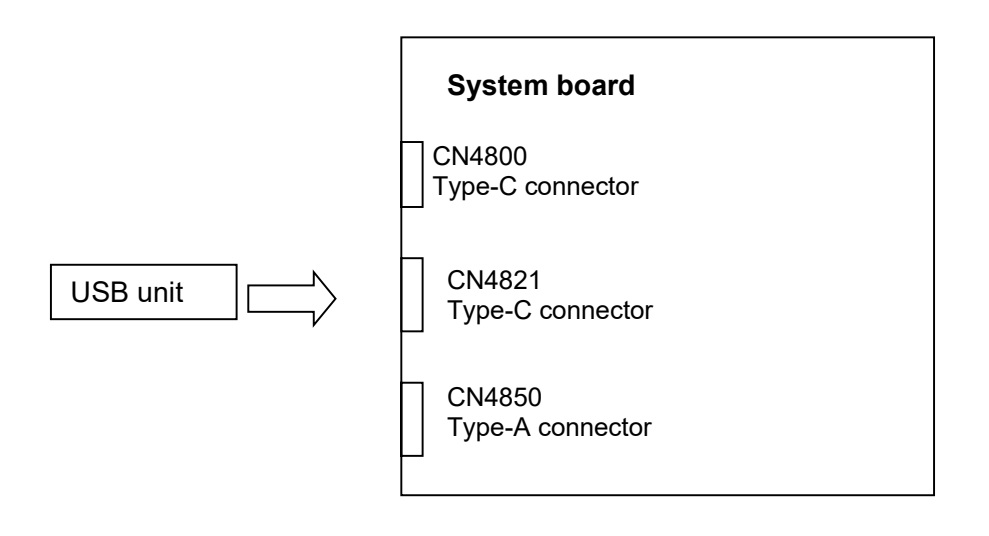

# 2.6 SSD Troubleshooting

To check if the M.2 SSD is malfunctioning or not, follow the troubleshooting procedures below as instructed.

Procedure 1: Diagnostic Test Program Execution Check

Procedure 2: Connection Check

Procedure 3: Replacement Check

*CAUTION*: The contents of the hard disk/SSD will be erased when the test program for the hard disk/SSD is performed. Transfer the contents of the hard disk/SSD to other storage drive(s). For the backup, refer to the User's Manual.

#### 2.6.1 Procedure 1 Diagnostic Test Program Execution Check

The test program for HDD/SSD is stored in the Diagnostic Test Program. Perform all of the items in the HDD/SSD Test. Refer to Chapter 3, *Tests and Diagnostics*, for more information.

If any error is detected, go to Procedure 2.

#### 2.6.2 Procedure 2 Connection Check

The M.2 SSD is connected to the system board. The connection between them may be loose. Disassemble the computer following the steps described in Chapter 4, *Replacement Procedures* to check the connection.

Check 1 Make sure the M.2 SSD is connected firmly to the connector on the system board.

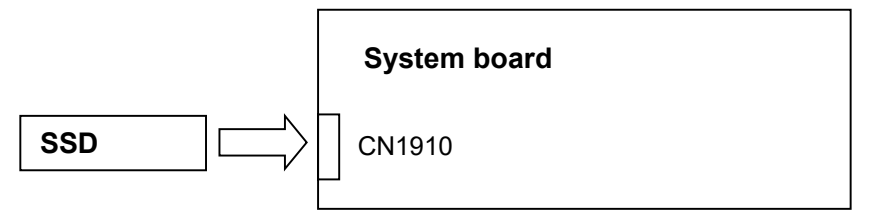

If the connection is loose, reconnect it firmly and repeat Procedure 1. If there is still an error, go to Procedure 3.

#### 2.6.3 Procedure 3 Replacement Check

- Check 1 The M.2 SSD may be damaged. Replace it with a new one following the instructions in Chapter 4, *Replacement Procedures* and check the operation. If the problem still exists, perform Check 2.
- Check 2 System board may be faulty. Replace it with a new one following the instructions in Chapter 4, *Replacement Procedures*.

# 2.7 Keyboard Troubleshooting

To check if the computer's keyboard is malfunctioning or not, follow the troubleshooting procedures below as instructed.

Procedure 1: Diagnostic Test Program Execution Check and Check on Windows

Procedure 2: Connector Check and Replacement Check

# 2.7.1 Procedure 1 Diagnostic Test Program Execution Check and Check on Windows

Execute the Keyboard Test in the Diagnostic Program. Refer to Chapter 3, *Tests and Diagnostics*, for more information on how to perform the test program.

Some models support the backlit function. To check the keyboard backlit, press **Fn+Z** after starting Windows. By repeating the key operation twice, turn-on and –off of the keyboard illumination function can be checked.

If an error occurs, go to Procedure 2. If an error does not occur, keyboard is functioning properly.

#### 2.7.2 Procedure 2 Connector Check and Replacement Check

The connection between the keyboard and system board may be loosening. Or the keyboard or system board may be faulty. Disassemble the computer following the steps described in Chapter 4, *Replacement Procedures*, and perform the following checks:

Check 1 Make sure keyboard cable is firmly connected to the connectors on both the system board and keyboard.

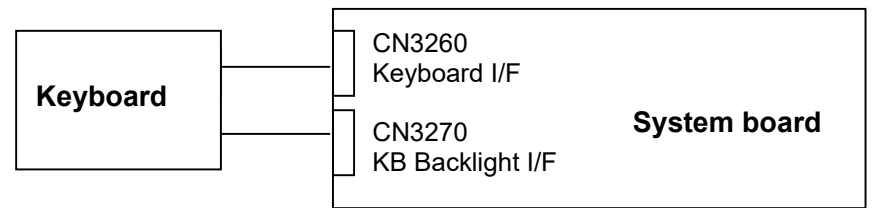

If any connection is loose, reconnect firmly and repeat Procedure 1. If the problem still occurs, go to Check 2.

- Check 2 Keyboard may be faulty. Replace it with a new one following the instructions in Chapter 4, *Replacement Procedures*. If the problem still occurs, perform Check 3.
- Check 3 System board may be faulty. Replace it with a new one following the instructions in Chapter 4, *Replacement Procedures*.

# 2.8 Touch Pad (Click pad) Troubleshooting

To check if the computer's Touch Pad (or Click pad. Herein after referred to as Touch Pad) is malfunctioning or not, follow the troubleshooting procedures below as instructed.

Procedure 1: Diagnostic Test Program Execution CheckProcedure 2: Connector CheckProcedure 3: Replacement Check

#### 2.8.1 Procedure 1 Diagnostic Test Program Execution Check

Execute the subtest for the touch pad in Keyboard test of the Diagnostic Program. Refer to Chapter 3, *Tests and Diagnostics*, for more information.

If an error occurs, go to Procedure 2. If an error does not occur, Touch Pad is functioning properly.

#### 2.8.2 Procedure 2 Connector Check

The connection between the Touch Pad and the system board may be loose.

Check 1 Touch pad is connected to the system board as shown below. As any connection between the touch pad and the system board may be defective, disassemble the computer referring to the steps in Chapter 4, *Replacement Procedures* and reconnect each part firmly.

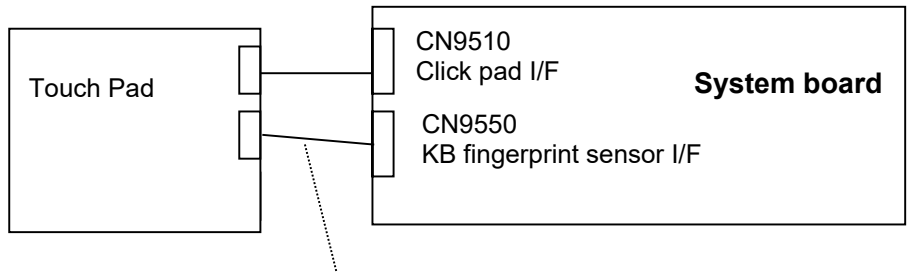

FP FFC (Only for Secure pad)

If the problem still occurs, go to Procedure 3.

#### 2.8.3 Procedure 3 Replacement Check

- Check 1 Touch Pad or the cable(s) may be faulty. Replace them with new ones one by one following the steps in Chapter 4, *Replacement Procedures*. If the problem still occurs, perform Check 2.
- Check 2 System board may be faulty. Replace it with a new one following the instructions in Chapter 4, *Replacement Procedures*.

# 2.9 Display (LCD, Touch panel) Troubleshooting

This section describes how to determine if the computer's display or touch panel is functioning properly.

To check the touch function, start with Procedure 1. To check the display function, start with Procedure 2.

Procedure 1: Check on Windows OSProcedure 2: Diagnostic Test Program Execution CheckProcedure 3: Connector Check and Replacement Check

#### 2.9.1 Procedure 1 Check on Windows OS

This procedure checks if the touch screen is working properly by using the function of Windows.

- Check 1 Make sure the mouse cursor is following your finger when you move your finger on the display. If it does not work properly, go to Procedure 2.
- Check 2 Make sure the "click" function works properly when you tap the display with the finger. If it does not work properly, go to Procedure 2.

#### 2.9.2 Procedure 2 Diagnostic Test Program Execution Check

Execute the LCD panel test in the Diagnostic Program. Refer to Chapter 3, *Tests and Diagnostics*, for more information on how to perform the test program.

If any error occurs during the test program, go to Procedure 3. If not, both the LCD should work properly.
#### 2.9.3 Procedure 3 Connector Check and Replacement Check

The connection between the display (LCD, touch panel) and system board may be loosening or either may be defective. Disassemble the computer referring to the steps in Chapter 4, *Replacement Procedures* and check the followings.

Check 1 Make sure the cable (LCD HARNESS) is securely connected to the connectors on the display and the system board.

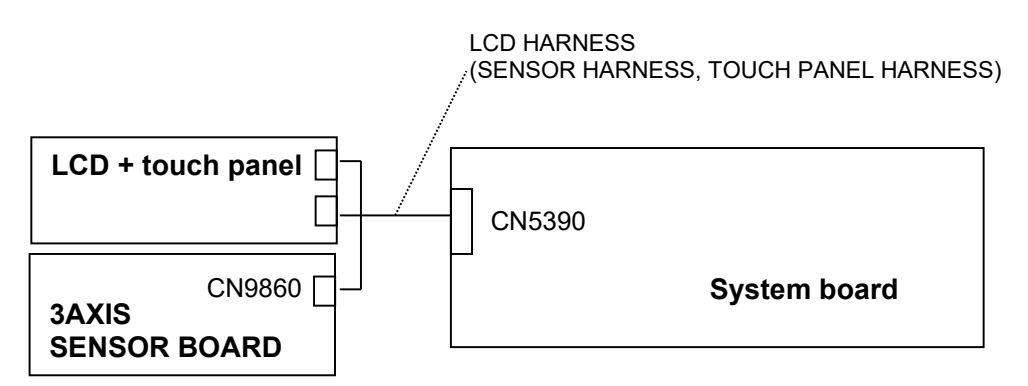

If the connection is loose, reconnect it firmly. If there is still an error, go to Check 2.

- Check 2 The harness may be damaged. Replace it with a new one and go to Procedure 2 to test the display again. If the problem still exists, perform Check 3.
- Check 3 The LCD unit may be damaged. Replace it with a new one and go to Procedure 2 to test the display again. If the problem still exists, perform Check 4
- Check 4 The display controller on the system board may be damaged. Replace the system board with a new one.

## 2.10 Optical Disk Drive Troubleshooting: Not used

To check if optical disk drive is malfunctioning or not, follow the troubleshooting procedures below as instructed.

Procedure 1: Diagnostic Test Program Execution Check

Procedure 2: Connector Check and Replacement Check

#### 2.10.1 Procedure 1 Diagnostic Test Program Execution Check

As for the CD-ROM-type test program, the test to check the Optical Disk Drive function is prepared. Execute that test program. Refer to Chapter 3, *Tests and Diagnostics*, for more information on how to perform the test program.

As for the USB memory-type test program, the test to check the Optical Disk Drive function is not prepared. So check if the Optical Disk Drive is working properly by using the function of Windows.

If any error is detected, go to Procedure 2.

#### 2.10.2 Procedure 2 Connector Check and Replacement Check

The SATA ODD may be disconnected, or the SATA ODD or system board may be damaged. Disassemble the computer following the steps described in Chapter 4, *Replacement Procedures* and perform the following checks:

Check 1 Make sure the SATA ODD is firmly connected to the connector on the system board.

If any of the connections are loose, reconnect firmly and repeat Procedure 1. If there is still an error, go to Check 2.

- Check 2 The SATA ODD or FPC (FASROD0\*) may be damaged. Replace it with a new one following the instructions in Chapter 4, *Replacement Procedures*. If the problem still exists, perform Check 3.
- Check 3 System board may be faulty. Replace it with new one following the instructions in Chapter 4, *Replacement Procedure*.

## 2.11 LAN Troubleshooting: Not used

To check if the computer's LAN is malfunctioning or not, follow the troubleshooting procedures below as instructed.

Procedure 1: Check on WindowsProcedure 2: Connector Check and Replacement Check

#### 2.11.1 Procedure 1 Check on Windows

To check if the LAN function is working properly, use a function on Windows.

If any error is found, go to Procedure 2.

## 2.11.2 Procedure 2 Connector Check and Replacement Check

LAN cable is connected to USB board/LTE board. If LAN malfunctions, the connection of the cable and boards may be defective. Otherwise, they may be faulty.

| Check 1 | Make sure LAN cable is firmly connected to the LAN jack on the USB board/LTE board. If the problem still occurs, perform Check 2.                                                                                        |
|---------|----------------------------------------------------------------------------------------------------|
| Check 2 | LAN cable may be faulty. Replace it with a new one. If the problem still occurs, perform Check 3.                                                                                                    |
| Check 3 | Make sure the USB FPC is firmly connected to the boards following the instruction in Chapter 4, <i>Replacement Procedure</i> . If the connection is loose, connect it firmly. If the problem still occurs, go to Check 4 |
| Check 4 | USB FPC may be faulty. Replace it with a new one. If the problem still occurs, perform Check 5.                                                                                                    |
| Check 5 | USB board/LTE board may be faulty. Replace it with a new one. If the problem still occurs, perform Check 6.                                                                                                    |
| Check 6 | USB board/LTE board or USB FPC may be faulty. Replace it with a new one. If the problem still occurs, perform Check 7.                                                                                                   |
| Check 7 | System board may be faulty. Replace it with a new one following the instruction in Chapter 4, <i>Replacement Procedure</i> .                                                                                             |

## 2.12 Wireless LAN +Bluetooth Troubleshooting

To check if the computer's wireless LAN +Bluetooth module is malfunctioning or not, follow the troubleshooting procedures below as instructed.

Procedure 1:Module/Antennas' CheckProcedure 2:Connection CheckProcedure 3:Replacement Check

## 2.12.1 Procedure 1 Module/Antennas' Check

Check 1 Since the test program for the Wireless LAN and Bluetooth is not prepared in the test program, check if the module and antenna of Wireless LAN/Bluetooth are recognized on Windows OS. Refer to Chapter 3 for more information about that.

If there is no problem, Wireless LAN/Bluetooth function should work properly. If there is any error, perform Procedure 2.

## 2.12.2 Procedure 2 Connection Check

The wireless LAN/Bluetooth module's wiring diagram is shown below:

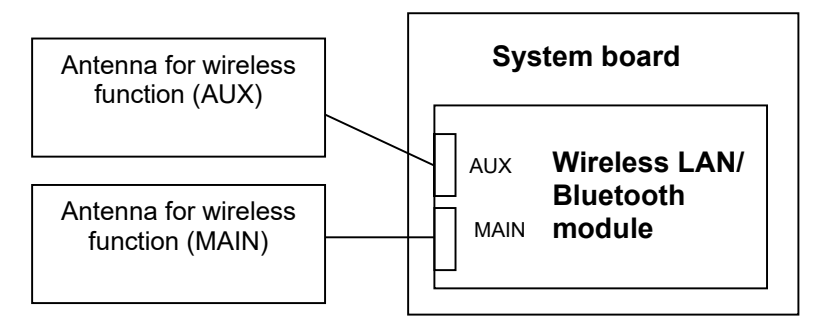

Any of the connections may be defective. Disassemble the computer following the steps described in Chapter 4, *Replacement Procedures*, and perform the following checks:

Check 1 Make sure that the antenna cables for wireless function (MAIN, AUX) are firmly connected to the connectors on the module. If the cables are not connected properly, connect them firmly to the correct position and perform Procedure 1. If the problem still occurs, go to the procedure 3.

#### 2.12.3 Procedure 3 Replacement Check

Wireless LAN/Bluetooth module, antenna for wireless function or system board may be faulty. Refer to Chapter 4, *Replacement Procedures*, for instructions on how to disassemble the computer and then perform the following checks:

- Check 1 The antennas for wireless function may be faulty. Replace them with new ones. If the problem still occurs, perform Check 2.
- Check 2 Wireless LAN/Bluetooth Combo module or System board may be faulty. Since the Combo module is installed on the system board directly, replace the system board with a new one.

## 2.13 5G/LTE Troubleshooting

This section describes how to determine if the computer's 5G or LTE is functioning properly. Perform the steps below starting with Procedure 1 and continuing with the other procedures as required.

Procedure 1: Module Installation CheckProcedure 2: Antenna/Connector CheckProcedure 3: Replacement Check

## 2.13.1 Procedure 1 Module Installation Check

Check 1 This procedure checks if the 5G or LTE module can be found on the Windows application. Refer to Chapter 3 for more information about that.

If any problem is found on that check, perform Procedure 2.

## 2.13.2 Procedure 2 Antenna/Connector Check

The 5G/LTE module, antennas and SIM card wiring diagram is shown below:

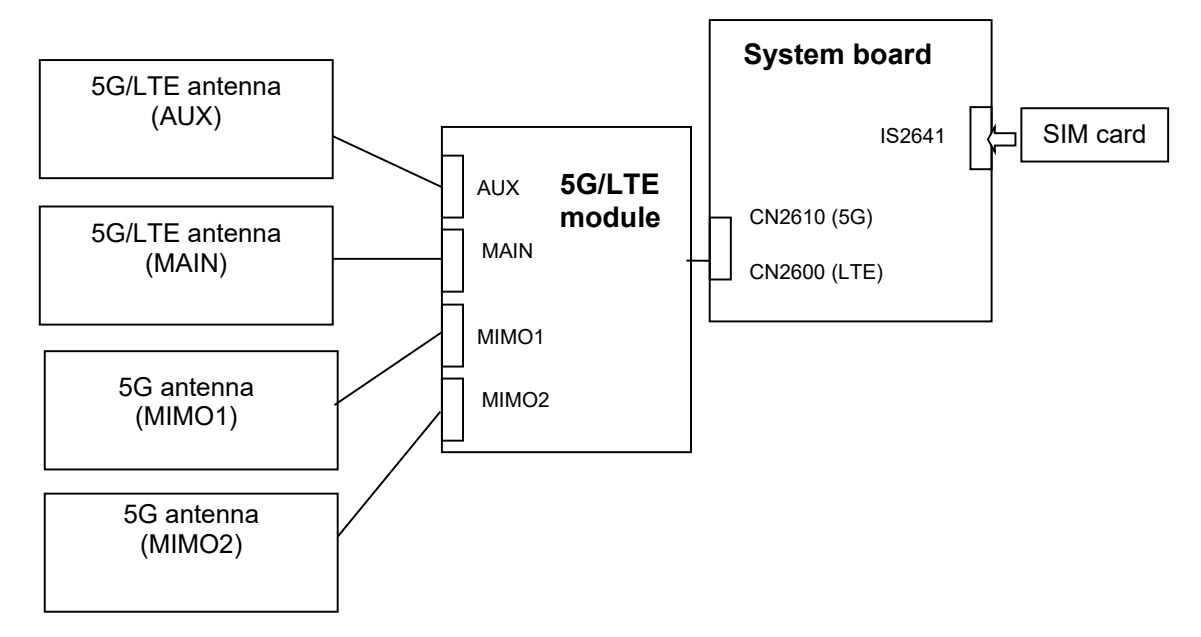

Any of the connections may be defective. Disassemble the computer following the steps described in Chapter 4, *Replacement Procedures*, and perform the following checks:

- Check 1 SIM card may not be firmly inserted. Remove it once and re-insert it surely. Then perform Procedure 1 again. If the problem still exists, perform Check 2.
- Check 2 The connection of 5G/LTE antenna cables (MAIN, AUX, MIMO1, MIMO2) may be loose or connected connector is wrong. Connect the antenna cables correctly to the 5G/LTE module. Then perform Procedure 1 again. If the problem still exists, perform Check 3.
- Check 3 The connection between 5G/LTE module and system board may be loose. Connect 5G/LTE module surely to the system board. Then perform Procedure 1 again. If the problem still exists, go to procedure 3.

## 2.13.3 Procedure 3 Replacement Check

The SIM card or SIM tray may be defective or damaged. Replace it new one.

If the problem still exists, 5G/LTE module, antenna or system board may be faulty. Refer to Chapter 4, *Replacement Procedures*, for instructions on how to disassemble the computer and then perform the following checks:

PORTÉGÉ X30W-J/X30W-K, dynabook V\*/VZ\*/VC\* Series Maintenance Manual (960-941) [CONFIDENTIAL]

- Check 1 5G/LTE module may be defective or damaged. Replace it with a new one and perform Procedure 1 again. If the problem still exists, perform Check 2.
- Check 2 Antennas may be defective or damaged. Replace them with new ones and perform Procedure 1 again. If the problem still exists, perform Check 3.
- Check 3 System board may be defective or damaged. Replace it with a new one.

## 2.14 WiGig Troubleshooting: Not used

To check if the computer's WiGig function is malfunctioning or not, follow the troubleshooting procedures below as instructed.

|       | Procedure 1:                      | Module Installation Check                                                                                                    |
|-------|-----------------------------------|----------------------------------------------------------------------------------------------------|
|       | Procedure 2:                      | Antennas/Connectors Check                                                                                                    |
|       | Procedure 3:                      | Replacement Check                                                                                                    |
| NOTE: | Since the<br>MAC addi<br>recommen | Wireless LAN function is also installed in the WiGig module, the<br>ress should be changed if this module is replaced to new one. It is<br>aded to inform this information to the user if the replacement is |

## 2.14.1 Procedure 1 Module Installation Check

needed.

Check 1 This procedure checks if the WiGig module can be found on the Windows application. Refer to Chapter 3 for more information about that.

If the computer has no problem on that check, WiGig function works correctly. If any problem is found on that check, perform Procedure 2.

## 2.14.2 Procedure 2 Antennas/Connectors Check

The WiGig module and antennas' wiring diagram is shown below:

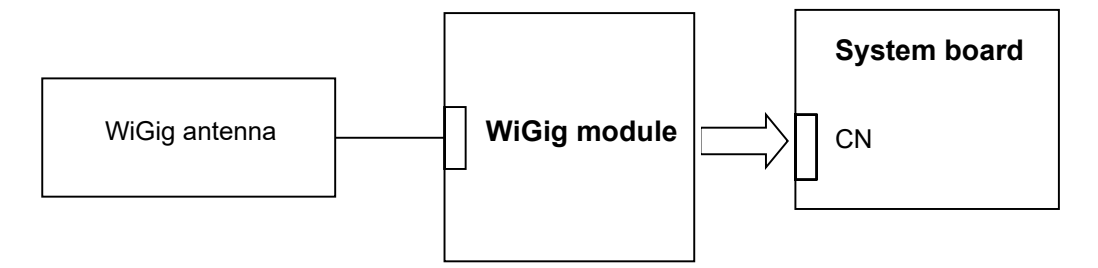

Any of the connections may be defective. Disassemble the computer following the steps described in Chapter 4, *Replacement Procedures*, and perform the following checks:

Check 1 Make sure that WiGig module is firmly connected to the connector on the system board. If the connection is loose, connect it firmly and perform Procedure 1. If the problem still occurs, perform Check 2.

PORTÉGÉ X30W-J/X30W-K, dynabook V\*/VZ\*/VC\* Series Maintenance Manual (960-941) [CONFIDENTIAL]

Check 2 Make sure that WiGig antenna cable is firmly connected to the correct connector on the WiGig module. If the cable is not connected properly, or connected to another connector, connect it to the correct connector firmly and perform Procedure 1. If the problem still occurs, go to the procedure 3.

#### 2.14.3 Procedure 3 Replacement Check

WiGig module, WiGig antenna or system board may be faulty. Refer to Chapter 4, *Replacement Procedures,* for instructions on how to disassemble the computer and then perform the following checks:

- Check 1 WiGig module may be faulty. Replace it with a new one. If the problem still occurs, perform Check 2.
- Check 2 WiGig antenna may be faulty. Replace it with a new one. If the problem still occurs, perform Check 3.
- Check 3 The system board may be faulty. Replace it with a new one.

## 2.15 Sound Troubleshooting

To check if the sound function is malfunctioning or not, follow the troubleshooting procedures below as instructed.

| Procedure 1: | Check on Windows  |
|--------------|-------------------|
| Procedure 2: | Connector Check   |
| Procedure 3: | Replacement Check |

#### 2.15.1 Procedure 1 Check on Windows

To check if the sound function is working properly, play a music file on Windows and check functions related to sound.

If any error is found, go to Procedure 2.

## 2.15.2 Procedure 2 Connector Check

The connection of sound system is shown in the following figure.

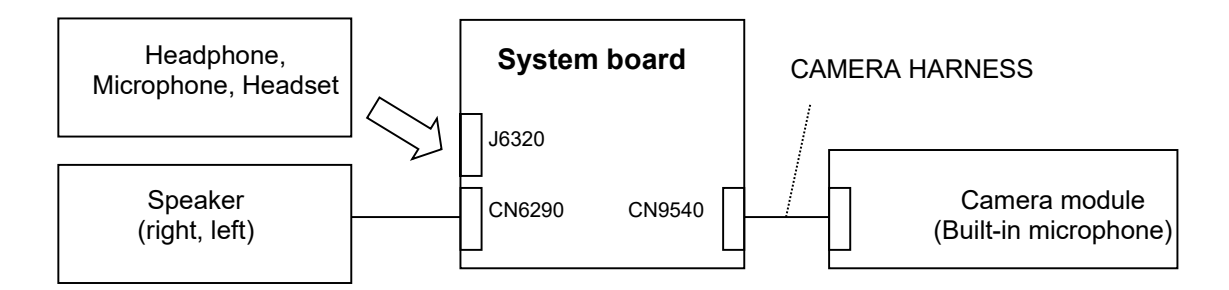

As the connection may be defective, check each connection first.

- □ If headphone, microphone or headset does not work properly, reconnect it surely. If there is still problem, perform Check 1 of Procedure 3.
- □ If speaker (right or left) does not work properly, reconnect it surely following the steps in Chapter 4, *Replacement Procedures*. If there is still problem, perform Check 2 of Procedure 3.
- □ If built-in microphone does not work properly, reconnect it surely following the steps in Chapter 4, *Replacement Procedures*. If there is still problem, perform Check 3 of Procedure 3.

#### 2.15.3 Procedure 3 Replacement Check

- Check 1 Headphone, microphone or headset may be faulty. Replace it with a new one. If the problem still occurs, perform Check 4.
- Check 2 Speaker (Right, Left) may be faulty. Replace it with a new one following the steps in Chapter 4, *Replacement Procedures*. If the problem still occurs, perform Check 4.
- Check 3 The built-in microphone (on camera module) or CAMERA HARNESS may be faulty. Replace them with new ones in order following the steps in Chapter 4, *Replacement Procedures*. If the problem still occurs, perform Check 4.
- Check 4 System board may be faulty. Replace it with a new one following the instructions in Chapter 4, *Replacement Procedures*.

## 2.16 Memory media (SD Card) Slot Troubleshooting

This section describes how to determine if the computer's Memory media (SD Card) functions are functioning properly. Perform the steps below starting with Procedure 1 and continuing with the other procedures as required.

Procedure 1: Check on Windows OSProcedure 2: Connector Check and Replacement Check

#### 2.16.1 Procedure 1 Check on Windows OS

Insert a micro SD Card into the slot. Check if the Windows recognizes automatically the micro SD Card and the data in the micro SD Card can be read.

If the card is not recognized or data are not read, go to Procedure 2.

#### 2.16.2 Procedure 2 Connector Check and Replacement Check

The Memory media (micro SD Card) connection is shown in the following figure.

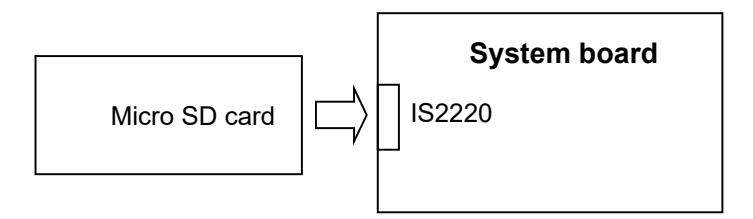

- Check 1 Memory media (micro SD Card) may be disconnected. Make sure the Memory media is firmly inserted to the SD card slot. If not, insert it firmly. If the Memory media is still not functioning properly, perform Check 2.
- Check 2 Memory media (micro SD Card) may be faulty. Replace it with a new one. If the problem continues, perform Check 3.
- Check 3 System board may be faulty. Replace it with a new one following the step in Chapter 4 *Replacement Procedures*.

## 2.17 Fingerprint sensor Troubleshooting

*CAUTION:* To delete the account for checking the fingerprint operation, it is necessary to log on the account for the management authority. If the sign-in password has been set, ask the password to the user beforehand.

To check if the Fingerprint sensor works correctly or not, follow the troubleshooting procedures below as instructed.

When failed in Procedure 1 to Procedure 3, execute Procedure 4.

NOTE: When you register your fingerprint data for operation check, clear the data after the check. To clear it, refer to the User's manual. Procedure 1: Setting Windows sign-in password Procedure 2: Registration of PIN and fingerprint Procedure 3: Authentication of fingerprint Procedure 4: Connector Check and Replacement Check NOTE: Scan your finger as shown below. Straight your finger and touch the center of the fingerprint sensor lightly and lift your finger.

## 2.17.1 Procedure 1 Setting Windows sign-in password

To use the fingerprint functions, registration of your fingers on "Windows Hello" after setting the Windows sign-in password and PIN.

## 2.17.2 Procedure 2 Registration of Pin and fingerprint

As for the registration of the fingerprint information, refer to the User's manual.

#### 2.17.3 Procedure 3 Authentication of fingerprint

- 1. Turn on the computer.
- 2. Touch your registered finger on the fingerprint sensor and lift it. When your fingerprint is authenticated, you can sign-in Windows.

If you fail this authentication continually five times, you cannot use the fingerprint authentication. In that case, type the password to sign in to Windows. If you want to type the password on the finger print authentication screen, press **BACKSPACE**.

## 2.17.4 Procedure 4 Connector Check and Replacement Check

The fingerprint sensor is installed in the Secure Pad (Touch pad) and touch pad is connected as follows.

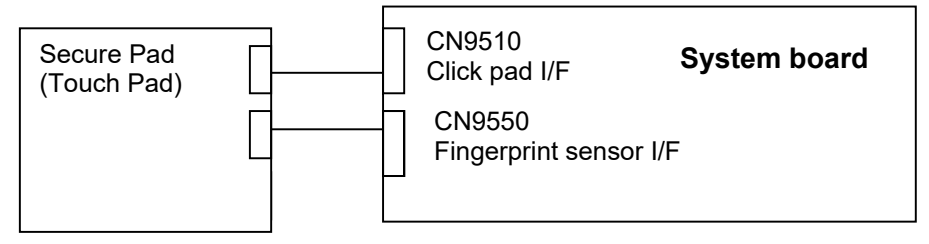

Disassemble the computer following the steps described in Chapter 4, *Replacement Procedures*, and perform the following checks:

- Check 1 The connection between Secure Pad and System board may be loose. Make sure the cables are firmly connected to both the Secure pad and system board. If the problem still occurs, go to Check 2.
- Check 2 The cables may be faulty. Replace it with new ones. If the problem still occurs, perform Check 3.
- Check 3 The Secure pad may be faulty. Replace it with a new one. If the problem still occurs, perform Check 4.
- Check 4 The system board may be faulty. Replace it with a new one.

## 2.18 Web camera (Front/Rear) Troubleshooting

To check if the computer's web camera is malfunctioning or not, follow the troubleshooting procedures below as instructed.

Procedure 1: Check on Windows OS Procedure 2: Connector Check and Replacement Check

#### 2.18.1 Procedure 1 Check on Windows OS

Use the application software which is originally installed in the computer to check if the web camera can record/replay still images and moving images (including sound) without problems.

If any troubles occur on recording/replaying of still or moving images, perform Procedure 2.

#### 2.18.2 Procedure 2 Connector Check and Replacement Check

The connection between the camera modules and the system board may be defective. Otherwise, they may be faulty. Disassemble the computer following the steps described in Chapter 4, *Replacement Procedures*, and perform the following checks.

Check 1 Make sure CAMERA HARNESS or REAR CAMERA HARNESS is firmly connected to the system board. Then perform Procedure 1 again. If the problem still occurs, perform Check 2.

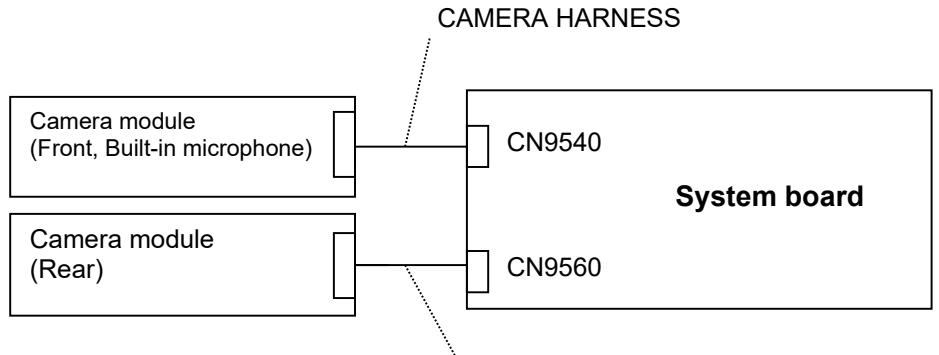

REAR CAMERA HARNESS

- Check 2 Camera module (Front or Rear) may be faulty. Referring to error condition, replace them with new ones and perform Procedure 1 again. If the problem still occurs, perform Check 3
- Check 3 System board may be faulty. Replace it with a new one.

## 2.19 HDMI port Troubleshooting

To check if the computer's HDMI port is malfunctioning or not, follow the troubleshooting procedures below as instructed.

Procedure 1: Check on HDMI TV

Procedure 2: Connector Check and Replacement Check

## 2.19.1 Procedure 1 Check on HDMI TV

Connect a HDMI-compatible TV to the HDMI output port. If the HDMI port works, a desktop screen of Windows will appear on the TV display. Also the sound made on Windows will be output via the TV.

Check the HDMI port condition following the steps below. For details of each operation, refer to User's manual.

- 1. Connecting to the computer
- 2. Switching the sound output from computer's speakers to TV
- 3. Switching the image output from computer's screen to TV

#### 2.19.2 Procedure 2 Connector Check and Replacement Check

The connection between the TV and the system board may be defective. Otherwise, they may be faulty. Perform the following checks.

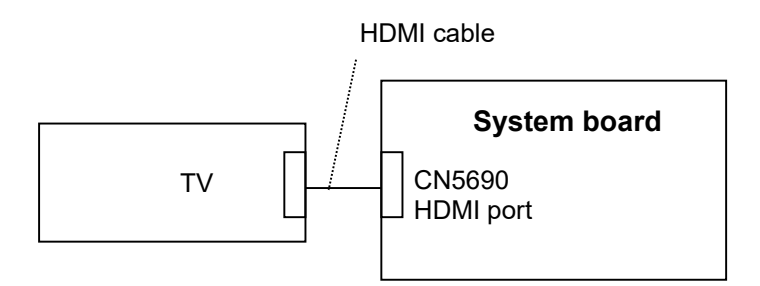

- Check 1 Make sure the TV is connected surely to HDMI port with the HDMI cable. If the connection is loose, reconnect it firmly and repeat Procedure 1. If there is still an error, go to Check 2.
- Check 2 Check the setup condition of TV and returns to Procedure 1. As for the setting of the TV, refer to the instructions manual for the TV. If the problem still exists, perform Check 3.
- Check 3 HDMI cable may be damaged. Replace it with a new one and repeat Procedure 1. If the problem still exists, perform Check 4.
- Check 4 The TV may be damaged. Replace it with a new one and repeat Procedure 1. If the problem still exists, perform Check 5.
- Check 5 The system board may be damaged. Disassemble the computer following the steps described in Chapter 4, *Replacement Procedures*, and replace it with a new one.

## 2.20 USB Type-C adapter Troubleshooting

On some models, a USB Type-C adapter (USB-C to VGA/LAN adapter) is bundled.

To check if each function of the USB Type-C adapter work properly or not, follow the steps below.

## 2.20.1 USB Type-C port (power delivery charging)

To check if the USB Type-C port is malfunctioning or not, follow the troubleshooting procedures below as instructed.

Procedure 1: Connection Check Procedure 2: Replacement Check

## **Procedure 1 Connection Check**

Check if the USB Type-C port charges the power with an AC adapter (USB-PD type). How to connect the AC adapter and the USB Type-C adapter is as follows;

- 1. Connect the power cord to the AC adapter (USB-PD type). Then connect it to the USB Type-C connector (power delivery charging) on the USB Type-C adapter.
- 2. Plug the power cord into a live wall outlet.
- 3. Connect the USB Type-C adapter to the USB Type-C connector on the PC.
- 4. Make sure that the DC IN/battery LED glows.

If the DC IN/battery LED glows, power delivery function is working.

If the DC IN/battery LED does not glow, make sure that the power cord, USB Type-C adapter and PC are connected firmly each other. If connection is loose, reconnect it firmly and return to Procedure 1. If the problem still occurs, perform Procedure 2.

## **Procedure 2 Replacement Check**

- Check 1 The power cord or the AC adapter may be faulty. Replace them with new ones. If the problem still occurs, perform Check 2.
- Check 2 USB Type-C adapter may be faulty. Replace it with a new one. If the problem still exists, check the PC condition.

## 2.20.2 RGB (VGA) port

To check if RGB port is malfunctioning or not, follow the troubleshooting procedures below as instructed.

Procedure 1: Check on the external display

Procedure 2: Connector Check and Replacement Check

#### Procedure 1 Check on the external display

Connect an external display to the RGB port on the USB Type-C adapter. If the RGB port works, a desktop screen of Windows will appear on the external display.

## Connecting to the computer

- 1. Connect the USB Type-C adapter to the USB Type-C connector on the computer.
- 2. Plug one end of the cable into the RGB port of the external display.
- 3. Turn on the power of the external display.
- 4. Plug the other end of the cable into the RGB port on the USB Type-C adapter.

# Switching the image output from computer's screen to the external display

When you press **F5 (Fn+F5** for Japanese keyboard), the screen for selecting the device to show image will appear.

Select [Second screen only]. Then check if the desktop image is shown on the TV.

If any problem occurs on sound and image output, perform Procedure 2.

#### **Procedure 2 Connector Check and Replacement Check**

- Check 1 Make sure the external display is firmly connected to RGB port with the cable. If the connection is loose, reconnect it firmly and repeat Procedure 1. If there is still an error, go to Check 2.
- Check 2 Check the setup condition of the external display and returns to Procedure 1. As for the setting of the external display, refer to the instruction manual for the TV. If the problem still exists, perform Check 3.

| Check 3 | Connect the USB Type-C adapter to another USB connector on the PC and returns to Procedure 1. If the problem still exists, perform Check 4. |
|---------|----------------------------------------------------------------------------------------------------|
| Check 4 | The external display may be damaged. Replace it with a new one and repeat Procedure 1. If the problem still exists, perform Check 5.        |
| Check 5 | USB Type-C adapter may be damaged. Replace it with a new one. If the problem still exists, check the PC condition.                          |

## 2.20.3 LAN port

To check if the LAN port is malfunctioning or not, follow the troubleshooting procedures below as instructed.

Procedure 1:Check on Windows OSProcedure 2:Connector Check and Replacement Check

## Procedure 1 Check on Windows OS

Check if the LAN is working properly by using the function of Windows. How to connect the LAN cable is as follows;

- 1. Connect the USB Type-C adapter to the USB Type-C connector on the computer.
- 2. Turn off the other devices connected to the computer and the USB Type-C adapter.
- 3. Plug the one end of the LAN cable to the LAN port of the USB Type-C adapter.
- 4. Plug the other end of the LAN cable into the connector on the network device.

If any error is detected by the test, go to Procedure 2.

## **Procedure 2 Connector Check and Replacement Check**

- Check 1 Make sure LAN cable is firmly connected to the LAN port on the USB Type-C adapter. If connection is loose, reconnect it firmly and return to Procedure 1. If the problem still occurs, perform Check 2.
- Check 2 LAN cable may be faulty. Replace it with a new one. If the problem still occurs, perform Check 3.
- Check 3 USB Type-C adapter may be faulty. Replace it with a new one. If the problem still exists, check the PC condition.

Chapter 3

**Tests and Diagnostics** 

3 Tests and Diagnostics

## Chapter 3 Contents

| 3.1  | Test program | n for maintenance                      |
|------|--------------|----------------------------------------|
|      | 3.1.1        | Check and update of ME FW information  |
|      | 3.1.2        | Check of hardware information          |
|      | 3.1.3        | Check and update of BIOS information   |
|      | 3.1.4        | Check and update of EC/KBC information |
|      | 3.1.5        | Diagnostic test programs               |
|      | 3.1.6        | Setting of Battery Off mode            |
| 3.2  | How to exe   | cute the test program                  |
| 3.3  | Entry of the | DMI information                        |
| 3.4  | Heatrun Tes  | st                                     |
| 3.5  | Main Test    | Menu                                   |
| 3.6  | Memory Te    | st                                     |
| 3.7  | Hard disk/S  | SD Test                                |
| 3.8  | Keyboard T   | est                                    |
| 3.9  | LCD Panel    | Test                                   |
| 3.10 | Battery Cha  | rge Test                               |
| 3.11 | FAN Test     |                                        |
| 3.12 | Log Utility. |                                        |
| 3.13 | Wireless M   | odule Test                             |
|      | 3.13.1       | Check of the wireless module           |
|      | 3.13.2       | Check of the antenna connection        |
| 3.14 | 5G/LTE Te    | st                                     |
| 3.15 | Sound Test   |                                        |
| 3.16 | SETUP        |                                        |
|      | 3.16.1       | Function Description                   |
|      | 3.16.2       | Accessing to the SETUP Program         |
| 3.17 | Sensor calib | pration tool                           |
|      | 3.17.1       | Outline                                |
|      | 3.17.2       | Preparation                            |

| 3.17.3 | Start and Test procedure   | 3-43 |
|--------|----------------------------|------|
| 3.17.4 | Result                     | 3-47 |
| 3.17.5 | Log                        | 3-48 |
| 3.17.6 | How to terminate this tool | 3-50 |

## 3.1 Test program for maintenance

The test program for maintenance consists of the following items;

- Check and update of ME FW information
- Check of hardware information
- Check and update of BIOS information
- Check and update of EC/KBC information
- Diagnostic test programs

## 3.1.1 Check and update of ME FW information

The ME FW version is checked and if the update is needed, the message is displayed.

## 3.1.2 Check of hardware information

The information about hardware, such as HDD/SSD, memory and DMI, is displayed.

If no DMI information is registered, the message to request the DMI information registration is displayed.

## 3.1.3 Check and update of BIOS information

The BIOS version is checked and if it is not the latest one, the message to confirm if update is needed or not.

## 3.1.4 Check and update of EC/KBC information

The EC/KBC version is checked and if it is not the latest one, the message to confirm if update is needed or not.

## 3.1.5 Diagnostic test programs

There are programs to write the HW information and to check the function of HW components in the diagnostic test.

You will need the following equipment to perform some of the diagnostic test programs.

- □ The diagnostic program for maintenance (USB Memory),
- A Headphones and microphone (Sound test)

## 3.1.6 Setting of Battery Off mode

Before returning to user, set the "Battery Off mode" to the PC.

Check the [Advanced] – [System Configuration] in the BIOS setup screen. You can see [Battery disconnect] item. Connect the AC adapter and execute it to set the "Battery Off mode" state.

## 3.2 How to execute the test program

To start the test program for the maintenance, follow these steps below:

Step 1: Insert the USB memory which includes the test program into the USB connector.

Step 2: Turn on the computer while pressing **F12** of the keyboard.

Step 3: Chose USB device on the selection screen, and press **Enter** of the keyboard.

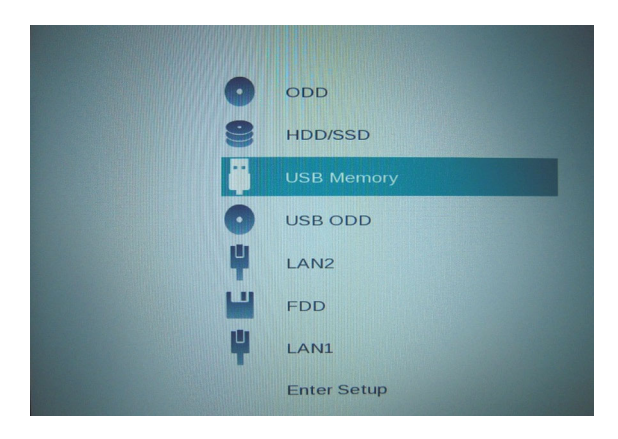

Step 4: Then this program executes the followings automatically.

**NOTE:** If the test program doesn't start, set Secure Boot to "Disabled" in Setup program. As for Setup program, refer to 3.18 SETUP.

Procedure 1: Check and update of ME FW information

The ME FW version is checked and if the update is needed, the following message is displayed.

Do you want to update ME-FW(AMT)?(Y)? or

Do you want to update ME-FW(NonAMT)?(Y)?

When the message above is displayed, press **Y**. The ME FW will be updated and the computer will restart. Then repeat from Step 2.

Procedure 2: Check of hardware information

The program checks and displays the hardware information such as HDD and SSD of the computer.

When a system board is exchanged and DMI information is not written in, the DMI information can be registered with this program.

Refer to 3.3 Entry of the DMI information for details.

Procedure 3: Check and update of BIOS information

The BIOS version is checked and if it is not the latest one, the message to confirm if update is needed or not. The current version is displayed at upper part of the display.

Rev.02

| Dynabook Test & Di:                                                                                                    | agnostics for UEFI                                                                                            | Moc                                     |
|----------------------------------------------------------------------------------------------------|----------------------------------------------------------------------------------------------------|-----------------------------------------|
| System In                                                                                                    | formation                                                                                                    | Moc                                     |
| Manufacture                                                                                                    | : Dynabook Inc.                                                                                               | Ser                                     |
| * BIOS-ROM Version<br>* BOOT-ROM Version<br>* EC / KBC Version<br>* System ID<br>* UUID<br>* HOD/SSD Blocks<br>* Memory Size(RAM) | : V1.10<br>: V1.10<br>: V1.10<br>: 0113h<br>: 060F6100C84211EB8145CC<br>: 0000000500118191(256GE<br>: 16384MB | * HI<br>* Mo<br>33431<br>3) Hai<br>* ME |

Does it update BIOS (Vx.xx->Vx.xx)? (Y or N), or press [Enter]
(Selection=Y)?

When the message above appears, pressing **ENTER** will start BIOS update. Then, since the computer reboots automatically, repeat from Step 2.

If BIOS update is not needed, press **N**.

Procedure 4: Check and update of EC/KBC information

The EC/KBC version is checked and if it is not the latest one, the message to confirm if update is needed or not. The current version is displayed at upper part of the display.

```
Does it update EC/KBC (Vx.xx->Vx.xx)? (Y or N), or press [Enter]
(Selection=Y)?
```

When the message above appears, pressing **ENTER** will start EC/KBC update. Then, since the computer reboots automatically, repeat from Step 2.

If the update is not needed, press **N**.

- *NOTE:* 1. Connect the AC adapter to the computer when you update the BIOS, EC/KBC or ME FW.
  - 2. Do not turn off the power while you are updating the BIOS or EC/KBC. *If the update fails, it might be impossible to start up the computer.*
  - 3. If the update rewrite fails, when you next turn on the power, the power LED may flash or a message may be displayed. In that case, turn on the power again and perform Procedure 3 or 4.

The following message will appear. If the PCB exchange or DMI information rewrite has been done, press  $\mathbf{Y}$ . Otherwise, press  $\mathbf{N}$ .

```
Change PCB ? or After Update DMI ? (y/n) Rev.02
```

For PDA3\* model, pressing  $\mathbf{Y}$  will show the following message. If the A key of the PC has the "Application key" sub icon, press  $\mathbf{Y}$ . It will set the HWSC additionally. Otherwise, press  $\mathbf{N}$ .

```
Does [A] key have "Application key" sub icon? (y/n)
```

(Sample of "A" key with "Application key" sub icon)

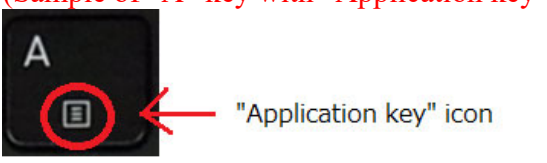

After that, the following test program menu (Top Menu) is displayed. (The menu below shows an example of screen.)

| 1. DHI Entry Utility<br>2. Heatrun Test<br>3. Main Test Menu<br>4. BIOS Update (U2.79)<br>5. FC//RC Update (U2.79) |    |                |         | <br>TOP Menu |
|----------------------------------------------------------------------------------------------------|----|----------------|---------|--------------|
| 3. Main Test Menu<br>4. BIOS Update (U2.70)<br>5. FC/KPC Update (U2.70)                                            | 1. | DHT Entry Util | Ity     |              |
| 4. BIOS Update (U2.76)<br>5. FC/KPC Update (U2.76)                                                                 | 3. | Main Test Menu |         |              |
|                                                                                                    | 4. | BIOS Update    | (U2.70) |              |

Select Menu ( [Num] or [ $\uparrow$ ][ $\downarrow$ ] ---> [Enter]

To start the DMI Entry Utility, press **1** and **Enter**. To start the Heatrun Test, press **2** and **Enter**. To start the Main Test Menu, press **3** and **Enter**.

*NOTE:* Before starting the diagnostics, be sure to that all the cables are connected *firmly.* 

PORTÉGÉ X30W-J/X30W-K, dynabook V\*/VZ\*/VC\* Series Maintenance Manual (960-941) [CONFIDENTIAL]

## 3.3 Entry of the DMI information

To execute the DMI Entry Utility, select **1** from the test program menu (Top Menu), press **Enter**.

**NOTE**: Before replacing the system board, make a note of DMI information of the current system board. The information can be confirmed by the "System Information" screen displayed after start of test program or with "DMI Entry utility".

*After replacing the system board, execute "DMI Entry utility" to register the DMI information of the note to the new system board.* 

The following message will appear. Press **Y**.

\*\*\*\* Warning : Update DMI really? (y/n) \*\*\*

The PC will restart. Press **F12** and select the USB memory as the boot device. Then the following screen will appear.

|                  | PORTEGE X30W-J                    |  |
|------------------|-----------------------------------|--|
| Model Name:      |                                   |  |
|                  | PDA11U-AAA11                      |  |
| Version Number:  |                                   |  |
|                  | 70118962H                         |  |
| Serial Number:   |                                   |  |
| Model Number     | PDATTO-AAATT                      |  |
| in out in out of | PCN4052CC201EA1E/S3A              |  |
| PCN/BND Number   |                                   |  |
| - Other data -   |                                   |  |
| UUID Number:     | 8955CE80CD100T1FA8155C83730118962 |  |
| SKU Number:      | PDATIO                            |  |
| Eamily:          | PORTE G                           |  |
| PCB Product :    | A010C20000                        |  |
| Type3 Serial     | 7011896291                        |  |
|                  | An external time time t           |  |

Input the information one by one. (If you have not replaced the system board, the DMI information should not be changed.)

- Model Name (e.g. PORTEGE Z830)
- Version Number (e.g. XF82BFGCTL7AA21)
- Serial number (e.g. 7G121732H)
- Model Number (e.g. PRT10N-AAAA2)
- PCN/BND Number (e.g. PCN3384T0Z01FA1F/XXX)

The meaning of buttons at the bottom is as follows;

- · Load DMI : reads out the current DMI information and display it.
- Write DMI : writes the DMI information input to this screen when pressed.
- Cancel : ends this program.

When Cancel button is pressed, the PC will restart. Press **F12** and select the USB memory as the boot device. Then this program will return to the test program screen.

## 3.4 Heatrun Test

The Heatrun test is an automatic test program that executes the following tests successively.

- 1. Main Memory test
- 2. Sequential Read Test
- 3. V-RAM Memory test

To execute this test, select **2** from the test program menu (Top Menu), and press **Enter**.

Explanation of each test;

- Main Memory test Refer to Subtest 1 of 3.6 Memory Test
- Sequential Read Test Refer to Subtest 1 of 3.7 Hard disk/SSD Test
- V-RAM Memory test Refer to Subtest 2 of 3.6 Memory Test

To terminate the program, press **SHIFT + Q**.

## 3.5 Main Test Menu

To display the Main Test Menu, select **3** from the test program menu (Top Menu) and press **Enter**. (The menu below shows an example of screen.)

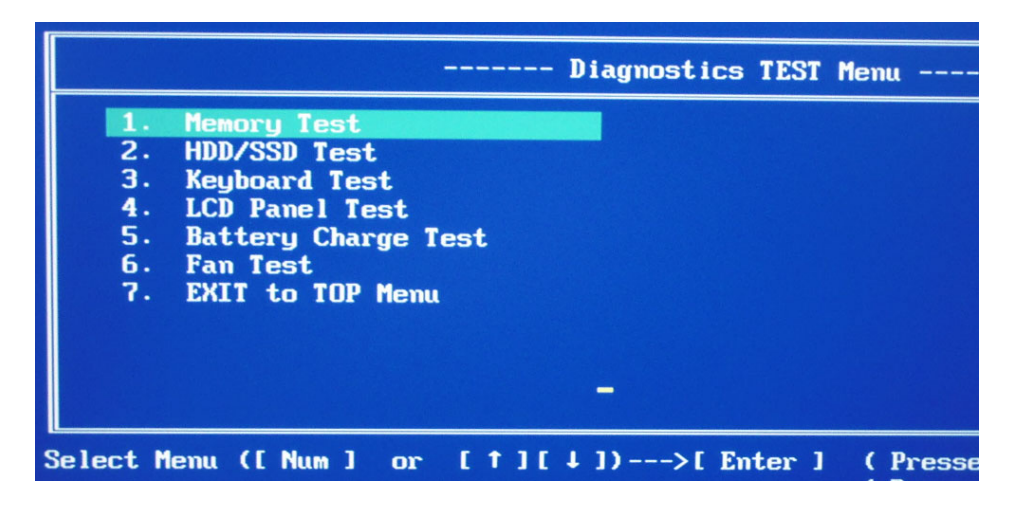

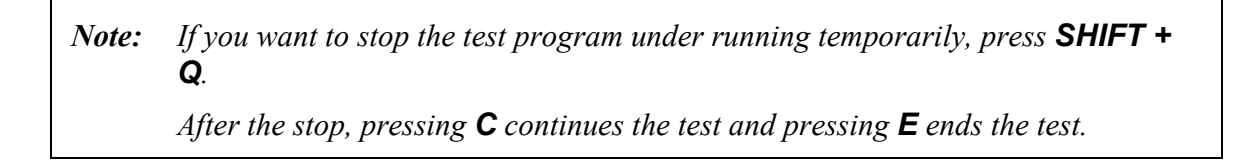

To return to the Top menu, move the cursor to EXIT to TOP Menu on the screen above and press **ENTER**.

Others are the diagnostic tests. Move the cursor on the test item you want to execute and press **ENTER**.

The following table shows the subtests names of each test.

| Table 3-1 | Subtest names | (1/2) |  |
|-----------|---------------|-------|--|
|-----------|---------------|-------|--|

| TEST No | TEST NAME | SUBTEST No | SUBTEST NAME      |
|---------|-----------|------------|-------------------|
| 1       | MEMORY    | 1          | Main Memory Test  |
|         |           | 2          | V-RAM Memory Test |

| TEST No | TEST NAME              | SUBTEST No | SUBTEST NAME            |
|---------|------------------------|------------|-------------------------|
| 2       | HDD/SSD Test           | 1          | Sequential Read Test    |
|         |                        | 2          | Partial Read Test       |
|         |                        | 3          | Address Jump Test       |
|         |                        | 4          | Address Uniqueness Test |
|         |                        | 5          | Specify Address Test    |
| 3       | Keyboard Test          | 1          | Key-Code Test           |
|         | -                      | 2          | Touch Pad Test          |
| 4       | LCD Panel Test         | 1          | LCD Panel Test          |
|         |                        | 2          | All dot on / off Test   |
|         |                        | 3          | H - pattern Test        |
|         |                        | 4          | LCD brightness Test     |
| 5       | Battery Charge<br>Test | -          |                         |
| 6       | Fan Test               | -          |                         |
| 7       | EXIT to TOP<br>Menu    |            |                         |

Table 3-1 Subtest names (2/2)

After a subtest is selected, the following message may appear.

| 1. 68 |     |      |   |     |
|-------|-----|------|---|-----|
| 2. Te | est | Loop | : | YES |

The meaning of each item is as follows;

## Test Loop

- Select No: After testing, the program returns to the screen to select Error Stop and Test Loop item selection.
- Select Yes: After testing, the pass count is increased by one, and the test is performed again from the test top. Repeat the test until **SHIFT + Q** is entered.

The setting of Yes/No can be changed by pressing **ENTER**.

## Error Stop

Select Yes: if any error occurs during the test, the test is suspended and key input is required.
Enter **C** .....Restarts the test execution

Enter **E**.....Ends the test. The program returns to the screen to select Error Stop and Test Loop item selection.

Select No: though any error occurs during the test, the test is continued.

The setting of Yes/No can be changed by pressing **ENTER**.

### Go to Test

The subtest is started in the conditions selected above by entering **ENTER**.

For more information about the tests in the Main Test Menu and other tests, refer to Section 3.6 or later.

# 3.6 Memory Test

To execute the Memory Test, select **1** from the DIAGNOSTIC TEST Menu (Main Test Menu), press **Enter** and follow the directions on the screen. (Move the highlight bar to the subtest you want to execute and press **Enter**.)

### Subtest 1 [Main Memory Test]

This test writes/reads the test data to/from the main memory, and compares them. The test procedure is as follows;

- (1) This test gets the memory map table.
- (2) It seeks empty area more than 1MB.
- (3) To the whole empty area, it writes the test data and reads out them to compare the test data and read data.
- (4) Up to the maximum address of the mounted memory, it repeats to seek the empty area, to write the test data, to read out the data and to compare the test data and read data.
- (5) It repeats the process from (1) to (4) above with the 4 test data.

The test patterns are 4-byte data; 0000000h, 5555555h, AAAAAAAA and FFFFFFFh. If empty area less than 3-byte length is found, the test data is not written.

If the empty memory is 64MB or less, this test is not executed. In the case that this test is never executed because of the memory size shortage, this test displays the message "Data Not Found "and writes the information to the text file (errorlog.txt) as an error log.

If the test data and read data is not the same at comparing, this test displays the message "Data Compare error "and writes the information to the text file (errorlog.txt) as an error log.

### Subtest 2 [V-RAM Memory Test]

This test sets the display mode to the maximum resolution. Then it writes/reads the test data to/from the VRAM area, and compares them. This test checks the VRAM area in order with the following 4 test data: FFFFFFFh, AAAAAAAA, 5555555h, 00000000h. If the test data and read data is not the same, this test displays a message of the data comparing error and writes the information to the text file (errorlog.txt) as an error

log.

As for the details of the error log, refer to 3.12 Log utility.

# 3.7 Hard disk/SSD Test

To execute the Hard disk Test, select **2** from the DIAGNOSTIC TEST Menu (Main Test Menu), press **Enter** and follow the directions on the screen. (Move the highlight bar to the subtest you want to execute and press **Enter**.

### Subtest1 [Sequential Read Test]

This test reads out the whole data from the address of LBA 0 to the last. The data is read by 64-LBA unit.

If any errors occur, this test displays the message "HDD Read error "and writes the information to the text file (errorlog.txt) as an error log.

### Subtest 2 [Partial Read Test]

This test reads the data from the top and middle of the HDD area by 1GB. It reads also from 1GB area before of the last address to the last.

If any errors occur, this test displays the message "HDD Read error "and writes the information to the text file (errorlog.txt) as an error log.

| T&D<br>Test Area | 1GB |
|------------------|-----|
| ma D.            |     |
| T&D<br>Test Area | 1GB |
| T&D<br>Test Area | 1GB |

### Subtest 3 [Address Jump Test]

This test writes the test data (AAAAAAAA) to 1. LBA 63 (by 512-byte) 2. LBA 22 (=63 - 41) (by 512-byte) 3. LBA 86 (=22 + 64) (by 512-byte) 4. LBA 45 (=86 - 41) (by 512-byte)

At Step 1, this test starts from the LBA 63 and writes the test data by 512-byte.

At Step 2, it writes the 512-byte data to the LBA decreased by 41 LBAs from the LBA designated at the previous step.

At Step 3, it writes the 512-byte data to the LBA increased by 64 LBAs from the LBA designated at the previous step.

At Step 4, it writes the 512-byte data to the LBA decreased by 41 LBAs from the LBA designated at the previous step.

By repeating the decrease and increase of the LBA's address, this test continues to write the test data up to the last address. After that, it reads out the data from the same LBAs to compare.

If there are no 64 LBAs at last, this test is not executed for the last address. If any errors occur, this test displays the message "HDD Write error "and writes the information to the text file (errorlog.txt) as an error log.

### Subtest 4 [Address Uniqueness Test]

This test writes the number of passes (UNIT32) (default is 0) per LBA and the LBA number (UNIT32). To the rest of a LBA (calculated as "LBA size - (UNIT32)\*2"), it writes "0".

This test writes the test data up to the last address. Then it reads out the data to compare. The number of passes will be 0 (default value) unless comparing of the whole data is completed. At the beginning of the test in the second round, the number would become 1 (when Test Loop Yes is selected. When Test Loop No is selected, the number will not be changed. In that case, the number remains 0 at the end of the test.) If the test data and read data is not the same, this test displays a message of "Data Compare error" and writes the information to the text file (errorlog.txt) as an error log.

#### (1 LBA (512-byte))

| Number of Passes | LBA No.  | 000000 |
|------------------|----------|--------|
| (UINT32)         | (UINT32) |        |
|                  |          |        |

#### Subtest 5 [Specify Address Test]

First, specifying of the address of the start LBA, the data length and test data for writing (Dword) is needed for this test. Then this test writes the specified test data to the specified address and read them to compare.

If any errors occur at comparing, this test displays the message "Compare error" and writes the information to the text file (errorlog.txt) as an error log.

As for the details of the error log, refer to 3.12 Log utility.

# 3.8 Keyboard Test

To execute the Keyboard Test, select **3** from the DIAGNOSTIC TEST Menu (Main Test Menu), press **Enter** and follow the directions on the screen. (Move the highlight bar to the subtest you want to execute and press **Enter**.

### Subtest 1 [Key-Code Test]

This test displays the key code and scan code of a pressed key. To back to the Keyboard test menu screen, press **Del + Enter**.

(Displayed information)

( Presses Key Code : xx ) ( Presses Scan Code : xx )

### Subtest 2 [Touch Pad Test]

This test gets the information of moving amount of the touch pad, both for direction X and Y, and pressing (ON)/releasing (OFF) information of the button A (left click button) and B (right click button), and displays the information in real time. To back to the Keyboard test menu screen, press the button A and B.

```
(Displayed information)
[X: xxxx] [Y: xxxx] [Button A : x] [Button B : x]
```

# 3.9 LCD Panel Test

To execute the LCD Panel Test, select **4** from the DIAGNOSTIC TEST Menu (Main Test Menu), press **Enter** and follow the directions on the screen. Move the highlight bar to the subtest you want to execute and press **Enter**.

### Subtest 1 [LCD Panel Test]

This test displays the following 4 colors, Red, Green, Blue and Yellow, from the left side of the display to right side, from the black to the maximum brightness. To back to the LCD Panel test menu screen, press **ENTER**.

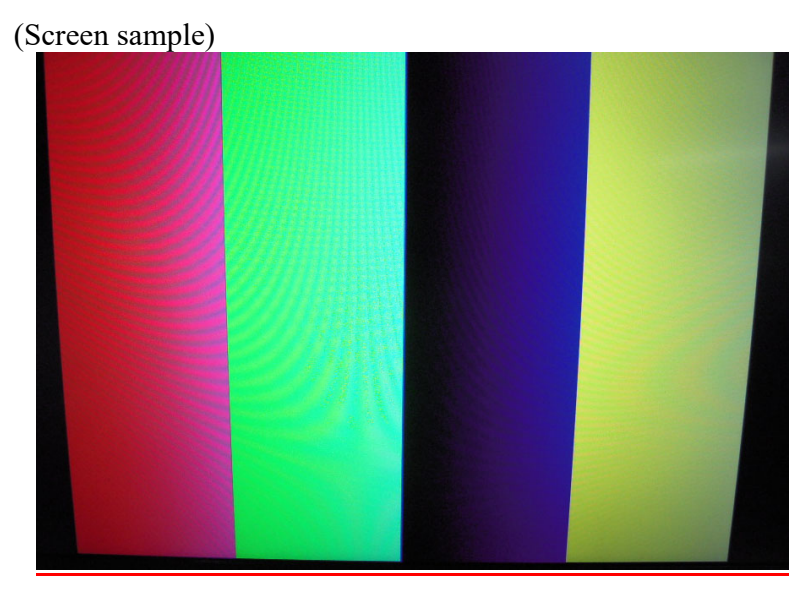

#### Subtest 2 [All dot on/off Test]

This test displays the white screen for 5 sec. and then the black screen for 5 sec. After that, this test backs to the LCD Panel test menu screen automatically.

### Subtest 3 [H - pattern display]

This test displays the letter "H" on the whole screen. To back to the LCD Panel test menu screen, press **ENTER**.

### Subtest 4 [LCD Brightness Test]

This test displays the white screen and changes the LCD brightness to the maximum, middle and low setting in order with 5-sec intervals. After that this test backs to the LCD Panel test menu screen automatically.

# 3.10 Battery Charge Test

To execute the Battery Charge Test, select **5** from the DIAGNOSTIC TEST Menu (Main Test Menu), press **Enter** and follow the directions on the screen.

When this test program is selected, the following message appears.

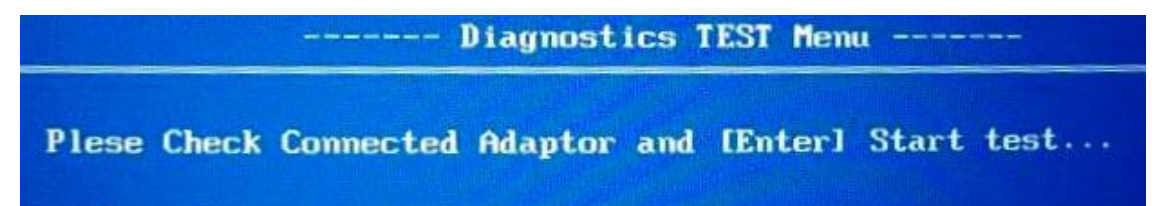

The test starts by pressing **ENTER**. The test gets the charging status of the mounted battery pack and displays the message.

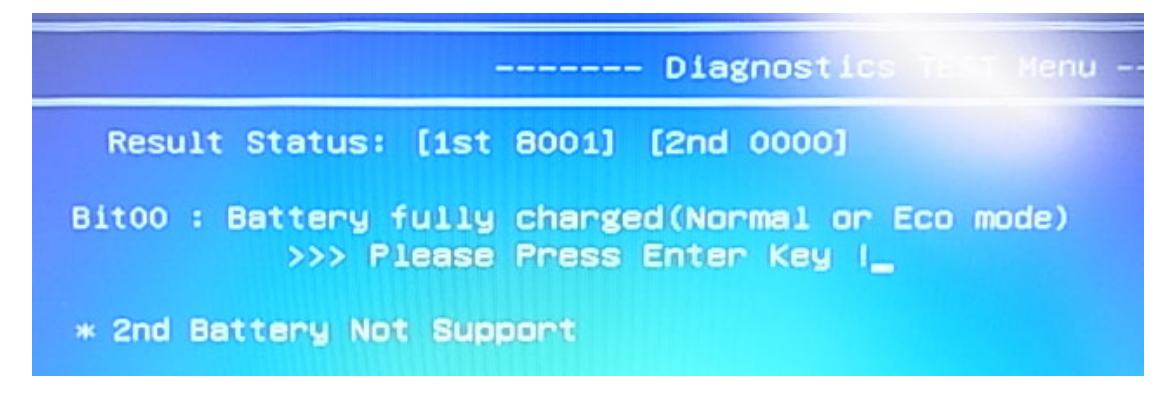

To back to the main menu screen, press **ENTER**.

## 3.11 FAN Test

To execute the FAN Test, select **6** from the test program menu (Top Menu), press **Enter** and follow the directions on the screen.

This test checks if FANs work properly.

```
FAN1 Test
FAN Low-speed ... Target Low: XXXX Rpm Result Low: XXXX Rpm OK/NG
FAN High-speed... Target High: XXXX Rpm Result High: XXXX Rpm OK/NG
FAN Low-speed ... Target Low: XXXX Rpm Result Low: XXXX Rpm OK/NG
FAN High-speed... Target High: XXXX Rpm Result High: XXXX Rpm OK/NG
```

OK appears in the display if the test ends without an error.

NG appears in the display if an error is found during the test.

To back to the main menu screen, press **ENTER**.

# 3.12 Log Utility

This function logs error information generated during the tests and stores the results in USB memory.

(file name: errorlog.txt)

To execute the Log Utility, select LOG Utility from the test program menu (Top Menu), and press **Enter**. The following screen will appear.

Display examples

 T-Name
 Pass
 Sts
 Address
 Write
 Read

 HDD\_001\_12345678\_1234\_1234567812345678\_0000000\_55555555
 RAM\_001\_12345678\_1234\_100007812345678\_0000000\_55555555
 Read
 Read
 Read
 Read
 Read
 Read
 Read
 Read
 Read
 Read
 Read
 Read
 Read
 Read
 Read
 Read
 Read
 Read
 Read
 Read
 Read
 Read
 Read
 Read
 Read
 Read
 Read
 Read
 Read
 Read
 Read
 Read
 Read
 Read
 Read
 Read
 Read
 Read
 Read
 Read
 Read
 Read
 Read
 Read
 Read
 Read
 Read
 Read
 Read
 Read
 Read
 Read
 Read
 Read
 Read
 Read
 Read
 Read
 Read
 Read
 Read
 Read
 Read
 Read
 Read
 Read
 Read
 Read
 Read
 Read
 Read
 Read
 Read
 Read
 Read
 Read
 Read
 Read
 Read</

### • T-NAME..... Test name

(Test name example)

RAM\_01.....Main Memory Test HDD\_01.....Sequential Read Test HDD\_02.....Partial Read Test HDD\_03.....Address Jump Test HDD\_04.....Address uniqueness Test HDD\_05.....Specify Address Test BAT\_01.....Battery Charge Test

- Pass..... Pass count which the error occurred
- Sts..... Status
  - (Value)
  - 00FF..... Data compare error (Memory Test/HDD Test)
  - 00E0.....Data Not Found(Memory Test)
  - 0002..... Protocol error (Memory Test/HDD Test)
- Address... Address (Memory Test/HDD Test...LBA No.)
- Write..... Write value (Memory Test/HDD Test)
- Read.... Read value (Memory Test/HDD Test/ Battery Charge Test)

To clear the log information, press **C**. To back to the main menu screen, press **ENTER**.

# 3.13 Wireless Module Test

Since there is no test program to check the wireless function, check if the wireless module and antenna are working without problem on Windows.

### 3.13.1 Check of the wireless module

Turn on the wireless communication function and check the module name via the application, PC system information. On this model, a combo module which has both wireless LAN and Bluetooth function is mounted.

<How to display PC system information screen>

- 1. Click Start button.
- 2. Click [dynabook サービスステーション(dynabook Service Station)] -> [シ ステム情報(System information)]. Check the content of "ネットワーク(Netwrok)".

| . dynabook                |                                        |                                                                                                    |
|---------------------------|----------------------------------------|----------------------------------------------------------------------------------------------------|
| Home     Software Updates | System Informa                         | ation                                                                                                    |
| O Alerts                  | Basic PC information is displ          | ayed below. Save                                                                                                    |
| & Diagnostic Tools        | CPU                                    | 1000                                                                                                    |
| P Troubleshooting         | Physical Memory<br>Hard Disk Capacity  | 22768M8 RAM<br>242.057.474.048 (Extel: 225.4.14 (cm)                                                                                                    |
| Beport                    | Hard Disk Free Space Capacity<br>Video | 169,389,942,784 [Eyte] 176,383 [GB]<br>Intel(R) Ins(R) & Graphics Version - 27,20,100,8781                                                                                                    |
| 3 System Information      | Screen Resolution<br>Color Quality     | 1920 + 1080 Poels<br>True Color (32 B-t)                                                                                                    |
| Options                   | Sound                                  | Realtek High Definition Audio Version - 6.0.9034.1<br>Intel * Smart Sound Technology for Bluetooth * Audio Version - 10.29.0.4548<br>Intel * Smart Sound Technology for Bluetooth * Audio Version - 10.29.0.4548 |
|                           | Network                                | Inteli®) WEFE6 AX201 160MHz Writeri 22:006 MAC Address FalSE 17:404EF                                                                                                    |
|                           | Modem                                  | None                                                                                                    |
|                           | Internet Explorer                      | 11.508.19041.0                                                                                                    |
|                           | Microsoft Edge                         | 80.0.361.61                                                                                                    |
|                           | Storage Device                         | SAMSUNG MZVLESSCHEHQ 00007                                                                                                    |

If "Wireless\*\*" appears in the screen, it means the wireless module has been recognized.

### 3.13.2 Check of the antenna connection

Confirm that the icon for wireless LAN appears at the lower right of the screen under the circumstances the wireless communication function is available.

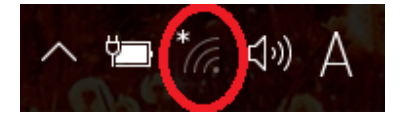

Click the icon. If the computer can find any AP (Access Point), the network names like below will appear. It shows the antenna cables are surely connected to the wireless module.

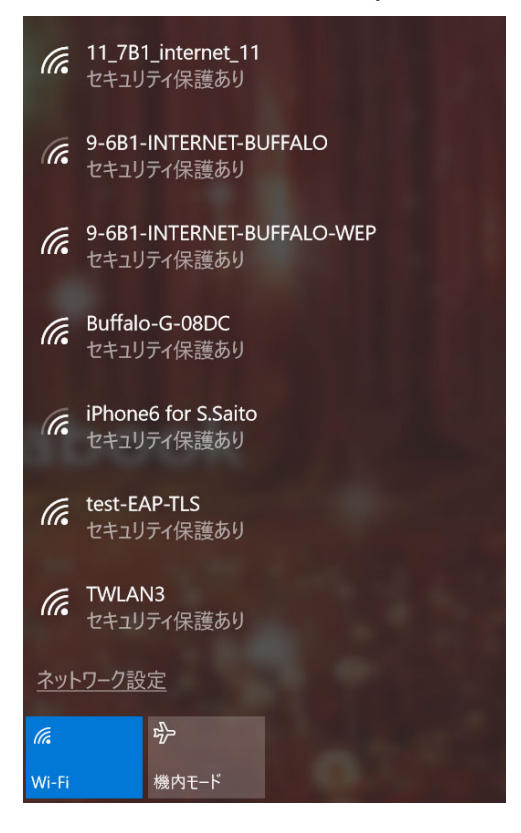

If the antenna cables are not connected to the wireless module or no available AP is found, the following icon will appear.

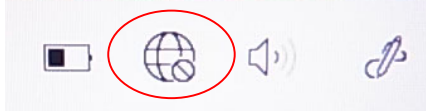

In the case of no-antenna connection

If AP should be ready but no AP point appears, any problem might occur on the wireless module or on the antenna connection.

# 3.14 5G/LTE Test

Since there is no 5G/LTE test in the test program for maintenance, check if the 5G or LTE module is recognized by the PC on Windows.

Start the device manager. If "EMxxxx" is shown under "Network adapters", the module is recognized.

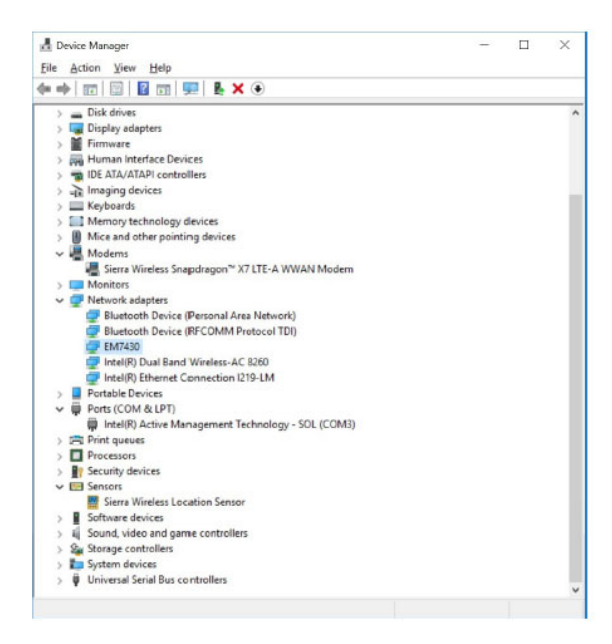

(Sample of a module name)

# 3.15 Sound Test

Since there is no sound test in the test program for maintenance, check the functions related to sound on Windows with music data, etc.

# 3.16 SETUP

### 3.16.1 Function Description

This program displays the current system setup information as listed below:

< PDA1\* >

# Main menu

```
System Time
System Date
CPU Type
CPU Speed
HDD/SSD
Total Memory Size
System BIOS Version
EC Version
PDC Version
AMT Setup Prompt (*2)
Language
```

# Security menu

```
BIOS Password
-User
-Supervisor
BIOS Access Rights (*1)
HDD/SSD Password (*2)
-User
-Master
Bypass Mode at Restart (*2)(*3)
Secure Erase(*1)(*2)
Secure Boot
-3rd party CA (*1)
-Clear Secure Boot keys (*1)
-Clear System data (*1)
Clear Fingerprint data (*1) (*2)
Disable Block Sid
ΤPΜ
-Clear TPM Owner
USB provisioning of AMT (*2)
Device Access Control (*1)
Device Boot Control (*1)
```

Rev.02

# Power Management menu

```
Wake-up on LAN
Panel Open - Power On
Power on by AC
Intel Turbo Boost Technology (*2)
Intel Display Power Management (*2)
Keyboard Backlight Control Mode (*2)
Backlight Lighting Time (*2)
```

# Advanced menu

```
Virtualization Technology
Trusted Execution Technology (*2)
Power off and Charge
System ON CDP Charge Mode
USB Power in Off State
USB Legacy Emulation
System Configuration
- Wireless LAN
- Wireless WAN (*2)
- Bluetooth
- Web Camera
- SD Host Controller
- Fingerprint Sensor (*2)
- Internal Thunderbolt Controller
- Microphone (*2)
- LAN Boot Selection
- MAC Address Pass Through
- Power On Display
- Wait for monitor detection
- Boot Up NumLock Status
                                                                            Rev.02
- ACPI Secure Devices Table
- Large aperture graphics adapters
- Battery Charge Mode
- Battery Disconnect
- Absolute Persistence Configuration
Diagnostic
- Start HDD/SSD Test
- HDD/SSD Test Mode
- Start Memory Test
*1: This item is shown only when a supervisor password is set.
*2: This item is shown only on some models.
*3: This item is shown only when both the User and Master HDD Password.
```

# Boot menu

Priority

- Boot Option #1 Boot Option #2
- Boot Option #3
- Boot Option #4
- Priority for devices
- Add New Boot Option

# Exit menu

Exit Saving Changes Exit Discarding Changes Load Setup Defaults Save Changes and Power Off

**Rev.02** 

### < PDA3\* >

# Main menu

System Time System Date CPU Type CPU Speed HDD/SSD Total Memory Size System BIOS Version EC Version PDC Version Mac Address (\*4) Language

# Security menu

```
BIOS Password
-User
-Supervisor
BIOS Access Rights (*1)
HDD/SSD Password
-User
-Master
Bypass Mode at Restart (*3)
Secure Erase(*1)
Secure Boot
-3rd party CA (*1)
-Clear Secure Boot keys (*1)
-Clear System data (*1)
Clear Fingerprint data (*1) (*2)
Disable Block Sid
TPM
-Clear TPM Owner
USB provisioning of AMT (*2)
Device Access Control (*1)
Device Boot Control (*1)
```

# Power Management menu

Wake-up on LAN Panel Open - Power On Power on by AC Intel Turbo Boost Technology Intel Display Power Management Keyboard Backlight Control Mode Backlight Lighting Time Thermal Control Alternative Mode

# Advanced menu

```
Virtualization Technology
Trusted Execution Technology (*2)
Power off and Charge
System ON CDP Charge Mode
USB Power in Off State
USB Legacy Emulation
System Configuration
- Wireless LAN
- Wireless WAN (*2)
- Bluetooth
- Web Camera
- SD Host Controller
- Fingerprint Sensor (*2)
- Internal Thunderbolt Controller
- Microphone
- MAC Address Pass Through
- Power On Display
- Wait for monitor detection
- Boot Up NumLock Status
- ACPI Secure Devices Table
- Large aperture graphics adapters
- Battery Charge Mode
- Battery Disconnect
- Absolute Persistence Configuration
Diagnostic
- Start HDD/SSD Test
- HDD/SSD Test Mode
- Start Memory Test
```

# Boot menu

Priority
- Boot Option #1
- Boot Option #2
- Boot Option #3
- Boot Option #4
Priority for devices
- Add New Boot Option

# Exit menu

Exit Saving Changes Exit Discarding Changes Load Setup Defaults Save Changes and Power Off

**Rev.02** 

MEBx (\*2)

Intel(R) ME Password (\*2)

\*1: This item is shown only when a supervisor password is set.
\*2: This item is shown only on some models.
\*3: This item is shown only when both the User and Master HDD Password.
\*4: This item is shown only when a specified condition is configured.

### 3.16.2 Accessing to the SETUP Program

Turn on the power while pressing  $\mathbf{F2}$  of the keyboard. The following display appears.

| - demokranik                           |                     |                                         | Item Specific H | ielp  |
|----------------------------------------|---------------------|-----------------------------------------|-----------------|-------|
| • dynabook                             | System Time         | 15:38:25                                |                 |       |
|                                        | System Date         | 10/16/2020                              |                 |       |
| <u>o</u>                               | СРИ Туре            | 11th Gen Intel(R) Core(TM)<br>i7-1165G7 |                 |       |
|                                        | CPU Speed           | 2.80 GHz                                |                 |       |
| etup Utility                           | HDD/SSD             | SAMSUNG<br>MZVLB256HBHQ-00007           |                 |       |
| lain                                   | Total Memory Size   | 32768 MB                                |                 |       |
|                                        | System BIOS Version | 1.10                                    |                 |       |
| ecurity                                | EC Version          | 1 10                                    |                 |       |
| ower Management                        | PDC Version         | 0.3.06                                  |                 |       |
| Manager Manager Personal Social Social | Language            |                                         |                 |       |
| Advanced                               | Logisti             | ~                                       |                 |       |
| loot                                   |                     |                                         | Help            | [F1]  |
| 9001                                   |                     |                                         | Setup Defaults  | [F9]  |
| Exit                                   |                     |                                         | Save and Exit   | [F10] |
|                                        |                     |                                         | Close           | [Esc] |

## Security menu screen

| C • dynabook     | BIOS Password               | Nem Specific H | telp  |
|------------------|-----------------------------|----------------|-------|
|                  | User - Not Registered       |                |       |
| O I              | Supervisor - Not Registered |                |       |
|                  | HDD/SSD Password            |                |       |
| Setup Utility    |                             |                |       |
|                  | Master - Not Registered     |                |       |
| Main             | Secure Boot                 |                |       |
| Security         | + Disabled +                |                |       |
| Pount Management | Disable Block Sid           |                |       |
| Power management | TEM                         |                |       |
| Advanced         | Clear TPM Owner             |                |       |
| Boot             |                             | Help           | [F1]  |
| 0004             |                             | Setup Defaults | [F9]  |
| Exit             |                             | Save and Exit  | [F10] |
|                  |                             | Close          | [Esc] |

# Power Management menu screen

| · dynabook       | Wake-up on LAN                  |                       | 1 | Nem Specific ) | Help  |
|------------------|---------------------------------|-----------------------|---|----------------|-------|
| Ø                | Panel Open - Power On           | <disabled></disabled> | - |                |       |
| Setup Utility    | Power on by AC                  | <disabled></disabled> | • |                |       |
| Main             | Intel Turbo Boost Technology    | <disabled></disabled> |   |                |       |
| Security         |                                 | <enabled></enabled>   |   |                |       |
| Power Management | Intel Display Power Management  |                       |   |                |       |
| Advanced         | Keyboard Backlight Control Mode | <enabled></enabled>   |   | Mala           | 1511  |
| Boot             | TIMER                           | ~                     |   | Setup Defaults | [F9]  |
| Exit             | Backlight Lighting Time         |                       |   | Save and Exit  | [F10] |
|                  | 14                              |                       |   | Close          | [Esc] |

# Advanced menu screen

| C · dynabook     | Virtualization Technology       | nem Specific Help   |
|------------------|---------------------------------|---------------------|
| 101              | VT-x & VT-d                     |                     |
| Cottum Libility  | Disabled V                      |                     |
| Setup Otinty     | System ON CDP Charge Mode       |                     |
| Main             | <enabled> Enabled&gt;</enabled> |                     |
| Security         | <disabled></disabled>           |                     |
| Power Management | USB Legacy Emulation            |                     |
| Advanced         | Cold Boot only                  |                     |
| Best             | System Configuration            | Help [F1]           |
| Boot             | Diagnostic                      | Setup Defaults [F9] |
| Exit             |                                 | Save and Exit [F10] |
|                  |                                 | Close [Esc]         |

# Boot menu screen

| C • dynabook     | Priority             |   | Item Specific H | telp   |
|------------------|----------------------|---|-----------------|--------|
|                  | Boot Option #1       |   |                 |        |
| Q                | USB Memory           | ~ |                 |        |
|                  | Boot Option #2       |   |                 |        |
| Setup Utility    | HDD55D               | ~ |                 |        |
| Main             | Boot Option #3       |   |                 |        |
|                  | ODD                  | ~ |                 |        |
| Security         | Boot Option #4       |   |                 |        |
| Power Management | LAN                  | ~ |                 |        |
| Advanced         | Priority for devices |   |                 |        |
|                  | HDD/S5D              |   | Malm            | (12.1) |
| Boot             | Add New Boot Option  |   | Setun Detaults  | 10.01  |
| Exit             |                      |   | Save and Ext    | [F10]  |
|                  |                      |   | Close           | [Esc]  |

## Exit menu screen

| T dynabook       | Hern Specific I            | Help   |
|------------------|----------------------------|--------|
| - octure octu    | Exit Saving Changes        |        |
|                  | Exit Discarding Changes    |        |
| ¢.               | Load Setup Defaults        |        |
|                  | Save Changes and Power Off |        |
| Setup Utility    |                            |        |
| Main             |                            |        |
| Security         |                            |        |
| Power Management |                            |        |
| Advanced         |                            |        |
| Boot             | Energy                     | [F3]   |
| Co.co.           | Setup Defaults             | [E9]   |
| Ext              | Save and Exit              | [F-10] |
|                  | Close                      | (Esc)  |

### < PDA3\* > Main menu screen

| To dupphools     |                     |                                        | Item Specific He | eip   |
|------------------|---------------------|----------------------------------------|------------------|-------|
| L. dynabook      | System Time         | 14:35:10                               |                  |       |
|                  | System Date         | 03/03/2022                             |                  |       |
| <u>o</u>         | CPU Type            | 12th Gen Intel(R) Core(TM)<br>i5-1250P |                  |       |
|                  | CPU Speed           | 1.70 GHz                               |                  |       |
| Setup Utility    | HDD/SSD             | SAMSUNG<br>MZVL2512HCJQ-00807          |                  |       |
| Main             | Total Memory Size   | 16384 MB                               |                  |       |
|                  | System BIOS Version | 0.52                                   |                  |       |
| Security         | EC Version          | 0.51                                   |                  |       |
| Power Management | PDC Version         | 1.3.20                                 |                  |       |
|                  | Serial Number       | Z1018401H                              |                  |       |
| Advanced         | Language            |                                        |                  |       |
| Deat             | d available         | ~                                      | Help             | [F1]  |
| Boot             | Logish              |                                        | Setup Defaults   | [F9]  |
| Exit             |                     |                                        | Save and Exit    | [F10] |
|                  |                     |                                        | Close            | [Esc] |
| MEBx             |                     |                                        |                  |       |

# Security menu screen

| T. dynabook      |                             | them 5-pecific F | Help  |
|------------------|-----------------------------|------------------|-------|
| Lodingroom       | BIOS Password               |                  |       |
|                  | User - Not Registered       |                  |       |
| Ö                | Supervisor - Not Registered |                  |       |
|                  | HDD/SSD Password            |                  |       |
| Setup Utility    | Over - Not Registered       |                  |       |
|                  | Master - Not Registered     |                  |       |
| Main             | Secure Boot                 |                  |       |
| Security         | <disabled> []</disabled>    |                  |       |
| Dever Management | Disable Block Sid           |                  |       |
| Power Management | TPM                         |                  |       |
| Advanced         | Clear TPM Owner             |                  |       |
| Boat             |                             | Help             | [F1]  |
| BOOL             |                             | Setup Defaults   | [F9]  |
| Exit             |                             | Save and Exit    | [F10] |
|                  |                             | Close            | [Esc] |
| MEBx             |                             |                  |       |

# Power Management menu screen

| C • dynabook     | Wake-up on LAN                  |                       |   | î. | nem opecac P           | leib  |
|------------------|---------------------------------|-----------------------|---|----|------------------------|-------|
| O                | Panel Open - Power On           | <disabled></disabled> |   |    |                        |       |
| Setup Utility    | Power on by AC                  | <disabled></disabled> |   |    |                        |       |
| Main             |                                 | <disabled></disabled> |   |    |                        |       |
| Constant         | totel Turbo Boost Technology    |                       |   |    |                        |       |
| security         | Intel Display Power Management  | <enabled></enabled>   |   |    |                        |       |
| Power Management |                                 |                       | _ |    |                        |       |
| Advanced         | Keyboard Backlight Control Mode | <1.1.1.1.10.11.5      |   | 1  |                        |       |
| Boot             | 1000.02                         |                       | ~ |    | Help<br>Cotor Datautta | (F1)  |
| Exit             | Backlight Lighting. Time        |                       |   |    | Save and Exit          | [F10] |
| MEB×             |                                 |                       |   | *  | Close                  | [Esc] |

# Advanced menu screen

| Virtualization Technology    |                                                                                                    | +                                                                                                    | Nem Specific H                                                                                                    | telp                                                                                                    |
|------------------------------|----------------------------------------------------------------------------------------------------|----------------------------------------------------------------------------------------------------|----------------------------------------------------------------------------------------------------|----------------------------------------------------------------------------------------------------|
| VT-x & VT-d                  | ~                                                                                                    |                                                                                                    |                                                                                                    |                                                                                                    |
| Trusted Execution Technology |                                                                                                    |                                                                                                    |                                                                                                    |                                                                                                    |
|                              | <disabled></disabled>                                                                                                    |                                                                                                    |                                                                                                    |                                                                                                    |
| Power Off and Charge         |                                                                                                    |                                                                                                    |                                                                                                    |                                                                                                    |
| Disabled                     | ~                                                                                                    |                                                                                                    |                                                                                                    |                                                                                                    |
| System ON CDP Charge Mode    |                                                                                                    |                                                                                                    |                                                                                                    |                                                                                                    |
|                              | <enabled></enabled>                                                                                                    |                                                                                                    |                                                                                                    |                                                                                                    |
| USB Prover in Off State.     |                                                                                                    |                                                                                                    |                                                                                                    |                                                                                                    |
|                              | <disabled =<="" td=""><td></td><td></td><td></td></disabled>                                                                                                    |                                                                                                    |                                                                                                    |                                                                                                    |
| Utati Legacy Emulation       |                                                                                                    |                                                                                                    | Help                                                                                                    | IF11                                                                                                    |
| Could Diseat ranky           | ~                                                                                                    |                                                                                                    | Setup Defaults                                                                                                    | [F9]                                                                                                    |
| System Configuration         |                                                                                                    |                                                                                                    | Save and Exit                                                                                                    | [F10]                                                                                                    |
|                              |                                                                                                    |                                                                                                    | Close                                                                                                    | [Esc]                                                                                                    |
|                              | Virtualization Technology           VT-x & VT-d           Trusted Execution Technology           Power Off and Charge           Disabled           System ON CDP Charge Mode           USB Power in Off State           USB Legacy Emulation           Cold Rest traty           • System Confeguration | Virtualization Technology      VT-x & VT-d      Trusted Execution Technology      Chisabled>      Power Off and Charge      Disabled      Disabled      System ON CDP Charge Mode <enabled>      USB Prower in Off State      Cold front only      Cold front only      <system configuration<="" td=""></system></enabled> | Virtualization Technology          VT-x & VT-d         Trusted Execution Technology         Chisabled>         Power Off and Charge         Disabled         Disabled         System ON CDP Charge Mode         Chisabled>         VSB Prower in Off State         Cold front only         Cold front only         Cold front only | Virtualization Technology  Virtualization Technology  VT-x & V1-d  Trusted Execution Technology  Oisabled>  Power Off and Charge  Disabled  Disabled  OSB Power in Off State  CUSB Power in Off State  CUSB Power in Off State  CUSB Power in Off State  CUSB System Configuration  Cold flood only  Save and Exit  CUSE |

# Boot menu screen

| T. dynabook        |                        |   | nem Speciec F  | telp  |
|--------------------|------------------------|---|----------------|-------|
| <b>L</b> odymasoon | Priority               |   |                |       |
|                    | Boot Option #1         |   |                |       |
| Ø                  | HDD/SSD                | ~ |                |       |
|                    | Boot Option #2         |   |                |       |
| Setup Utility      | USB Memory             | ~ |                |       |
|                    | Boot Option #3         |   |                |       |
| Main               | 179343                 |   |                |       |
| Consulta           | 000                    | ~ |                |       |
| Security           | Boot Option #4         |   |                |       |
| Power Management   | LAN                    | ~ |                |       |
| Advanced           | Priority for devices   |   |                |       |
| Manager of Control | HDD/SSD                |   |                |       |
| Bool               | Add New Boot Option    |   | Help           | [0:1] |
|                    | Constant rates educate |   | Setup Defaults | [F9]  |
| Exit               |                        |   | Save and Exit  | [F10] |
|                    |                        |   | Close          | [Esc] |
| MEBX               |                        |   |                |       |

# Exit menu screen

| To dupphonels    | item Specific I            | Help  |
|------------------|----------------------------|-------|
| L. dynabook      | Exit Saving Changes        |       |
|                  | Exit Discarding Changes    |       |
| O I              | Load Setup Defaults        |       |
|                  | Save Changes and Power Off |       |
| Setup Utility    |                            |       |
|                  |                            |       |
| Main             |                            |       |
| Security         |                            |       |
| Power Management |                            |       |
| Advanced         |                            |       |
| Basel            | Help                       | [F1]  |
| boot             | Setup Defaults             | [F9]  |
| Exit             | Save and Exit              | [F10] |
|                  | Close                      | [Esc] |
| MEB×             |                            |       |

## MEBx menu screen

Rev.02

| e dynabook       | Intel(R) ME Password | Rem Specific   | Help  |
|------------------|----------------------|----------------|-------|
| Security         |                      |                |       |
| Power Management |                      |                |       |
| Advanced         |                      |                |       |
| Boot             |                      | Help           | [F1]  |
|                  |                      | Setup Defaults | [F9]  |
| Exit             |                      | Save and Exit  | [F10] |
| MEBx             |                      | Close          | [Esc] |

### Moving Within the SETUP Menu and Changing Values

- 1. Press ← and → to move between the two columns. Press ↑ and ↓ to move between items in a column.
- 2. Press either the **Enter** to change the value.

### Accepting Changes and Exiting the SETUP Window

- 1. Press **F10** to accept the changes you made.
- 2. To make other changes, press **N**. Repeat the steps above.
- 3. To accept the changes, press **Y**.

**NOTE:** You can press **Esc** to quit at any time without saving changes. SETUP asks you to confirm that you do not want to save your changes. When SETUP is displayed at the next time, the current configuration appears.

### The Factory Preset Configuration

When you access SETUP, the current configuration is displayed.

- 1. To show the factory preset configuration, press **F9**.
- 2. To accept the default settings, press **Y**.

## How to change setup Options

Since a help is displayed on the right-hand side of each menu screen, refer it before change.

## 3.17 Sensor calibration tool

### 3.17.1 Outline

This tool should be needed to calibrate the sensors if the following change is applied to the computer.

**NOTE:** Before implementing this tool, be sure to write the DMI information.

- Replacing of System board (FDIASY\*/ FDI3SY\*), 3AXIS sensor board (FDIASE\* /FDI3SE\*) and Lid board (FDIALS\*/ FDI3LS\*)
- Replacing of the chassis or keyboard
- Disassembling/assembling of PC including removal and attachment of the sensor harness
- Replacing of the front Web camera

The following explains how to operate the tool.

## 3.17.2 Preparation

Unzip the following file and copy all the contents to a USB memory.

< PDA1\* >

Diamond10SensorCalibrationToolV\*\*\*.Zip

< PDA3\* >

Diamond30SensorCalibrationToolV\*\*\*.Zip

### 3.17.3 Start and Test procedure

- Procedure 1: Write the DMI information with the test program for maintenance.
- Procedure 2: Insert the USB memory created in the preparation step into the USB connector.
- Procedure 3: Turn on the computer while pressing **F12** to display the screen to select a boot device.
- Procedure 4: Chose USB device on the selection screen, and press **Enter**. Then the calibration tool appears (below is the sample screen).

| x Sensor Calib           | ration V1.00 |                |                       |
|--------------------------|--------------|----------------|-----------------------|
| Test Sequence            |              |                | Test List             |
| 1,2,<br>Lean Count : - f |              | Start Test Now | Test Item I Set un PC |
| Test Item                | Status       | Result         | 2.SensorCalibration   |
|                          |              |                |                       |
|                          |              |                |                       |

- Procedure 4: Remove the USB memory.
- Procedure 5: Change the PC to be tested into Tablet style and lay it on the horizontal and stable table as the screen faces up.
- Procedure 6: Touch "Start Test Now" button to start the test.

| 🖑 xxx Sensor Calibrat                                                               | tion V1.00 |                                 |                                               |  |
|-------------------------------------------------------------------------------------|------------|---------------------------------|-----------------------------------------------|--|
| Test Sequence<br>1,2,<br>Loop Count: 0<br>Test Item<br>1 Set up PC<br>2 SensorCalib | Status     | Start Test Now           Result | Test List<br>Test Item<br>2 SensorCalibration |  |

| NOTE: |    | During the test, change the PC's position according to the directions on each step. After setting to the specified position, the tool will go to the next step automatically. |
|-------|----|----------------------------------------------------------------------------------------------------|
|       | 1. | Do not apply any vibration or shock to the PC.                                                                                                    |

2. Keep the position specified in each Step for 2 to 3 seconds.

< Gyro Calibration test>

# Step 1: The side with the power button is X-axis. Set the PC as the Y-axis is set to north and put it on the horizontal table.

Touch "Setup OK" button when the PC is ready. The Gyro calibration is performed automatically.

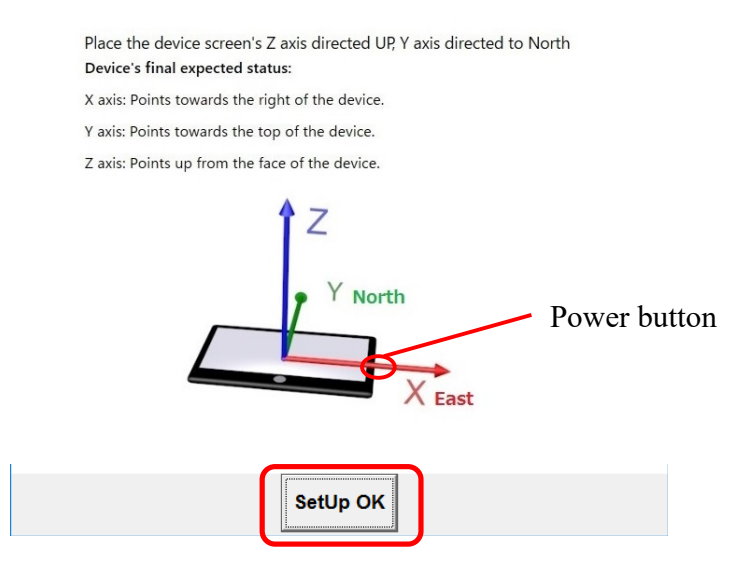

When the Gyro calibration test is completed, the screen Step 1 of Acceleration calibration test will appear.

< Acceleration Calibration test>

There are four steps in the Acceleration calibration test.

### Step 1: Lay the PC as the display faces up.

Touch "Setup OK" button when the PC is ready.

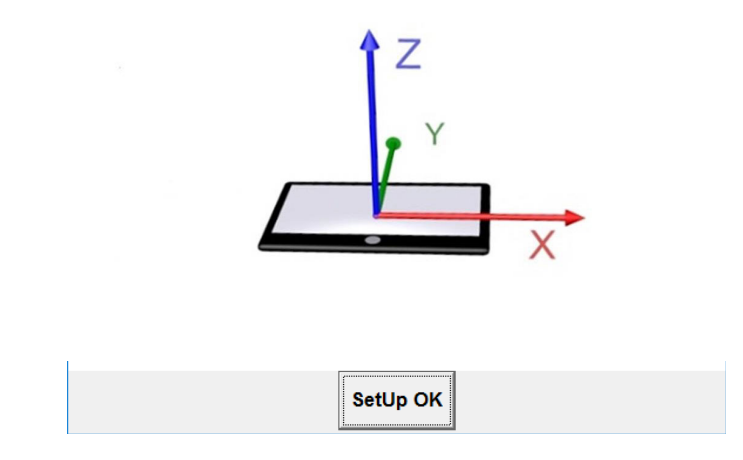

When "STEP 1 XXXXXX" is displayed, go to the next step.

### Step 2: Make the side with the power button bottom side slowly.

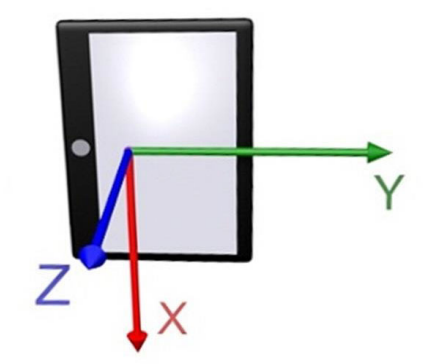

When "STEP 2 XXXXXX" is displayed, go to the next step.

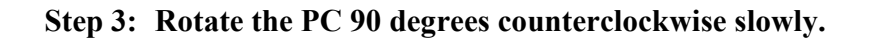

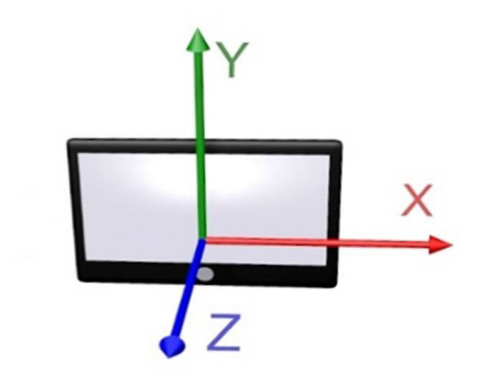

When "STEP 3 XXXXXX" is displayed, go to the next step.

Step 4: Lay the PC as the display faces up.

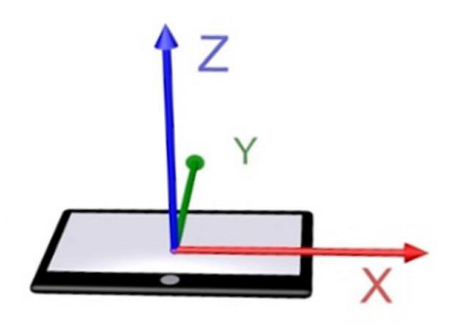

When "STEP 4 XXXXX" is displayed, the Acceleration calibration test is completed.
### 3.17.4 Result

PASS

If this test ends successfully, "PASS" is displayed.

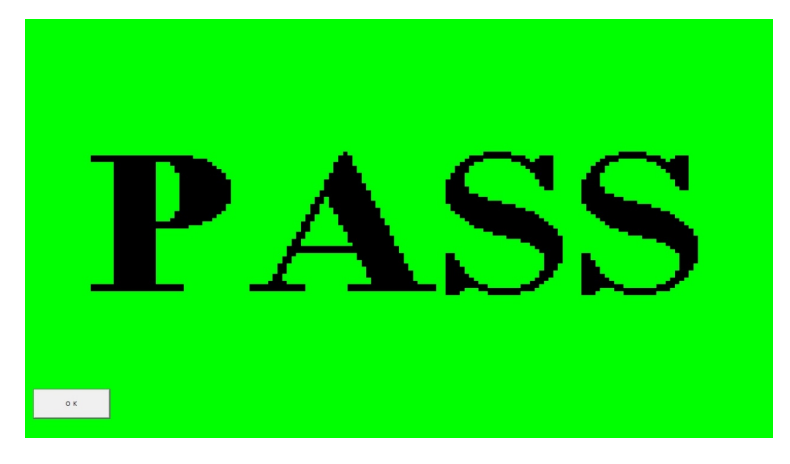

Tap "OK" button to back to the start screen.

## FAIL

If any problem occurred, "FAIL" will be displayed.

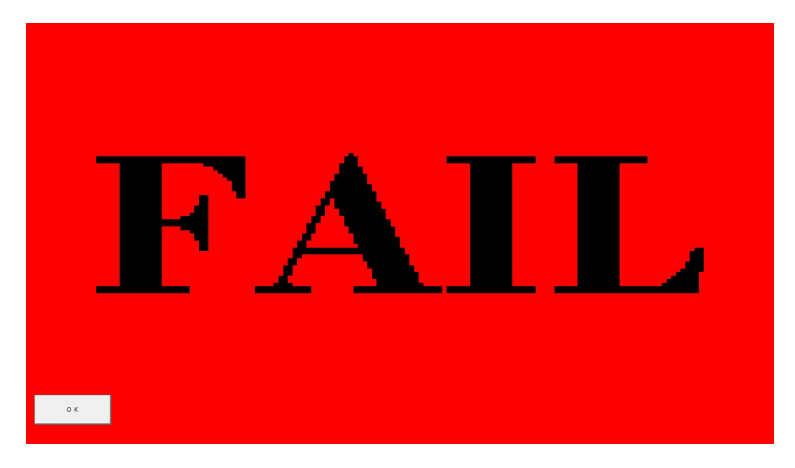

Tap "OK" button to back to the start screen.

### 3.17.5 Log

< To check the log contents without save >

Touch "Log Info." to display the "Log Information Display".

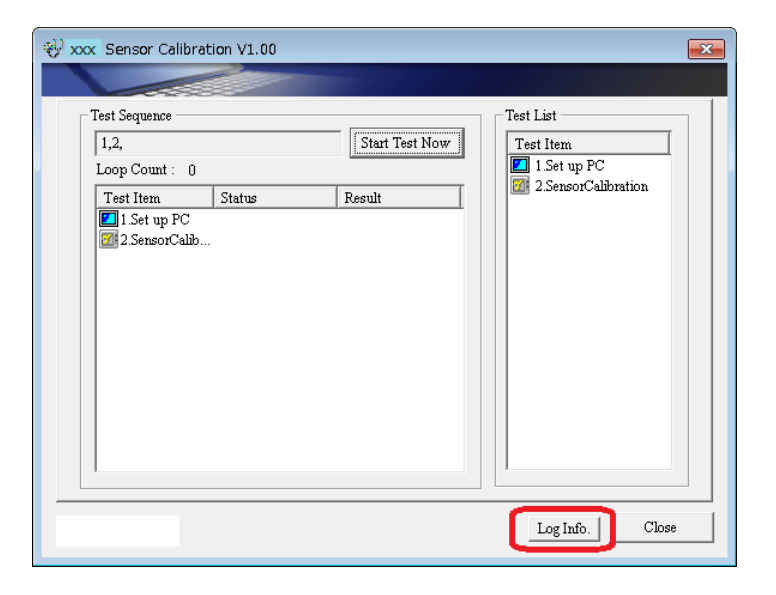

< To save the log contents in an external memory device >

The log contents can't be saved in the internal disk to keep the user files.

- 1. Touch "Log Info." to display the "Log Information Display".
- 2. Touch "Save" on "Log Information Display" to display "Output a LogFile to external".
- 3. Select a folder to save the information file and touch "Save".

The log file named "wintndx.log" or "wintndx64.log" will be output to (saved in) the specified folder.

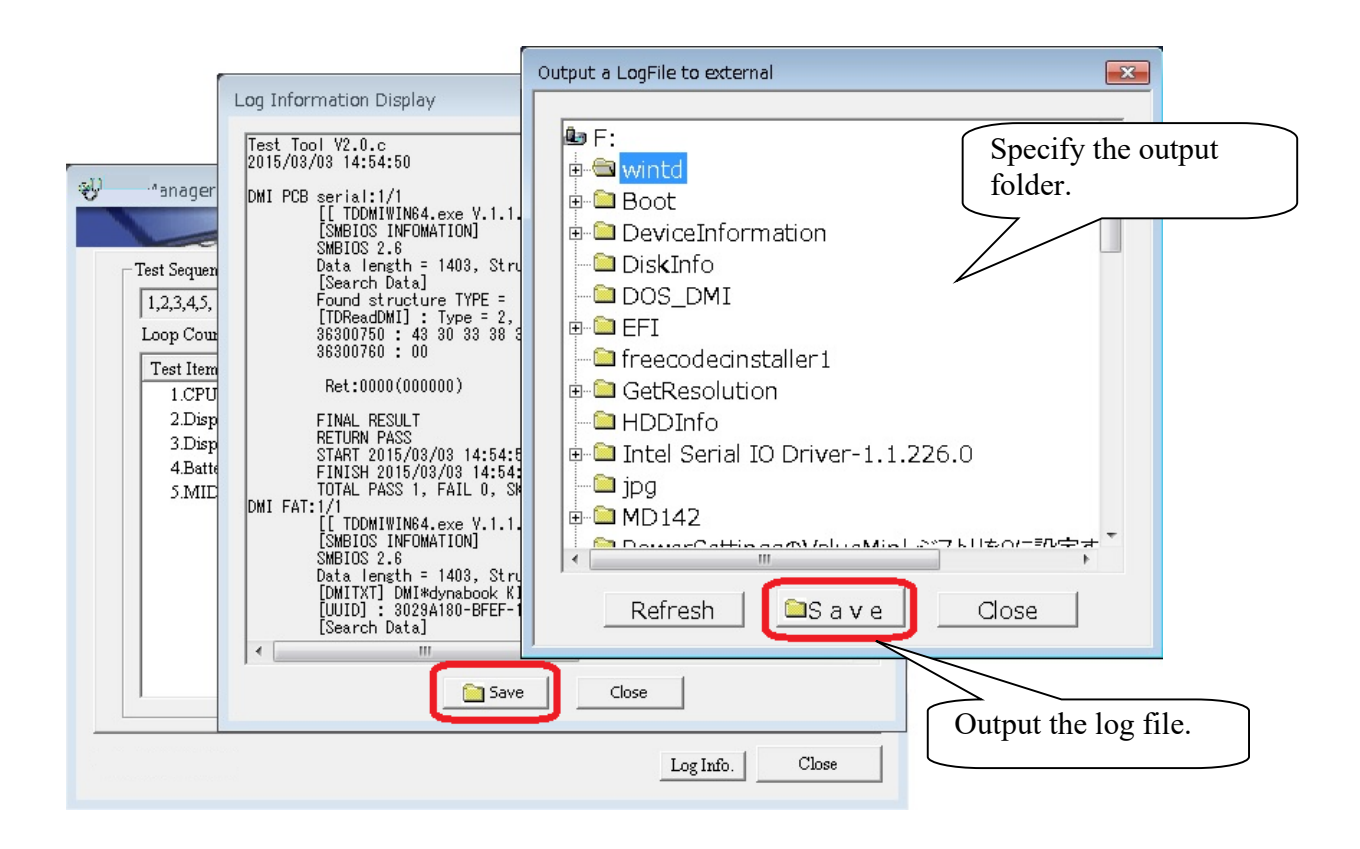

### 3.17.6 How to terminate this tool

Select "Close" on the tart screen. The computer is powered off.

| net the sensor Calibrat | ion V1.00 |                |                     | × |
|-------------------------|-----------|----------------|---------------------|---|
|                         |           |                |                     |   |
| Test Sequence           |           |                | Test List           |   |
| 1,2,                    |           | Start Test Now | Test Item           |   |
| Loop Count : 0          | Status    | Trank          | 2.SensorCalibration |   |
| I est ltem              | j Status  | Kesun          |                     |   |
|                         |           |                | Log Info. Close     |   |

Chapter 4

**Replacement Procedures** 

4 Replacement Procedures

# Chapter 4 Contents

| 4.1  | Overview                |
|------|-------------------------|
| 4.2  | SIM Card                |
| 4.3  | Micro SD Card           |
| 4.4  | BASE ASSY               |
| 4.5  | BATTERY PACK            |
| 4.6  | SPEAKER                 |
| 4.7  | 5G/LTE MODULE           |
| 4.8  | 5G/LTE ANTENNA          |
| 4.9  | FAN                     |
| 4.10 | SSD                     |
| 4.11 | HEAT SINK               |
| 4.12 | SYSTEM BOARD            |
| 4.13 | CLICK PAD               |
| 4.14 | W-LAN ANTENNA           |
| 4.15 | LID BOARD               |
| 4.16 | REAR CAMERA MODULE      |
| 4.17 | LCD FAT ASSY/COVER ASSY |
| 4.18 | KEYBOARD                |
| 4.19 | LCD/CAMERA MODULE       |

# Figures

| Figure 4-1  | Removing the SIM card                     |
|-------------|-------------------------------------------|
| Figure 4-2  | Removing the Micro SD card                |
| Figure 4-3  | Removing the BASE ASSY (1)                |
| Figure 4-4  | Removing the BASE ASSY (2)                |
| Figure 4-5  | Removing the BATTERY PACK                 |
| Figure 4-6  | Removing the SPEAKER (1)                  |
| Figure 4-7  | Removing the SPEAKER (2)                  |
| Figure 4-8  | Removing the SPEAKER (3)                  |
| Figure 4-9  | Removing the 5G/LTE MODULE                |
| Figure 4-10 | Removing the 5G/LTE ANTENNA (1)           |
| Figure 4-11 | Removing the 5G/LTE ANTENNA (2)           |
| Figure 4-12 | Removing the 5G/LTE ANTENNA (3)           |
| Figure 4-13 | Removing the FAN                          |
| Figure 4-14 | Removing the SSD                          |
| Figure 4-15 | Removing the HEAT SINK                    |
| Figure 4-16 | Removing the SYSTEM BOARD (1) 4-51        |
| Figure 4-17 | Removing the SYSTEM BOARD (2) 4-52        |
| Figure 4-18 | Removing the CLICK PAD 4-57               |
| Figure 4-19 | Removing the W-LAN ANTENNA (1)            |
| Figure 4-20 | Removing the W-LAN ANTENNA (2)            |
| Figure 4-21 | Removing the LID BOARD                    |
| Figure 4-22 | Removing the REAR CAMERA MODULE 4-67      |
| Figure 4-23 | Removing the LCD FAT ASSY/COVER ASSY 4-69 |
| Figure 4-24 | Removing the KEYBOARD (1) 4-71            |
| Figure 4-25 | Removing the KEYBOARD (2) 4-72            |
| Figure 4-26 | Removing the LCD (1)                      |
| Figure 4-27 | Removing the LCD (2)                      |
| Figure 4-28 | Removing the LCD (3)                      |
| Figure 4-29 | Removing the LCD (4)                      |
| Figure 4-30 | Removing the CAMERA MODULE (1)            |

| Figure 4-31 | Removing the CAMERA MODULE | (2) | ) | 4-8 | 84 | 4 |
|-------------|----------------------------|-----|---|-----|----|---|
| 115010 1 51 |                            | (4) | , |     | U. |   |

4 Replacement Procedures

### 4.1 Overview

This chapter describes the procedure for removing and replacing the field replaceable units (FRUs) in the PC. It may not be necessary to remove all the FRUs in order to replace one. The chart below provides a guide as to which other FRUs must be removed before a particular FRU can be removed. The numbers in the chart indicate the relevant section numbers in this manual.

In all cases when removing an FRU, shut down the computer and the BATTERY PACK (Micro SD card) must be removed. When repairing an FRU that is the potential cause of a computer fault, use the chart to determine the order in which FRUs need to be removed.

| 4.2 SIM Card                                          |                                           |                              |  |  |  |
|-------------------------------------------------------|-------------------------------------------|------------------------------|--|--|--|
| 4.3 Micro SD Card                                     |                                           |                              |  |  |  |
| 4.4 BASE ASSY                                         |                                           |                              |  |  |  |
| 4.5 BATTERY PACK                                      |                                           |                              |  |  |  |
|                                                       | COVER ASSY/LCD F                          | ATASSY                       |  |  |  |
| COVER ASSY                                            |                                           |                              |  |  |  |
| 4.6 SPEAKER 4.7                                       | 5G/LTE MODULE                             | 4.17 LCD FAT ASSY/COVER ASSY |  |  |  |
| 4.8 5G/LTE ANTENNA 4.9                                | FAN                                       | LCD FAT ASSY                 |  |  |  |
| 4.10 SSD 4.11 HEAT SIN                                | IK                                        |                              |  |  |  |
| 4.12 SYSTEM BOARD                                     |                                           |                              |  |  |  |
| 4.13 CLICK PAD 4.14 W-LAN A                           | NTENNA                                    |                              |  |  |  |
| 4.15 LID BOARD 4.16 REAR CA                           | MERA MODULE                               |                              |  |  |  |
| 4.17 LCD FAT ASSY/COVER ASSY                          |                                           |                              |  |  |  |
| 4.18 KEYBOARD                                         | •                                         |                              |  |  |  |
|                                                       |                                           |                              |  |  |  |
| Chart Notation                                        | 4.2 SIM Card                              |                              |  |  |  |
| The chart shows the case for                          | 4.3 Micro SD Card                         |                              |  |  |  |
| the following example:                                | 4.4 BASE ASSY                             |                              |  |  |  |
| Removing the FAN                                      |                                           |                              |  |  |  |
| All FRUs down to the "4.2 SIM COVER ASSYLLED FAT ASSY |                                           |                              |  |  |  |
| Card" to "4.5 BATTRY PACK"                            | COVERASSY                                 |                              |  |  |  |
| above the 4.9 FAN must be                             | 4.6 SPEAKER 4.7<br>4.8 5G/LTE ANTENNA 4.9 | PFAN                         |  |  |  |
| Temoved.                                              | 4.10 SSD 4.11 HEAT S<br>4.12 SYSTEM BOARD | 4.19 LCD/CAMERA MODULE       |  |  |  |
|                                                       | 4.13 CLICK PAD 4.14 W-LAN                 | ANTENNA<br>AMERA MODULE      |  |  |  |
|                                                       | 4.17 LCD FAT ASSY/COVER ASS               | Y.                           |  |  |  |
|                                                       | 4.18 KEYBOARD                             |                              |  |  |  |

### 4 Replacement Procedures

4.1 Overview

#### Rev.02

Please prepare required parts in advance, when replacing the following items.

|           |                       |                       | Quantity                 |     |    |                          |
|-----------|-----------------------|-----------------------|--------------------------|-----|----|--------------------------|
| ITEM      | Parts List<br>ITEM No | PART NAME             | Non<br>5G/LTE<br>(PDA1*) | LTE | 5G | Non<br>5G/LTE<br>(PDA3*) |
|           | 40                    | BASE ASSY (for PDA1*) | 1                        | 0   | 0  | 0                        |
|           |                       | BASE ASSY (for PDA3*) | 0                        | 0   | 0  | 1                        |
| BASE ASSY |                       | BASE LTE ASSY         | 0                        | 1   | 1  | 0                        |
|           |                       | SQUARE CUSHION (351)  | 1                        | 1   | 1  | 1                        |
|           | 90,91                 | CAUTION SEAL          | 1                        | 1   | 1  | 1                        |

|                   |                       |                  | Quantity                 |     |    |                          |  |
|-------------------|-----------------------|------------------|--------------------------|-----|----|--------------------------|--|
| ITEM              | Parts List<br>ITEM No | PART NAME        | Non<br>5G/LTE<br>(PDA1*) | LTE | 5G | Non<br>5G/LTE<br>(PDA3*) |  |
|                   |                       | MAIN ANTENNA     | 0                        | 1   | 1  | 0                        |  |
|                   |                       | AUX ANTENNA      | 0                        | 1   | 1  | 0                        |  |
| 5G/LTE<br>ANTENNA |                       | MIMO1 ANTENNA    | 0                        | 0   | 1  | 0                        |  |
|                   |                       | MIMO2 ANTENNA    | 0                        | 0   | 1  | 0                        |  |
|                   |                       | INSU SQUARE(111) | 0                        | 3   | 3  | 0                        |  |

|             |                       |                      | Quantity                 |     |    |                          |  |
|-------------|-----------------------|----------------------|--------------------------|-----|----|--------------------------|--|
| ITEM        | Parts List<br>ITEM No | PART NAME            | Non<br>5G/LTE<br>(PDA1*) | LTE | 5G | Non<br>5G/LTE<br>(PDA3*) |  |
| SYSTEM      | 01                    | MOTHER BOARD ASSY    | 1                        | 1   | 1  | 1                        |  |
| BOARD       | 68                    | SQUARE CUSHION (161) | 1                        | 1   | 1  | 1                        |  |
| (MOTHER     | 66                    | COOL SHEET(H10)      | 1                        | 1   | 1  | 1                        |  |
| BOARD ASSY) | 67                    | COOL SHEET(J10)      | 1                        | 1   | 1  | 1                        |  |

|      |                       |               | Quantity                 |     |    |                          |  |
|------|-----------------------|---------------|--------------------------|-----|----|--------------------------|--|
| ITEM | Parts List<br>ITEM No | PART NAME     | Non<br>5G/LTE<br>(PDA1*) | LTE | 5G | Non<br>5G/LTE<br>(PDA3*) |  |
|      |                       | CLICK PAD     | 1                        | 1   | 1  | 1                        |  |
|      | 77                    | AL TAPE       | 1                        | 1   | 1  | 1                        |  |
|      |                       | D TAPE PAD    | 1                        | 1   | 1  | 1                        |  |
|      |                       | MIMO2 ANTENNA | 0                        | 0   | 1  | 0                        |  |

#### Rev.02

|           | Parts List |                |                          | Qı  | uantity |                          |
|-----------|------------|----------------|--------------------------|-----|---------|--------------------------|
| ITEM      | ITEM No    | PART NAME      | Non<br>5G/LTE<br>(PDA1*) | LTE | 5G      | Non<br>5G/LTE<br>(PDA3*) |
|           | 82         | LID BOARD      | 1                        | 1   | 1       | 1                        |
| LID BOARD | 64         | D TAPE PCB LID | 1                        | 1   | 1       | 1                        |

| ITEM       | Parts List |                                  |                          | Q   | uantity |                          |
|------------|------------|----------------------------------|--------------------------|-----|---------|--------------------------|
|            | ITEM No    | PART NAME                        | Non<br>5G/LTE<br>(PDA1*) | LTE | 5G      | Non<br>5G/LTE<br>(PDA3*) |
|            | 60         | COVER ASSY (for PDA1*)           | 1                        | 0   | 0       | 0                        |
|            |            | COVER ASSY (for PDA3*)<br>(Note) | 0                        | 0   | 0       | 1                        |
|            |            | COVER LTE ASSY                   | 0                        | 1   | 1       | 0                        |
|            | 77         | AL TAPE                          | 1                        | 1   | 1       | 1                        |
| COVER ASSY |            | CLICK PAD                        | 1                        | 1   | 1       | 1                        |
|            |            | GASKET(R10)                      | 0                        | 1   | 0       | 0                        |
|            |            | GASKET(T10)                      | 0                        | 1   | 0       | 0                        |
|            | 61         | INSU KB LOW                      | 1                        | 0   | 0       | 1                        |
|            |            | INSU KB LOW 5G                   | 0                        | 1   | 1       | 0                        |
|            |            | FIN CUSHION COV                  | 2                        | 2   | 2       | 2                        |

(Note) COVER ASSY (for PDA3\*) will be used to Non 5G/LTE (PDA1\*) model.

|          | Parts List |                 | Quantity                 |     |    |                          |
|----------|------------|-----------------|--------------------------|-----|----|--------------------------|
| ITEM     | ITEM No    | PART NAME       | Non<br>5G/LTE<br>(PDA1*) | LTE | 5G | Non<br>5G/LTE<br>(PDA3*) |
| KEYBOARD | 11         | KEYBOARD        | 1                        | 1   | 1  | 1                        |
|          | 61         | INSU KB LOW     | 1                        | 0   | 0  | 1                        |
|          |            | INSU KB LOW 5G  | 0                        | 1   | 1  | 0                        |
|          |            | FIN CUSHION COV | 2                        | 2   | 2  | 2                        |

### 4 Replacement Procedures

4.1 Overview

#### Rev.02

|                   | Parts List |                                                  | Quantity                 |     |    |                          |
|-------------------|------------|--------------------------------------------------|--------------------------|-----|----|--------------------------|
| ITEM              | ITEM No    | PART NAME                                        | Non<br>5G/LTE<br>(PDA1*) | LTE | 5G | Non<br>5G/LTE<br>(PDA3*) |
|                   | 50         | LCD COVER ASSY                                   | 1                        | 1   | 1  | 1                        |
|                   | 52         | HINGE CAP L ASSY                                 | 1                        | 1   | 1  | 1                        |
|                   | 53         | HINGE CAP R ASSY                                 | 1                        | 1   | 1  | 1                        |
| LCD COVER<br>ASSY |            | INSU SQUARE (061)<br>(HD camera model)           | 1                        | 1   | 1  | 1                        |
|                   |            | INSU SQUARE (061)<br>(FA camera model)           | 0                        | 0   | 0  | 1                        |
|                   | 35         | CU TAPE<br>(FA camera model) <mark>(Note)</mark> | 1                        | 1   | 1  | 0                        |
|                   | 75         | MAGNET (310)                                     | 1                        | 0   | 0  | 1                        |
|                   |            | MAGNET (410)                                     | 0                        | 1   | 1  | 0                        |
|                   |            | SQUARE CUSHION<br>(431)                          | 0                        | 0   | 0  | 1                        |

(Note) CU TAPE will be replaced to INSU SQUARE (061) when used-up.

|                    | Parts List |                   | Quantity                 |     |    |                          |  |
|--------------------|------------|-------------------|--------------------------|-----|----|--------------------------|--|
| ITEM               | ITEM No    | PART NAME         | Non<br>5G/LTE<br>(PDA1*) | LTE | 5G | Non<br>5G/LTE<br>(PDA3*) |  |
|                    | 03,13,14   | LCD UNIT/CAMERA   | 1                        | 1   | 1  | 1                        |  |
|                    | 52         | HINGE CAP L ASSY  | 1                        | 1   | 1  | 1                        |  |
|                    | 53         | HINGE CAP R ASSY  | 1                        | 1   | 1  | 1                        |  |
| LCD<br>UNIT/CAMERA | A07        | D TAPR SEPA (201) | 1                        | 1   | 1  | 1                        |  |
|                    | A08        | D TAPR SEPA (211) | 1                        | 1   | 1  | 1                        |  |
|                    | A05        | D TAPE TP SIDE L  | 1                        | 1   | 1  | 1                        |  |
|                    | A11        | D TAPE TP LS L    | 1                        | 1   | 1  | 1                        |  |
|                    | A09        | D TAPE TP LOW L   | 1                        | 1   | 1  | 1                        |  |
|                    | A06        | D TAPE TP SIDE R  | 1                        | 1   | 1  | 1                        |  |
|                    | A12        | D TAPE TP LS R    | 1                        | 1   | 1  | 1                        |  |
|                    | A10        | D TAPE TP LOW R   | 1                        | 1   | 1  | 1                        |  |
|                    | A13        | D TAPE TP L CE    | 1                        | 1   | 1  | 1                        |  |

#### Rev.02

Parts which must not be reused are SQUARE CUSHION (351), CAUTION SEAL, MAIN ANTENNA, AUX ANTENNA, MIMO1 ANTENNA, MIMO2 ANTENNA, INSU SQUARE(111), SQUARE CUSHION (161), COOL SHEET (H10), COOL SHEET (J10), AL TAPE, D TAPE PAD, CLICK PAD, D TAPE PCB LID, INSU KB LOW, INSU KB LOW 5G, FIN CUSHION COV, HINGE CAP L ASSY, HINGE CAP R ASSY, INSU SQUARE (061), CU TAPE, MAGNET (310), MAGNET (410), SQUARE CUSHION (431), D TAPE SEPA (201), D TAPE SEPA (211), D TAPE TP SIDE L, D TAPE TP LS L, D TAPE TP LOW L, D TAPE TP SIDE R, D TAPE TP LS R, D TAPE TP LOW R and D TAPE TP L CE.

### 4 Replacement Procedures

| Parts List<br>ITEM No | Manual NAME              | PART NAME                |
|-----------------------|--------------------------|--------------------------|
| 01                    | SYSTEM BOARD             | MOTHER BOARD ASSY        |
| S01                   | M2.5×4B FLAT HEAD        | SCREW M2.5X4 PAN HEAD    |
| S02                   | M2.5×2.5C S-THIN HEAD    | SCREW M2.5X2.5 FLAT HEAD |
| S03                   | M2×2.3C S-THIN HEAD      | SCREW M2X2.3 FLAT HEAD   |
| S04                   | M2×2.5 FLAT HEAD DANTUKI | G SCREW M2X2.5SBNI       |
| S05                   | M1.2×1.1B S-THIN HEAD    | SCREW M1.2X1.1 FLAT HEAD |
| S06                   | M2.5×4B FLAT HEAD        | SCREW M2.5X4 FLAT HEAD   |
| S07                   | M2.5×6B FLAT HEAD        | SCREW M2.5X6 FLAT HEAD   |
| S08                   | M2.5×4B FLAT HEAD        | SCREW M2.5X4 FLAT HEAD   |
| S09                   | M2.5×6B FLAT HEAD        | SCREW M2.5X6 FLAT HEAD   |
| S10                   | M2×4C S-THIN HEAD        | SCREW M2X4 S-THIN        |
|                       | M2.5x4B TORX HEAD        | SCREW M2.5X4 TORX HEAD   |

The main parts in this manual are indicated in the part list by the following names.

### **Safety Precautions**

Please read the following safety instructions before disassembling the computer and always follow the instructions while working on the computer.

| DANGER:  | 1)<br>2)                         | Always use the genuine battery that is authorized by our company or<br>compatible with the unit. Since other BATTERY PACKs have different<br>specifications, they may be incompatible with the unit, and may burst or<br>explode.<br>Never heat or disassemble the BATTERY PACK, as that could cause<br>leakage of alkaline solution. Never throw the BATTERY PACK into a<br>fire, as that could cause the BATTERY PACK to explode.<br>The power supply and other components carry high voltages. If you<br>need to turn on the power of a partially disassembled computer to check<br>its operation, be very careful not to touch connectors or components, in<br>order to avoid the risk of electric shock.<br>Also, do not disassemble individual components in first-level<br>maintenance.                                                                                                    |
|----------|----------------------------------|----------------------------------------------------------------------------------------------------|
| WARNING: | - 1)<br>2)<br>3)                 | Turn off the power and disconnect the AC adaptor from the power<br>source, to avoid exposure to electric shock.<br>Batteries in the computer retain an electrical charge, so there is danger<br>of electrical shock even when the computer is disconnected from an AC<br>power source. Remove any metal jewelry or accessories such as<br>necklaces, bracelets or rings, in order to reduce the risk of electric<br>shock. Never work with wet or damp hands.<br>Be careful of edges and corners as these may cut.                                                                                                    |
| CAUTION: | 1)<br>2)<br>3)<br>4)<br>5)<br>6) | <ul> <li>When you change a component, be sure the replacement component meets the required specifications. Never use foreign parts, to avoid any risk of damage to the computer.</li> <li>To avoid any risk of short-circuit, fire or other internal damage, never allow any metal objects such as screws or paper clips to fall into the unit. Be sure to replace screws with the same size as those removed. Make sure all screws are securely fastened. Loose screws can cause short circuits, resulting in heat, smoke or fire.</li> <li>Before lifting out an FRU or other component, make sure all cables to the component have been disconnected, in order to reduce the risk of accidental electric shock.</li> <li>If you use AC power, be sure to use the cable that came with the computer or one recommended by our company.</li> <li>Make sure that all replacement components meet the specifications for the computer and that all cables and connectors are securely fastened, in order to avoid the risk of electric shock.</li> <li>Some parts inside the computer, such as the CPU and cooling module, become very hot during operation. Conduct repair work after they have cooled. Be careful around the CPU and cooling module to avoid burns.</li> </ul> |

#### **Before You Begin**

Take note of the following points before starting work. Always remove the AC adapter and BATTERY PACK before commencing any of the procedures. The procedure for removing the BATTERY PACK is described in section "4.4 BATTERY PACK".

- 1. Do not disassemble the computer unless it is operating abnormally.
- 2. Use the designated tools.
- 3. Ensure that the environment for working on and storing parts does not contain any of the following.
  - Dust or dirt
  - Static electricity
  - Extremely hot, cold, or humid conditions
- 4. Perform the diagnostic tests described in Chapter 2 to determine which FRU is the cause of the fault.
- 5. Do not perform any unnecessary work. Always work in accordance with the disassembly and re-assembly procedures in this manual.
- 6. Keep parts removed from the computer in a safe place away from the computer where they will not be damaged or interfere with your work.
- 7. Disassembling requires the removal of a large number of screws. Keep removed screws in a safe place such that you can determine which screws belong to which part.
- 8. When re-assembling, ensure that you use the correct screws and fit parts in the correct position. Screw sizes are noted in the text and figures.
- 9. As all parts have sharp edges and corners, take care not to cut yourself.
- 10. When disassembling, ensure that not to put the excessive power to avoid breaking the parts and latches.
- 11. Be careful that not to break the computer casing and harnesses by the removed parts.
- 12. After replacing an FRU, check that the computer and replaced part operate correctly.

#### **Disassembly Procedures**

Four main types of cable connector are used.

- Pressure plate connector
- Spring connector
- Back flip connector
- Normal pin connector

For pressure plate connectors, slide the pressure plate holding tags on both sides of the plastic pressure plate on the connector and pull the cable out from the connector. When reconnecting the cable to the pressure plate connector, slide the pressure plate holding tags on both sides of the plastic pressure plate on the connector and insert the cable into the connector. Push both tags of the pressure plate such that the cable is fixed in the correct position. Pull the cable to ensure that it is securely connected.

For spring connectors, lift up the stopper frees the cable and allow it to be pulled out. To reconnect, hold the stopper in the up position and insert the cable, then lower the stopper to secure the cable. Pull the cable to ensure that it is securely connected.

For back flip connectors, lift up the flip plate frees the cable and allow it to be pulled out. To reconnect, hold the flip plate in the up position and insert the cable, then lower the flip plate to secure the cable. Pull the cable to ensure that it is securely connected.

Normal pin connectors are used for all other cables. Simply pull out or push in these connectors to disconnect or reconnect.

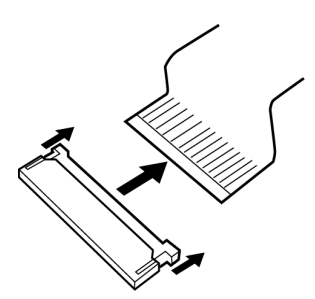

Pressure plate connector

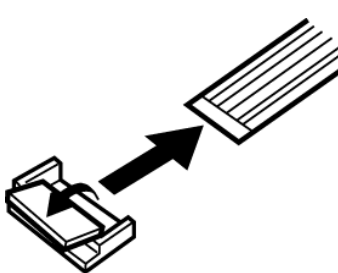

Spring connector

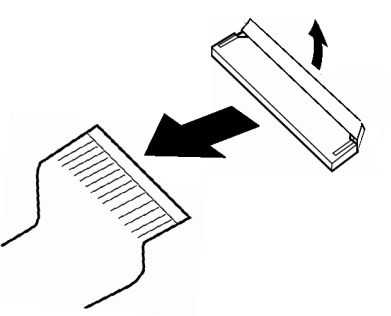

Back flip connector

#### **Assembly Procedures**

After the computer has been disassembled and the part that caused the fault has been repaired or replaced, the computer must be reassembled.

Take note of the following general points when assembling the computer.

- Take your time and follow the instructions carefully. Hurrying the assembly work will only introduce new problems.
- Check that all cables and connectors are securely connected.
- Before fastening FRUs or other parts in place, ensure that no cables are caught on screws or the FRU.
- Check that all latches are securely closed.
- When re-assembling, ensure that not to put the excessive power to avoid breaking the pins and latches.
- Ensure that you have installed all FRUs correctly and do not have any screws left over. Using an incorrect screw may damage the thread or screw head and result in the FRU not being securely fastened in place.
- When re-assembling, ensure that not to break the computer casing and harnesses by the tools and equipment.
- When checking the computer moved correctly, do not put the excessive power on the hinges and computer itself.

After installing FRUs, check that the computer operates correctly.

#### **Tools and Equipment**

The use of Electrostatic Discharge (ESD) equipment is very important for your safety and the safety of those around you. Proper use of these devices will increase the success rate of your repairs and lower the cost for damaged or destroyed parts. The following equipment is necessary to disassemble and reassemble the computer:

- One Philips screwdriver with type 00 bit (for S-THIN HEAD screws removing/fixing the KEYBOARD)
- One Philips screwdriver with type 0 bit (for S-THIN HEAD screws)
- One Philips screwdriver with type 1 bit (for screws other than above)
- Tweezers (for lifting screws)
- ESD mats (lay on work table or floor)
- An ESD wrist strap and heel grounder
- Anti-static carpet or flooring
- Air-ionizers in highly static sensitive areas
- Antenna coaxial cable disconnector
- One T8-size torx screwdriver (star screwdriver) corresponding to tamper-proof pin (only for JP 5G/LTE model) (for TORX HEAD screws removing/fixing the BASE ASSY)

4-11

#### Screw Tightening Torque

When you fasten screws, be sure to follow the torque list below.

*CAUTION:* Overtightening can damage components and screws; undertightening can result in electrical shorts or other damage if screws or components come loose.

*NOTE:* Our company recommends that you use an electric screwdriver for quick and easy operations.

- M1.2 (1.2mm) 0.0245 N·m (0.25 kgf·cm)
- M2 (2mm) 0.167 N·m (1.7 kgf·cm)
- M2.5 (2.5mm) 0.294 N·m (3.0 kgf·cm)

**NOTE:** To prevent damage to THIN HEAD screws, use type 0 bit philips screwdriver. Press along the axis of the screwdriver while turning the screw. This is because the contact area between the screw and driver is less than for a pan head screw (standard pan-shaped screw head).

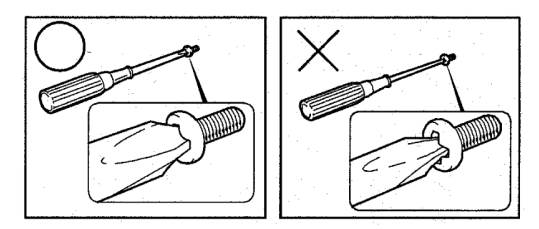

#### **Grip Color**

Some screws have a colored grip area.

[Nylok screw]

• Grip color : Blue (The seven screws fixing the HINGE ASSY are Yellow)

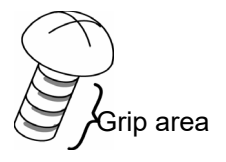

#### **Screw Notation**

To make maintenance of the computer easier, markings of the kinds of the screws including the types and lengths of the screws are indicated on the computer body.

Format:

```
Screw type + Screw length (mm)
```

Screw shape

- B: Bind screw
- F: Flat head screw
- S: Super thin head screw
- T: Tapping screw
- U: Other screws (Unique screws: pan head, stud, etc.)

Example: **B6** ... 6mm BIND screw

Screw color/material

- B: Black/Nickel
- C: Silver/Non-Hexavalent Chromate
- U: Other screws (Unique screws: such as stud, etc.)

### 4.2 SIM Card

#### Removing the SIM Card

To remove the SIM Card, follow the steps below and refer to Figure 4-1.

*CAUTION:* Before you remove the SIM card, refer to the card's documentation and to your operating system documentation for proper procedures and precautions.

- 1. Insert a **slender object** (about 0.8mm) such as a straightened paper clip into the eject hole and pull the **SIM card tray**.
- 2. Remove the **SIM card** from the SIM card tray.

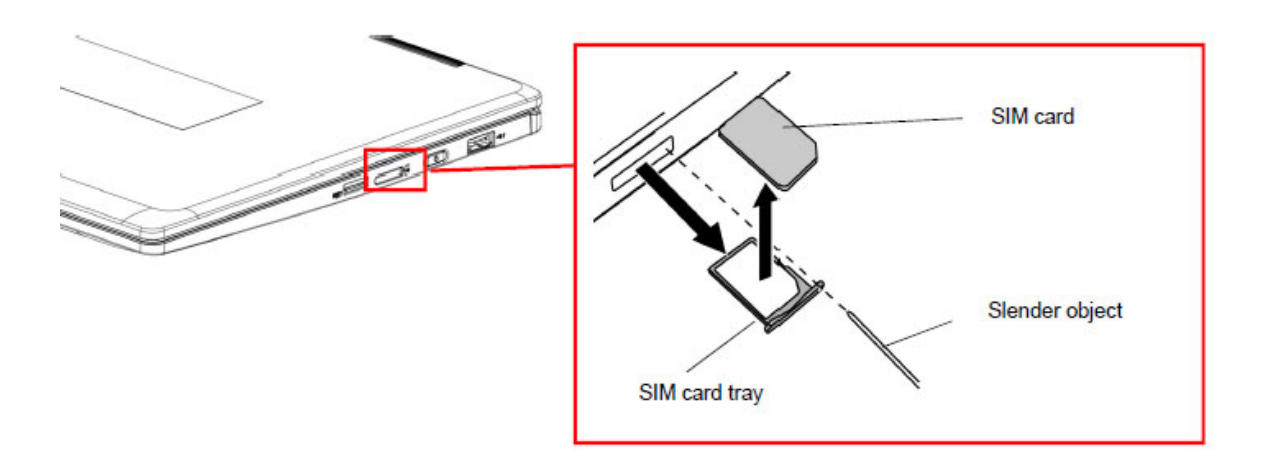

Figure 4-1 Removing the SIM card

#### Installing the SIM Card

To install the SIM Card, follow the steps below and refer to Figure 4-1.

- 1. Set the **SIM card** on the SIM card tray.
- 2. Set the **SIM card tray** (with the SIM card) into the SIM card slot.

### 4.3 Micro SD Card

#### Removing the Micro SD Card

To remove the Micro SD Card, follow the steps below and refer to Figure 4-2.

*CAUTION:* Before you remove the Micro SD card, refer to the card's documentation and to your operating system documentation for proper procedures and precautions.

3. Push the Micro SD card. It will pop out partly, so pull out the card.

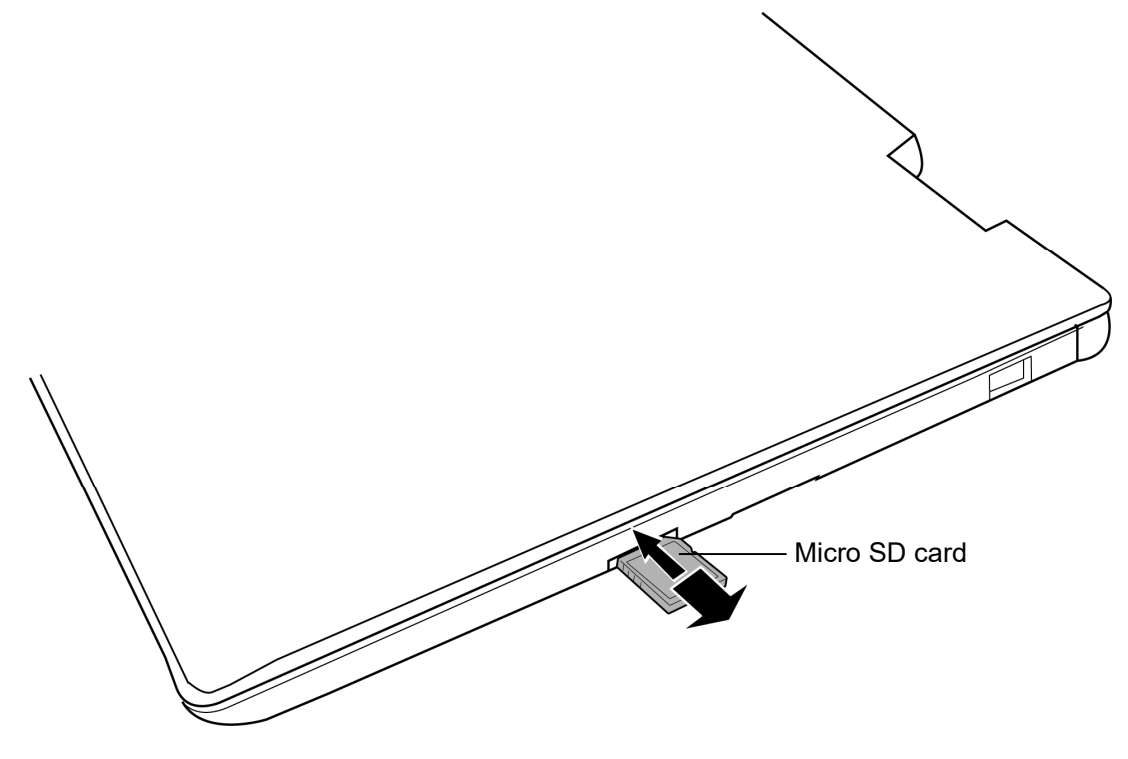

Figure 4-2 Removing the Micro SD card

#### Installing the Micro SD Card

To install the Micro SD Card, follow the steps below and refer to Figure 4-2.

3. Insert the **Micro SD card** into the slot and push it carefully to ensure a firm connection.

### 4.4 BASE ASSY

#### Removing the BASE ASSY

To remove the BASE ASSY or BASE LTE ASSY, follow the steps below and refer to Figure 4-3 and 4-4.

- 1. Click "Start" "Power" and then click "Shut down" while holding down the SHIFT key to turn off the power of the computer.
- 2. Disconnect the AC adapter and other external devices from the computer.
- 3. Turn over the computer.
- 4. Remove the following screws securing the BASE ASSY or BASE LTE ASSY.

< non 5G/LTE model >

| ٠     | M2.5×4B        | FLAT HEAD screw             | ×4 (Described as "4" in the Figure 4-3) |
|-------|----------------|-----------------------------|-----------------------------------------|
| •     | M2.5×6B        | FLAT HEAD screw             | ×8 (Described as "6" in the Figure 4-3) |
| < 5G/ | 'LTE (JP) mode | -l >                        |                                         |
| ٠     | M2.5×4B        | TORX HEAD screw             | ×2 (Described as "4" in the Figure 4-4) |
| •     | M2.5×6B        | FLAT HEAD screw             | ×8 (Described as "6" in the Figure 4-4) |
| < 5G/ | LTE (US, UK)   | model >                     |                                         |
| •     | M2.5×4B        | FLAT HEAD screw             | ×2 (Described as "4" in the Figure 4-4) |
| •     | M2.5×6B        | FLAT HEAD screw             | ×8 (Described as "6" in the Figure 4-4) |
| OTE:  | When the colo  | r of the computer is dark b | lue, fix the BASE ASSY or BASE LTE      |

**NOTE**: When the color of the computer is dark blue, fix the BASE ASSY or BASE LTE ASSY with the dark blue electrodeposition coating screws. When the color of the computer is black, fix the BASE ASSY or BASE LTE ASSY with the black nickel screws.

5. Remove the **BASE ASSY** or BASE LTE ASSY while releasing the latches.

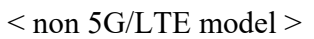

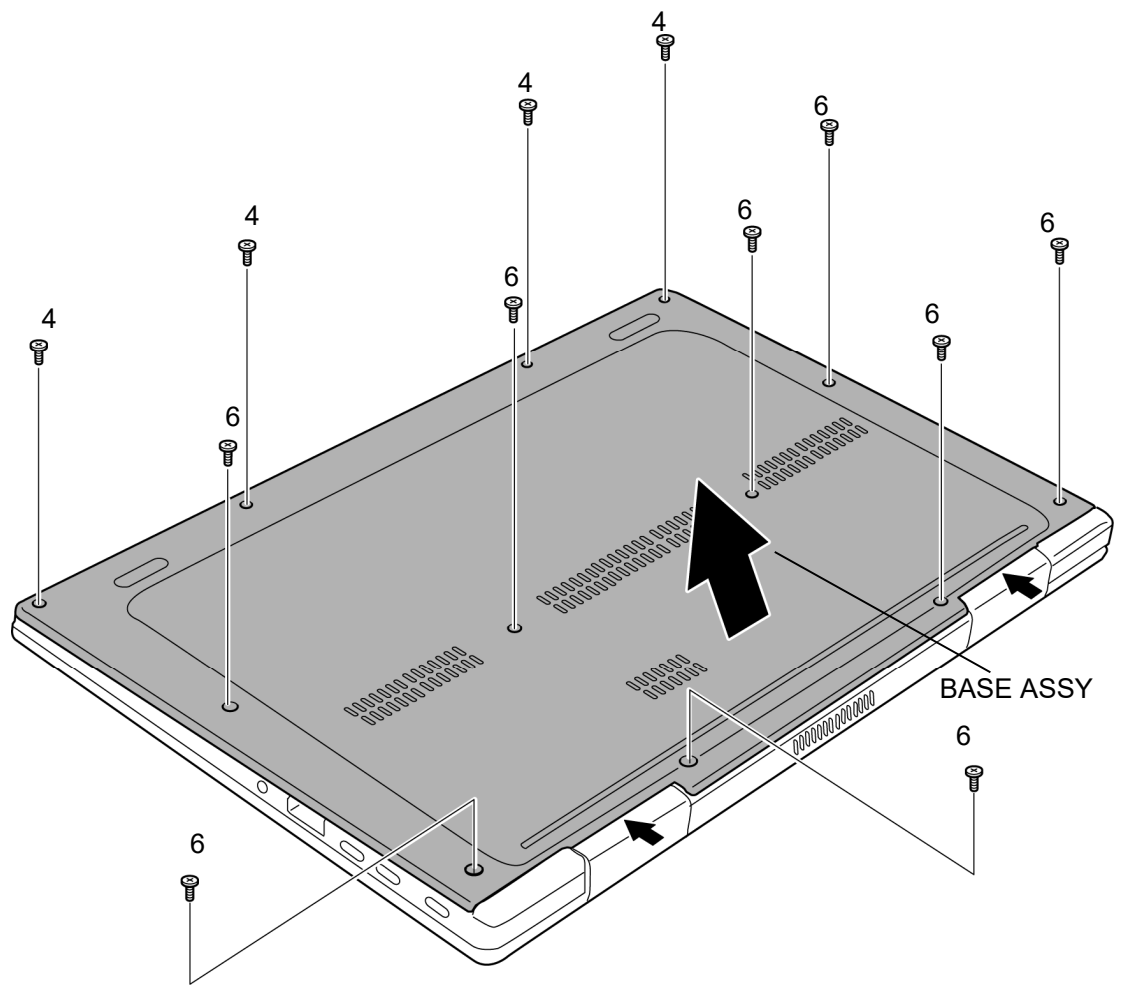

Figure 4-3 Removing the BASE ASSY (1)

#### < 5G/LTE model >

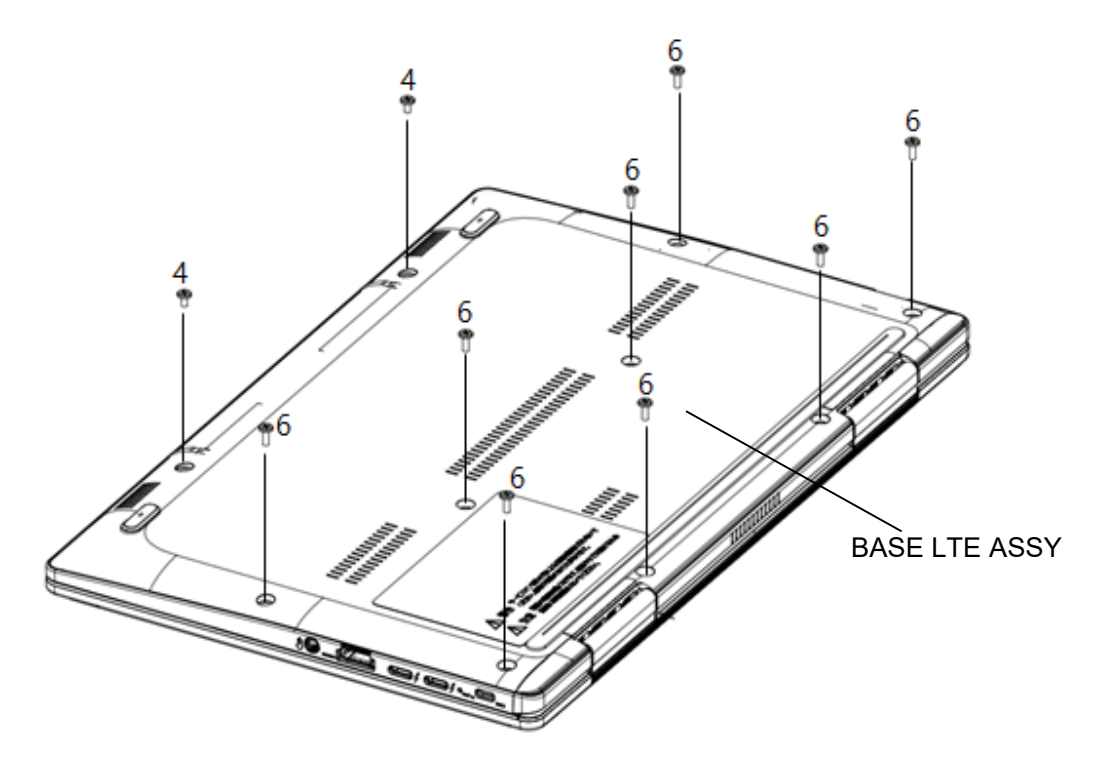

Figure 4-4 Removing the BASE ASSY (2)

#### Installing the BASE ASSY

To install the BASE ASSY or BASE LTE ASSY, follow the steps below and refer to Figure 4-3 and 4-4.

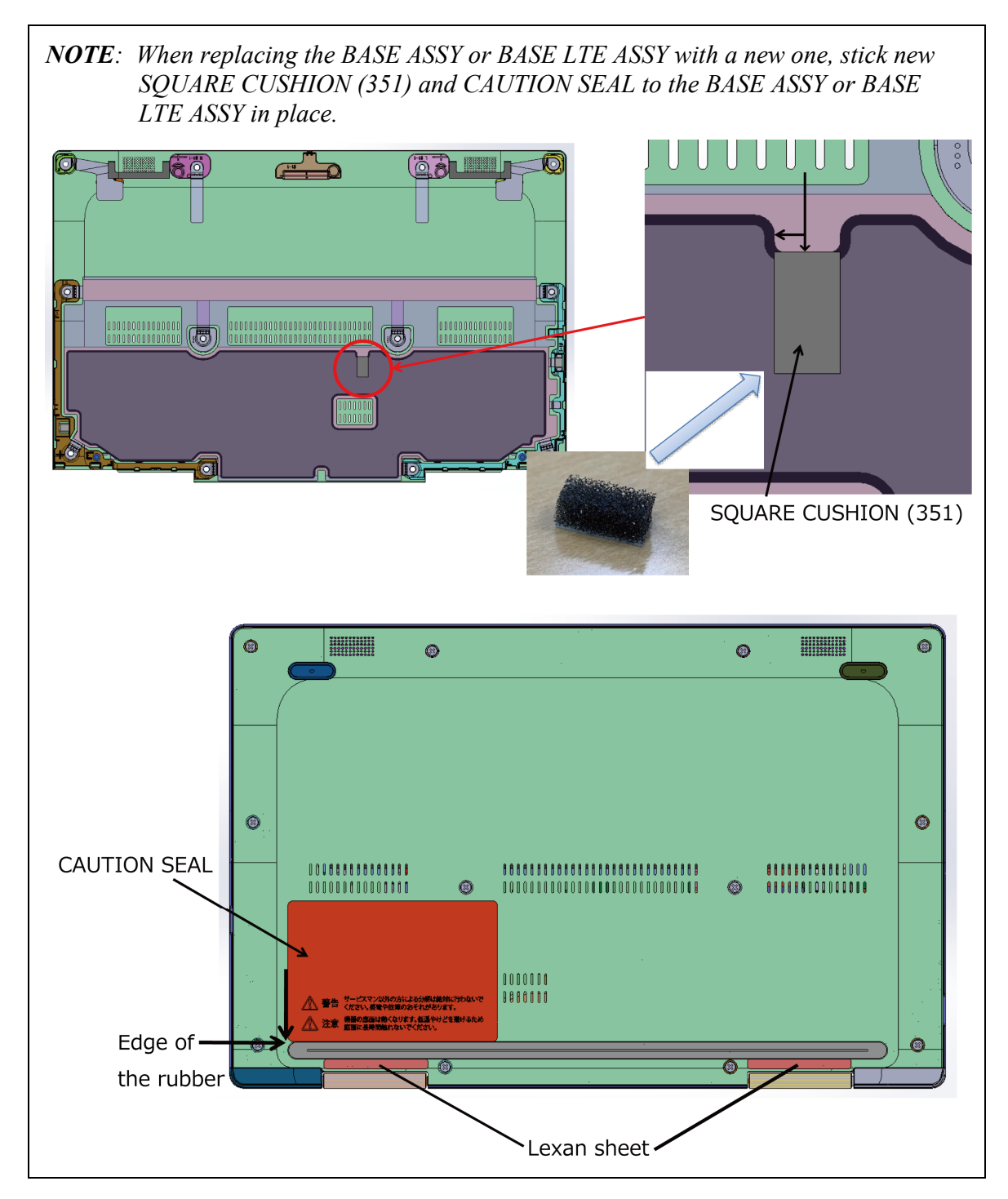

1. Set the **BASE ASSY** or BASE LTE ASSY to the COVER ASSY and secure it with the following **screws**.

< non 5G/LTE model >

| • M2.5×4B       | FLAT HEAD screw | ×4 (Described as "4" in the Figure 4-3)         |
|-----------------|-----------------|-------------------------------------------------|
| • M2.5×6B       | FLAT HEAD screw | $\times 8$ (Described as "6" in the Figure 4-3) |
| < 5G/LTE (JP) m | nodel >         |                                                 |
| • M2.5×4B       | TORX HEAD screw | $\times 2$ (Described as "4" in the Figure 4-4) |
| • M2.5×6B       | FLAT HEAD screw | $\times 8$ (Described as "6" in the Figure 4-4) |
| < 5G/LTE (US, U | JK) model >     |                                                 |
| • M2.5×4B       | FLAT HEAD screw | $\times 2$ (Described as "4" in the Figure 4-4) |
| • M2.5×6B       | FLAT HEAD screw | $\times 8$ (Described as "6" in the Figure 4-4) |

Prepare required parts in advance, when replacing the following items.

Rev.02

|           | Parts List<br>ITEM No |                       | Quantity                 |     |    |                          |
|-----------|-----------------------|-----------------------|--------------------------|-----|----|--------------------------|
| ITEM      |                       | PART NAME             | Non<br>5G/LTE<br>(PDA1*) | LTE | 5G | Non<br>5G/LTE<br>(PDA3*) |
| BASE ASSY | 40                    | BASE ASSY (for PDA1*) | 1                        | 0   | 0  | 0                        |
|           |                       | BASE ASSY (for PDA3*) | 0                        | 0   | 0  | 1                        |
|           |                       | BASE LTE ASSY         | 0                        | 1   | 1  | 0                        |
|           |                       | SQUARE CUSHION (351)  | 1                        | 1   | 1  | 1                        |
|           | 90,91                 | CAUTION SEAL          | 1                        | 1   | 1  | 1                        |

### 4.5 BATTERY PACK

#### Removing the BATTERY PACK

To remove the BATTERY PACK, follow the steps below and refer to Figure 4-5.

*CAUTION:* When handling the BATTERY PACK, be careful not to short circuit the terminals. Also do not drop, hit, apply impact, scratch, break, twist or bend the BATTERY PACK.

- 1. Peel off the INSU SQUARE.
- 2. Disconnect the **BATTERY HARNESS** from the connector **CN8021** on the SYSTEM BOARD.
- 3. Remove the following screws and the BATTERY PACK.
  - M2×4C S-THIN HEAD screw ×2

*CAUTION:* The replaced battery must be disposed according to the laws and ordinances of your local authority.

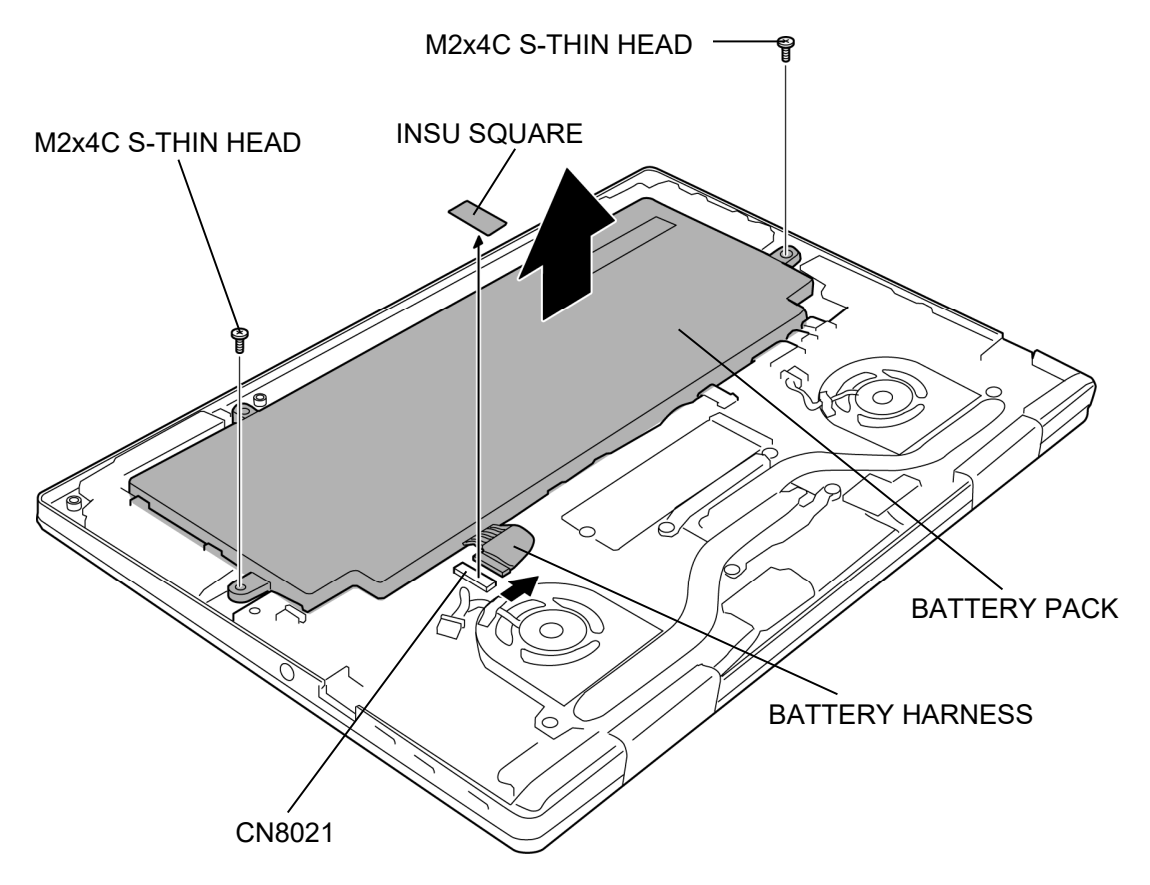

Figure 4-5 Removing the BATTERY PACK

#### Installing the BATTERY PACK

To install the BATTERY PACK, follow the steps below and refer to Figure 4-5.

*CAUTION:* The BATTERY PACK is a lithium ion battery, which can explode if not properly replaced, used, handled or disposed of. For environmental reasons, collect the spent BATTERY PACKs. Use only batteries recommended by our company for replacements.

- 1. Set the **BATTERY PACK** to the COVER ASSY and secure it with the following **screws**.
  - M2×4C S-THIN HEAD screw ×2
- 2. Connect the **BATTERY HARNESS** to the connector **CN8021** on the SYSTEM BOARD.
- 3. Stick the INSU SQUARE in place.

### 4.6 SPEAKER

#### Removing the SPEAKER

To remove the SPEAKER, follow the steps below and refer to Figure 4-6 to 4-8.

- 1. Disconnect the **FP FFC** (finger print sensor model) and **CPAD FFC** from the connectors on the CLICK PAD.
- 2. Disconnect the **FP FFC** (finger print sensor model) and **CPAD FFC** from the connectors **CN9550** and **CN9510** on the SYSTEM BOARD.

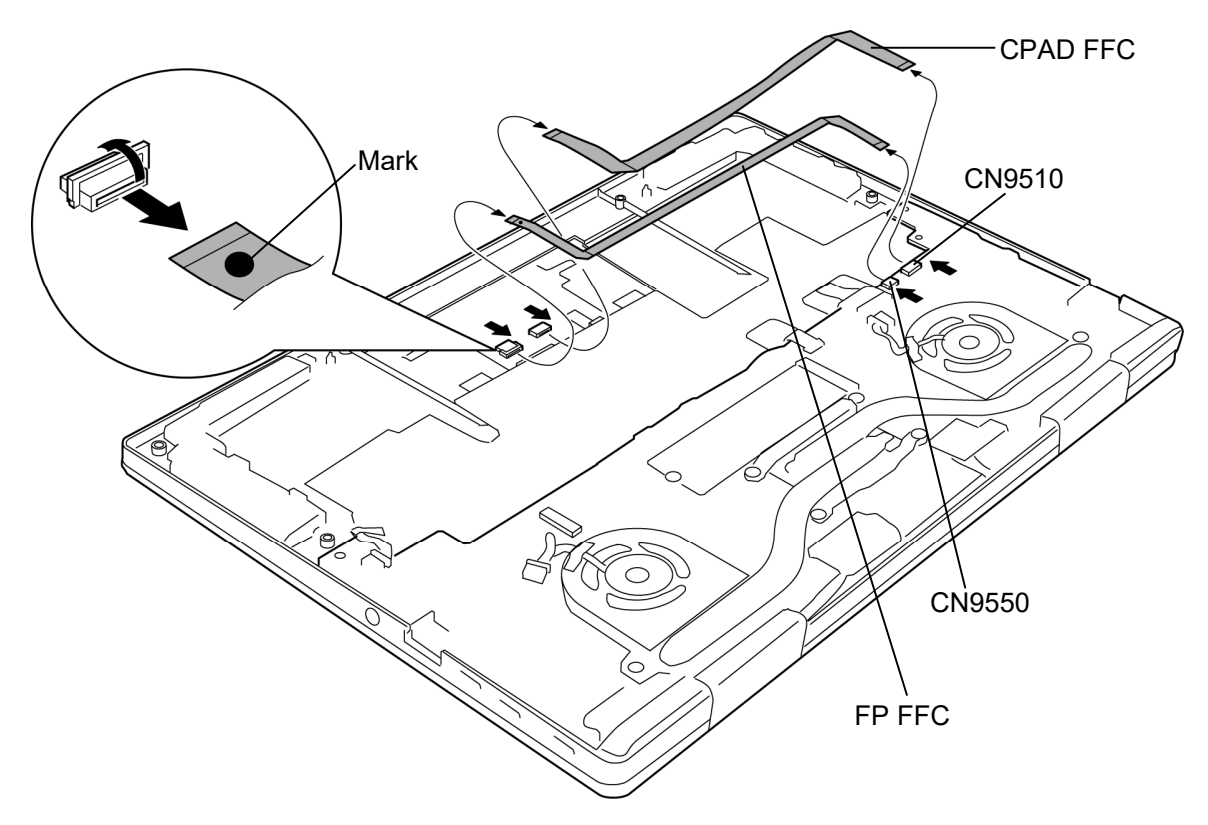

Figure 4-6 Removing the SPEAKER (1)

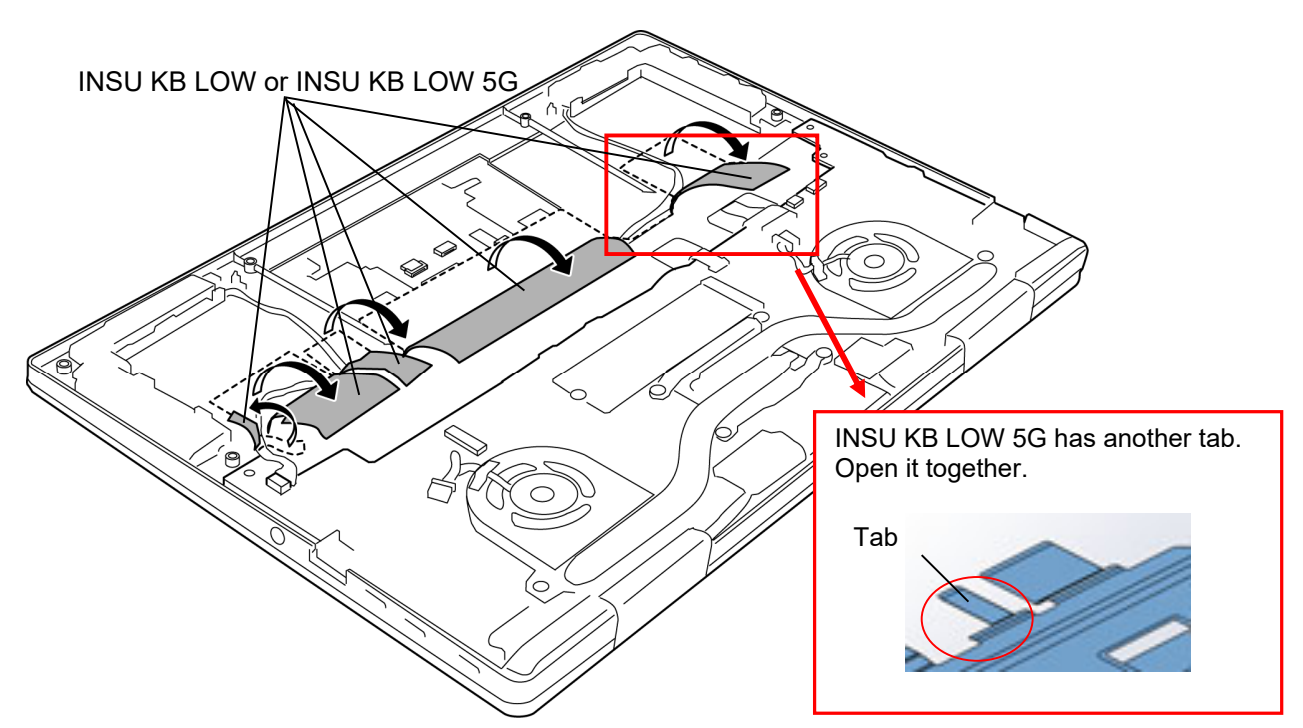

### 3. Open the INSU KB LOW or INSU KB LOW 5G.

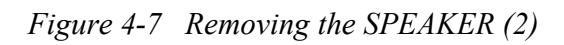

- 4. Disconnect the **SPEAKER HARNESS** from the connector **CN6290** on the SYSTEM BOARD.
- 5. Remove the **SPEAKER** or **SPEAKER 5G** (left and right) from the slots of the COVER ASSY.

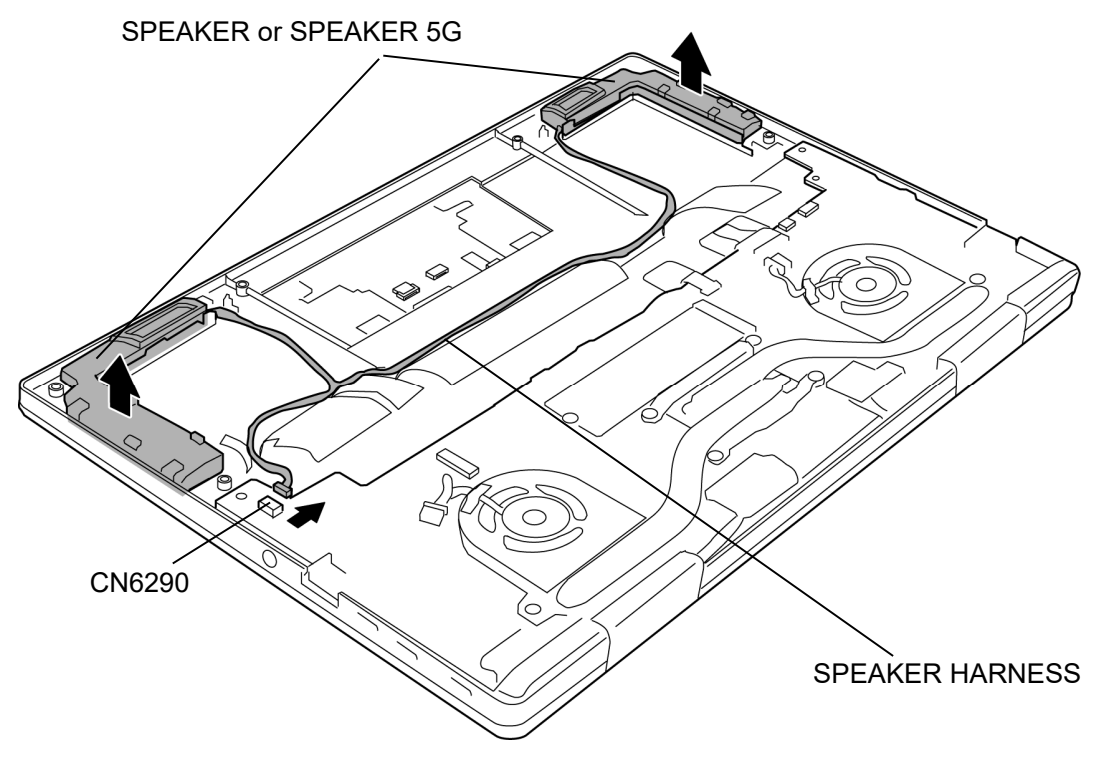

Figure 4-8 Removing the SPEAKER (3)
#### Installing the SPEAKER

To install the SPEAKER, follow the steps below and refer to 4-6 to 4-8.

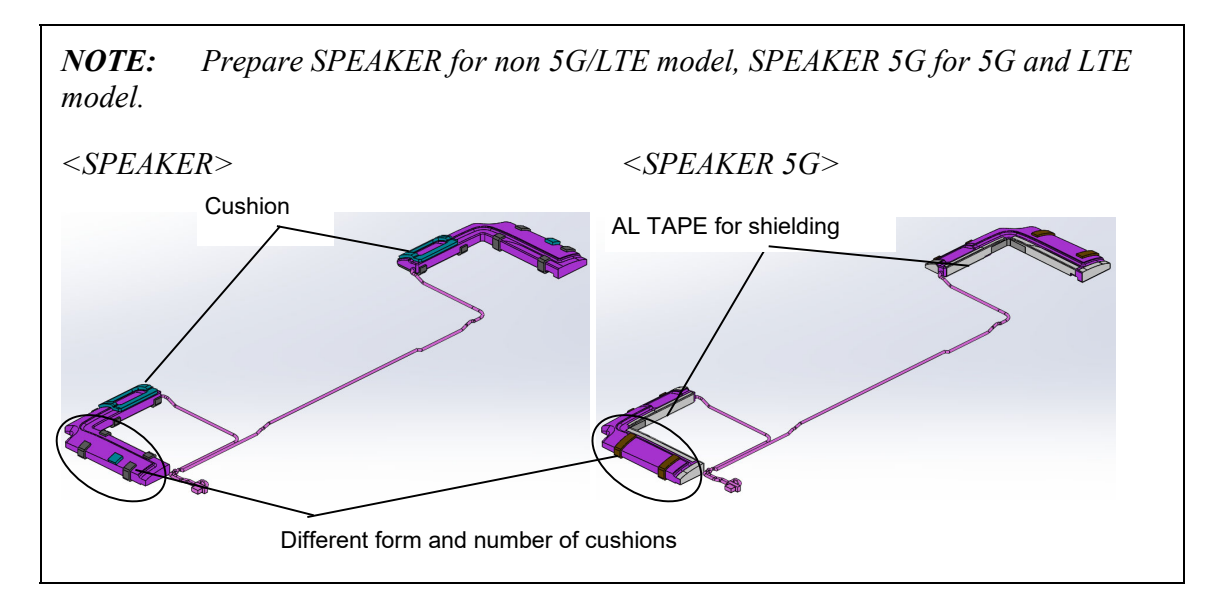

- 1. Set the **SPEAKER** or **SPEAKER 5G** (left and right) to the slots of the COVER ASSY.
- 2. Arrange the **SPEAKER HARNESS** in place and fix it with the **INSU KB LOW** or **INSU KB LOW 5G**.
- 3. Connect the **SPEAKER HARNESS** to the connector **CN6290** on the SYSTEM BOARD.
- 4. Connect the **FP FFC** (finger print sensor model) and **CPAD FFC** to the connectors **CN9550** and **CN9510** on the SYSTEM BOARD.
- 5. Connect the marked side of the **FP FFC** (finger print sensor model) and **CPAD FFC** to the connectors on the CLICK PAD.

# 4.7 5G/LTE MODULE

## Removing the 5G/LTE MODULE

To remove the 5G/LTE MODULE, follow the steps below and refer to Figure 4-9.

- 1. Peel off the INSU SQUARE on the 5G MODULE or LTE MODULE.
- 2. Disconnect the ANTENNA CABLES (4 cables for 5G model, 2 cables for LTE model) from the connectors on the 5G MODULE or LTE MODULE.
- 3. Remove the following screw and disconnect 5G MODULE from the connector CN2610 or LTE MODULE from the connector CN2600 on the SYSTEM BOARD.
  - M2×2.3C S-THIN HEAD screw ×1

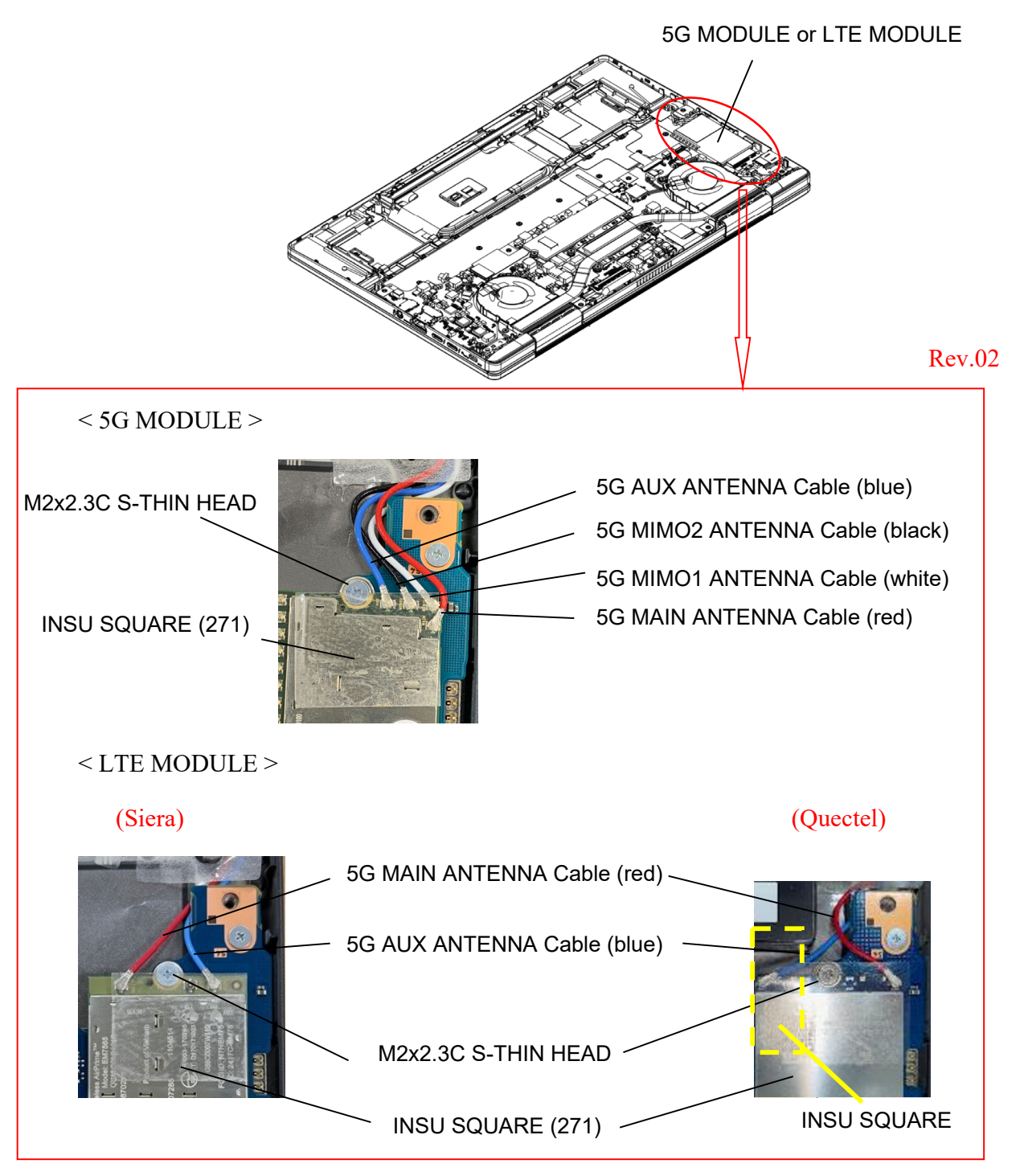

Figure 4-9 Removing the 5G/LTE MODULE

## Installing the 5G/LTE MODULE

To install the 5G/LTE MODULE, follow the steps below and refer to Figure 4-9.

- 1. Connect the **5G MODULE** to the connector **CN2610** or **LTE MODULE** to the connector **CN2600** on the SYSTEM BOARD and secure it with the following **screw**.
  - M2×2.3C S-THIN HEAD screw ×1
- 2. Connect the ANTENNA CABLEs (4 cables for 5G model, 2 cables for LTE model) to the connectors on the 5G MODULE or LTE MODULE

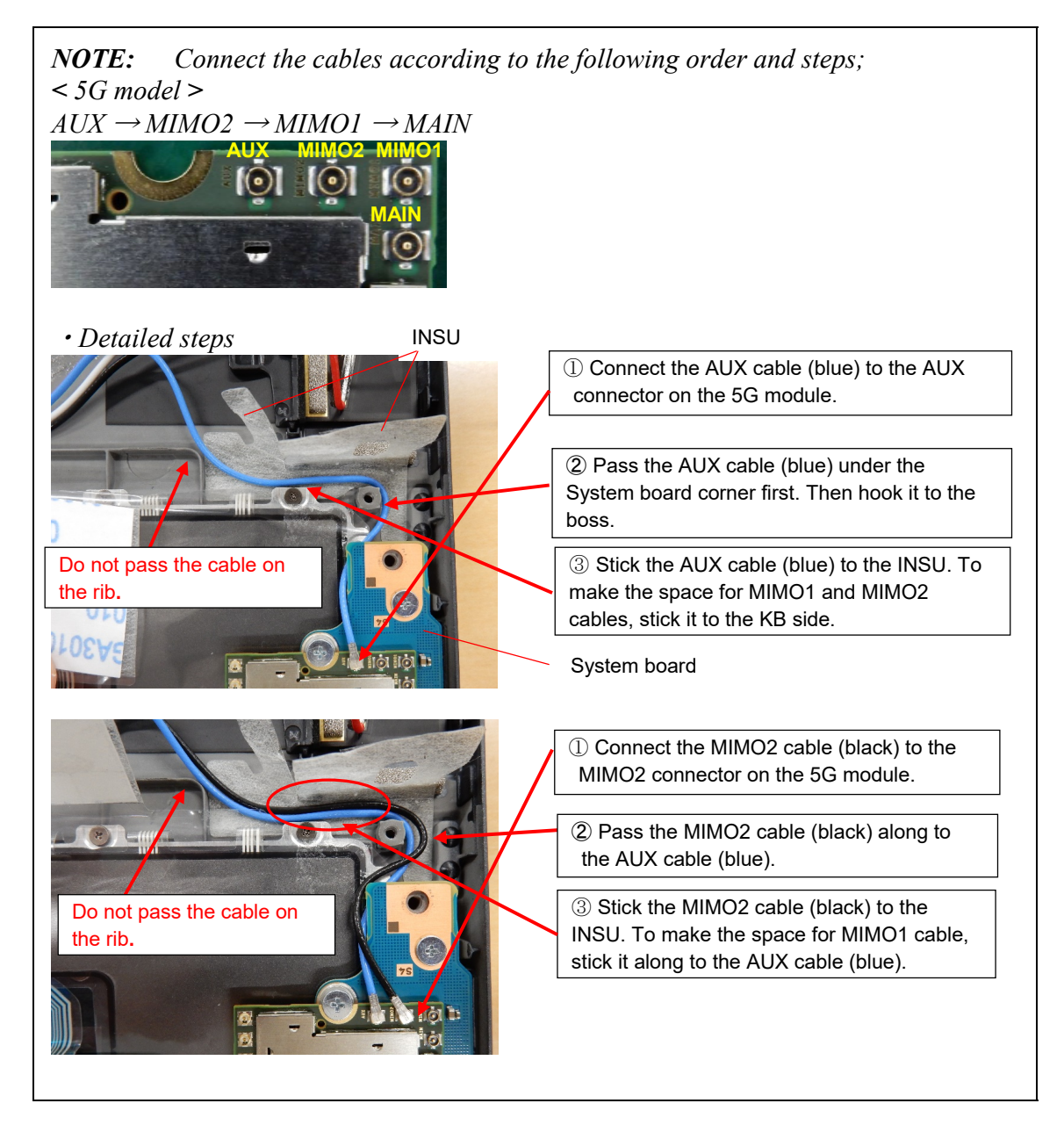

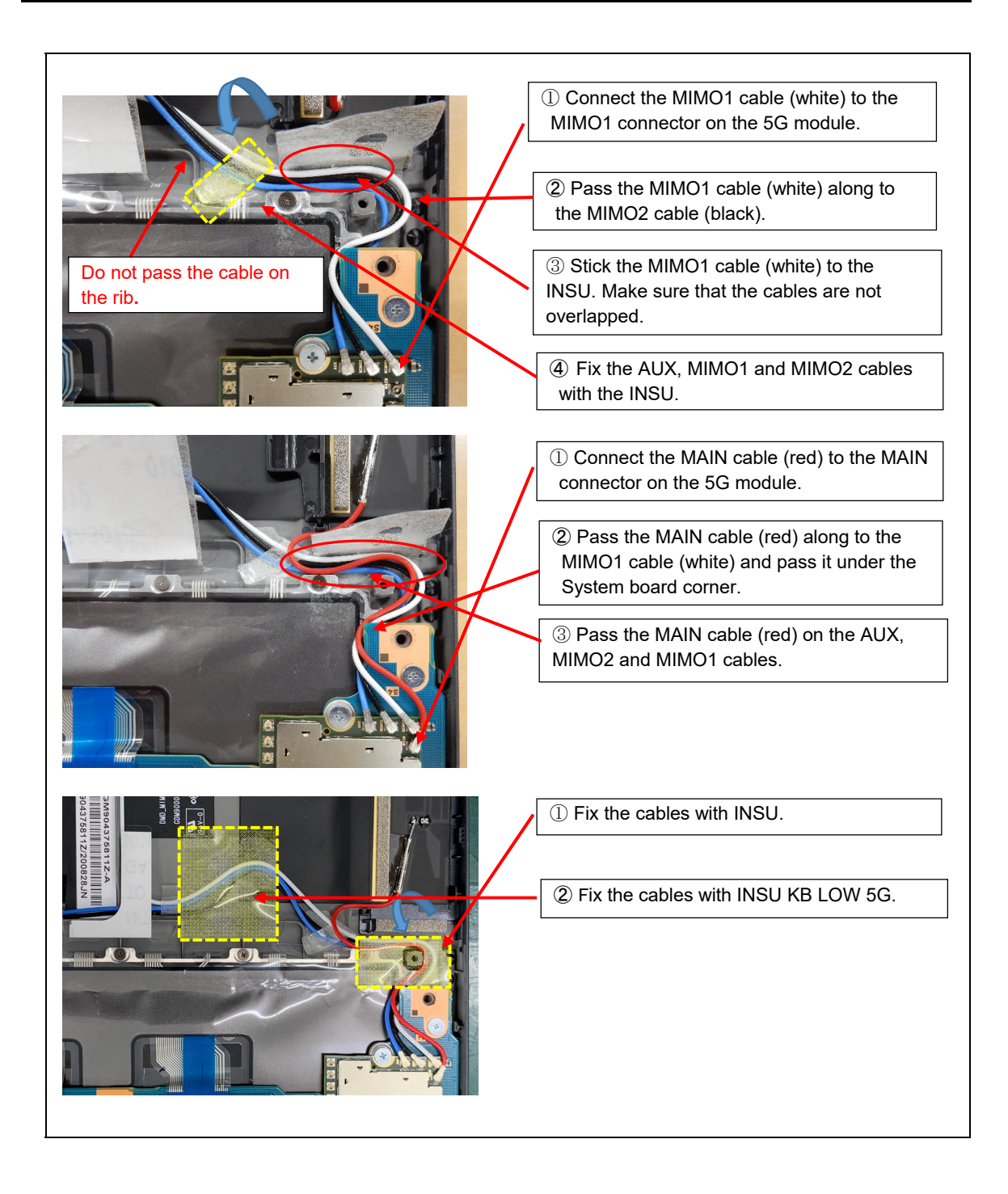

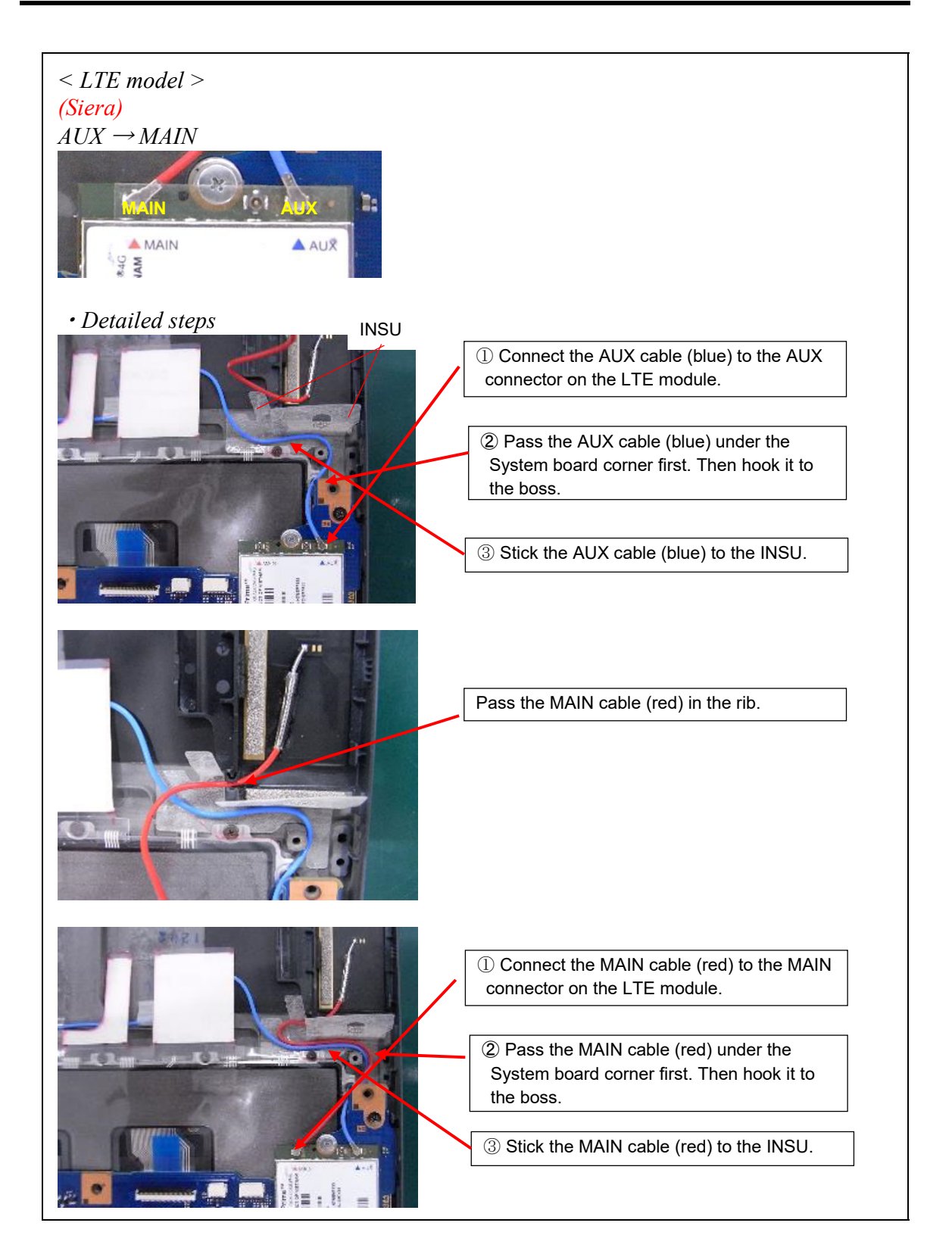

#### **4** Replacement Procedures

#### Rev.02

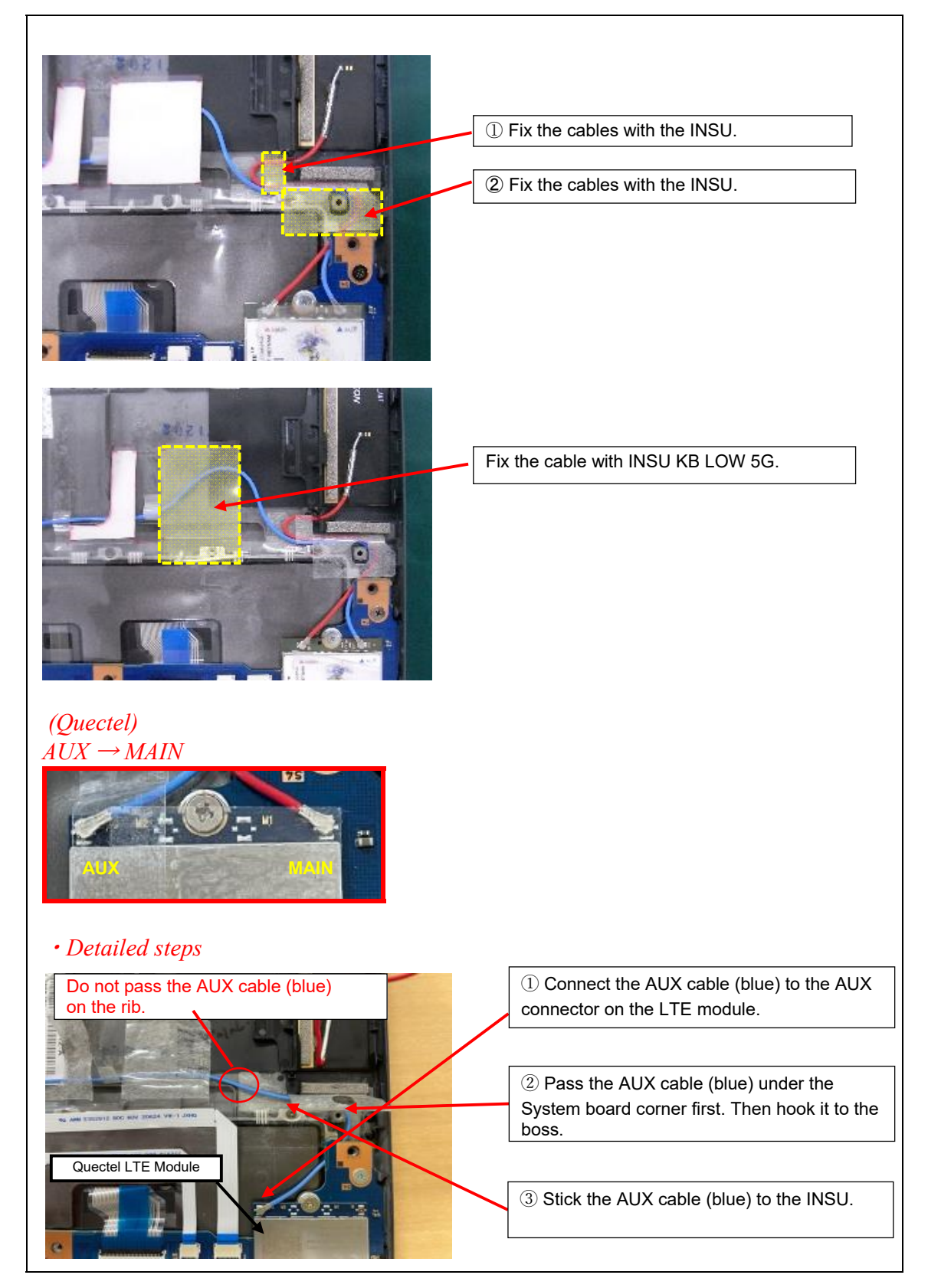

#### Rev.02

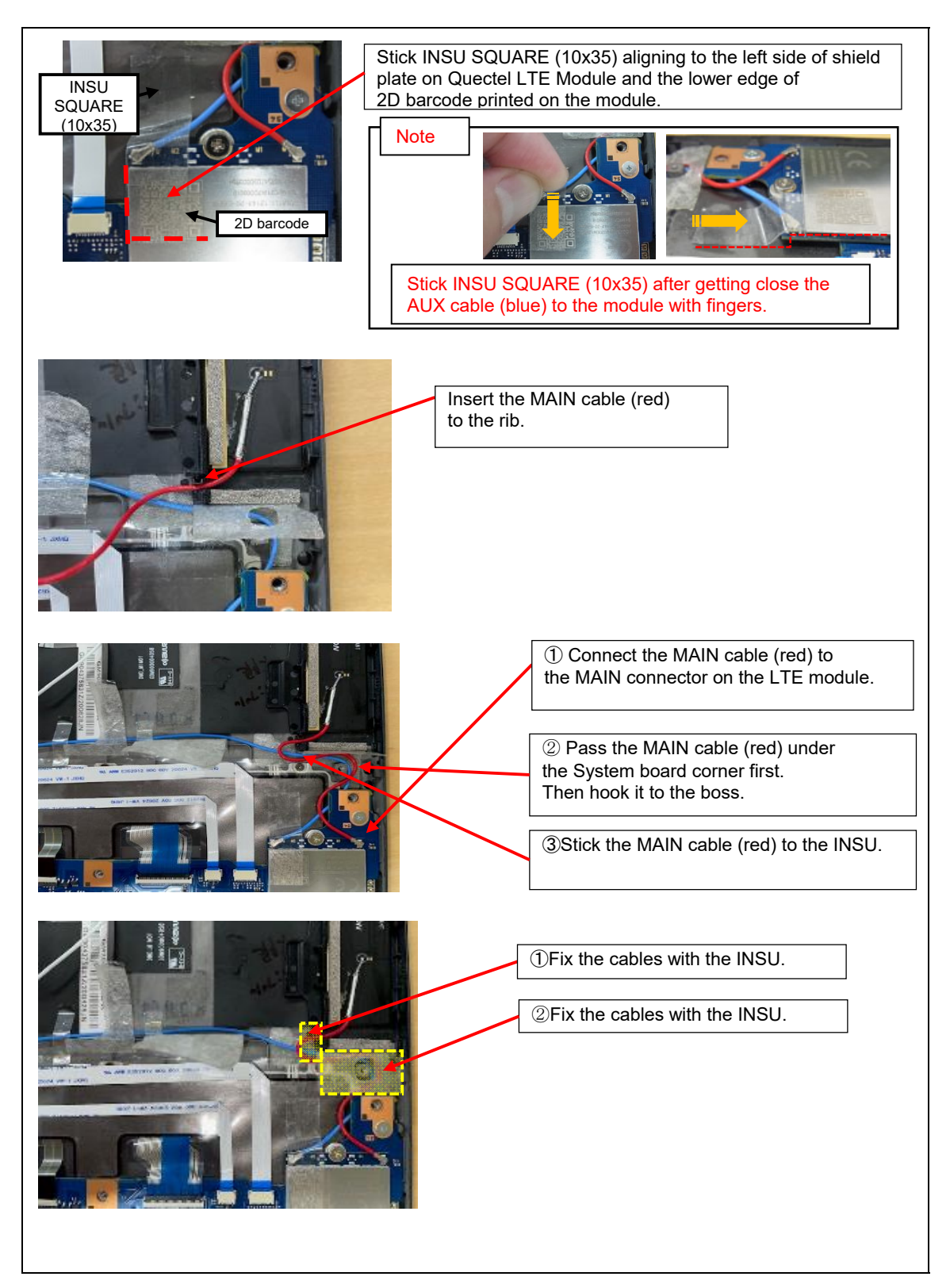

## **4 Replacement Procedures**

#### Rev.02

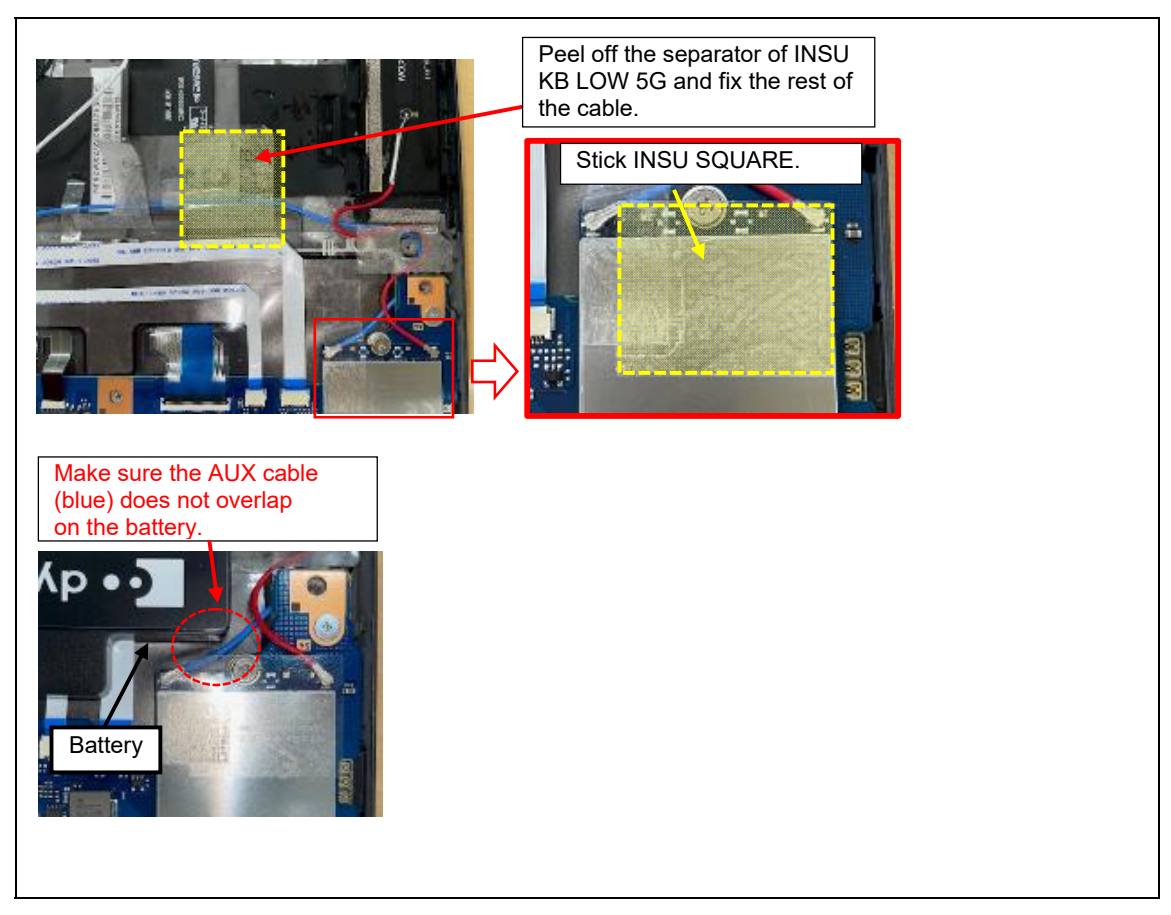

3. Stick the INSU SQUARE to the 5G MODULE or LTE MODULE

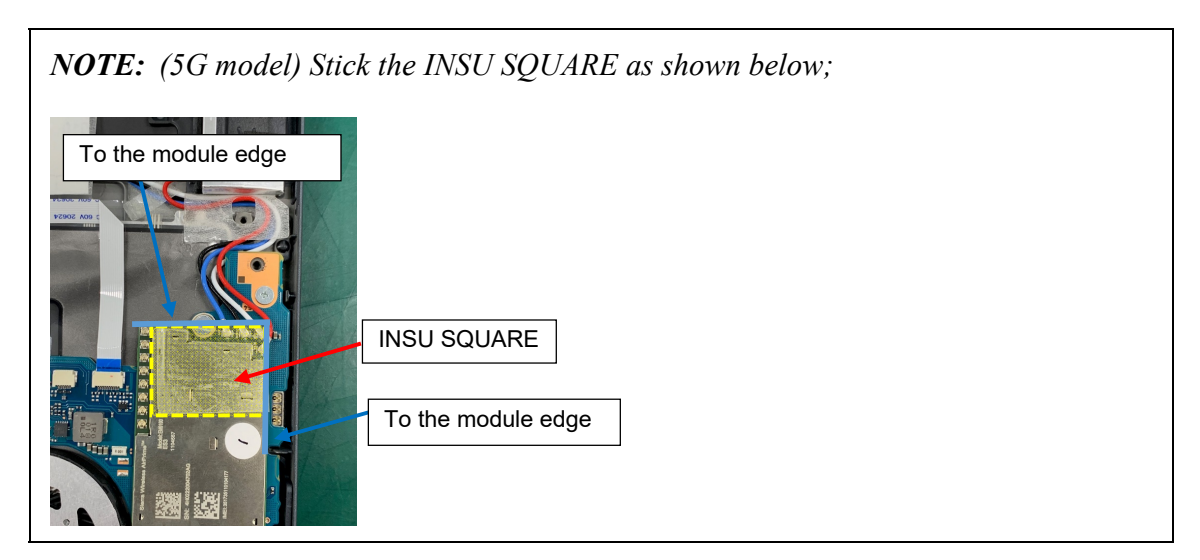

4-35

# 4.8 5G/LTE ANTENNA

#### Removing the 5G/LTE ANTENNA

To remove the 5G/LTE ANTENNA, follow the steps below and refer to Figure 4-10 to 4-12.

- 1. Press the latch to the arrow direction to release.
- 2. Pull up the GASKET HOLDER.
- 3. Release the latch and remove the GASKET HOLDER.

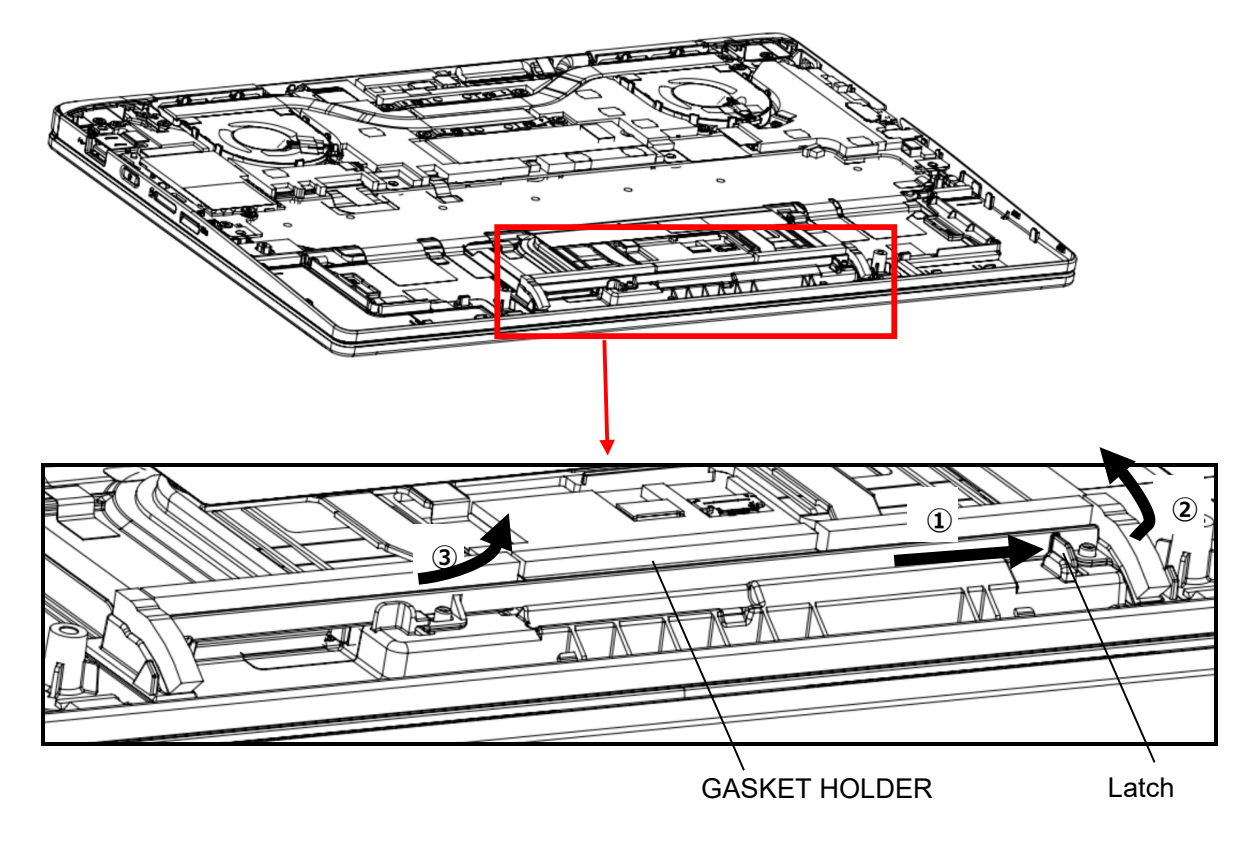

Figure 4-10 Removing the 5G/LTE ANTENNA (1)

# 4. Remove the **5G ANTENNA SPACERs** and the **INSU SQUAREs**. Turn up the **INSU ANT HOLD**.

**NOTE:** Do not reuse the removed INSU SQUAREs. Be sure to use new ones.

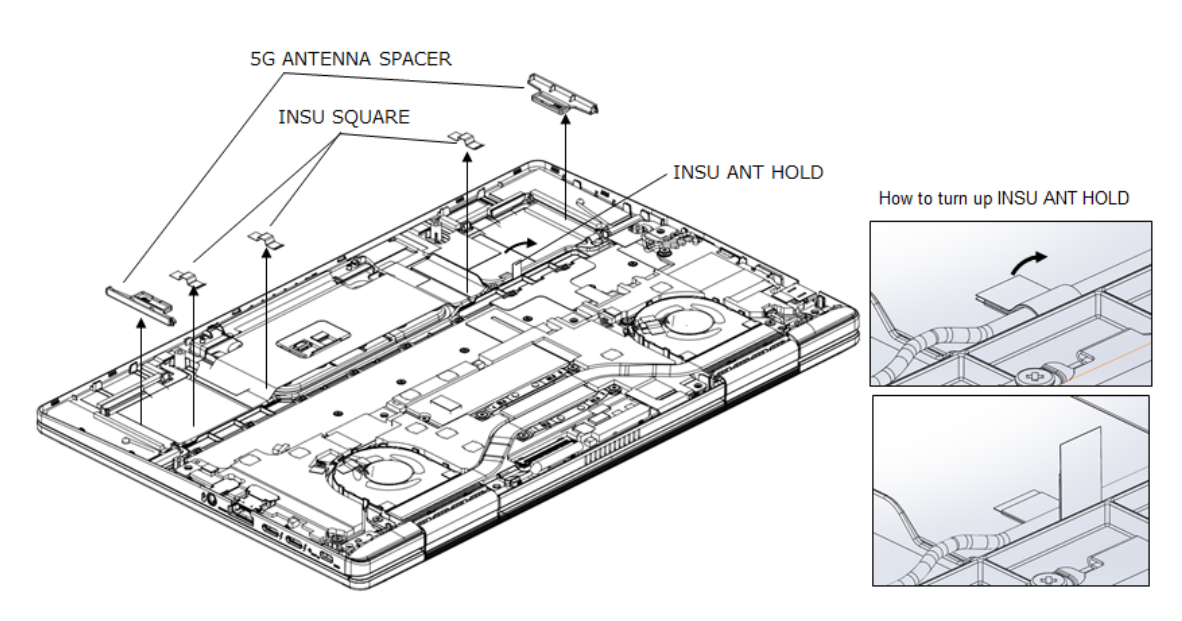

Figure 4-11 Removing the 5G/LTE ANTENNA (2)

 (5G model) Remove the MAIN ANTENNA, AUX ANTENNA, MIMO1 ANTENNA and MIMO2 ANTENNA.
(LTE model) Remove the MAIN ANTENNA and AUX ANTENNA.

**NOTE:** Do not reuse the removed ANTENNAs. Be sure to use new ones.

< 5G model >

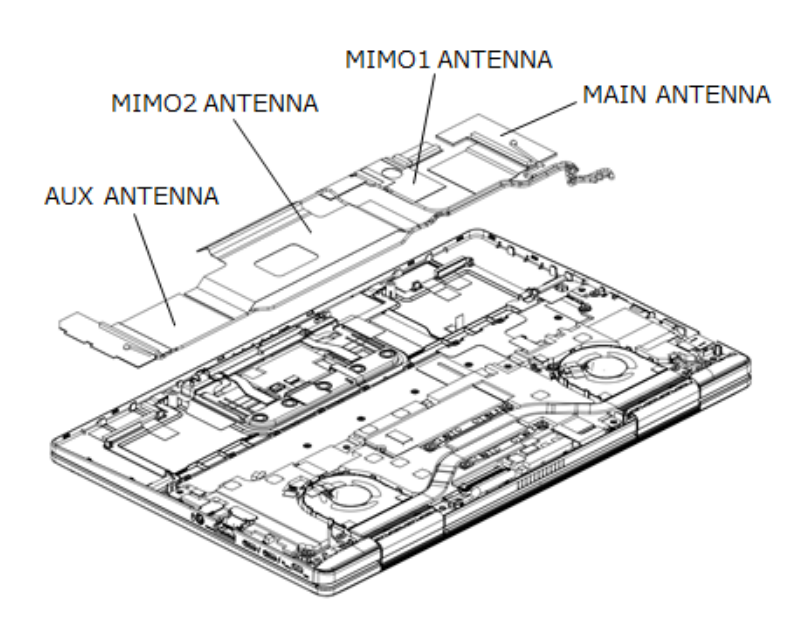

< LTE model >

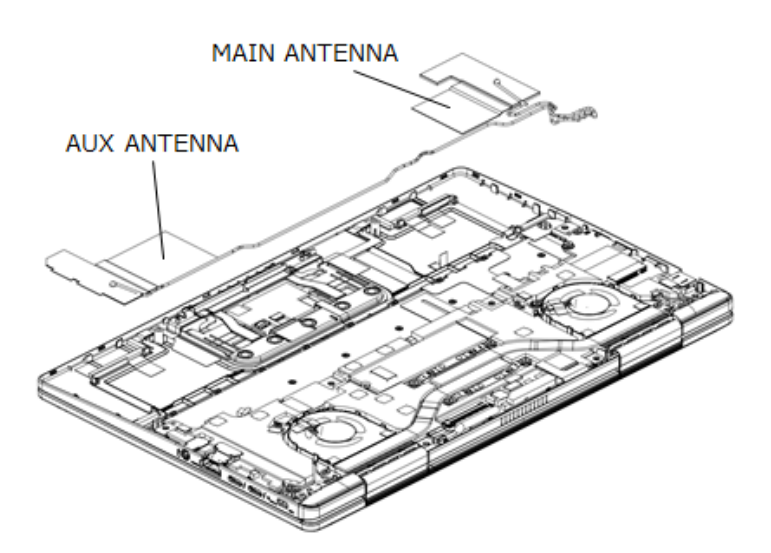

Figure 4-12 Removing the 5G/LTE ANTENNA (3)

#### Installing the 5G/LTE MODULE

To install the 5G/LTE MODULE, follow the steps below and refer to Figure 4-10 to 4-12.

1. (5G model) Stick the MAIN ANTENNA, AUX ANTENNA, MIMO1 ANTENNA and MIMO2 ANTENNA to the COVER ASSY and arrange the cables in place.

(LTE model) Stick the MAIN ANTENNA and AUX ANTENNA to the COVER ASSY in place and arrange the cables in place.

2. Stick the 5G ANTENNA SPACERs and the INSU SQUAREs in place. Close the INSU ANT HOLD.

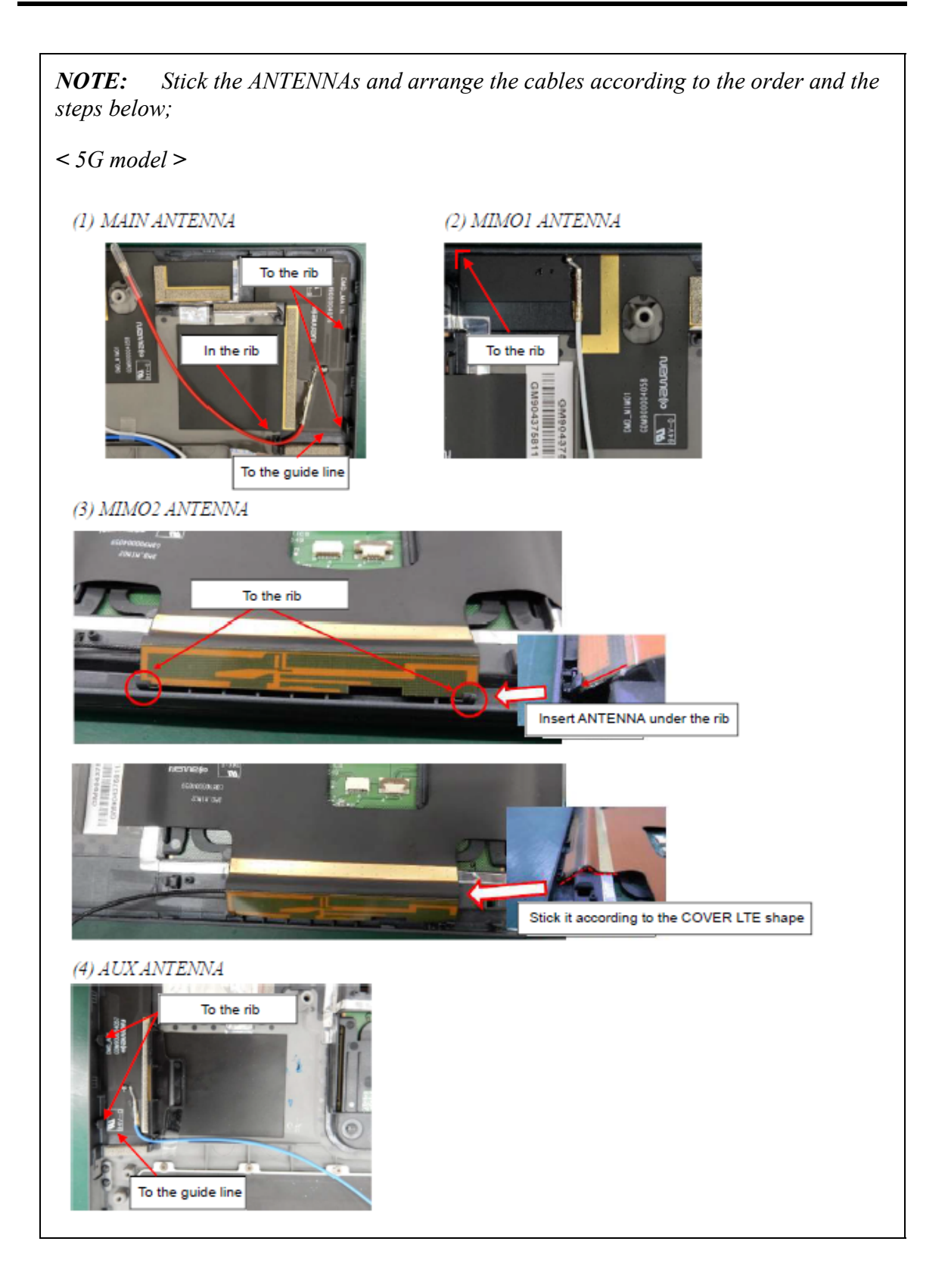

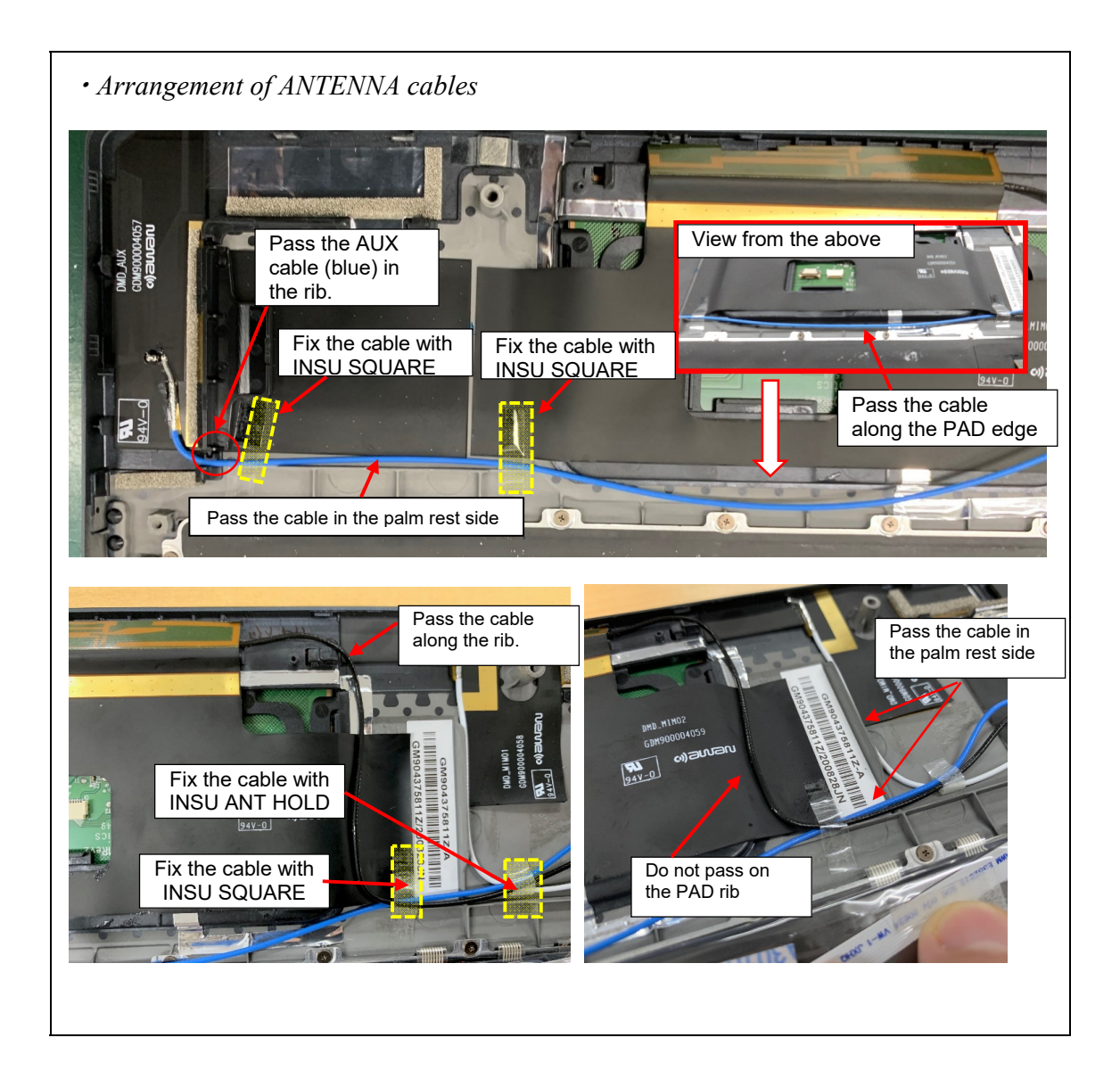

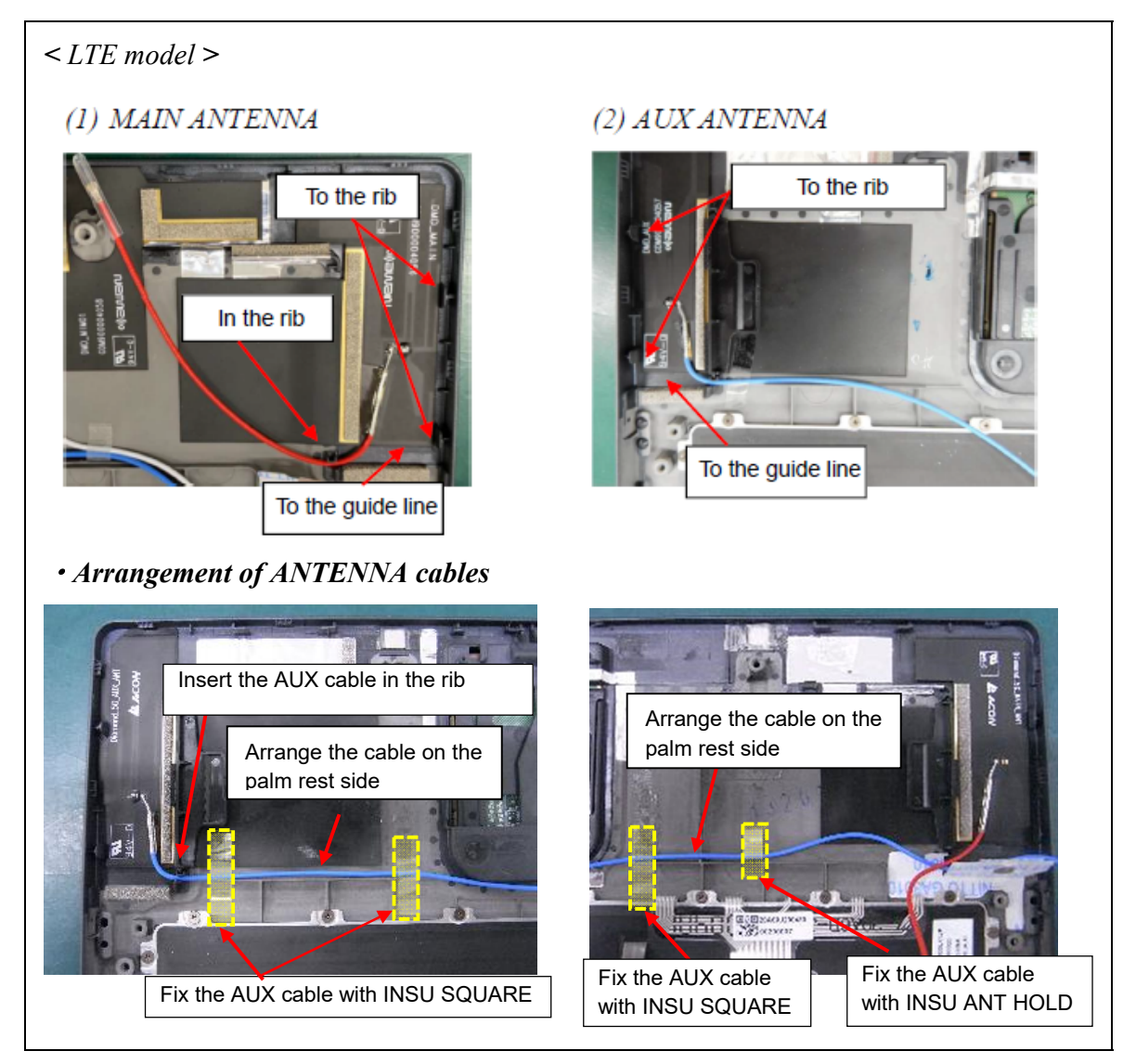

3. Set the GASKET HOLDER in place firmly.

Prepare required parts in advance, when replacing the following items.

Rev.02

| ITEM              | Parts List<br>ITEM No | PART NAME        | Quantity                 |     |    |                          |
|-------------------|-----------------------|------------------|--------------------------|-----|----|--------------------------|
|                   |                       |                  | Non<br>5G/LTE<br>(PDA1*) | LTE | 5G | Non<br>5G/LTE<br>(PDA3*) |
| 5G/LTE<br>ANTENNA |                       | MAIN ANTENNA     | 0                        | 1   | 1  | 0                        |
|                   |                       | AUX ANTENNA      | 0                        | 1   | 1  | 0                        |
|                   |                       | MIMO1 ANTENNA    | 0                        | 0   | 1  | 0                        |
|                   |                       | MIMO2 ANTENNA    | 0                        | 0   | 1  | 0                        |
|                   |                       | INSU SQUARE(111) | 0                        | 3   | 3  | 0                        |

4-43

#### 4.9 FAN

# 4.9 FAN

## Removing the FAN

To remove the FAN, follow the steps below and refer to Figure 4-13.

- 1. Disconnect the **FAN R HARNESS** from the connector **CN3380** on the SYSTEM BOARD.
- 2. Remove the following screws and the FAN R.
  - M2×4C S-THIN HEAD screw ×2
- 3. Disconnect the FAN L HARNESS from the connector CN3390 on the SYSTEM BOARD.
- 4. Remove the following screws and the FAN L.
  - M2×4C S-THIN HEAD screw ×2

**NOTE:** Do not touch the center portion of the FANs.

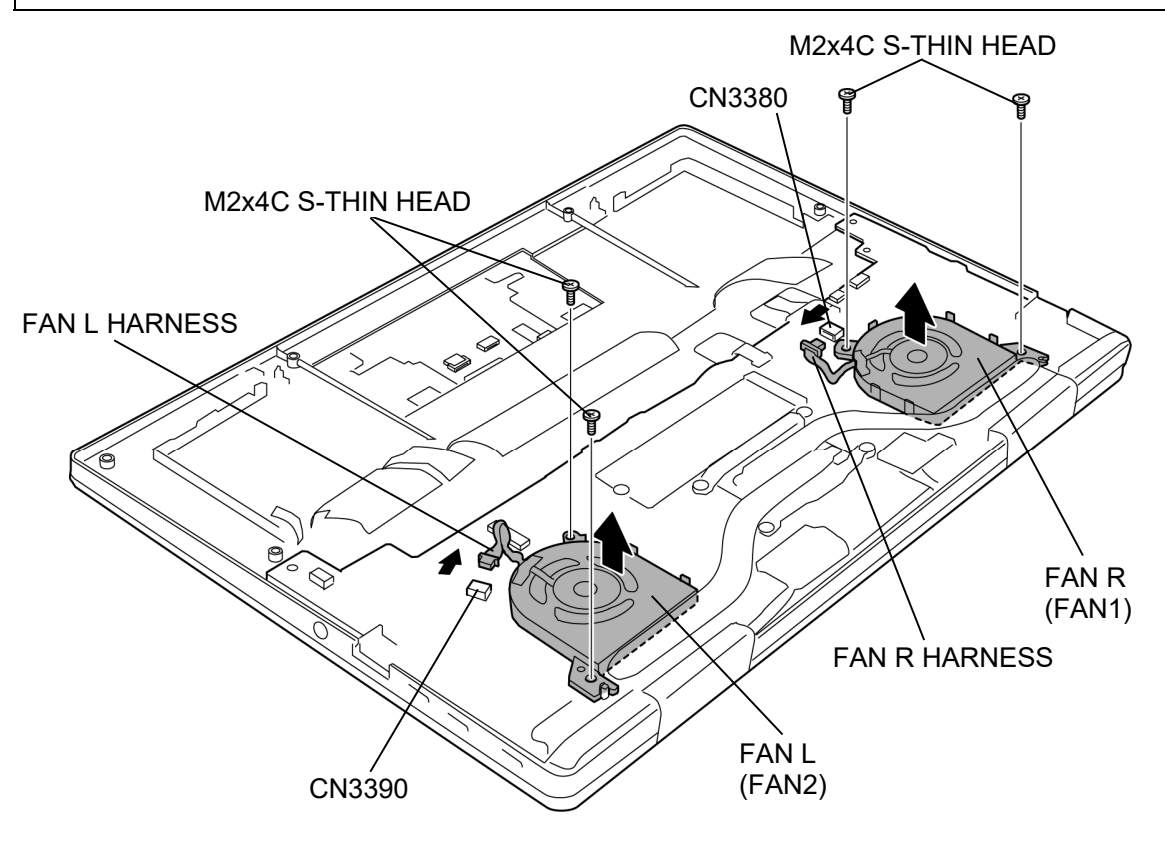

Figure 4-13 Removing the FAN

#### Installing the FAN

To install the FAN, follow the steps below and refer to Figure 4-13.

- 4. Set the FAN R to the COVER ASSY and secure it with the following screws.
  - M2×4C S-THIN HEAD screw ×2
- 3. Connect the FAN R HARNESS to the connector CN3380 on the SYSTEM BOARD.
- 4. Set the FAN L to the COVER ASSY and secure it with the following screws.
  - M2×4C S-THIN HEAD screw ×2
- 4. Connect the FAN L HARNESS to the connector CN3390 on the SYSTEM BOARD.

## 4.10 SSD

*CAUTION*: Take care not to press on the top or bottom of the SSD. Pressure may cause data loss or damage to the device.

#### **Removing the SSD**

To remove the SSD, follow the steps below and refer to Figure 4-14.

1. Remove the following **screw** and disconnect the **SSD** from the connector **CN1900** on the SYSTEM BOARD.

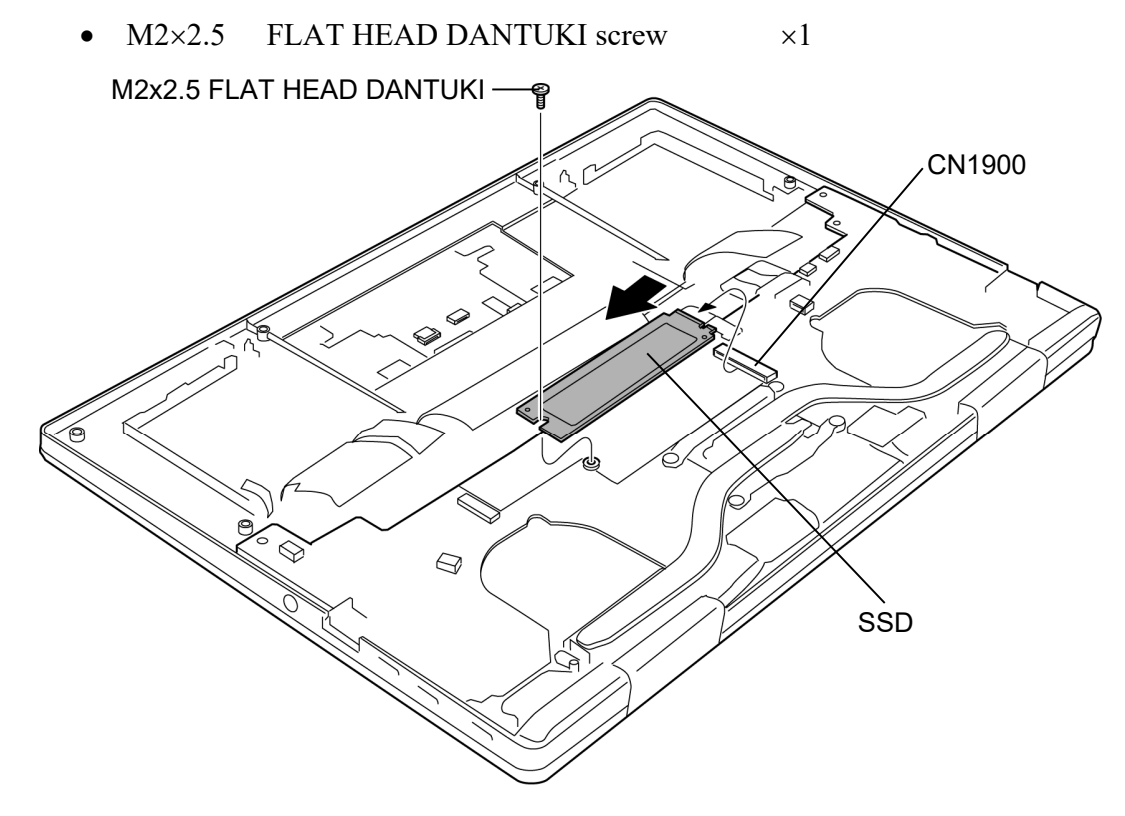

Figure 4-14 Removing the SSD

#### Installing the SSD

To install the SSD, follow the steps below and refer to Figure 4-14.

- 1. Insert the SSD to the connector CN1900 on the SYSTEM BOARD.
- 2. Secure the SSD with the following screw.
  - M2×2.5 FLAT HEAD DANTUKI screw ×1

## 4.11 HEAT SINK

#### Removing the HEAT SINK

To remove the HEAT SINK, follow the steps below and refer to Figure 4-15.

- 1. Remove the following screws and the HEAT SINK.
  - M2×2.3C S-THIN HEAD screw ×4

**NOTE**: When removing the HEAT SINK, be sure to remove the screws in the reverse order of the number marked on the HEAT SINK.

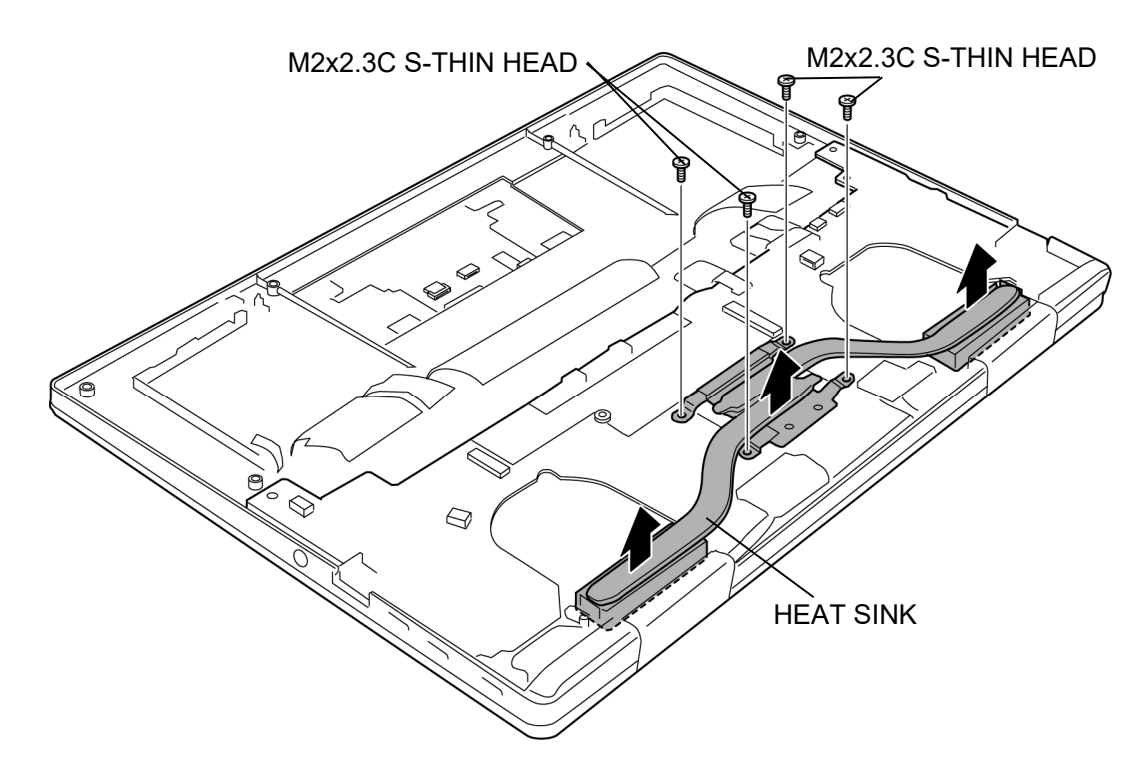

Figure 4-15 Removing the HEAT SINK

#### Installing the HEAT SINK

To install the HEAT SINK, follow the steps below and refer to Figure 4-15.

- 1. When silicon grease is already applied to the CPU or HEAT SINK, wipe them off with a cloth in advance.
- 2. Apply new **silicon grease** (Shin-Etsu Chemical Co. X-23-7921-5) on the CPU using a special syringe.

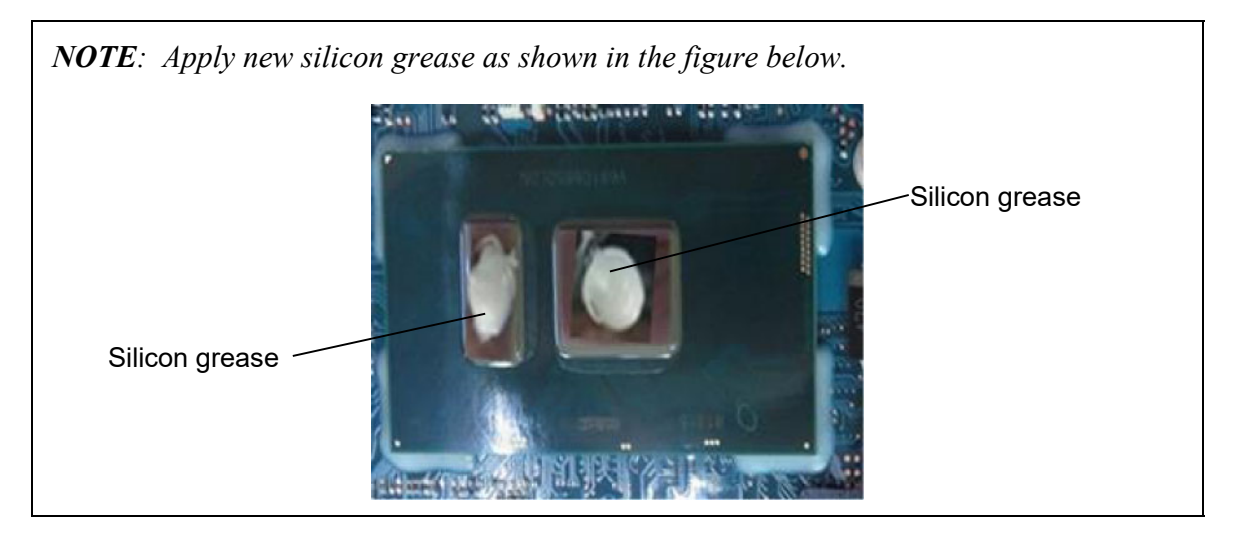

- 3. Set the **HEAT SINK** in place and secure it with the following screws.
  - M2×2.3C S-THIN HEAD screw ×4

**NOTE:** When securing the HEAT SINK, be sure to secure the screws in the order of the number marked on the HEAT SINK.

## 4.12 SYSTEM BOARD

| CAUTION: | 1. If replacing with a new SYSTEM BOARD, update the DMI<br>information as described in Chapter 3 "Test Program". Also update<br>with the latest BIOS and EC/KBC as described in Appendix G and in<br>Appendix H. |  |  |  |  |  |
|----------|----------------------------------------------------------------------------------------------------|--|--|--|--|--|
|          | 2. When replacing the SYSTEM board with a new one, use the sensor calibration tool to adjust the sensors.                                                                                                    |  |  |  |  |  |
|          | 3. When replacing the SYSTEM BOARD with a new one, the ProductKey (MBR-DPK) must be written on the SYSTEM BOARD.                                                                                                 |  |  |  |  |  |
|          | 4. When removing/installing the SYSTEM BOARD, handle with both hands and do not handle with the handling prohibition area (refer to the figure below).                                                           |  |  |  |  |  |
|          | Handling prohibitation area                                                                                                    |  |  |  |  |  |
|          | FRONT                                                                                                    |  |  |  |  |  |
|          |                                                                                                    |  |  |  |  |  |

#### Removing the SYSTEM BOARD

Rev.02

To remove the SYSTEM BOARD, follow the steps below and refer to Figure 4-16 and 4-17.

- Peel off the INSU SQUARE (back light KB model). Disconnect the KB BL FPC (back light KB model), KB MEMBRANE and LID HARNESS from the connector CN3270, CN3260 and CN3290 on the SYSTEM BOARD.
- 2. Turn up the **INSUs** and disconnect the **CAMERA HARNESS** from the connector **CN9540** on the SYSTEM BOARD.
- 3. Disconnect the W-LAN ANTENNA CABLEs from the connectors on the W-LAN MODULE. (white cable from "▲MAIN 2" and black cable from "△AUX 1")
- 4. Release the **lock bar** and disconnect the **LCD HARNESS** from the connector **CN5390** on the SYSTEM BOARD.
- 5. Disconnect the **REAR CAMERA FPC** from the connector **CN9560** on the SYSTEM BOARD.

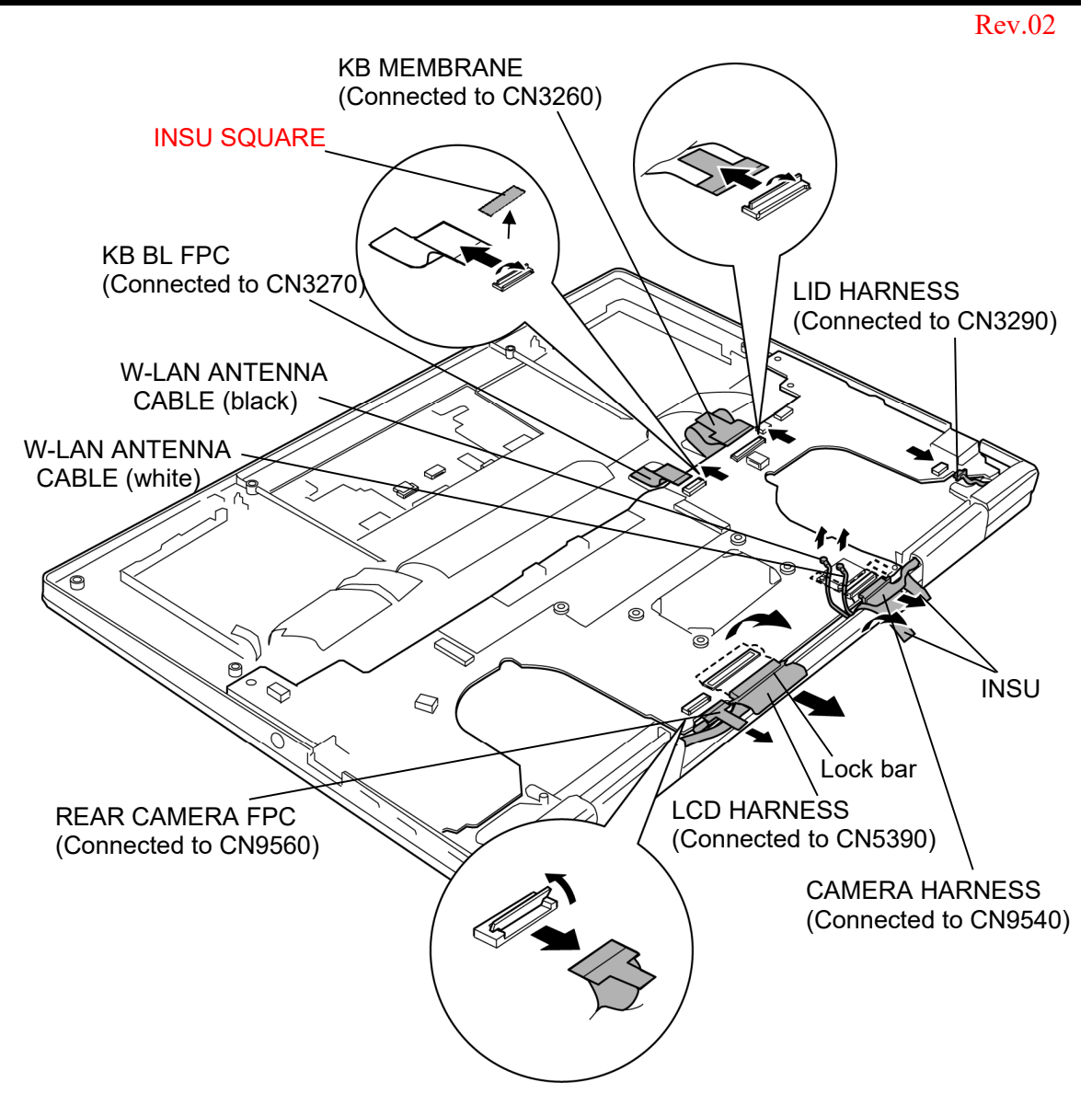

Figure 4-16 Removing the SYSTEM BOARD (1)

6. Remove the following screws and the SYSTEM BOARD.

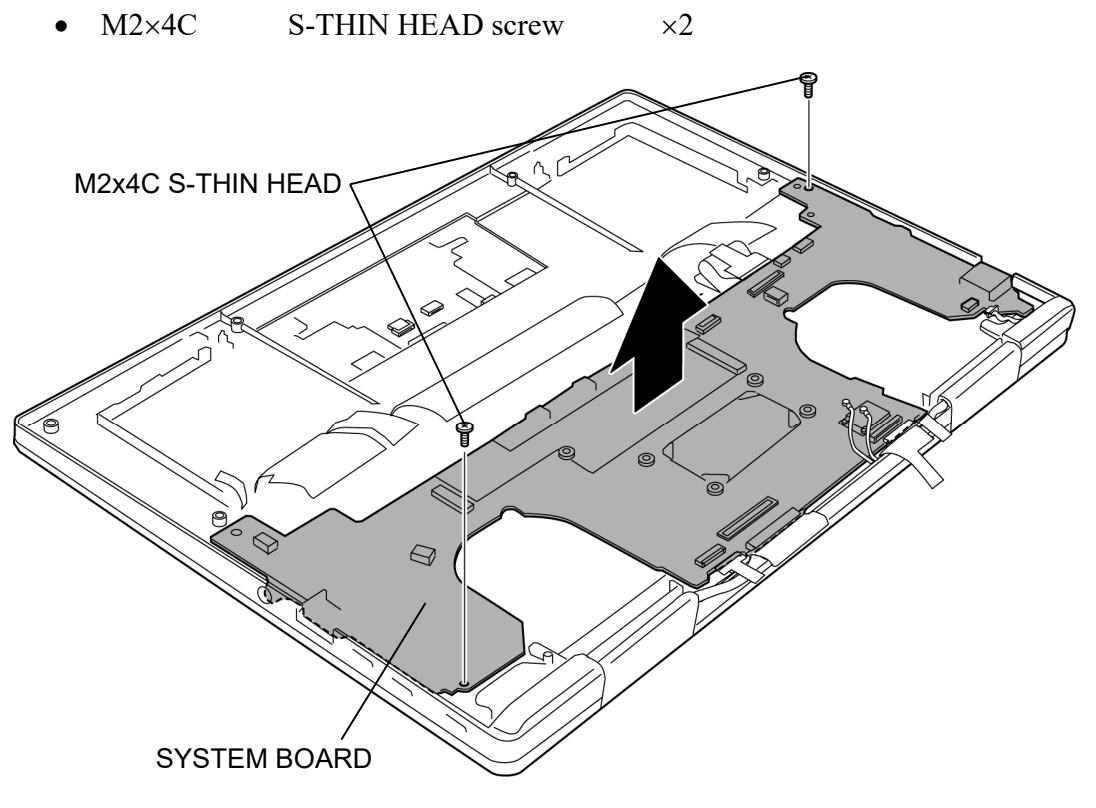

Figure 4-17 Removing the SYSTEM BOARD (2)

# Installing the SYSTEM BOARD

To install the SYSTEM BOARD, follow the steps below and refer to Figure 4-16 and 4-17.

#### NOTE:

(PDA1\* model) When replacing the SYSTEM BOARD with a new one, stick the INSU SQUARE (321), COOL SHEET (H10), COOL SHEET (J10), SQUARE CUSHION (161), INSU PCB SSD, INSU PCB PIPE L and INSU PCB PIPE R to the SYSTEM BOARD in place.

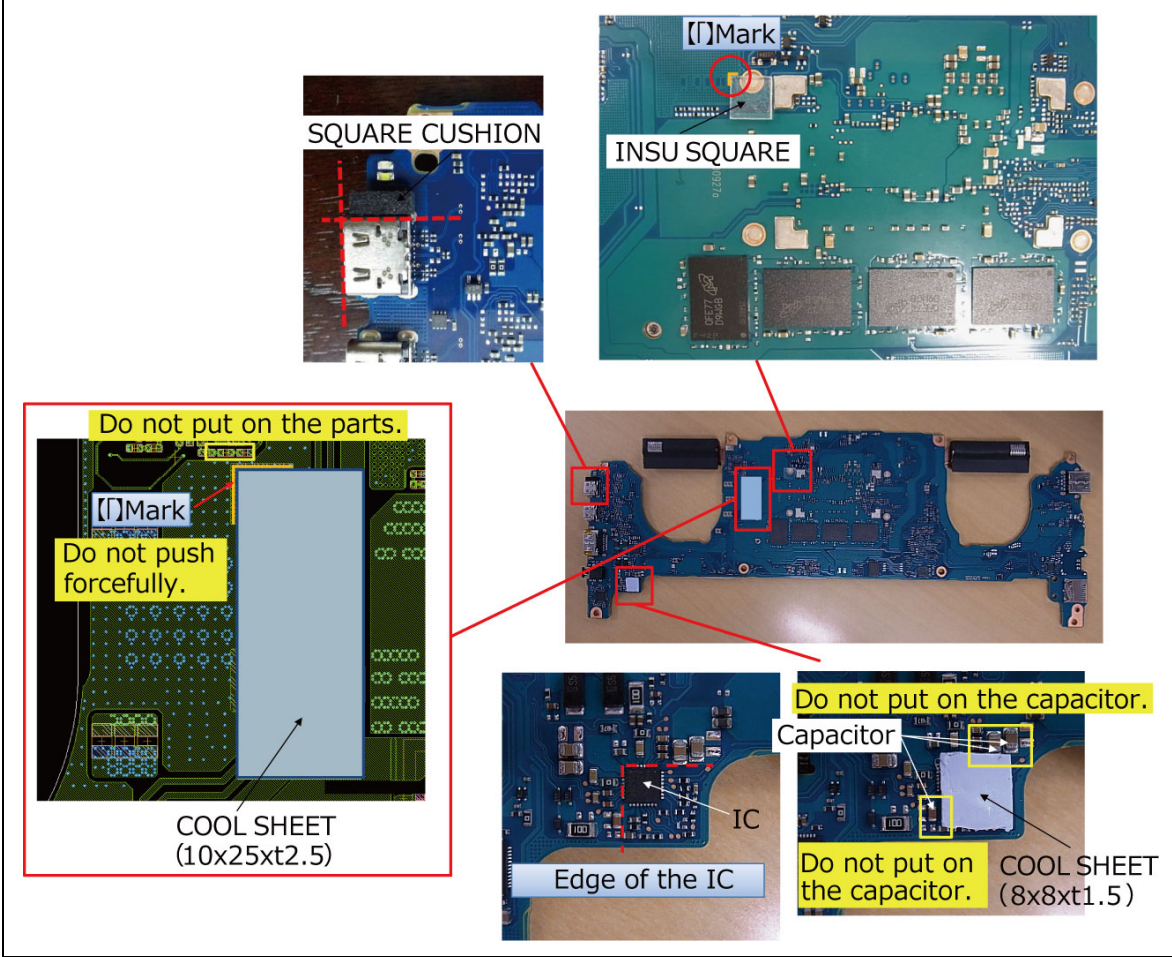

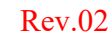

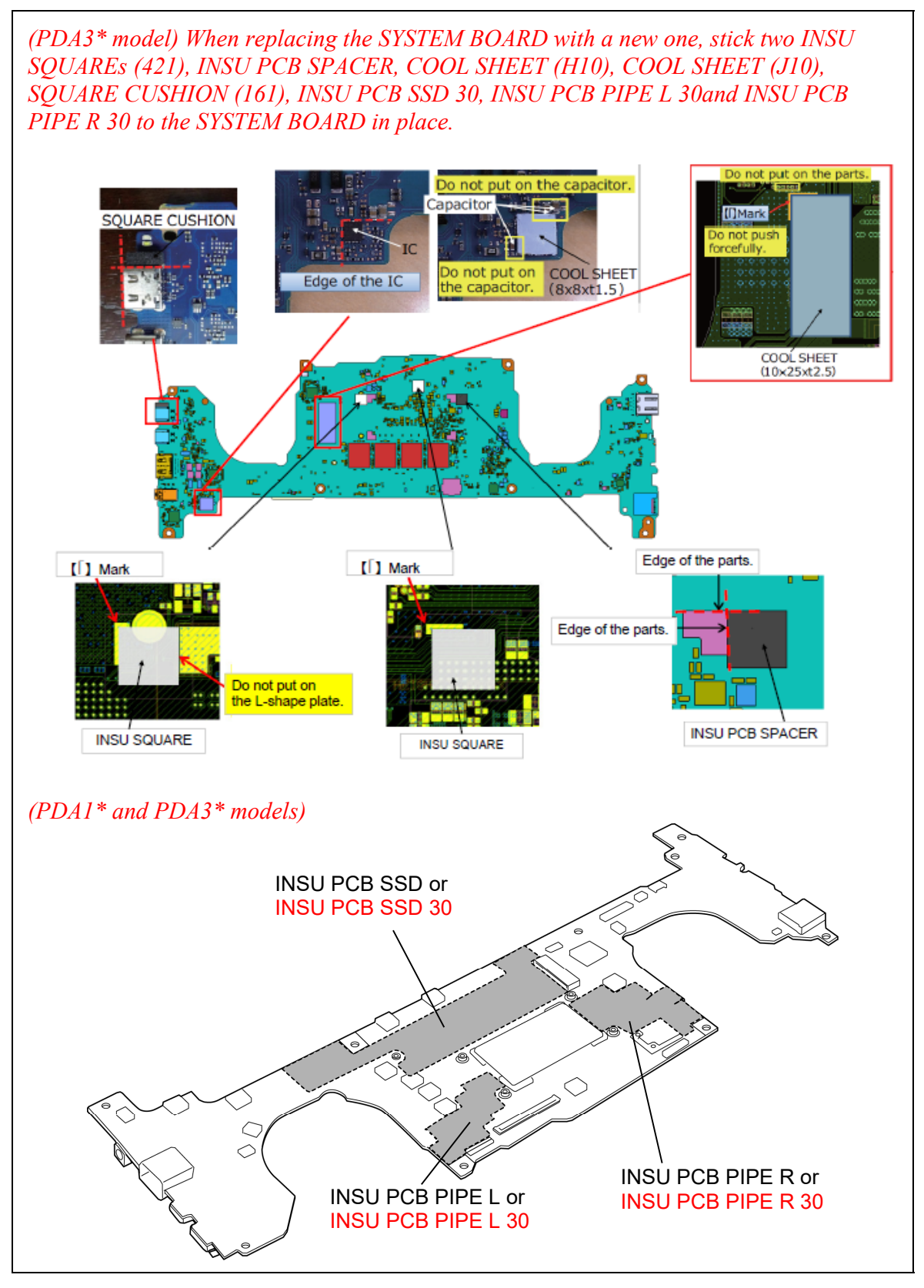

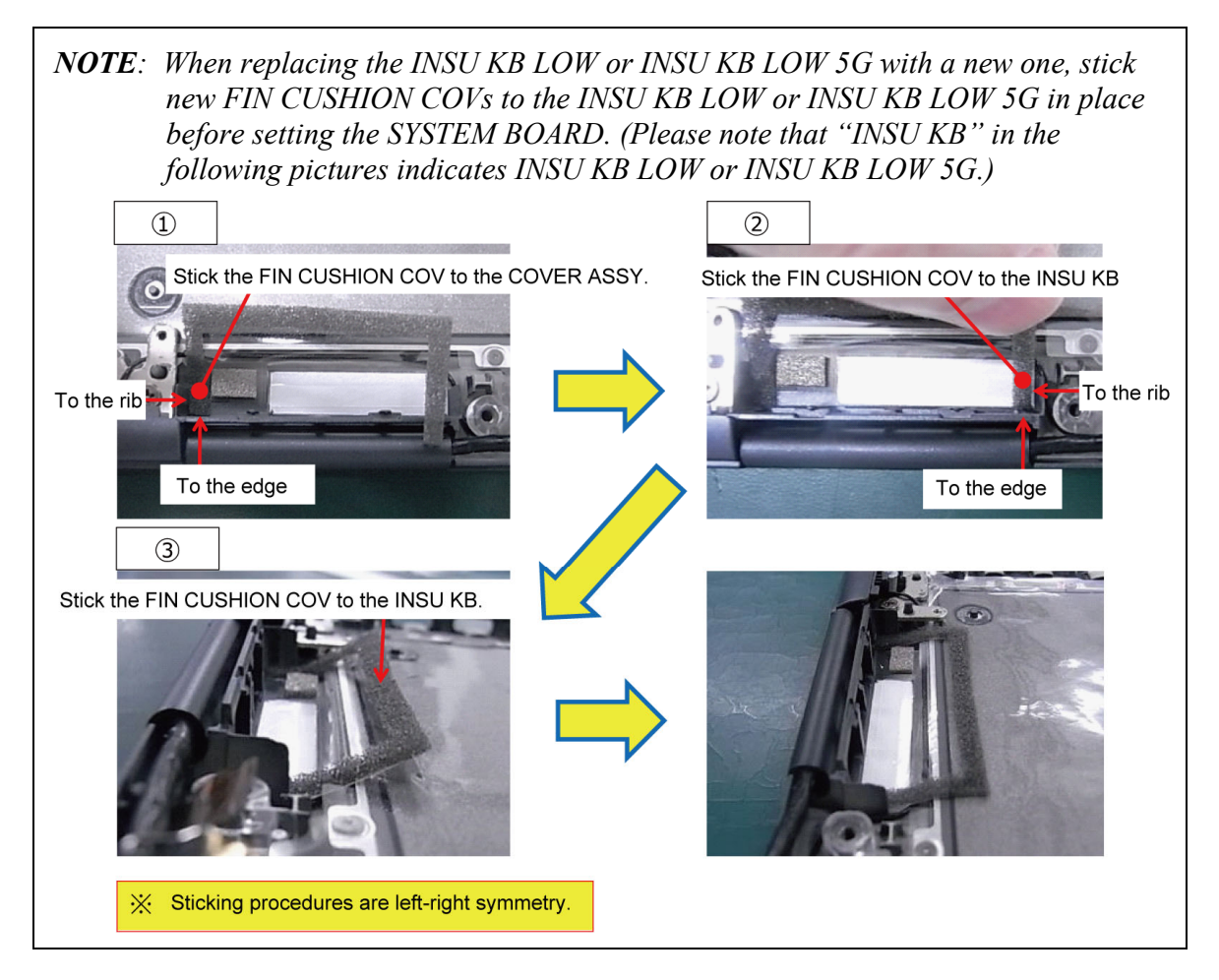

- 1. Set the **SYSTEM BOARD** to the COVER ASSY in place and secure it with the following **screws**.
  - M2×4C S-THIN HEAD screw ×2
- 2. Connect the **REAR CAMERA FPC** to the connector **CN9560** on the SYSTEM BOARD.
- 3. Connect the LCD HARNESS to the connector CN5390 on the SYSTEM BOARD and fix it with the lock bar.

4. Connect the W-LAN ANTENNA CABLEs to the connectors on the W-LAN MODULE. (white cable to "▲MAIN 2" and black cable to "△AUX 1")

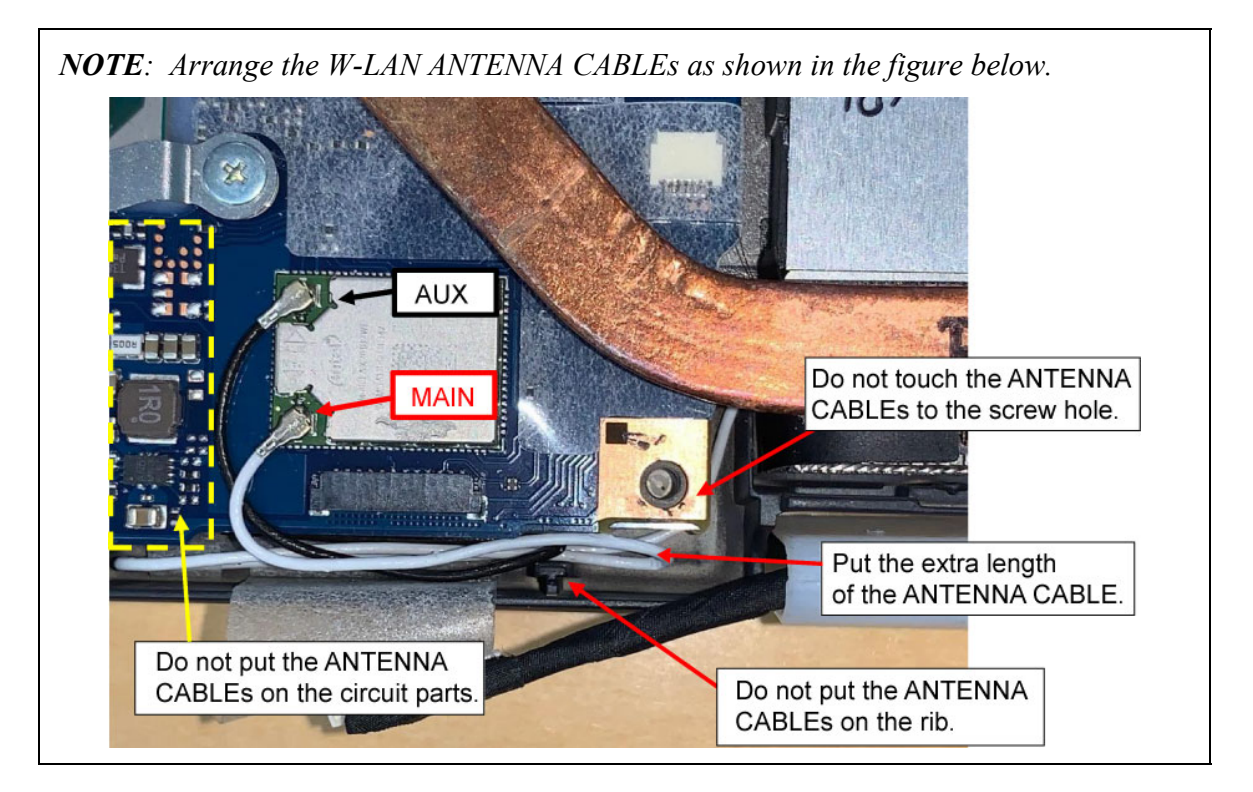

- 5. Connect the **CAMERA HARNESS** to the connector **CN9540** on the SYSTEM BOARD.
- 6. Close the **INSU**.

#### Rev.02

7. Connect the **KB BL FPC** (back light KB model) and stick the **INSU SQUARE** (back light KB model) on it. Connect **KB MEMBRANE** and **LID HARNESS** to the connector **CN3270**, **CN3260** and **CN3290** on the SYSTEM BOARD.

Prepare required parts in advance, when replacing the following items.

| ITEM                                      | Parts List<br>ITEM No | PART NAME            | Quantity                 |     |    |                          |
|-------------------------------------------|-----------------------|----------------------|--------------------------|-----|----|--------------------------|
|                                           |                       |                      | Non<br>5G/LTE<br>(PDA1*) | LTE | 5G | Non<br>5G/LTE<br>(PDA3*) |
| SYSTEM<br>BOARD<br>(MOTHER<br>BOARD ASSY) | 01                    | MOTHER BOARD ASSY    | 1                        | 1   | 1  | 1                        |
|                                           | 68                    | SQUARE CUSHION (161) | 1                        | 1   | 1  | 1                        |
|                                           | 66                    | COOL SHEET(H10)      | 1                        | 1   | 1  | 1                        |
|                                           | 67                    | COOL SHEET(J10)      | 1                        | 1   | 1  | 1                        |

## 4.13 CLICK PAD

#### Removing the CLICK PAD

To remove the CLICK PAD, follow the steps below and refer to Figure 4-18.

NOTE: (5G model) Remove MIMO2 ANTENNA first before removing the CLICK PAD.

- 1. Peel off the AL TAPE.
- 2. Peel off the **CLICK PAD** from the COVER ASSY.

**NOTE:** Do not reuse the removed AL TAPE and CLICK PAD. Be sure to use new ones.

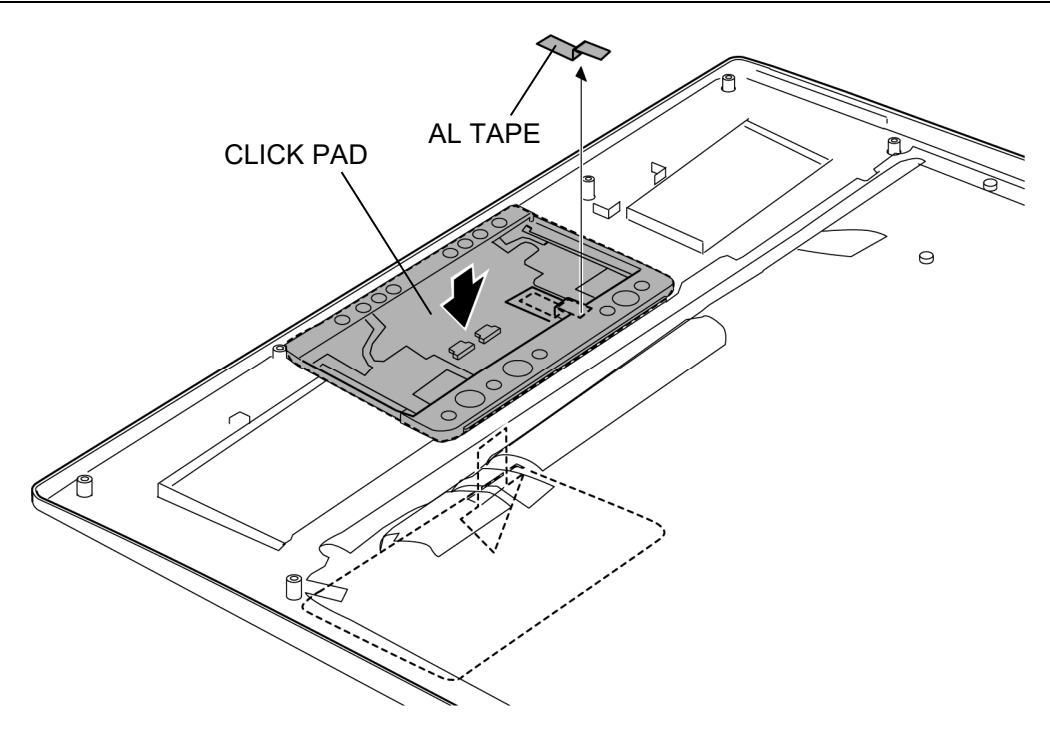

Figure 4-18 Removing the CLICK PAD

#### Installing the CLICK PAD

To install the CLICK PAD, follow the steps below and refer to Figure 4-18.

- 1. Stick a new CLICK PAD to the COVER ASSY.
- 2. Turn over the COVER ASSY and stick a new AL TAPE in place.

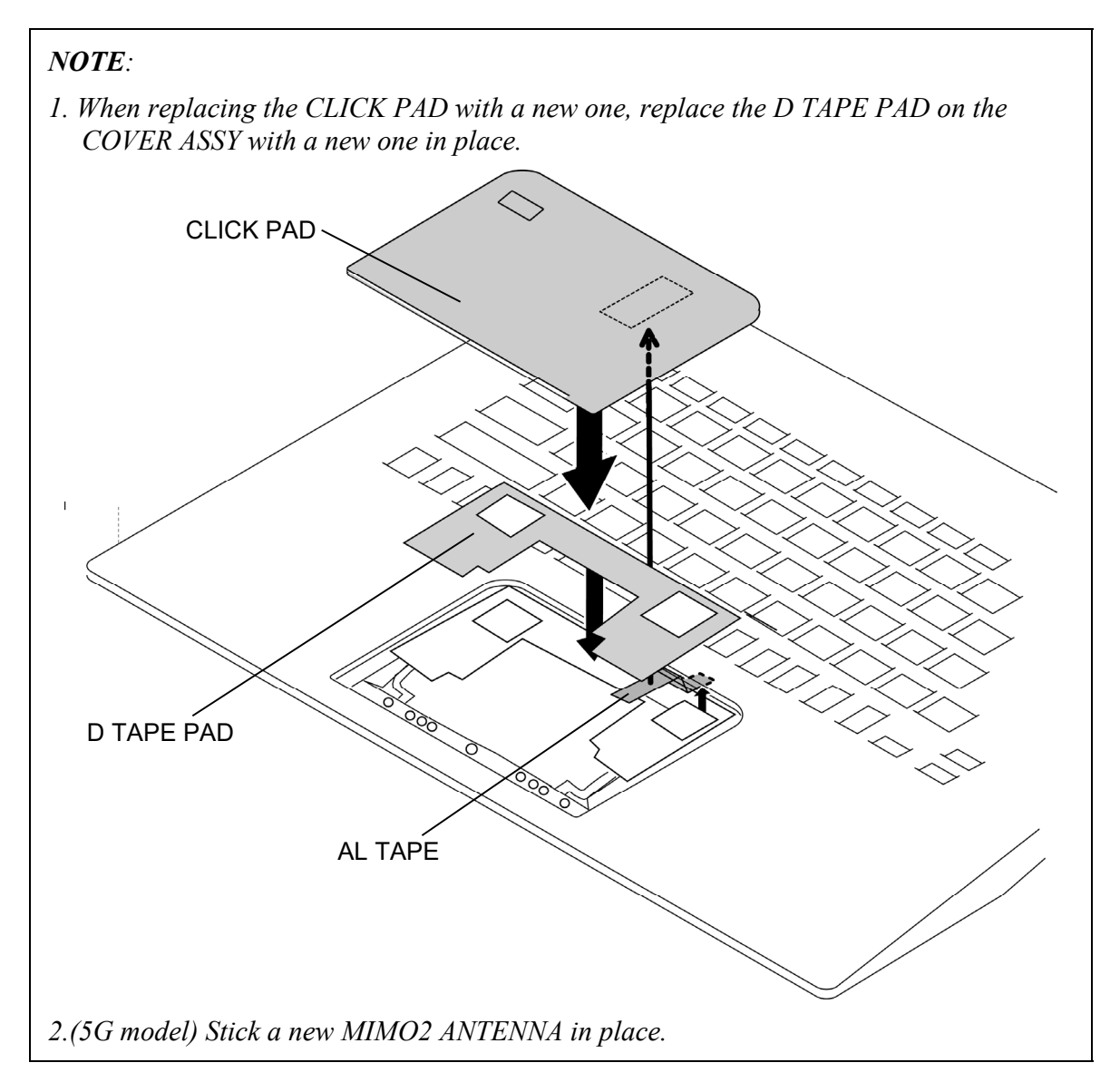

| ITEM      | Parts List<br>ITEM No | PART NAME     | Quantity                 |     |    |                          |
|-----------|-----------------------|---------------|--------------------------|-----|----|--------------------------|
|           |                       |               | Non<br>5G/LTE<br>(PDA1*) | LTE | 5G | Non<br>5G/LTE<br>(PDA3*) |
| CLICK PAD |                       | CLICK PAD     | 1                        | 1   | 1  | 1                        |
|           | 77                    | AL TAPE       | 1                        | 1   | 1  | 1                        |
|           |                       | D TAPE PAD    | 1                        | 1   | 1  | 1                        |
|           |                       | MIMO2 ANTENNA | 0                        | 0   | 1  | 0                        |

Prepare required parts in advance, when replacing the following items. Rev.02

## 4.14 W-LAN ANTENNA

#### **Removing the W-LAN ANTENNA**

To remove the W-LAN ANTENNA, follow the steps below and refer to Figure 4-19 and 4-20.

- 1. Open the INSUs and release the W-LAN ANTENNA CABLES.
- 2. Remove the following **screw** to remove the **CORNER CAP R** (W-LAN MAIN ANTENNA (white cable)).
  - M2×4C S-THIN HEAD screw ×1
- 3. Peel off the W-LAN MAIN ANTENNA (white cable) from the CORNER CAP R.

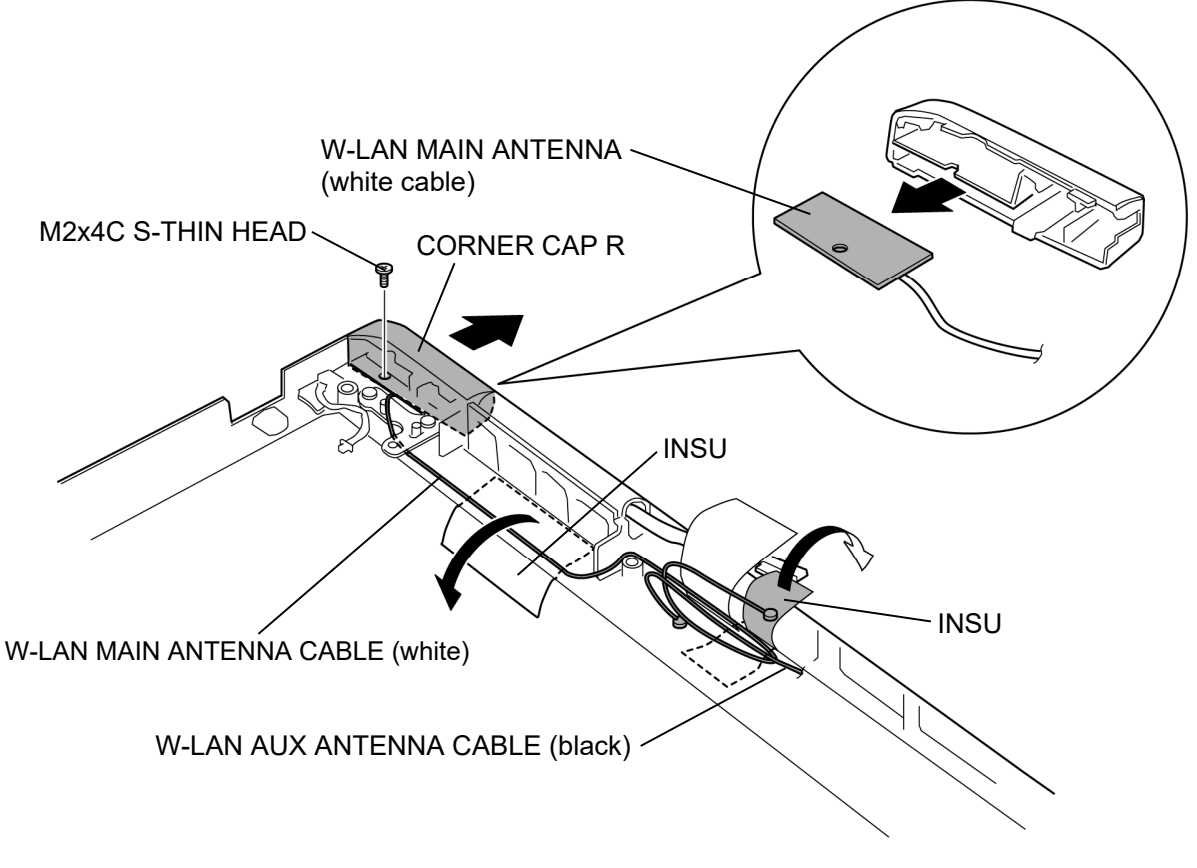

Figure 4-19 Removing the W-LAN ANTENNA (1)

- 4. Open the INSUs and release the W-LAN AUX ANTENNA CABLE (black).
- 5. Remove the following **screw** to remove the **CORNER CAP L** (W-LAN AUX ANTENNA (black cable)).
  - M2×4C S-THIN HEAD screw ×1
- 6. Peel off the W-LAN AUX ANTENNA (black cable) from the CORNER CAP L.

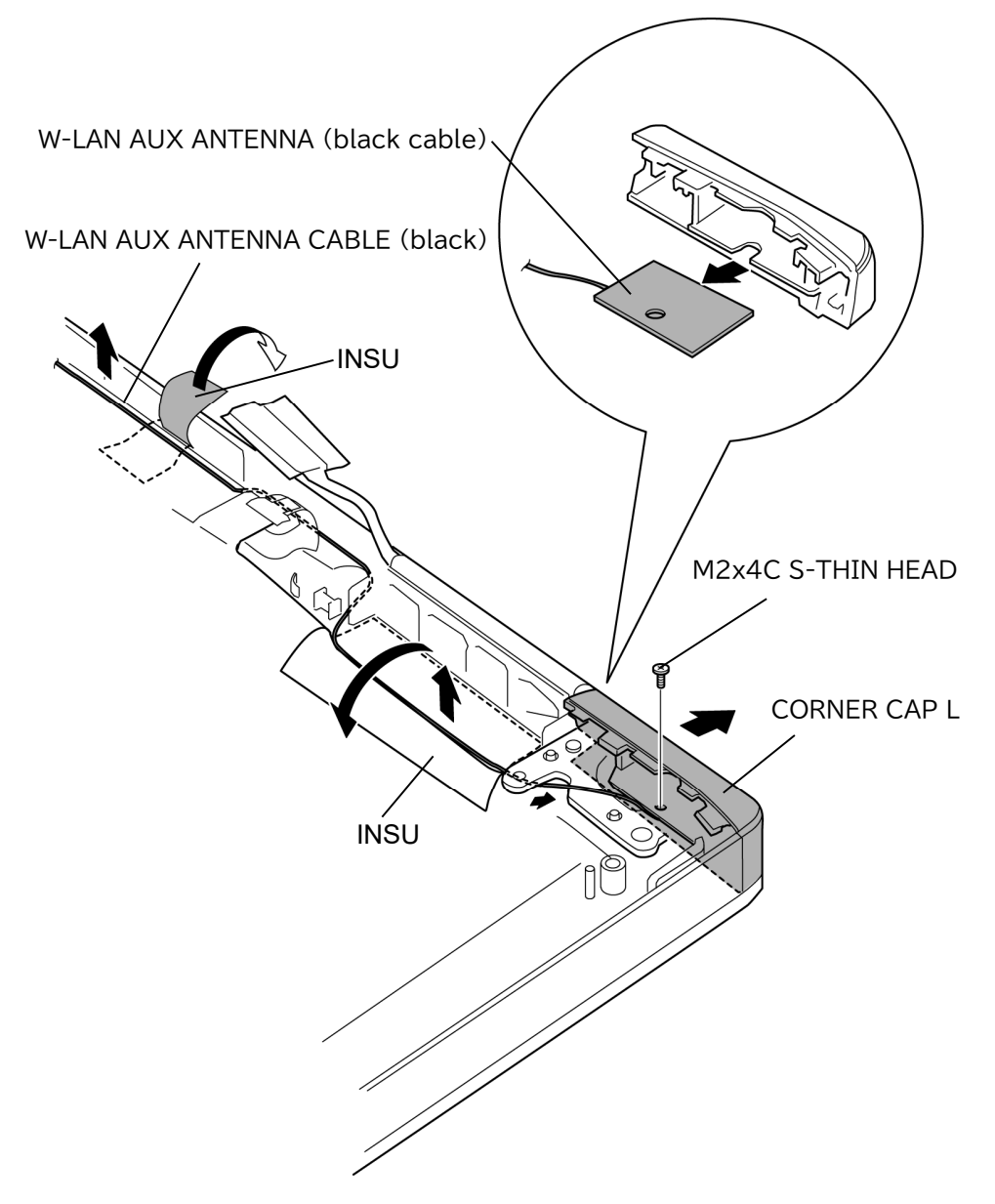

Figure 4-20 Removing the W-LAN ANTENNA (2)

#### Installing the W-LAN ANTENNA

To install the W-LAN ANTENNA, follow the steps below and refer to Figure 4-19 and 4-20.

- 1. Stick the W-LAN AUX ANTENNA (black cable) to the CORNER CAP L.
- 2. Set the **CORNER CAP L** (W-LAN AUX ANTENNA (black cable)) to the COVER ASSY and secure it with the following **screw**.
  - M2×4C S-THIN HEAD screw ×1
- 3. Stick the W-LAN MAIN ANTENNA (white cable) to the CORNER CAP R.
- 4. Set the **CORNER CAP R** (W-LAN MAIN ANTENNA (white cable)) to the COVER ASSY and secure it with the following **screw**.
  - M2×4C S-THIN HEAD screw ×1
- 5. Arrange the W-LAN ANTENNA CABLEs in place.
- 6. Close the **INSUs**.
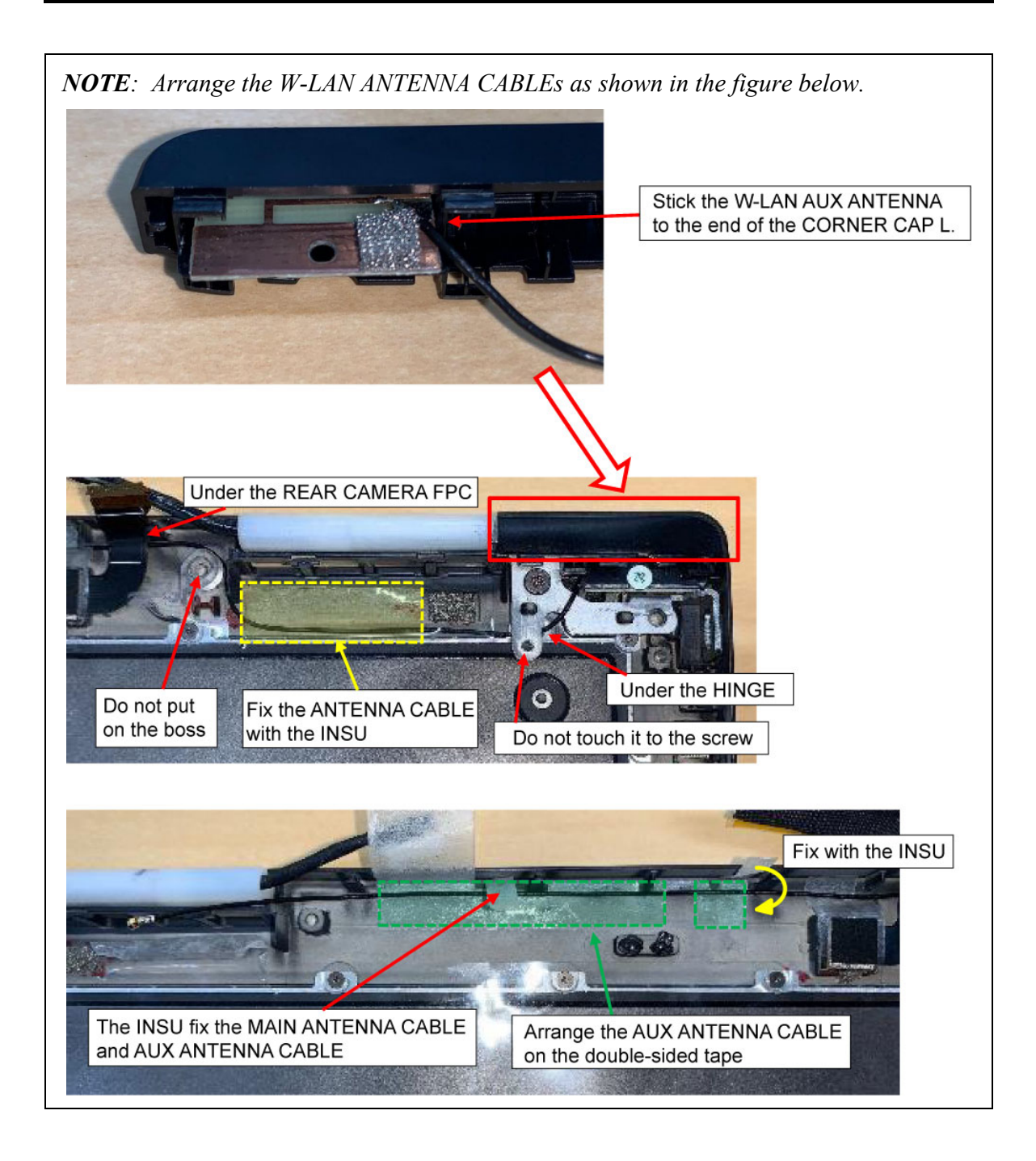

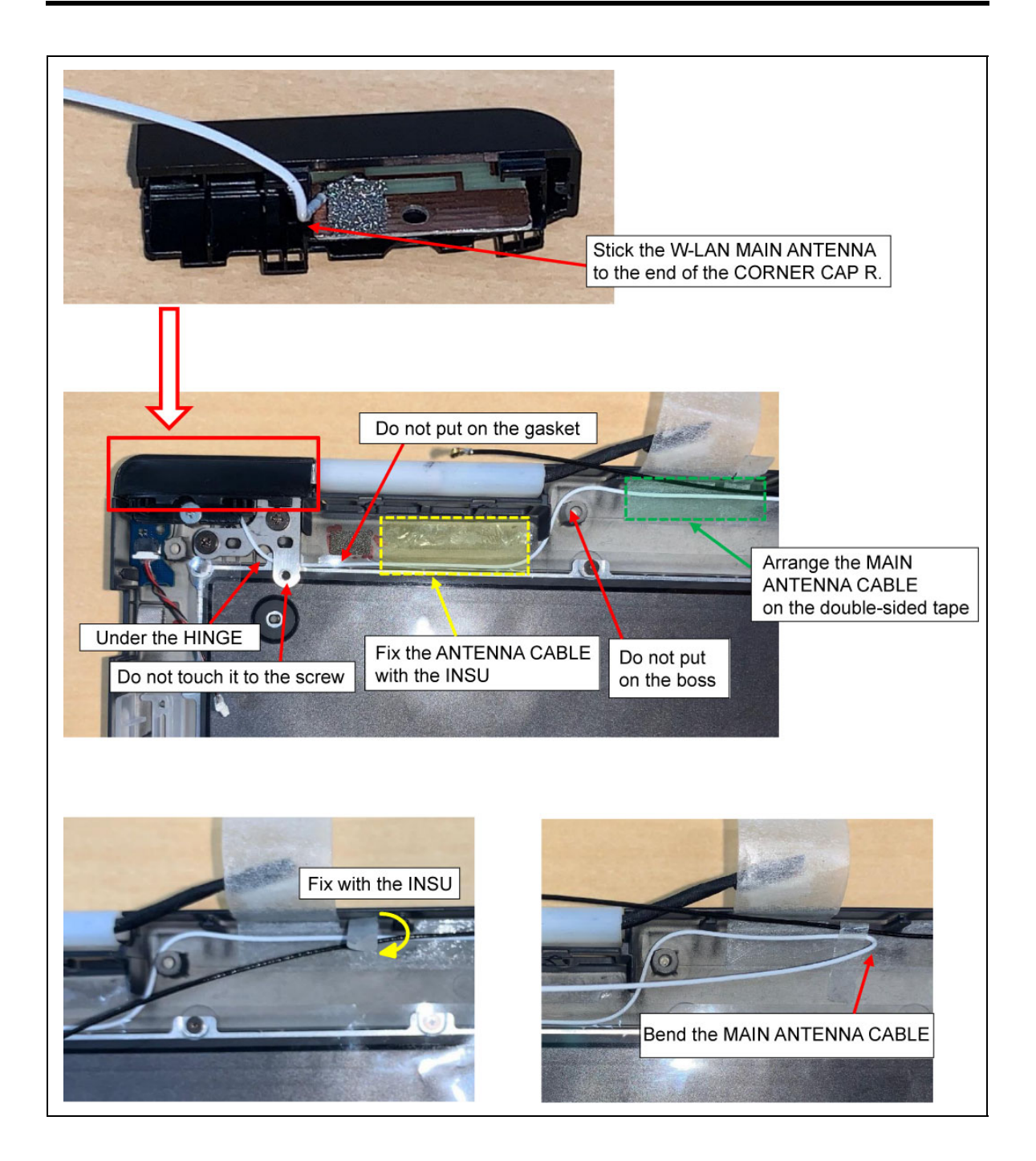

## 4.15 LID BOARD

#### Removing the LID BOARD

To remove the LID BOARD, follow the steps below and refer to Figure 4-21.

- 1. Peel off the LID BOARD from the guides of the COVER ASSY.
- 2. Disconnect the LID HARNESS from the connector CN3291 on the LID BOARD.

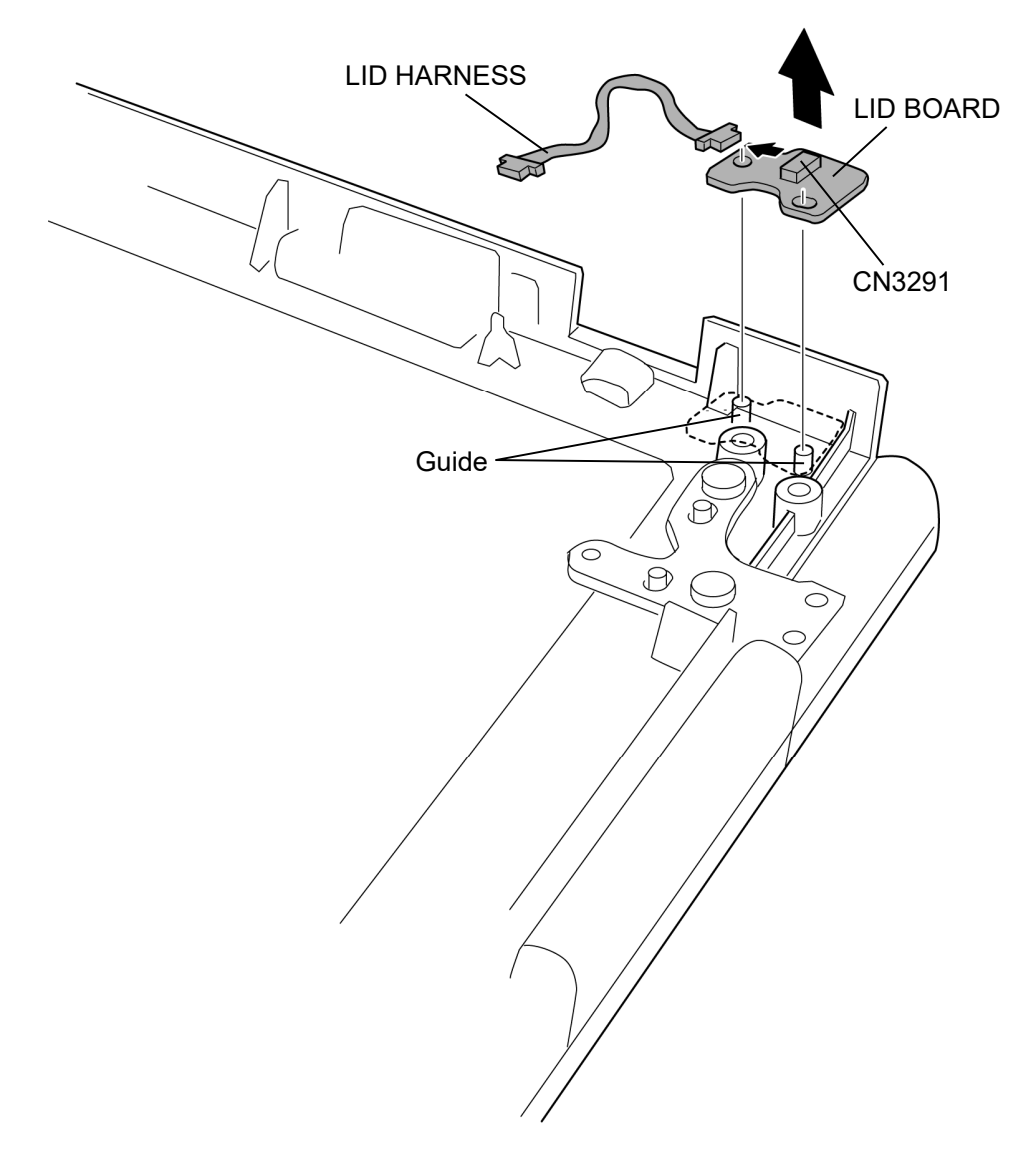

Figure 4-21 Removing the LID BOARD

#### Installing the LID BOARD

To install the LID BOARD, follow the steps below and refer to Figure 4-21.

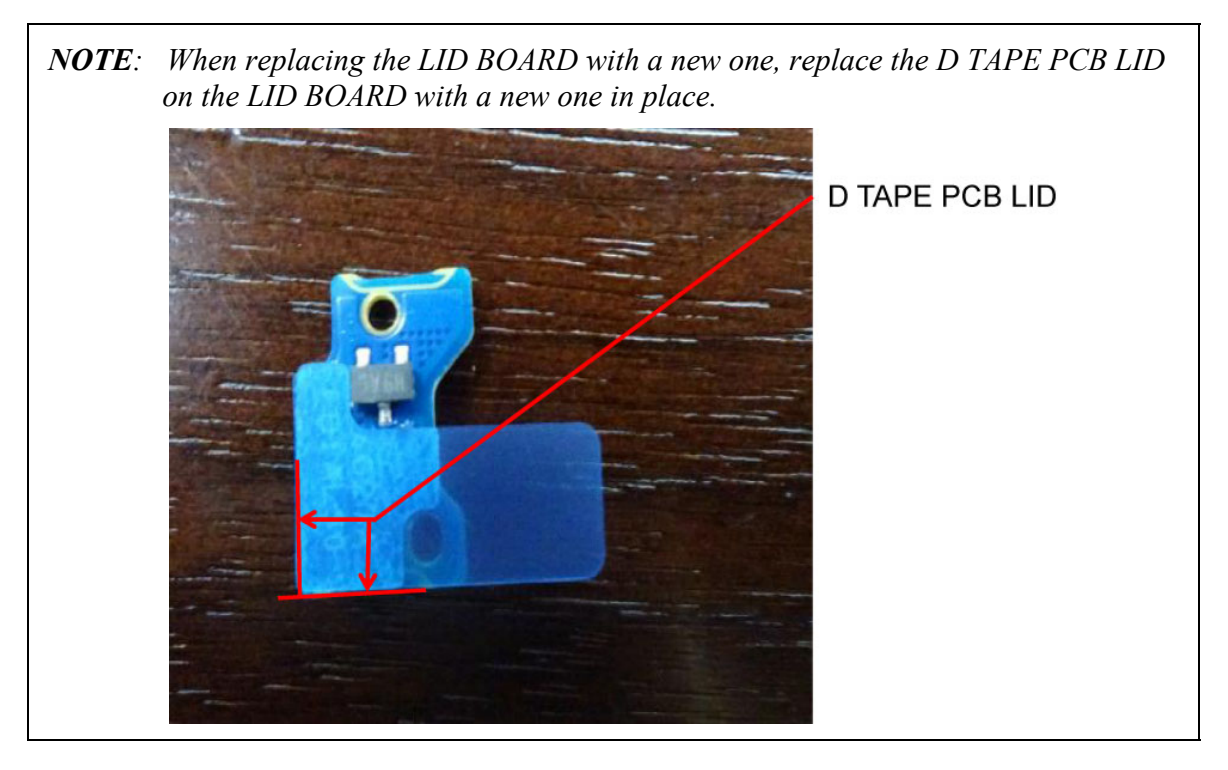

- 1. Connect the LID HARNESS to the connector CN3291 on the LID BOARD.
- 2. Set the LID BOARD to the guides of the COVER ASSY.

Prepare required parts in advance, when replacing the following items. Rev.02

|           | Parts List |                | Quantity                 |     |    |                          |
|-----------|------------|----------------|--------------------------|-----|----|--------------------------|
| ITEM      | ITEM No    | PART NAME      | Non<br>5G/LTE<br>(PDA1*) | LTE | 5G | Non<br>5G/LTE<br>(PDA3*) |
| LID BOARD | 82         | LID BOARD      | 1                        | 1   | 1  | 1                        |
|           | 64         | D TAPE PCB LID | 1                        | 1   | 1  | 1                        |

#### 4.16 REAR CAMERA MODULE

#### Removing the REAR CAMERA MODULE

To remove the REAR CAMERA MODULE, follow the steps below and refer to Figure 4-22.

- 1. Open the **INSU**.
- 2. Remove the **REAR CAMERA MODULE** from the slot of the COVER ASSY.

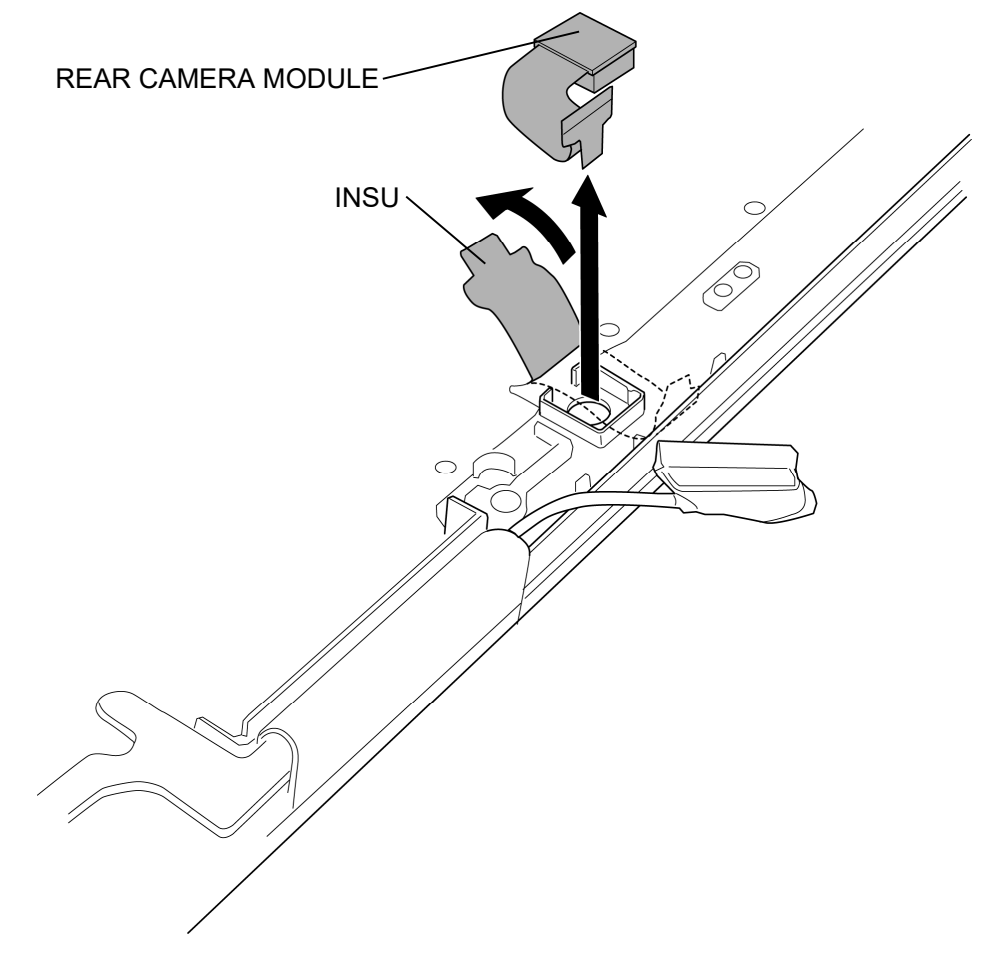

Figure 4-22 Removing the REAR CAMERA MODULE

#### Installing the REAR CAMERA MODULE

To install the REAR CAMERA MODULE, follow the steps below and refer to Figure 4-22.

- 1. Set the **REAR CAMERA MODULE** to slot of the COVER ASSY.
- 2. Close the **INSU**.

4-69

## 4.17 LCD FAT ASSY/COVER ASSY

#### Removing the LCD FAT ASSY/COVER ASSY

To remove the LCD FAT ASSY/COVER ASSY, follow the steps below and refer to Figure 4-23.

1. Remove the following screws and separate the LCD FAT ASSY and COVER ASSY.

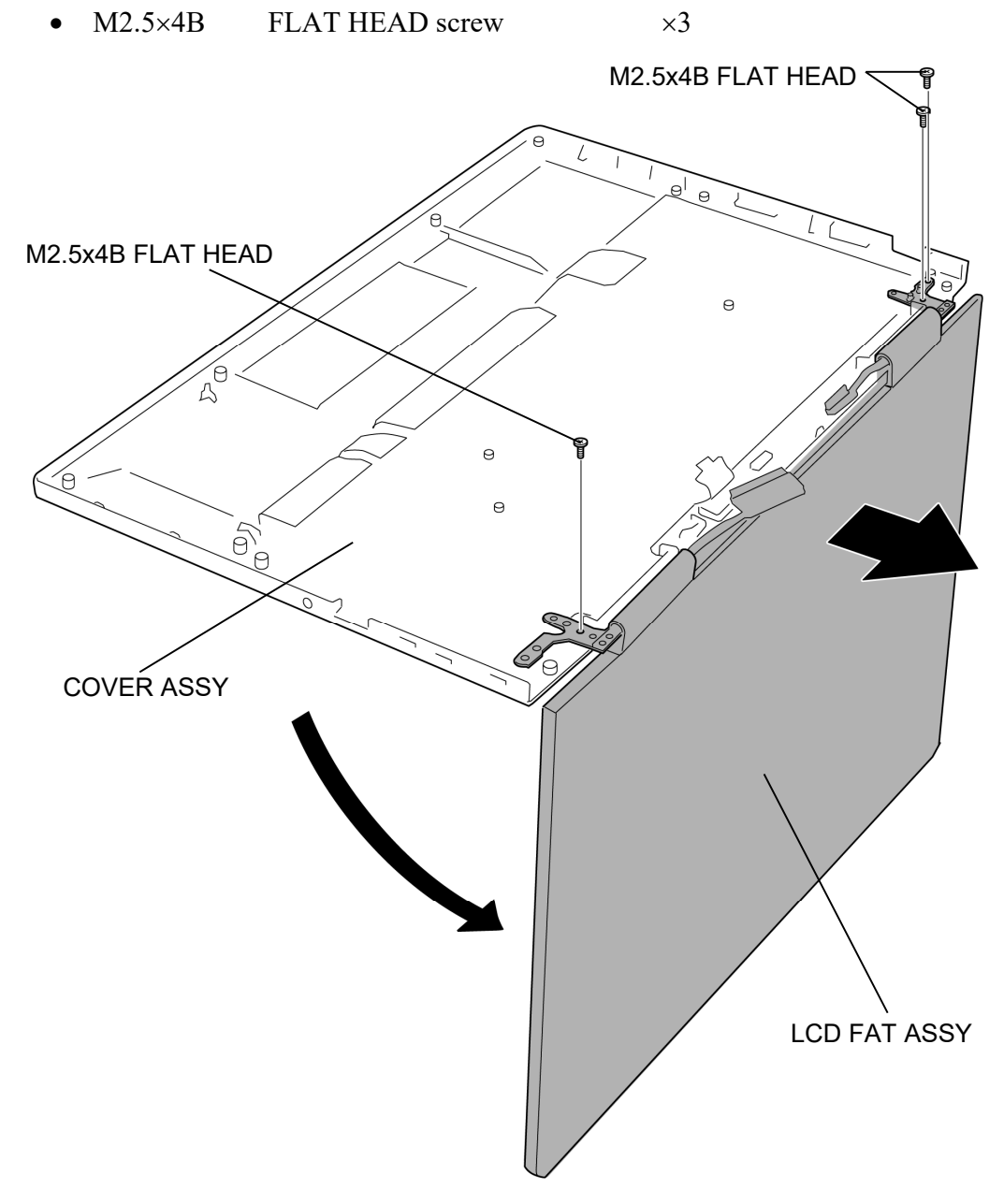

Figure 4-23 Removing the LCD FAT ASSY/COVER ASSY

#### Installing the LCD FAT ASSY/COVER ASSY

To install the LCD FAT ASSY/COVER ASSY, follow the steps below and refer to Figure 4-23.

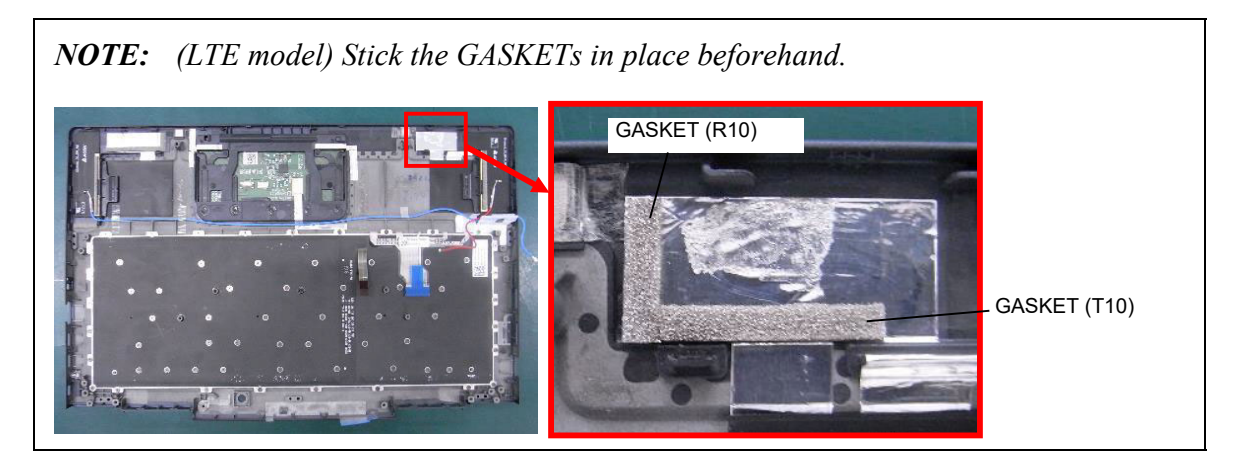

- 1. Set the LCD FAT ASSY to the COVER ASSY and secure it with the following screws.
  - M2.5×4B FLAT HEAD screw ×3

Prepare the required parts in advance, when replacing the following items.

| D |    | - 1 | n | 2 |
|---|----|-----|---|---|
| к | e١ | ۱.۱ | J | 2 |

|            | Parts List |                                  | Quantity                 |     |    |                          |  |
|------------|------------|----------------------------------|--------------------------|-----|----|--------------------------|--|
| ITEM       | ITEM No    | PART NAME                        | Non<br>5G/LTE<br>(PDA1*) | LTE | 5G | Non<br>5G/LTE<br>(PDA3*) |  |
|            | 60         | COVER ASSY (for PDA1*)           | 1                        | 0   | 0  | 0                        |  |
| COVER ASSY |            | COVER ASSY (for PDA3*)<br>(Note) | 0                        | 0   | 0  | 1                        |  |
|            |            | COVER LTE ASSY                   | 0                        | 1   | 1  | 0                        |  |
|            | 77         | AL TAPE                          | 1                        | 1   | 1  | 1                        |  |
|            |            | CLICK PAD                        | 1                        | 1   | 1  | 1                        |  |
|            |            | GASKET(R10)                      | 0                        | 1   | 0  | 0                        |  |
|            |            | GASKET(T10)                      | 0                        | 1   | 0  | 0                        |  |
|            | 61         | INSU KB LOW                      | 1                        | 0   | 0  | 1                        |  |
|            |            | INSU KB LOW 5G                   | 0                        | 1   | 1  | 0                        |  |
|            |            | FIN CUSHION COV                  | 2                        | 2   | 2  | 2                        |  |

(Note) COVER ASSY (for PDA3\*) will be used to Non 5G/LTE (PDA1\*) model.

#### 4.18 KEYBOARD

#### Removing the KEYBOARD

To remove the KEYBOARD, follow the steps below and refer to Figure 4-24 and 4-25.

1. Peel off the INSU KB LOW or INSU KB LOW 5G.

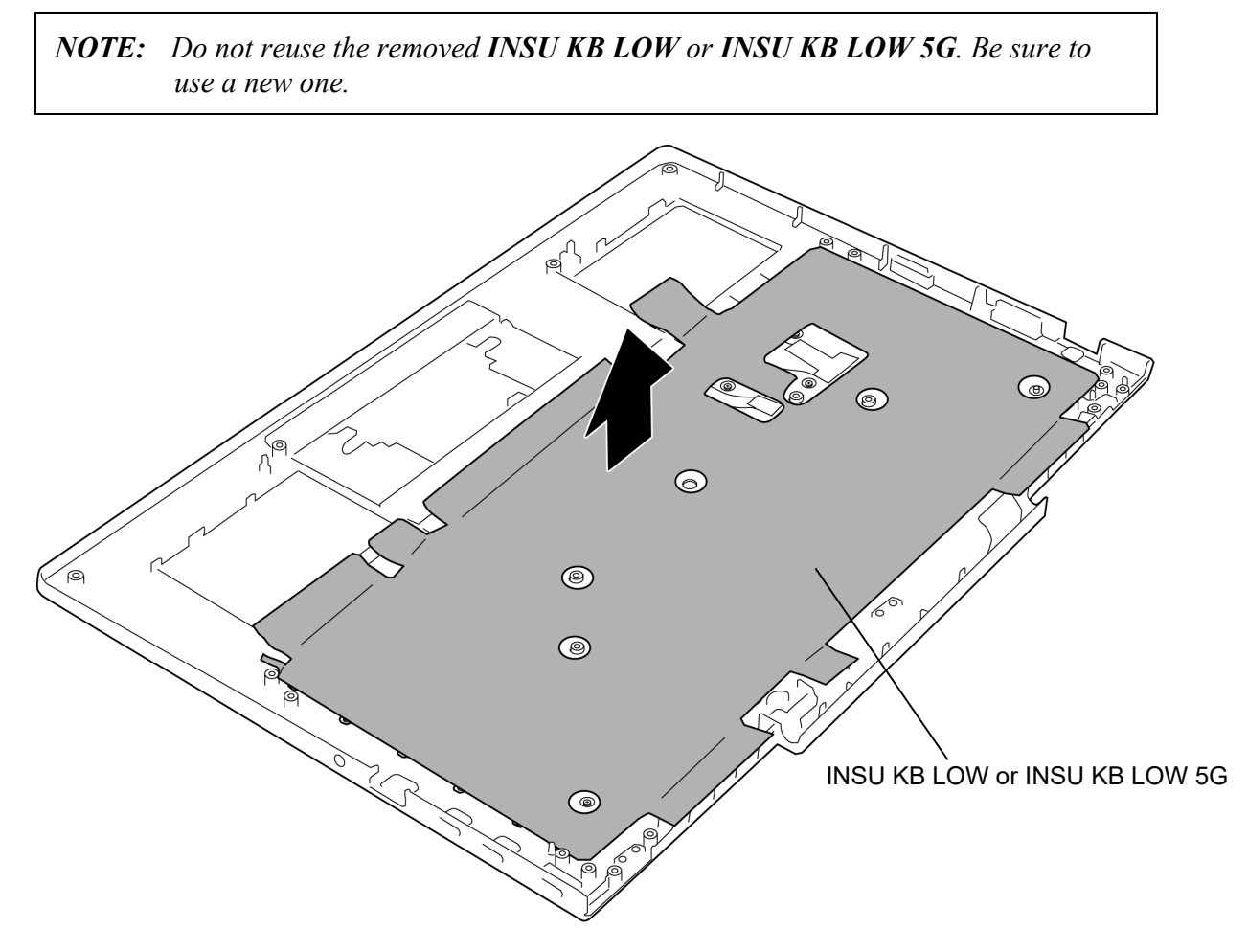

Figure 4-24 Removing the KEYBOARD (1)

4-71

- 2. Remove the following **screw** securing the KEYBOARD.
  - M1.2×1.1B S-THIN HEAD screw ×63
- 3. Remove the **KEYBOARD**.

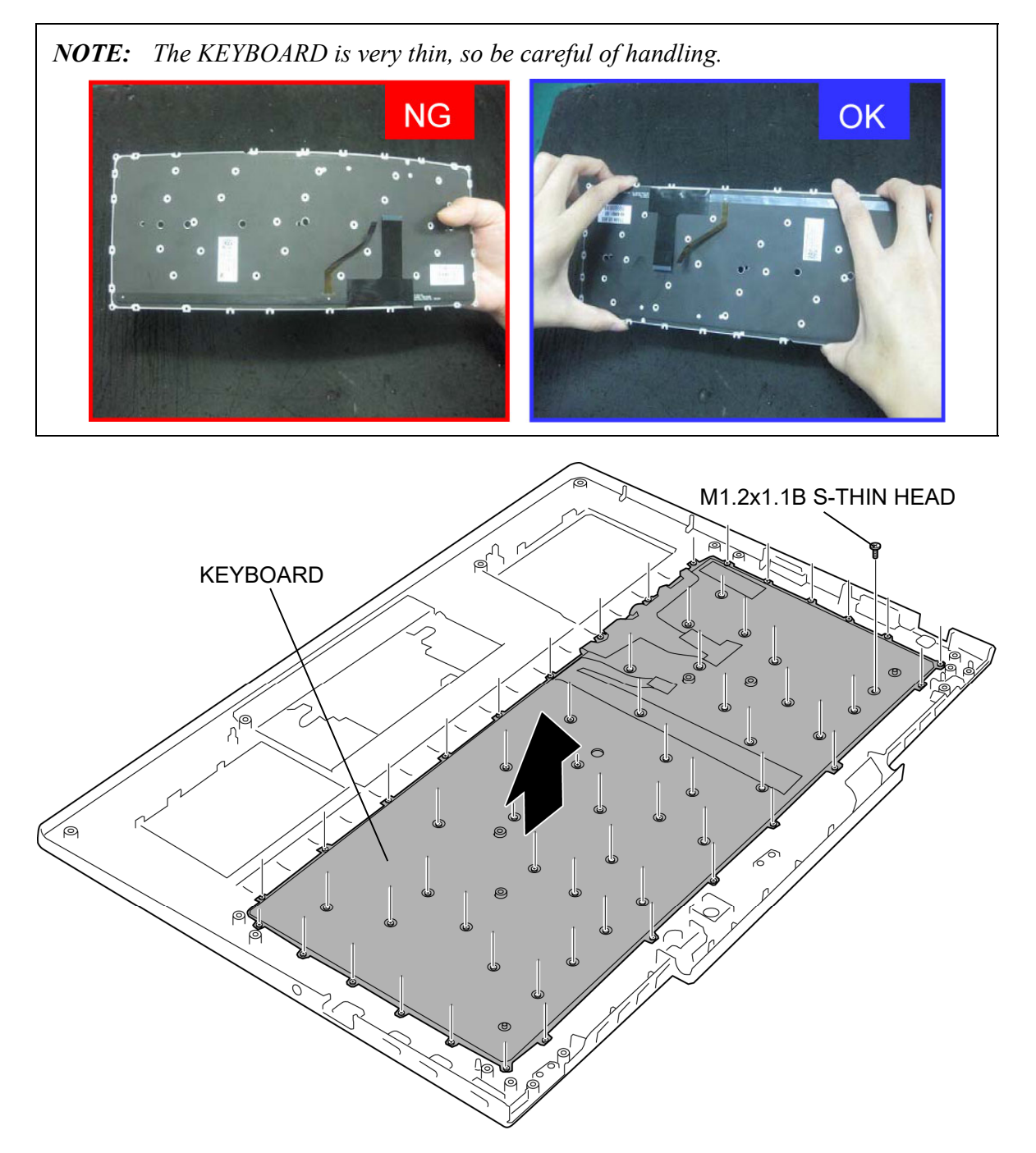

Figure 4-25 Removing the KEYBOARD (2)

#### Installing the KEYBOARD

To install the KEYBOARD, follow the steps below and refer to Figure 4-24 and 4-25.

- 1. Set the **KEYBOARD** to the COVER ASSY in place and secure it with the following **screws**.
  - M1.2×1.1B S-THIN HEAD screw ×63
- 2. Stick a new INSU KB LOW or INSU KB LOW 5G to the COVER ASSY in place.

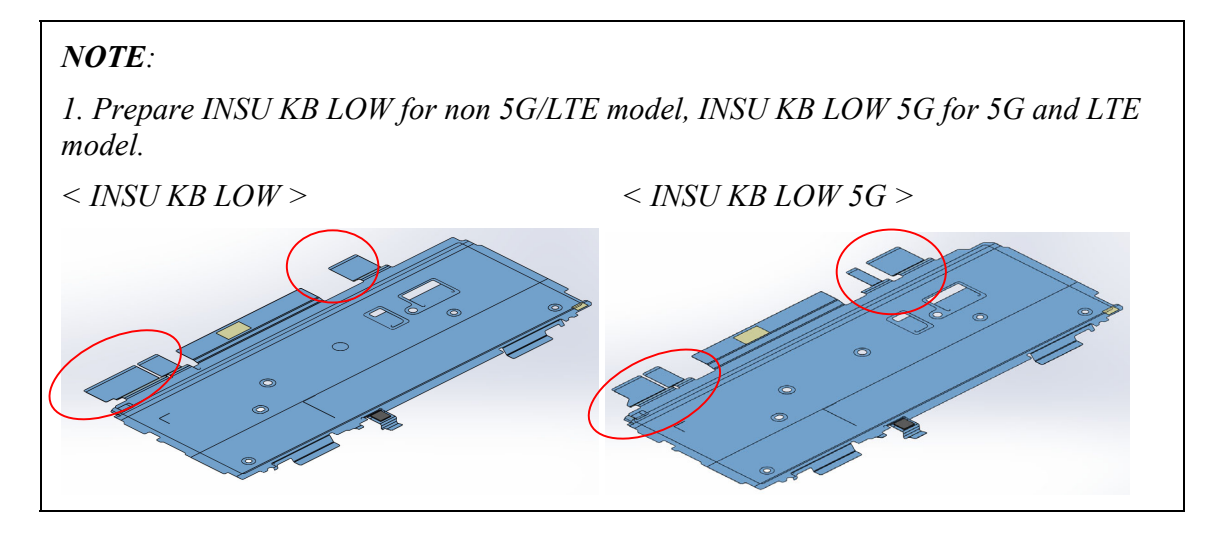

4-73

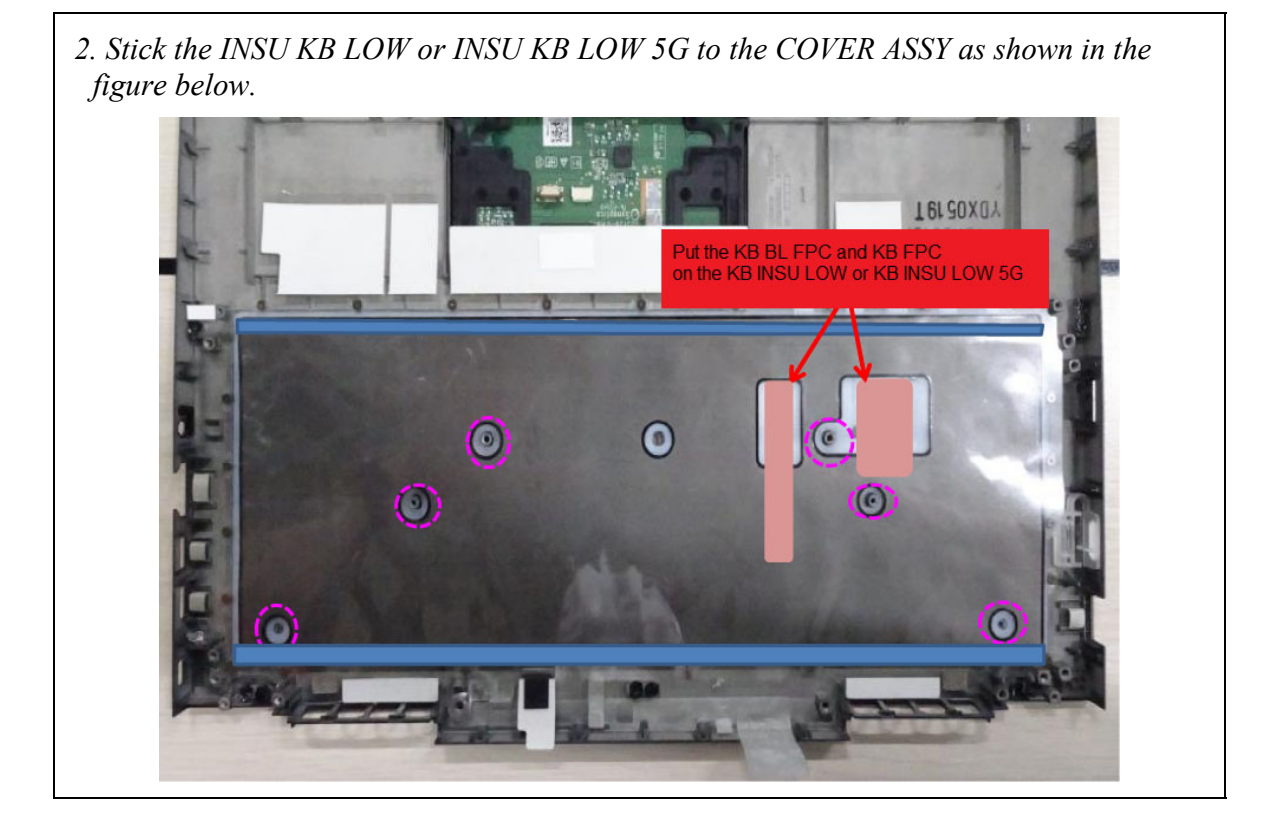

Prepare the required parts in advance, when replacing the following items.

Rev.02

|          | Parts List |                 | Quantity                 |     |    |                          |  |
|----------|------------|-----------------|--------------------------|-----|----|--------------------------|--|
| ITEM     | ITEM No    | PART NAME       | Non<br>5G/LTE<br>(PDA1*) | LTE | 5G | Non<br>5G/LTE<br>(PDA3*) |  |
| KEYBOARD | 11         | KEYBOARD        | 1                        | 1   | 1  | 1                        |  |
|          | 61         | INSU KB LOW     | 1                        | 0   | 0  | 1                        |  |
|          |            | INSU KB LOW 5G  | 0                        | 1   | 1  | 0                        |  |
|          |            | FIN CUSHION COV | 2                        | 2   | 2  | 2                        |  |

#### 4.19 LCD/CAMERA MODULE

#### Removing the LCD/CAMERA MODULE

To remove the LCD/CAMERA MODULE, follow the steps below and refer to Figure 4-26 to 4-31.

*NOTE*: Handel with care of removing/installing the LCD UNIT. Refer to [LCD unit\_remove.mp4] file for the details of removing the LCD UNIT.

- 1. Release the **latches** and remove the **LCD LOW CAP ASSY**.
- 2. Release the **latches** and peel off the **HINGE CAP L ASSY** and **HINGE CAP R ASSY** from the LCD COVER ASSY.

*NOTE:* Do not reuse the removed HINGE CAP L ASSY and HINGE CAP R ASSY, be sure to use new ones.

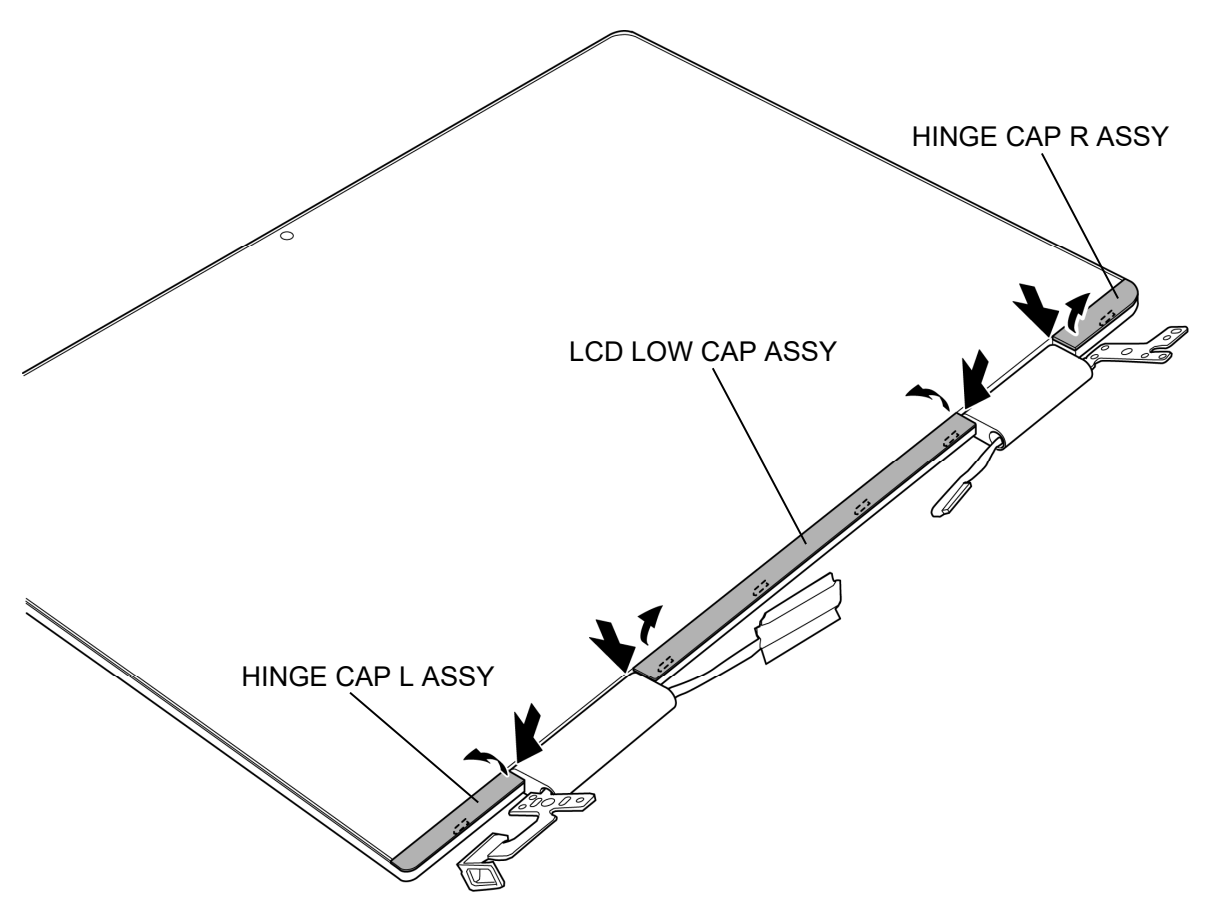

Figure 4-26 Removing the LCD (1)

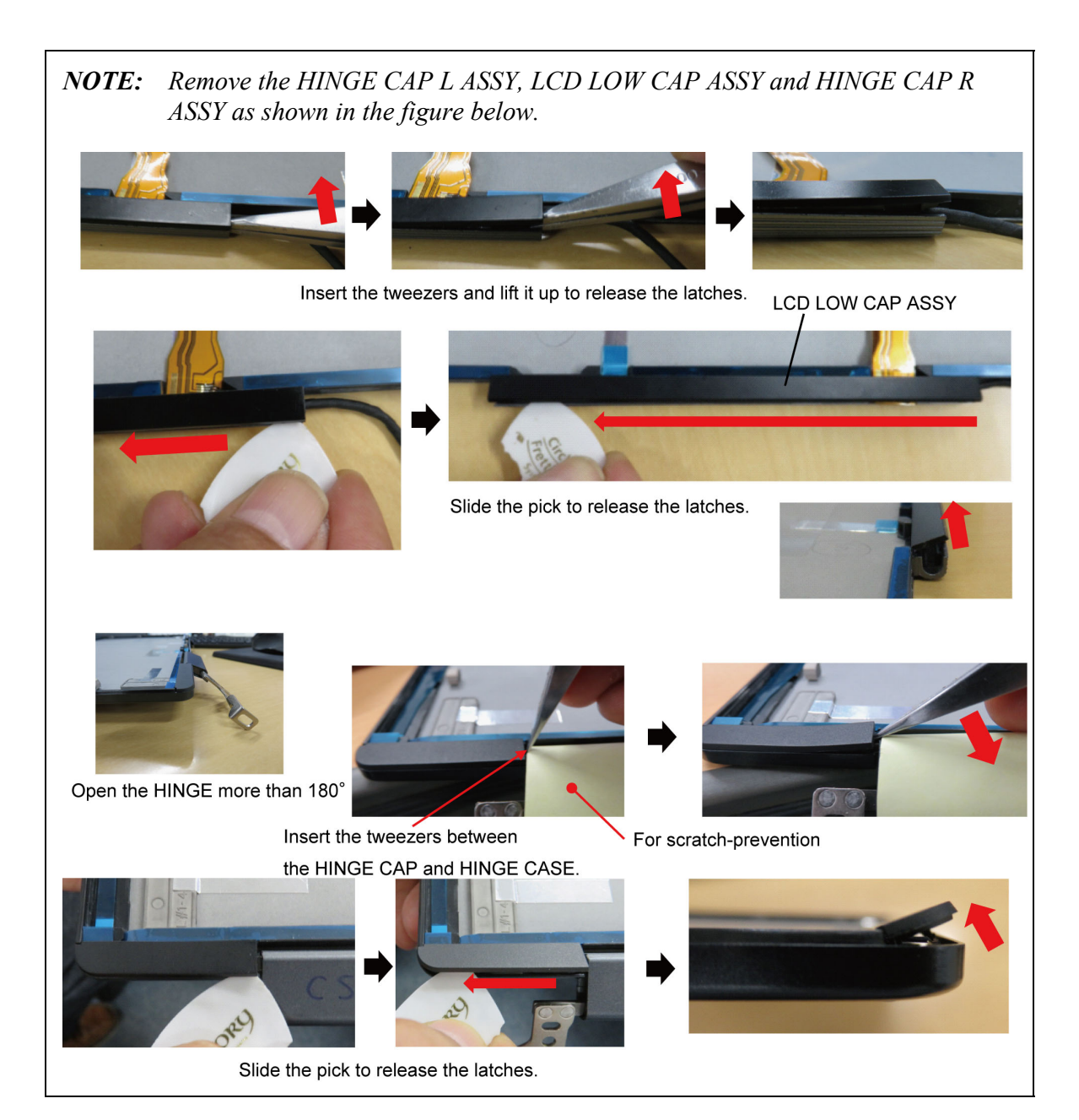

- 3. Remove the following screws and the HINGE L/R ASSY from the LCD COVER ASSY
  - M2.5×2.5C S-THIN HEAD screw ×4
- 4. Release the LCD HARNESS and CAMERA HARNESS from the HINGE L/R ASSY.

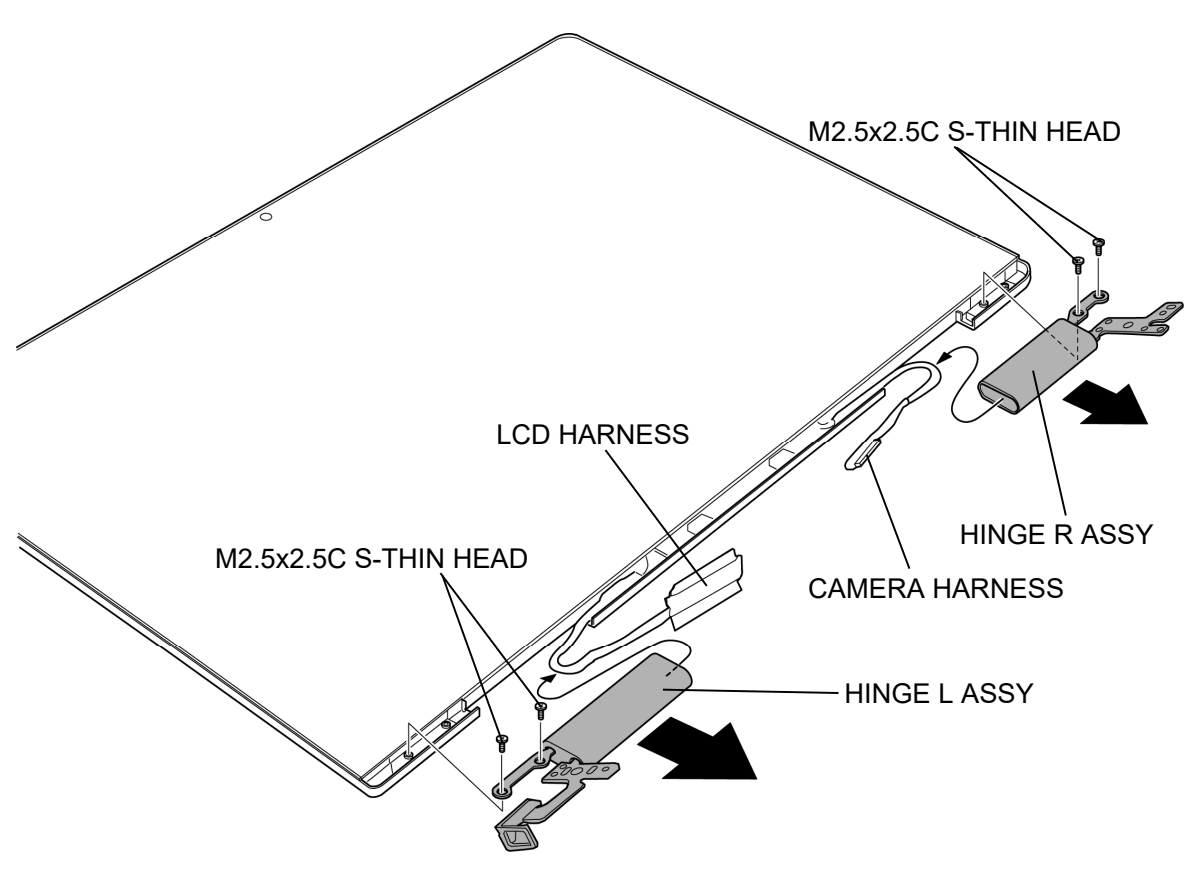

Figure 4-27 Removing the LCD (2)

- 5. Pull the **D TAPE TP LS R**, **D TAPE TP LOW R** and **D TAPE TP SIDE R** to the arrow pointing.
- 6. Pull the **D TAPE TP LS L**, **D TAPE TP LOW L** and **D TAPE TP SIDE L** to the arrow pointing.
- 7. Pull the **D TAPE TP L CE** to the arrow pointing.
- 8. Peel the **3AXIS SENSOR BOARD**.
- 9. Close the **SHUTTER SWITCH**.
- 10. Peel the LCD UNIT slowly.

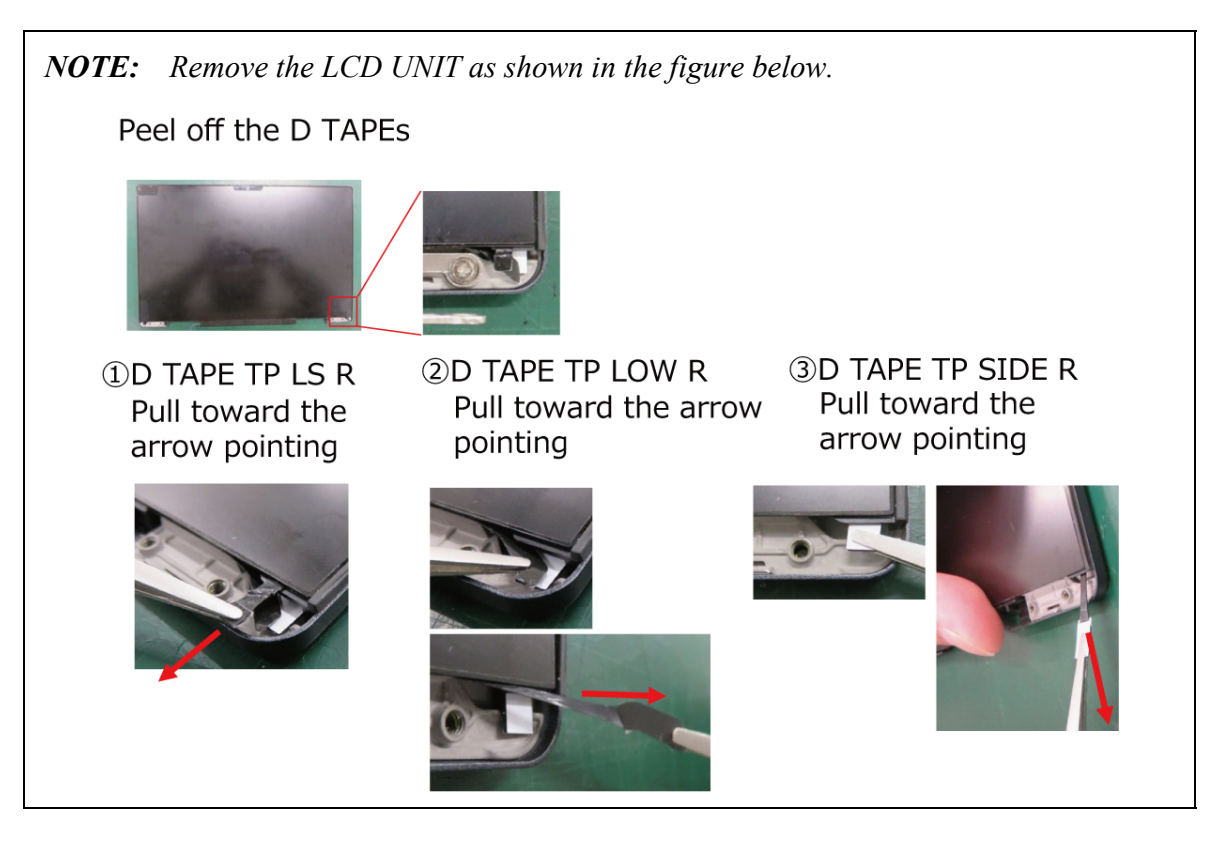

#### 4.19 LCD/CAMERA MODULE

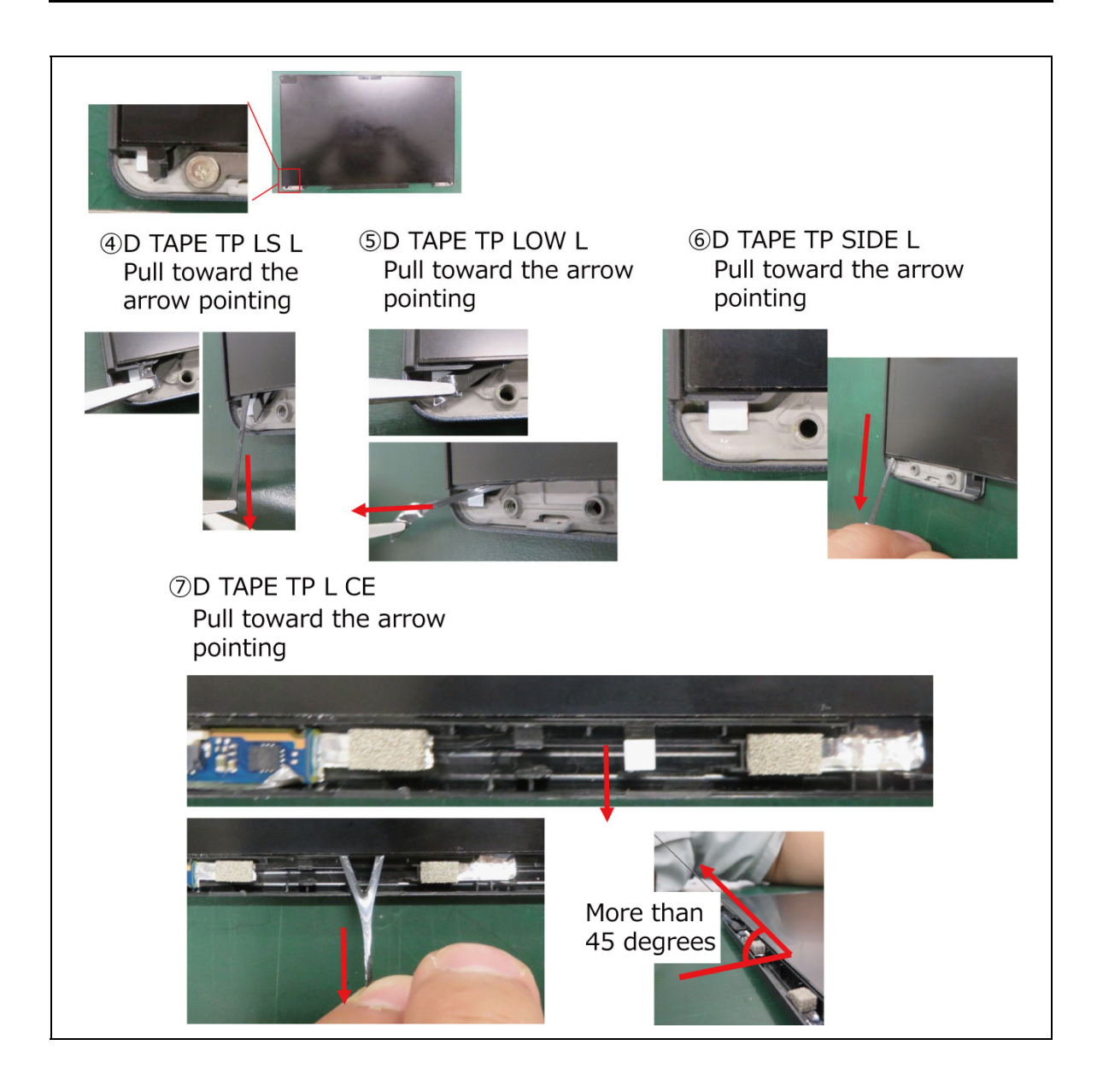

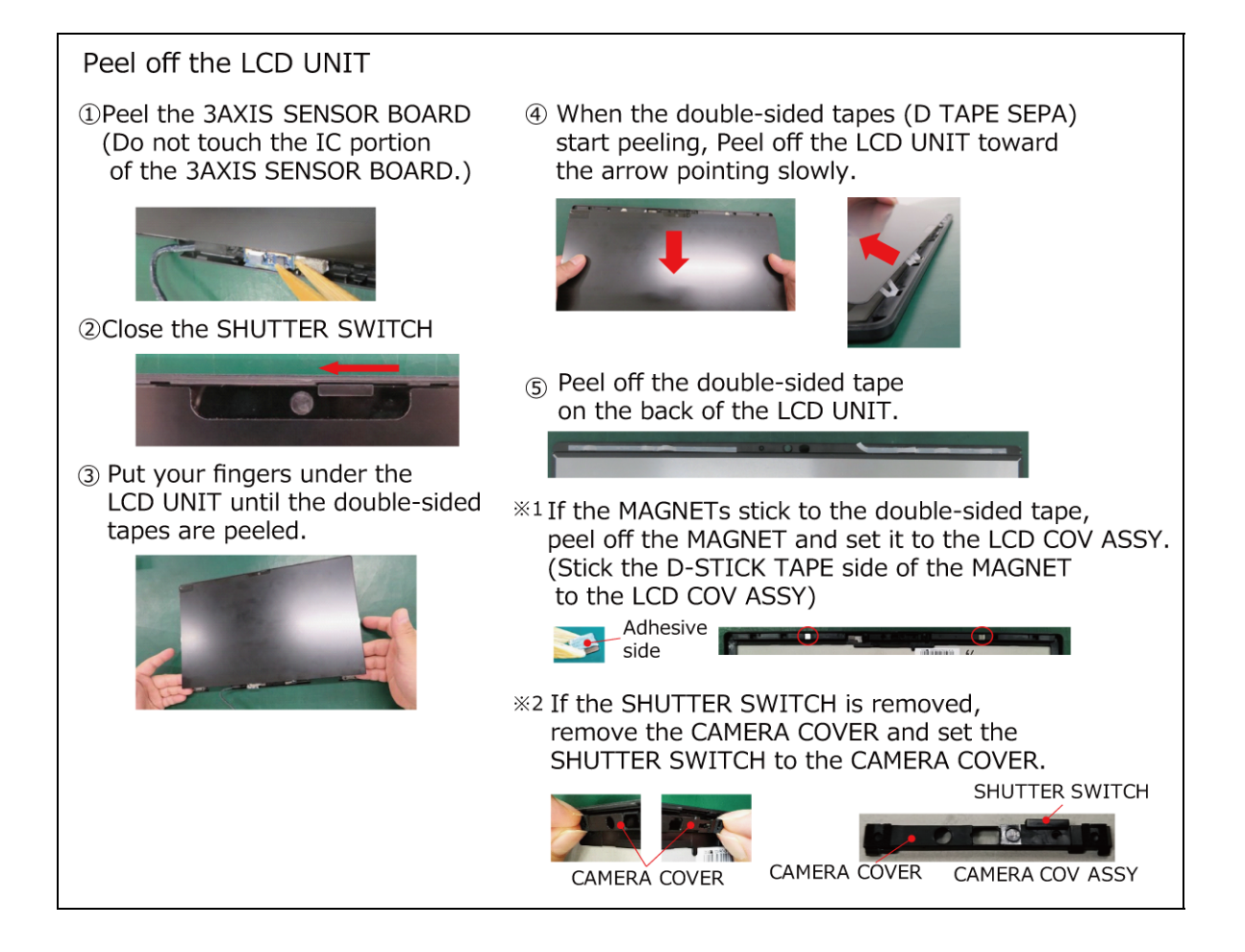

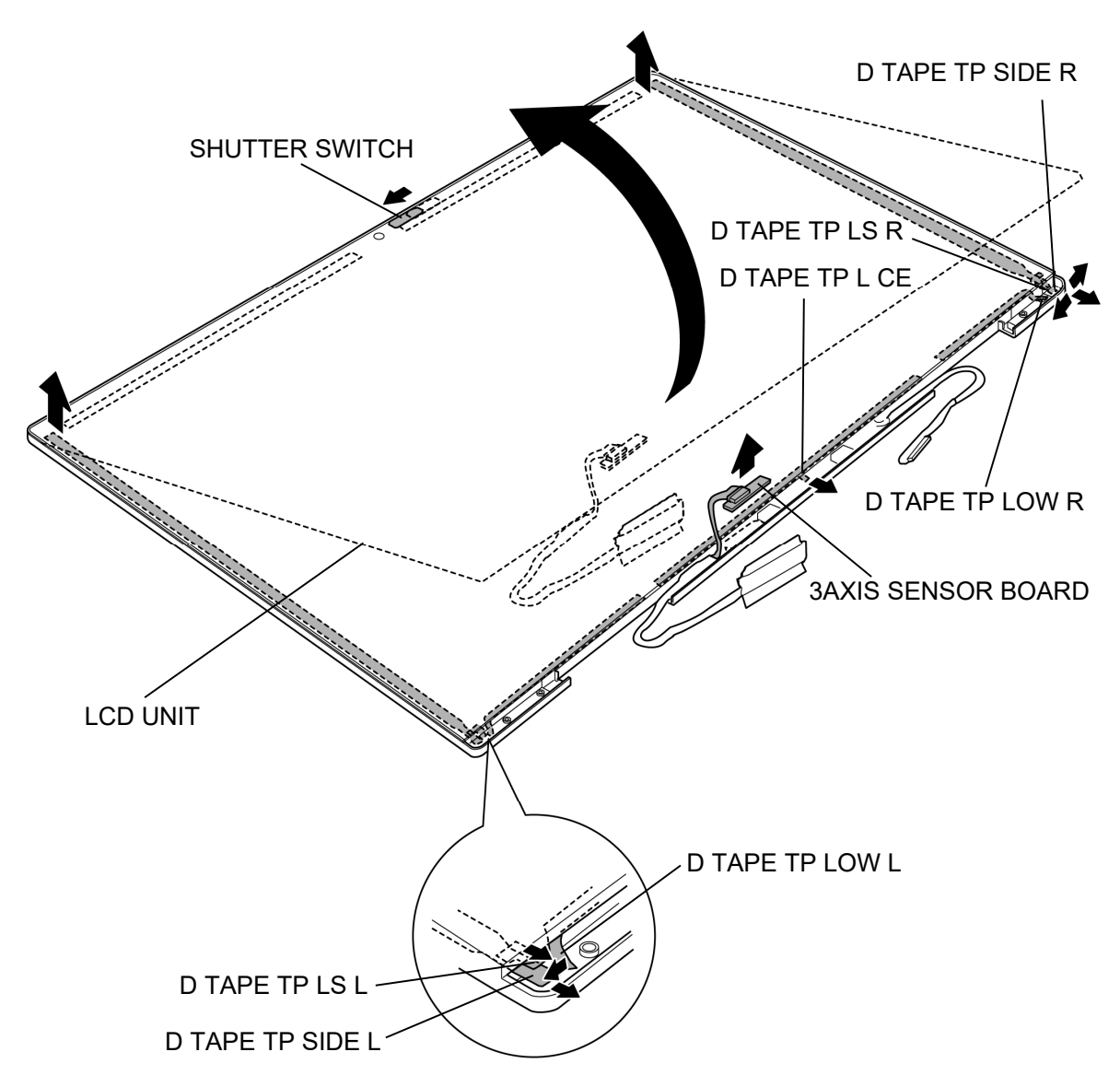

Figure 4-28 Removing the LCD (3)

- 11. Peel off the INSU SQUARE.
- 12. Release the **lock bar** and disconnect the **LCD HARNESS** from the connector on the LCD UNIT.
- 13. Disconnect the **TOUCH PANEL HARNESS** from the connector on the TOUCH PANEL.
- 14. Disconnect the **SENSOR HARNESS** from the connector **CN9860** on the 3AXIS SENSOR BOARD.

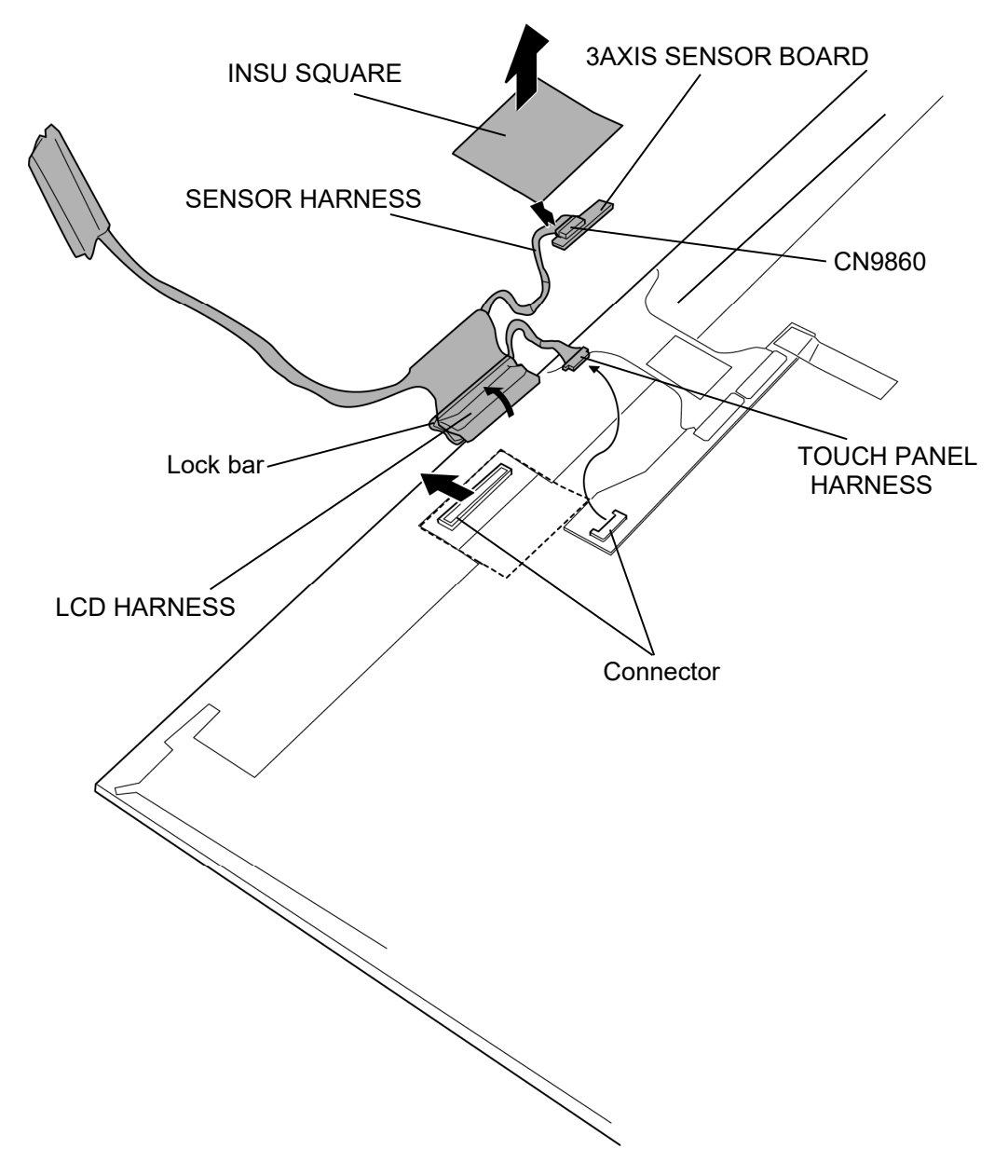

Figure 4-29 Removing the LCD (4)

- 15. Disconnect the **CAMERA HARNESS** (FPC portion) from the connector on the CAMERA MODULE.
- 16. Remove the **CAMERA COV ASSY** from the LCD COVER ASSY.
- 17. Remove the **SHUTTER SWITCH** from the CAMERA COV ASSY.
- 18. Remove the **CAMERA MODULE** from the LCD COVER ASSY.
- 19. Peel off the **SQUARE CUSHION** (PDA3\* model).

NOTE: Do not reuse the removed SQUARE CUSHION (431). Be sure to use new one.

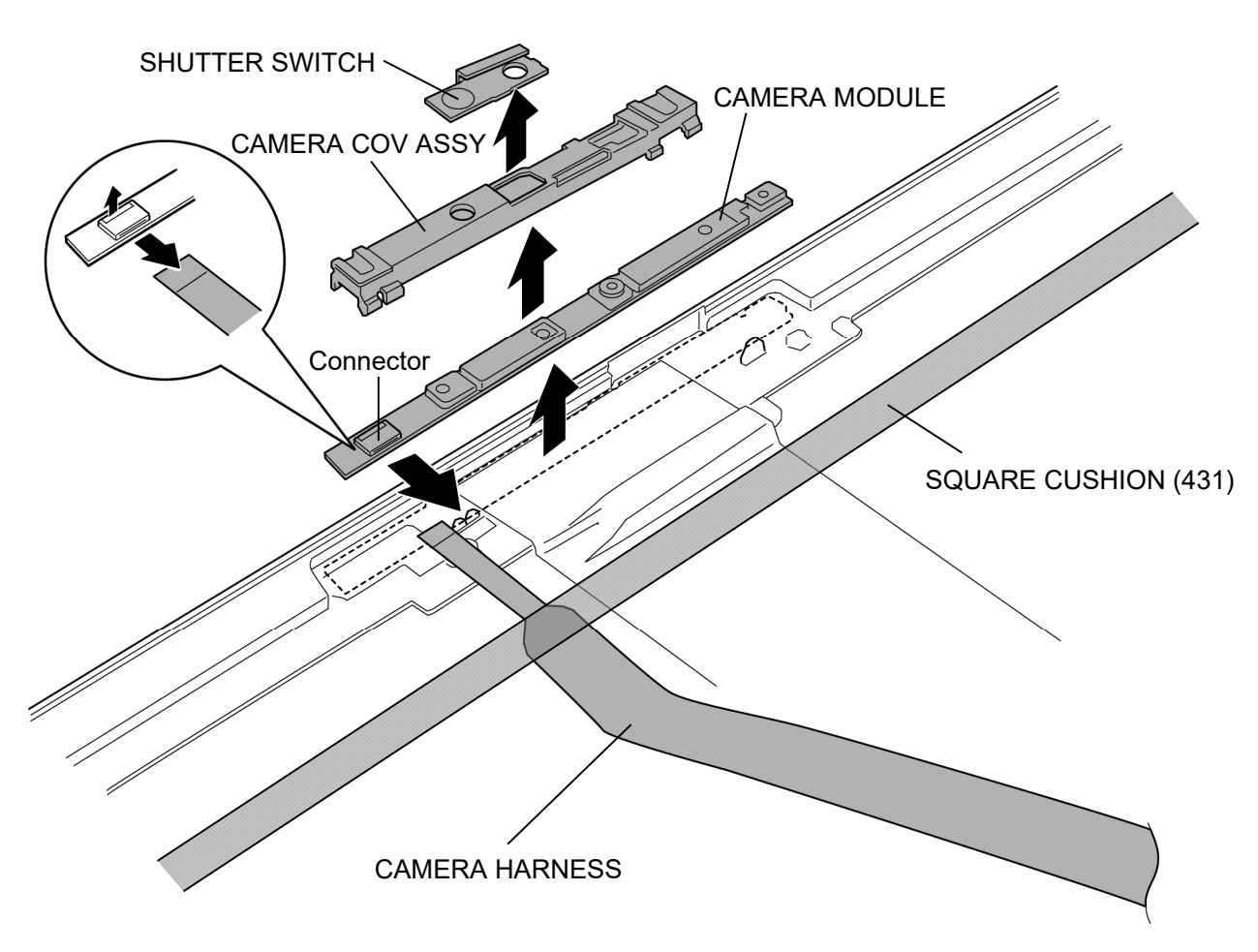

Figure 4-30 Removing the CAMERA MODULE (1)

20. Remove the **SQUARE CUSHION** and the **CAMERA HARNESS** (FPC portion) from the LCD COVER ASSY.

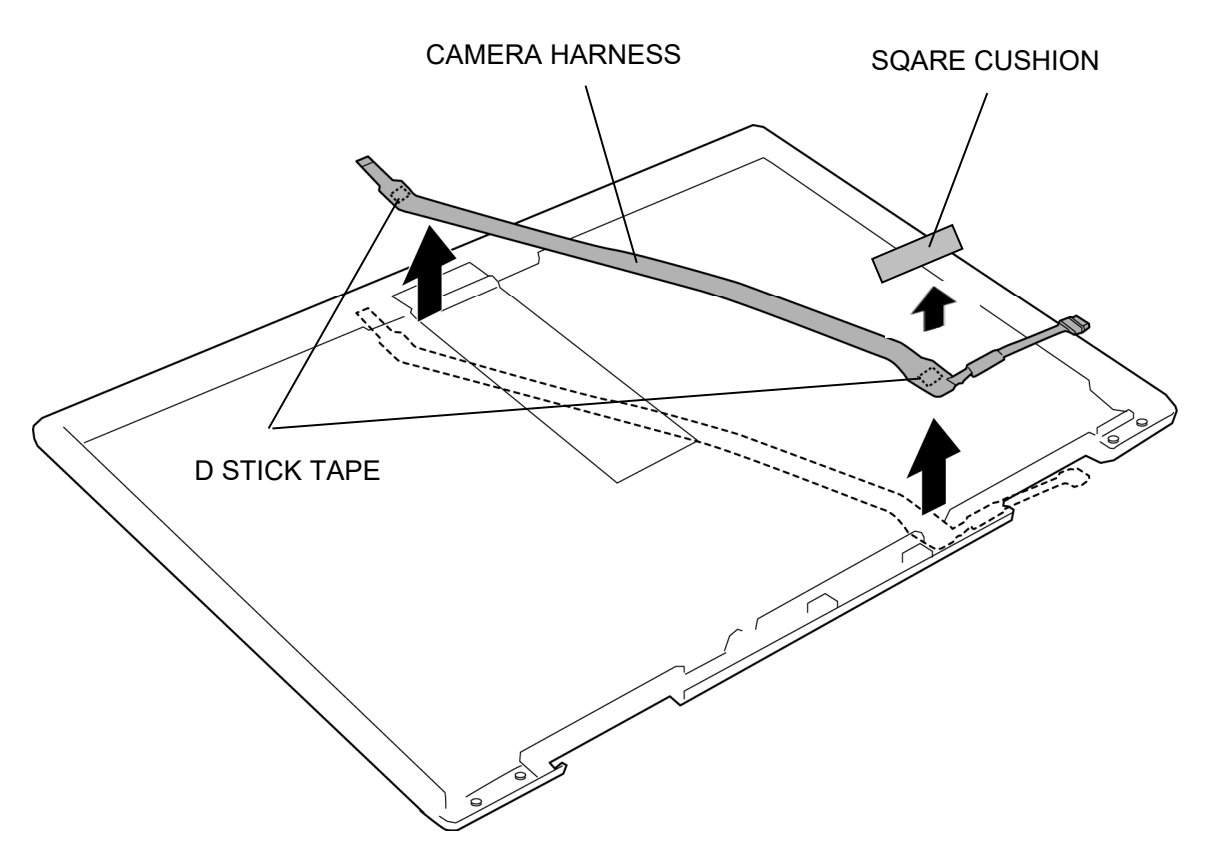

Figure 4-31 Removing the CAMERA MODULE (2)

#### Installing the LCD/CAMERA MODULE

To install the LCD/CAMERA MODULE, follow the steps below and refer to Figure 4-26 to 4-31.

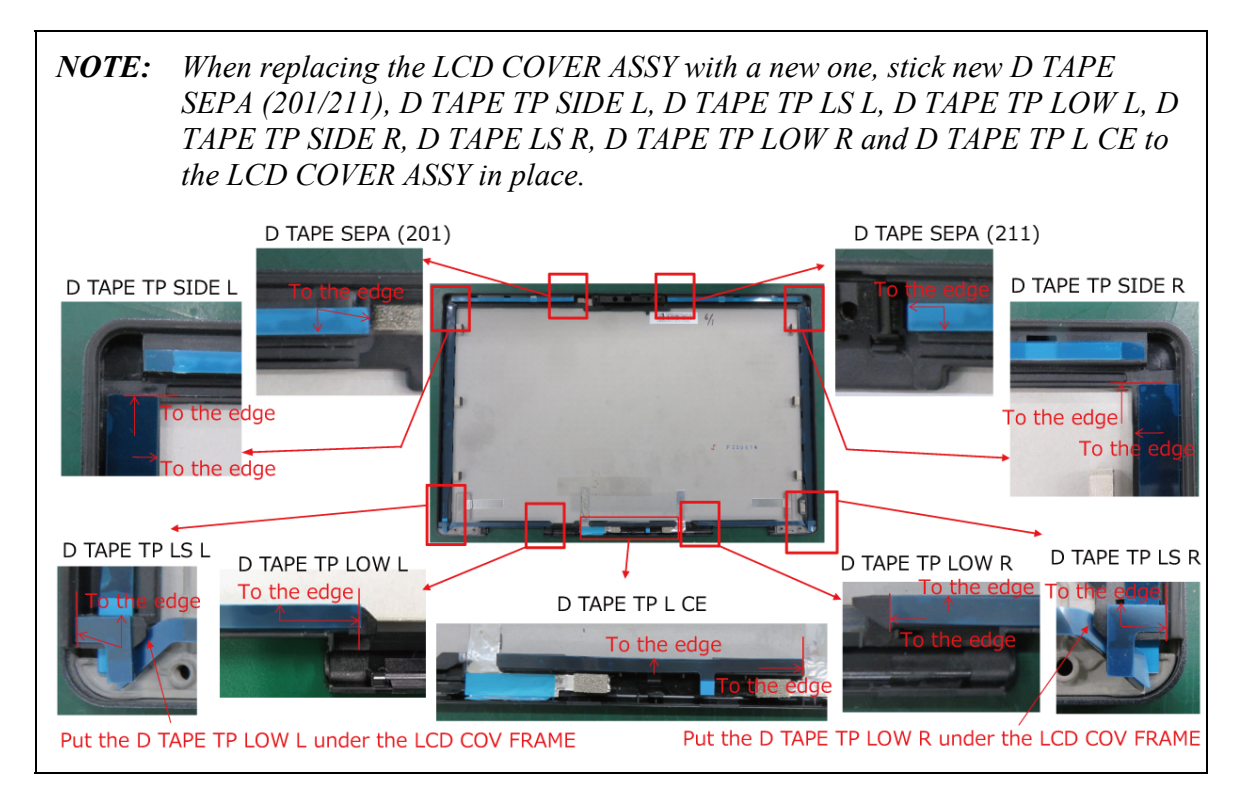

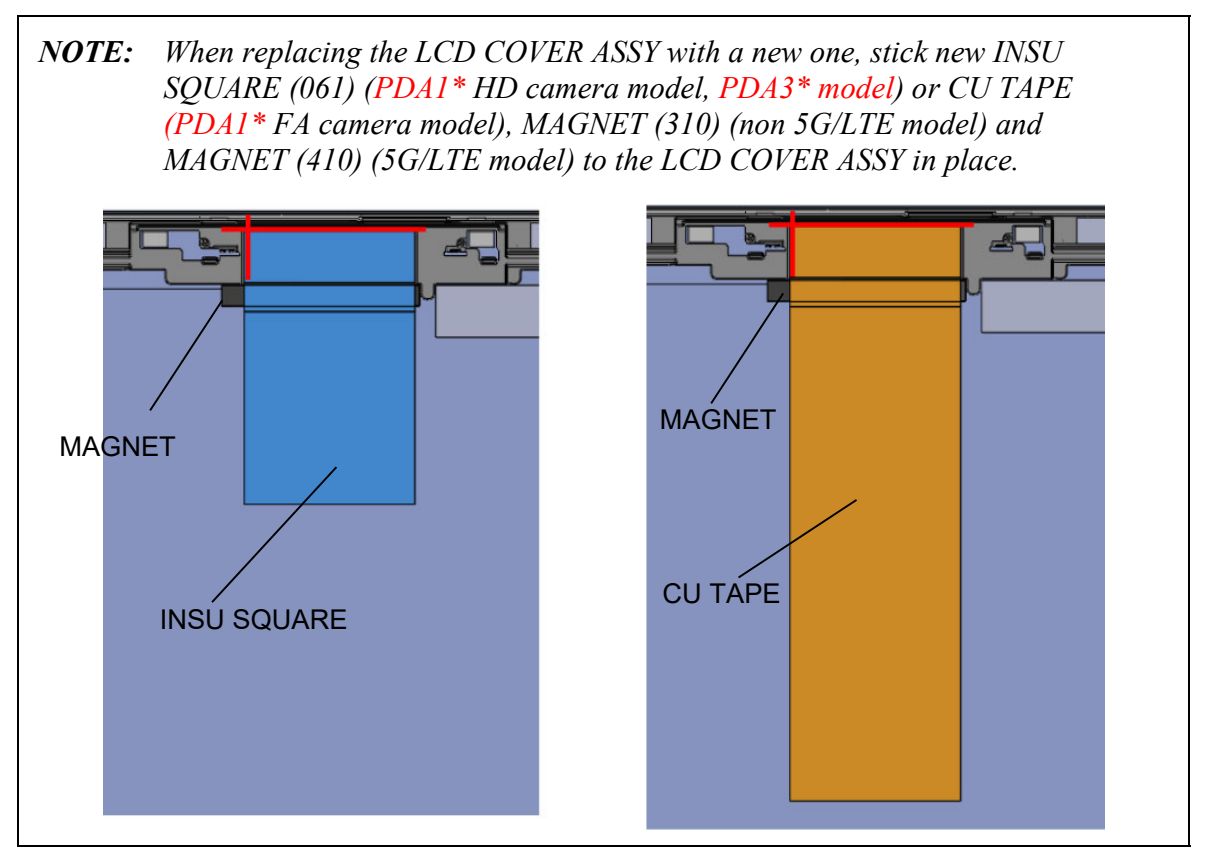

- 1. Stick the CAMERA MODULE to the LCD COVER ASSY in place.
- 2. Connect the **CAMERA HARNESS** (FPC portion) to the connector on the CAMERA MODULE.
- 3. Arrange the **CAMERA HARNESS** (FPC portion) to the LCD COVER ASSY and stick the SQUARE CUSHION in place.

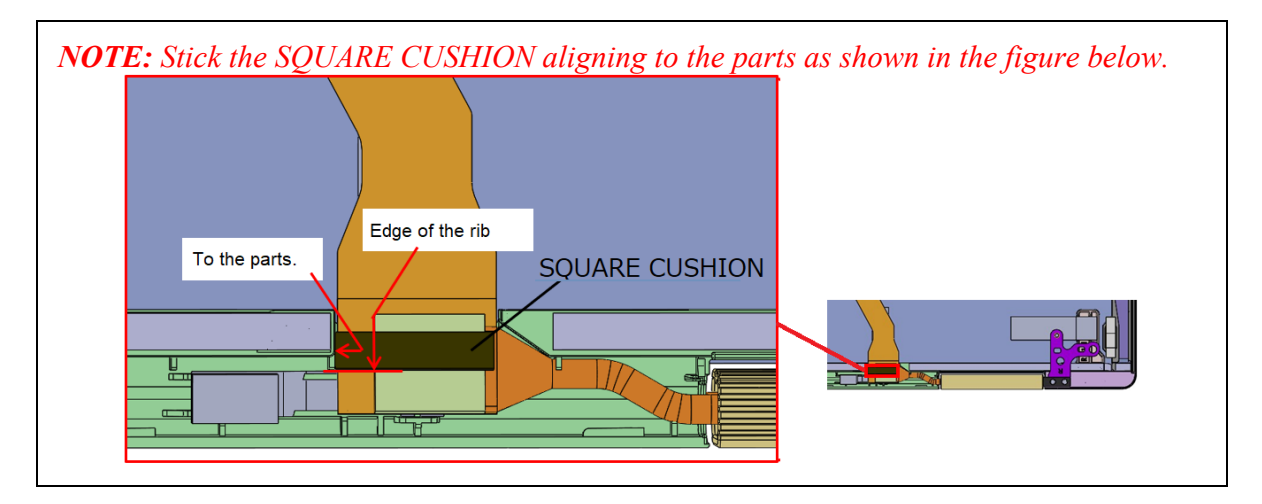

#### 4. Stick the SQUARE CUSHION (PDA3\* model).

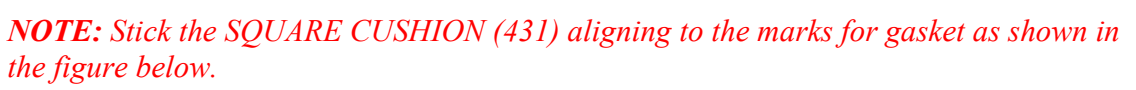

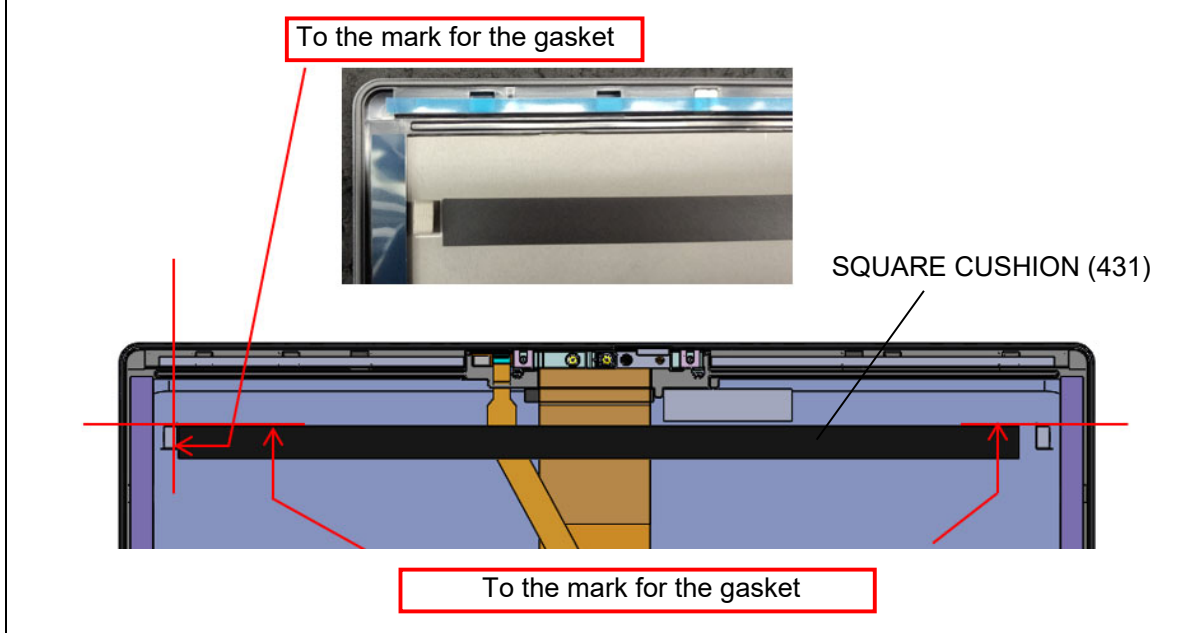

- 5. Set the **SHUTTER SWITCH** to the CAMERA COV ASSY.
- 6. Set the **CAMERA COV ASSY** to the LCD COVER ASSY.
- 7. Stick new D TAPE SEPA (131/141), D TAPE TP SIDE L, D TAPE TP LS L, D TAPE TP LOW L, D TAPE TP SIDE R, D TAPE LS R, D TAPE TP LOW R and D TAPE TP L CE to the LCD COVER ASSY in place.
- 8. Connect the LCD HARNESS to the connector on the LCD UNIT and lay down the lock bar to engage.
- 9. Connect the TOUCH PANEL HARNESS to the connector on the TOUCH PANEL.
- 10. Stick the INSU SQUARE in place.
- 11. Set the LCD UNIT on the LCD COVER ASSY in place.
- 12. Connect the **SENSOR HARNESS** to the connector **CN9860** on the 3AXIS SENSOR BOARD.
- 13. Set the **3AXIS SENSOR BOARD** to the LCD COVER ASSY in place.

- **NOTE:** When setting the 3AXIS SENSOR BOARD, do not touch the IC portion of the 3AXIS SENSOR BOARD.
  - 14. Confirm that the SHUTTER SWITCH moves properly and move it open position.
  - 15. Set the LCD LOW CAP ASSY to the LCD COVER ASSY while engaging the latches.
  - 16. Insert the LCD HARNESS into the HINGE L ASSY.
  - 17. Set the **HINGE L ASSY** to the LCD COVER ASSY and secure it with the following **screws**.
    - M2.5×2.5C S-THIN HEAD screw ×2
  - 18. Insert the **CAMERA HARNESS** into the HINGE R ASSY.
  - 19. Set the **HINGE R ASSY** to the LCD COVER ASSY and secure it with the following **screws**.
    - M2.5×2.5C S-THIN HEAD screw ×2
  - 20. Peel off the separator and set the **HINGE CAP L ASSY** to the LCD COVER ASSY while engaging the latches.
  - 21. Peel off the separator and set the **HINGE CAP R ASSY** to the LCD COVER ASSY while engaging the latches.

Prepare required parts in advance, when replacing the following items.

|                   | Parts List |                                        | Quantity                 |     |    |                          |  |
|-------------------|------------|----------------------------------------|--------------------------|-----|----|--------------------------|--|
| ITEM              | ITEM No    | PART NAME                              | Non<br>5G/LTE<br>(PDA1*) | LTE | 5G | Non<br>5G/LTE<br>(PDA3*) |  |
|                   | 50         | LCD COVER ASSY                         | 1                        | 1   | 1  | 1                        |  |
|                   | 52         | HINGE CAP L ASSY                       | 1                        | 1   | 1  | 1                        |  |
| LCD COVER<br>ASSY | 53         | HINGE CAP R ASSY                       | 1                        | 1   | 1  | 1                        |  |
|                   |            | INSU SQUARE (061)<br>(HD camera model) | 1                        | 1   | 1  | 1                        |  |
|                   |            | INSU SQUARE (061)<br>(FA camera model) | 0                        | 0   | 0  | 1                        |  |
|                   | 35         | CU TAPE<br>(FA camera model) (Note)    | 1                        | 1   | 1  | 0                        |  |
|                   | 75         | MAGNET (310)                           | 1                        | 0   | 0  | 1                        |  |
|                   |            | MAGNET (410)                           | 0                        | 1   | 1  | 0                        |  |
|                   |            | SQUARE CUSHION<br>(431)                | 0                        | 0   | 0  | 1                        |  |

(Note) CU TAPE will be replaced to INSU SQUARE (061) when used-up.

|                    | Parts List |                   |                          | Qua | antity |                          |
|--------------------|------------|-------------------|--------------------------|-----|--------|--------------------------|
| ITEM               | ITEM No    | PART NAME         | Non<br>5G/LTE<br>(PDA1*) | LTE | 5G     | Non<br>5G/LTE<br>(PDA3*) |
|                    | 03,13,14   | LCD UNIT/CAMERA   | 1                        | 1   | 1      | 1                        |
|                    | 52         | HINGE CAP L ASSY  | 1                        | 1   | 1      | 1                        |
|                    | 53         | HINGE CAP R ASSY  | 1                        | 1   | 1      | 1                        |
|                    | A07        | D TAPR SEPA (201) | 1                        | 1   | 1      | 1                        |
|                    | A08        | D TAPR SEPA (211) | 1                        | 1   | 1      | 1                        |
| LCD<br>UNIT/CAMERA | A05        | D TAPE TP SIDE L  | 1                        | 1   | 1      | 1                        |
|                    | A11        | D TAPE TP LS L    | 1                        | 1   | 1      | 1                        |
|                    | A09        | D TAPE TP LOW L   | 1                        | 1   | 1      | 1                        |
|                    | A06        | D TAPE TP SIDE R  | 1                        | 1   | 1      | 1                        |
|                    | A12        | D TAPE TP LS R    | 1                        | 1   | 1      | 1                        |
|                    | A10        | D TAPE TP LOW R   | 1                        | 1   | 1      | 1                        |
|                    | A13        | D TAPE TP L CE    | 1                        | 1   | 1      | 1                        |

# Appendices

[CONFIDENTIAL]

Appendices

# Appendix Contents

| Appendix A | Handling the LCD Module     |
|------------|-----------------------------|
| Appendix B | Board LayoutB-1             |
| Appendix C | Pin AssignmentsC-1          |
| Appendix D | Keyboard MatrixD-1          |
| Appendix E | Key LayoutE-1               |
| Appendix F | Wiring DiagramsF-1          |
| Appendix G | BIOS rewrite Procedures G-1 |
| Appendix H | EC/KBC rewrite Procedures   |
| Appendix I | ReliabilityI-1              |

Appendices

# Appendix A Handling the LCD Module

## Precautions for handling the LCD module

The LCD module can be easily damaged during assembly or disassembly. Observe the following precautions when handling the LCD module:

1. When installing the LCD module in the LCD cover, be sure to seat it so that it is properly aligned and maximum visibility of the display is maintained.

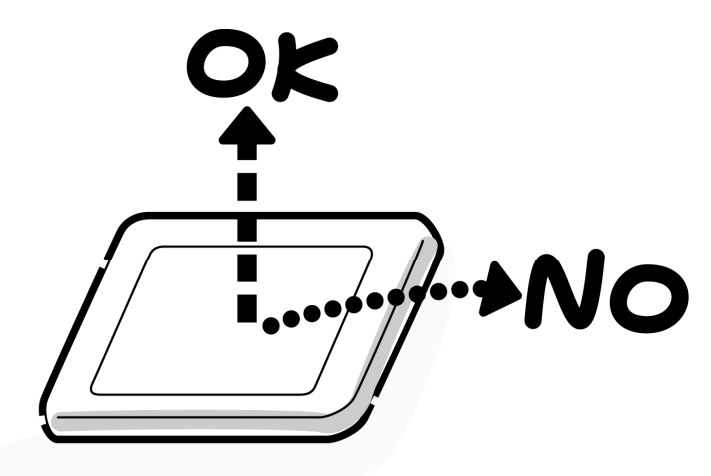

2. Be careful to align the holes at the four corners of the LCD module with the corresponding holes in the LCD cover before securing the module with screws. Do not force the module into place, because stress can affect its performance.

Also, the panel's polarized surface is easily scarred, so be careful when handling it.

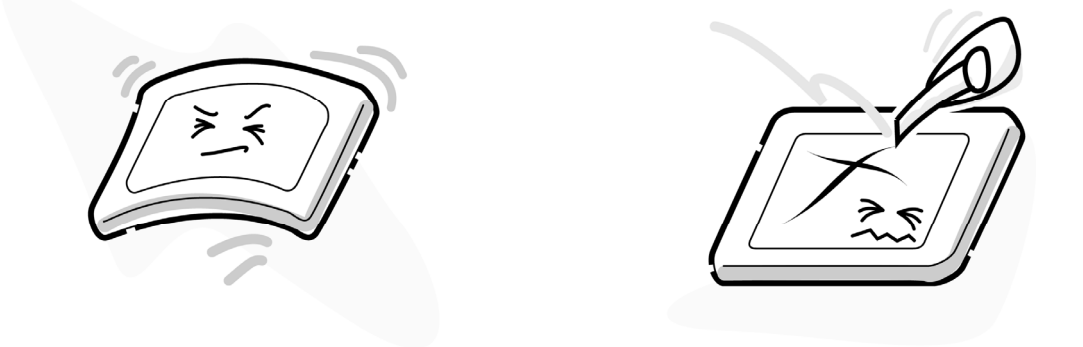

3. If the panel's surface gets dirty, wipe it with cotton or a soft cloth. If it is still dirty, try breathing on the surface to create a light condensate and wipe it again.

If the surface is very dirty, we recommend a CRT cleaning agent. Apply the agent to a cloth and then wipe the panel's surface. Do not apply cleanser directly to the panel.

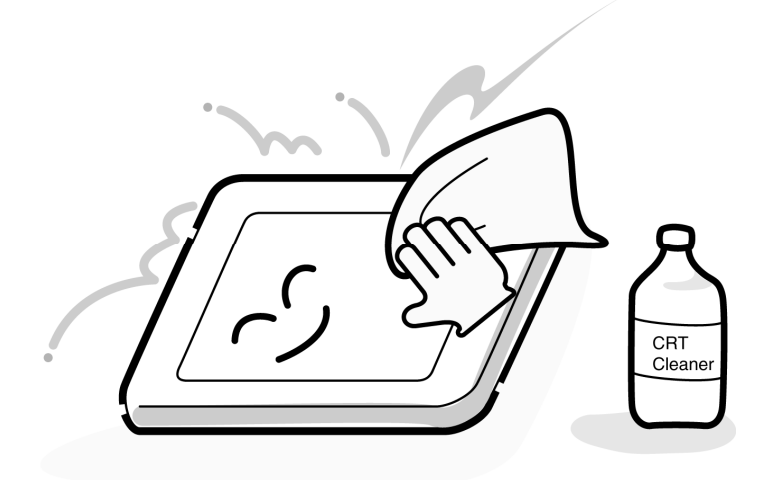

4. If water or other liquid is left on the panel's surface for a long period, it can change the screen's tint or stain it. Be sure to quickly wipe off any liquid.

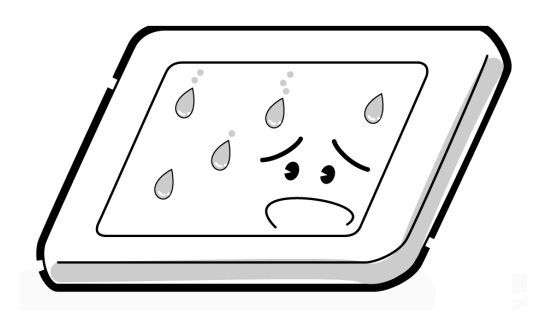

5. Glass is used in the panel, so be careful not to drop it or let it strike a hard object, which could cause breakage or cracks.

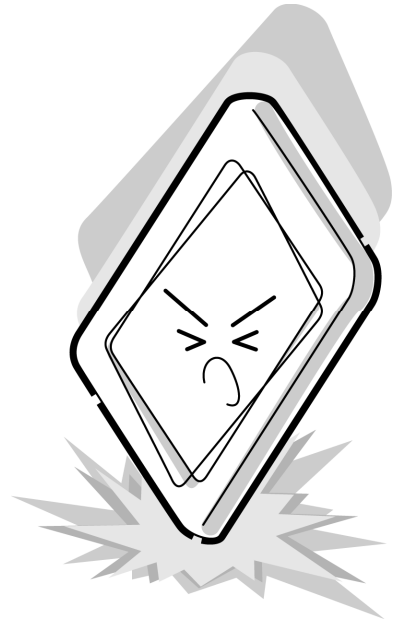

6. CMOS-LSI circuits are used in the module, so guard against damage from electrostatic discharge. Be sure to wear a wrist or ankle ground when handling the module.

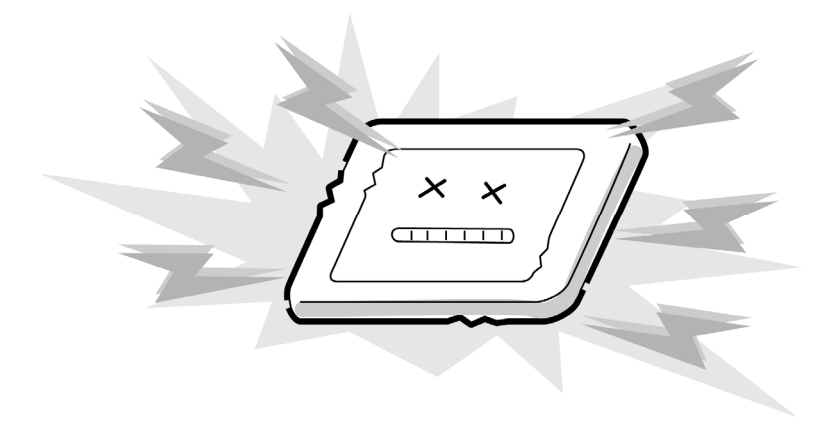

7. Do not expose the module to direct sunlight or strong ultraviolet rays for long periods.

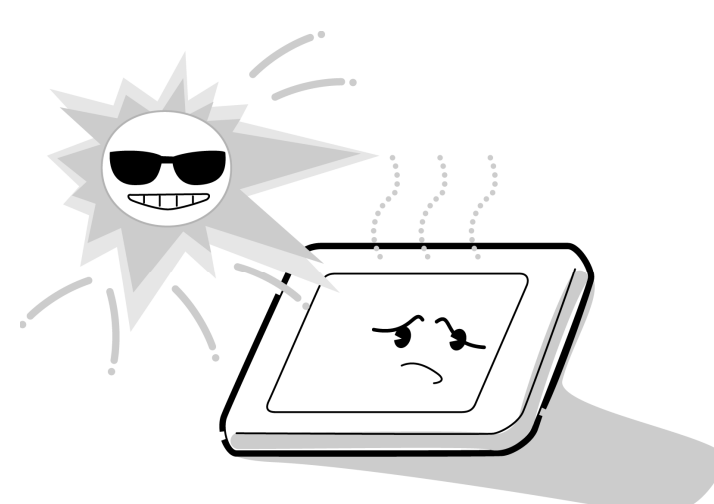

8. Do not store the module at temperatures below specifications. Cold can cause the liquid crystals to freeze, lose their elasticity or otherwise suffer damage.

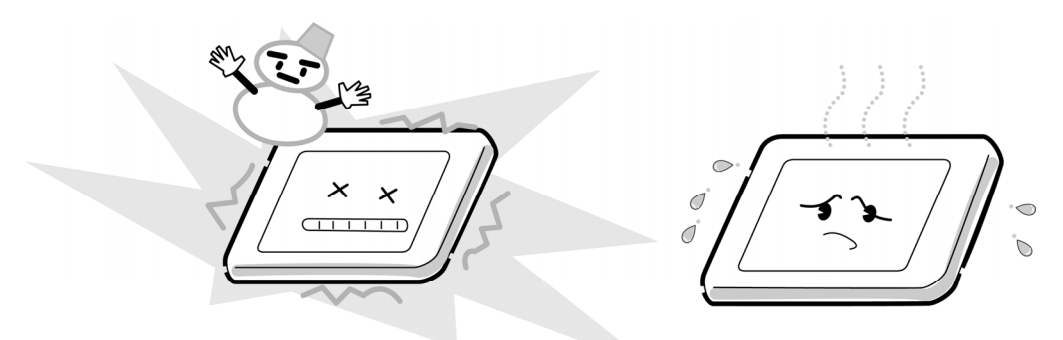

9. Do not disassemble the LCD module. Disassembly can cause malfunctions.

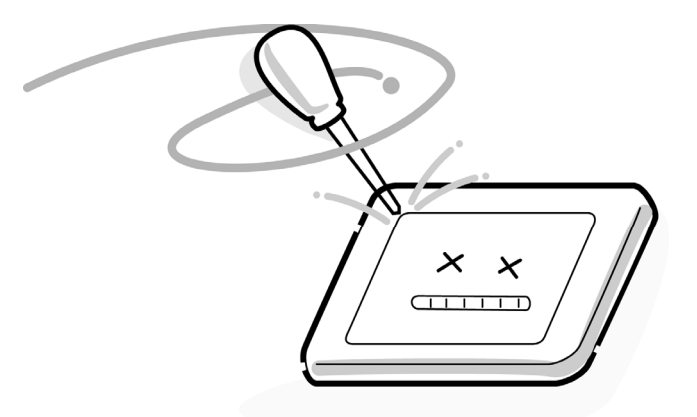
10. If you transport the module, do not use packing material that contains epoxy resin (amine) or silicon glue (alcohol or oxide). These materials can release gas that can damage the panel's polarization.

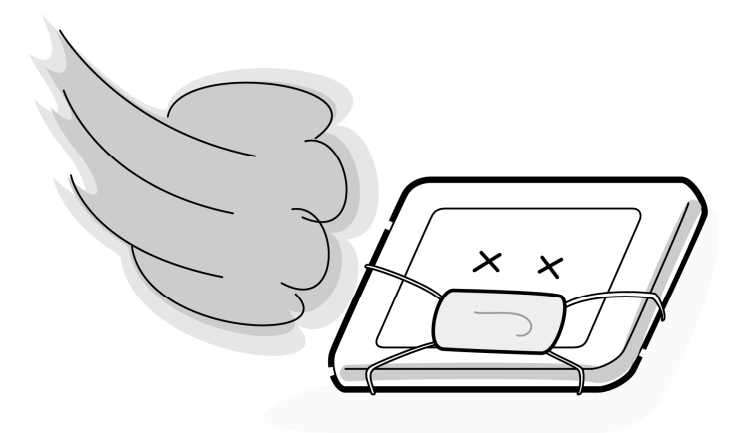

# Appendix B PCB Layout

| B.1       | System board (FDIASY*/FDI3SY*) Front View                   | B-1         |
|-----------|-------------------------------------------------------------|-------------|
| B.2       | System board (FDIASY*/FDI3SY*) Back View                    | B-2         |
| B.3       | 3AXIS sensor board (FDIASE*/FDI3SE*) View                   | B-4         |
| B.4       | Lid board (FDIALS*/FDI3LS*) View                            | B-5         |
| Figure B  | -1 System board (FDIASY*/FDI3SY*) layout (Front)            | B-1         |
| Figure B  | -2 System board (FDIASY*/FDI3SY*) layout (Back)             | B-2         |
| Figure B  | -3 Sensor board (FDIASE*/FDI3SE*) layout                    | B-4         |
| Figure B  | -4 Lid board (FDIALS*/FDI3LS*) layout                       | B-5         |
| Table B-1 | 1 System board (FDIASY*/FDI3SY*) connectors and ICs (Front) | B-1         |
| Table B-2 | 2 System board (FDIASY*/FDI3SY*) connectors and ICs (Back)  | B-3         |
| Table B-3 | 3 Sensor board (FDIASE*/FDI3SE*) connectors and ICs         | <b>B-</b> 4 |
| Table B-4 | 4 Lid board (FDIALS*/FDI3LS*) connectors                    | B-5         |
|           |                                                             |             |

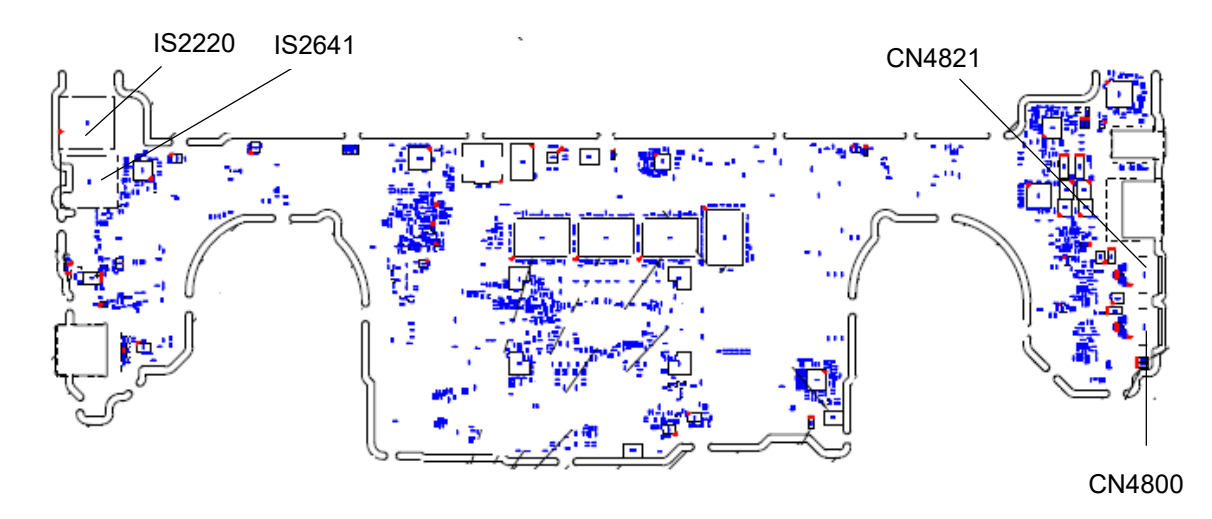

#### B.1 System board (FDIASY\*/FDI3SY\*) Front View

Figure B-1 System board (FDIASY\*/FDI3SY\*) layout (Front)

| Table B-1 Sy | vstem board ( | (FDIASY* <mark>/FDI3SY</mark> *) | connectors a | and ICs (Front |
|--------------|---------------|----------------------------------|--------------|----------------|
|--------------|---------------|----------------------------------|--------------|----------------|

| No.    | Name                        |
|--------|-----------------------------|
| CN4800 | USB Type-C connector        |
| CN4821 | USB Type-C connector        |
| IS2641 | nano SIM card I/F connector |
| IS2220 | Micro SD card I/F connector |

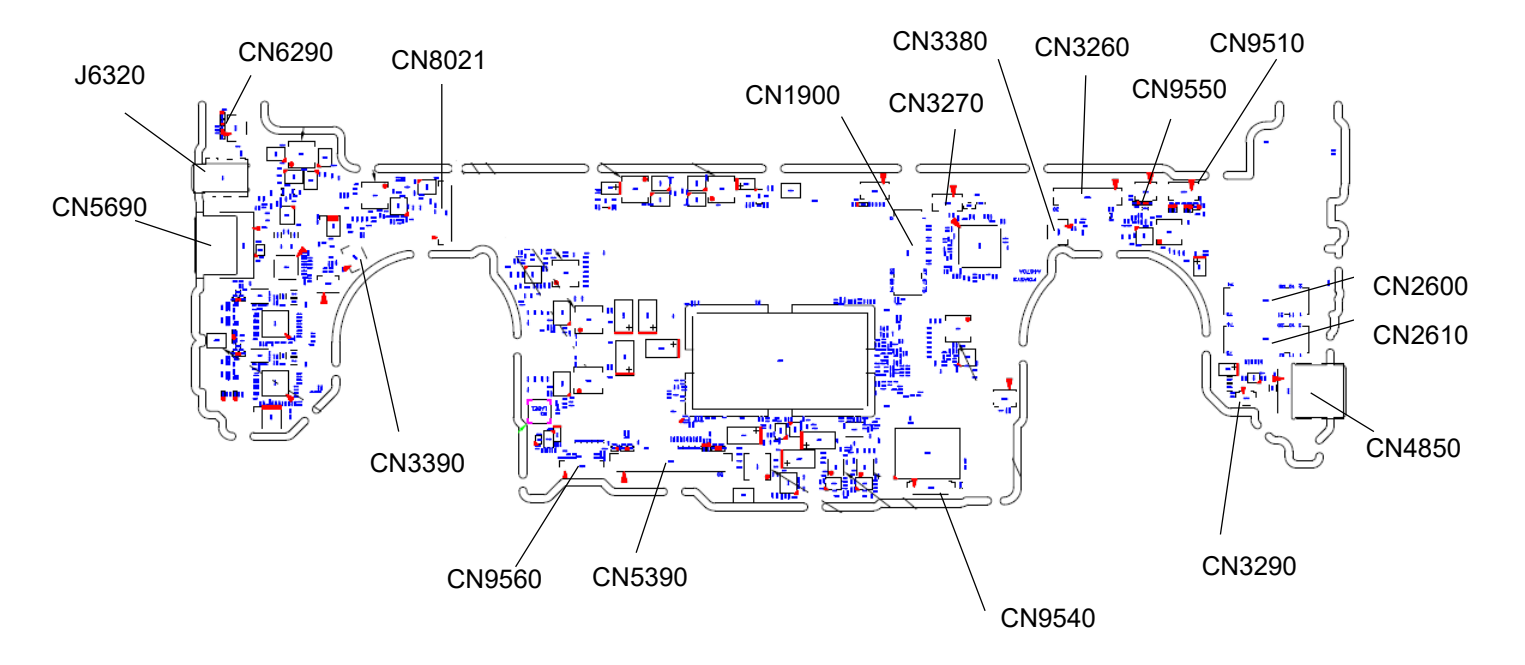

#### B.2 System board (FDIASY\*/FDI3SY\*) Back View

Figure B-2 System board (FDIASY\*/FDI3SY\*) layout (Back)

| No.    | Name                                                |
|--------|-----------------------------------------------------|
| CN5690 | HDMI I/F connector                                  |
| J6320  | Headphone/Microphone combo jack                     |
| CN6290 | Speaker I/F connector                               |
| CN8021 | Battery connector                                   |
| CN1900 | SATA/PCIe SSD I/F connector                         |
| CN3270 | KB backlight I/F connector                          |
| CN3380 | FAN (1) I/F connector                               |
| CN3390 | FAN (2) I/F connector                               |
| CN3260 | KB I/F connector                                    |
| CN9550 | Fingerprint sensor I/F connector                    |
| CN9510 | Click pad (Touch pad) I/F connector                 |
| CN2600 | M.2 LTE I/F connector                               |
| CN2610 | M.2 5G I/F connector                                |
| CN4850 | USB Type-A connector                                |
| CN3290 | Lid board I/F connector                             |
| CN9540 | Web camera+FA I/F connector                         |
| CN5390 | LCD(eDP)&TouchPanel&Axis sensor board I/F connector |
| CN9560 | Web camera (Rear) I/F connector                     |

Table B-2 System board (FDIASY\*/FDI3SY\*) connectors and ICs (Back)

#### B.3 3AXIS sensor board (FDIASE\*/FDI3SE\*) View

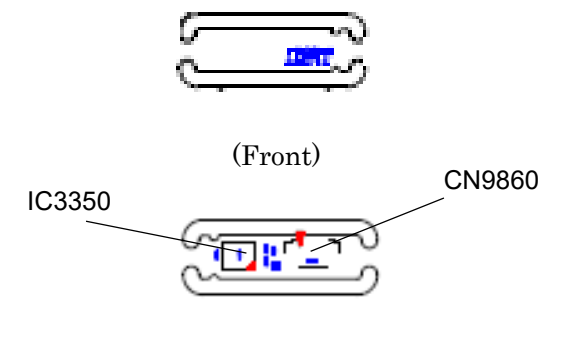

#### (Back)

Figure B-3 Sensor board (FDIASE\*/FDI3SE\*) layout

Table B-3 Sensor board (FDIASE\*/FDI3SE\*) connectors and ICs

| No.    | Name                       |  |
|--------|----------------------------|--|
| IC3350 | Accelerometer              |  |
| CN9860 | System board I/F connector |  |

#### B.4 Lid board (FDIALS\*/FDI3LS\*) View

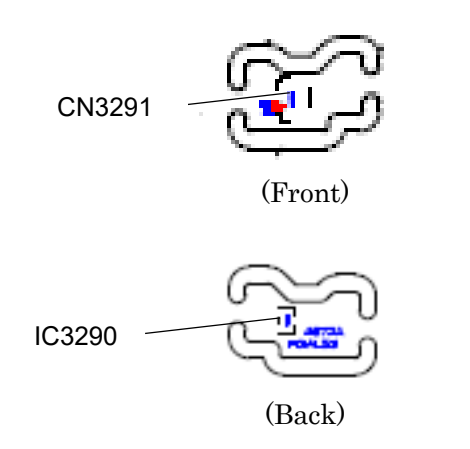

Figure B-4 Lid board (FDIALS\*/FDI3LS\*) layout

Table B-4 Lid board (FDIALS\*/FDI3LS\*) connectors

| No.    | Name                       |
|--------|----------------------------|
| CN3291 | System board I/F connector |
| IC3290 | Lid sensor                 |

# Appendix C Pin Assignments

| C.1      | CN9560 Web camera (Rear) I/F connector (31-pin)                     | C-1    |
|----------|---------------------------------------------------------------------|--------|
| C.2      | CN5390 LCD(eDP)&TouchPanel&Axis sensor board I/F connector (50-pin) | C-2    |
| C.3      | CN9540 Web camera+FA I/F connector (12-pin)                         | C-3    |
| C.4      | CN3380 FAN (1) I/F connector (C-pin)                                | C-3    |
| C.5      | CN2600 M.2 LTE I/F connector (75-pin)                               | C-4    |
| C.6      | CN2610 M.2 5G I/F connector (75-pin)                                | C-6    |
| C.7      | CN3290 Lid board I/F connector (3-pin)                              | C-7    |
| C.8      | CN4850 USB Type-A connector (9-pin)                                 | C-7    |
| C.9      | IS2641 nano SIM card I/F connector (10-pin)                         | C-8    |
| C.10     | IS2220 SD card I/F connector (13-pin)                               | C-8    |
| C.11     | CN9510 Click pad I/F connector (10-pin)                             | C-9    |
| C.12     | CN9550 Fingerprint sensor I/F connector (6-pin)                     | C-9    |
| C.13     | CN3260 KB I/F connector (30-pin)                                    | . C-10 |
| C.14     | CN3270 KB backlight I/F connector (4-pin)                           | .C-10  |
| C.15     | CN8021 Battery connector (17-pin)                                   | . C-11 |
| C.16     | CN3390 FAN (2) I/F connector (4-pin)                                | . C-11 |
| C.17     | CN6290 Speaker I/F connector (4-pin)                                | . C-11 |
| C.18     | J6320 Headphone/Microphone combo jack (6-pin)                       | .C-12  |
| C.19     | CN5690 HDMI I/F connector (19-pin)                                  | . C-12 |
| C.20     | CN4800 USB Type-C (1) I/F connector (24-pin)                        | . C-13 |
| C.21     | CN4821 USB Type-C (2) I/F connector (24-pin)                        | . C-13 |
| 3AXIS s  | ensor board (FDIASE*)                                               | . C-14 |
| C.22     | IC3350 Accelerometer&Gyroscope (14-pin)                             | .C-14  |
| C.23     | CN9860 System board I/F connector (5-pin)                           | .C-14  |
| Lid boar | rd (FDIALS*)                                                        | .C-15  |
| C.24     | CN3291 System board I/F connector (3-pin)                           | . C-15 |
| System   | board (FDI3SY*)                                                     | . C-16 |
| C.25     | CN9560 Web camera (Rear) I/F connector (31-pin)                     | .C-16  |
| C.26     | CN5390 LCD(eDP)&TouchPanel&Axis sensor board I/F connector (40-pin) | .C-17  |
| C.27     | CN9540 Web camera+FA I/F connector (12-pin)                         | . C-18 |
| C.28     | CN3380 FAN (1) I/F connector (4-pin)                                | . C-18 |
| C.29     | CN2600 M.2 LTE I/F connector (75-pin)                               | . C-19 |
| C.30     | CN2610 M.2 5G I/F connector (75-pin)                                | . C-21 |
| C.31     | CN3290 Lid board I/F connector (3-pin)                              | . C-22 |
| C.32     | CN4850 USB Type-A connector (9-pin)                                 | .C-22  |

| C.33    | IS2641 nano SIM card I/F connector (10-pin)C     | :-23        |
|---------|--------------------------------------------------|-------------|
| C.34    | IS2220 SD card I/F connector (13-pin)C           | -23         |
| C.35    | CN9510 Click pad I/F connector (10-pin)C         | :-24        |
| C.36    | CN9550 Fingerprint sensor I/F connector (6-pin)C | :-24        |
| C.37    | CN3260 KB I/F connector (30-pin)C                | :-25        |
| C.38    | CN3270 KB backlight I/F connector (4-pin)C       | -25         |
| C.39    | CN8021 Battery connector (17-pin)C               | :-26        |
| C.40    | CN3390 FAN (2) I/F connector (4-pin)C            | :-26        |
| C.41    | CN6290 Speaker I/F connector (4-pin)C            | :-26        |
| C.42    | J6320 Headphone/Microphone combo jack (6-pin)C   | :-27        |
| C.43    | CN5690 HDMI I/F connector (19-pin)C              | :-27        |
| C.44    | CN4800 USB Type-C (1) I/F connector (24-pin)C    | <b>C-28</b> |
| C.45    | CN4821 USB Type-C (2) I/F connector (24-pin)C    | <b>C-28</b> |
| 3AXIS s | ensor board (FDI3SE*)C                           | :-29        |
| C.46    | IC3350 Accelerometer&Gyroscope (14-pin)C         | :-29        |
| C.47    | CN9860 System board I/F connector (5-pin)C       | >-29        |
| Lid boa | rd (FDI3LS*)C                                    | >-30        |
| C.48    | CN3291 System board I/F connector (3-pin)C       | C-30        |

#### Table

| Table C-1 Web camera (Rear) I/F connector (31-pin)                      | C-1  |
|-------------------------------------------------------------------------|------|
| Table C-2 LCD(eDP)&TouchPanel&Axis sensor board I/F connector (50-pin)  | C-2  |
| Table C-3 Web camera+FA I/F connector (12-pin)                          | C-3  |
| Table C-4 FAN (1) I/F connector (4-pin)                                 | C-3  |
| Table C-5 M.2 LTE I/Fconnector (75-pin) (1/2)                           | C-4  |
| Table C-5 M.2 LTE I/Fconnector (75-pin) (2/2)                           | C-5  |
| Table C-6 M.2 5G I/Fconnector (75-pin) (1/2)                            | C-6  |
| Table C-6 M.2 5G I/Fconnector (75-pin) (2/2)                            | C-7  |
| Table C-7 Lid board I/F connector (3-pin)                               | C-7  |
| Table C-8 USB Type-A connector (9-pin)                                  | C-7  |
| Table C-9 nano SIM card I/F connector (10-pin)                          | C-8  |
| Table C-10 SD card I/F connector (13-pin)                               | C-8  |
| Table C-11 Click pad I/F connector (10-pin)                             | C-9  |
| Table C-12 Fingerprint sensor I/F connector (6-pin)                     | C-9  |
| Table C-13 KB I/F connector (30-pin)                                    | C-10 |
| Table C-14 KB backlight I/F connector (4-pin)                           | C-10 |
| Table C-15 Battery connector (17-pin)                                   | C-11 |
| Table C-16 FAN (2) I/F connector (4-pin)                                | C-11 |
| Table C-17 Speaker I/F connector (4-pin)                                | C-11 |
| Table C-18 Headphone/Microphone combo jack (6-pin)                      | C-12 |
| Table C-19 HDMI I/Fconnector (19-pin)                                   | C-12 |
| Table C-20 USB Type-C (1) I/F connector (24-pin)                        | C-13 |
| Table C-21 USB Type-C (2) I/F connector (24-pin)                        | C-13 |
| Table C-22 Accelerometer&Gyroscope (14-pin)                             | C-14 |
| Table C-23 System board I/F connector (5-pin)                           | C-14 |
| Table C-24 System board I/F connector (3-pin)                           | C-15 |
| Table C-25 Web camera (Rear) I/F connector (31-pin)                     | C-16 |
| Table C-26 LCD(eDP)&TouchPanel&Axis sensor board I/F connector (40-pin) | C-17 |
| Table C-27 Web camera+FA I/F connector (12-pin)                         | C-18 |
| Table C-28 FAN (1) I/F connector (4-pin)                                | C-18 |
| Table C-29 M.2 LTE I/Fconnector (75-pin) (1/2)                          | C-19 |
| Table C-5 M.2 LTE I/Fconnector (75-pin) (2/2)                           | C-20 |
| Table C-30 M.2 5G I/Fconnector (75-pin) (1/2)                           | C-21 |
| Table C-6 M.2 5G I/Fconnector (75-pin) (2/2)                            | C-22 |
| Table C-31 Lid board I/F connector (3-pin)                              | C-22 |
| Table C-32 USB Type-A connector (9-pin)                                 | C-22 |
| Table C-33 nano SIM card I/F connector (10-pin)                         | C-23 |

| Table C-34 SD card I/F connector (13-pin)           | .C-23  |
|-----------------------------------------------------|--------|
| Table C-35 Click pad I/F connector (10-pin)         | .C-24  |
| Table C-36 Fingerprint sensor I/F connector (6-pin) | .C-24  |
| Table C-37 KB I/F connector (30-pin)                | .C-25  |
| Table C-38 KB backlight I/F connector (4-pin)       | .C-25  |
| Table C-39 Battery connector (17-pin)               | .C-26  |
| Table C-40 FAN (2) I/F connector (4-pin)            | .C-26  |
| Table C-41 Speaker I/F connector (4-pin)            | .C-26  |
| Table C-42 Headphone/Microphone combo jack (6-pin)  | .C-27  |
| Table C-43 HDMI I/Fconnector (19-pin)               | .C-27  |
| Table C-44 USB Type-C (1) I/F connector (24-pin)    | .C-28  |
| Table C-45 USB Type-C (2) I/F connector (24-pin)    | . C-28 |
| Table C-46 Accelerometer&Gyroscope (14-pin)         | .C-29  |
| Table C-47 System board I/F connector (5-pin)       | .C-29  |
| Table C-48 System board I/F connector (3-pin)       | .C-30  |

#### System board (FDIASY\*)

#### C.1 CN9560 Web camera (Rear) I/F connector (31-pin)

| Pin No. | Signal name | Pin No. | Signal name |
|---------|-------------|---------|-------------|
| 1       | GND         | 18      | XCSIBC-E1P  |
| 2       | MCMV2R8-P2V | 19      | XCSIBC-E1N  |
| 3       | MCMV2R8-P2V | 20      | GND         |
| 4       | GND         | 21      | ZCSIB1-E1P  |
| 5       | GND         | 22      | ZCSIB1-E1N  |
| 6       | MCMA2R8-P2V | 23      | GND         |
| 7       | GND         | 24      | ZCSIB3-E1P  |
| 8       | MCM1R2-P1V  | 25      | ZCSIB3-E1N  |
| 9       | GND         | 26      | GND         |
| 10      | IMGCK0-E1P  | 27      | MCMRST-E1N  |
| 11      | GND         | 28      | I2CDT3-P1P  |
| 12      | ZCSIB2-E1P  | 29      | I2CCK3-P1P  |
| 13      | ZCSIB2-E1N  | 30      | MCM1R8-P1V  |
| 14      | GND         | 31      | GND         |
| 15      | ZCSIB0-E1P  | 1T      | GND         |
| 16      | ZCSIB0-E1N  | 2T      | GND         |
| 17      | GND         |         |             |

Table C-1 Web camera (Rear) I/F connector (31-pin)

# C.2 CN5390 LCD(eDP)&TouchPanel&Axis sensor board I/F connector (50-pin)

| Pin No. | Signal name | Pin No. | Signal name  |
|---------|-------------|---------|--------------|
| 1       | ISHIN0-E3N  | 28      | ZEDPAU-P1P   |
| 2       | E3V         | 29      | GND          |
| 3       | ISHDA0-E3P  | 30      | ZEDPA0-P1P   |
| 4       | GND         | 31      | ZEDPA0-P1N   |
| 5       | ISHCL0-E3P  | 32      | GND          |
| 6       | PVT-EF      | 33      | ZEDPA1-P1P   |
| 7       | PVT-EF      | 34      | ZEDPA1-P1N   |
| 8       | PVT-EF      | 35      | GND          |
| 9       | PVT-EF      | 36      | (ZEDPA2-P1P) |
| 10      | BKLPWM-E3P  | 37      | (ZEDPA2-P1N) |
| 11      | 321 530     | 38      | GND          |
| 12      | GND         | 39      | (EDPA3-P1P)  |
| 13      | GND         | 40      | (EDPA3-P1N)  |
| 14      | GND         | 41      | GND          |
| 15      | GND         | 42      | TPNLDT-P3N   |
| 16      | EDPHPD-P3P  | 43      | GND          |
| 17      | GND         | 44      | GND          |
| 18      | GND         | 45      | TPINT-P3N    |
| 19      | GND         | 46      | I2CDT1-P3P   |
| 20      | GND         | 47      | I2CCK1-P3P   |
| 21      | NC          | 48      | IC5390-4     |
| 22      | PNL-P3V     | 49      | TP-P3V       |
| 23      | PNL-P3V     | 50      | TP-P3V       |
| 24      | PNL-P3V     | 1T      | GND          |
| 25      | PNL-P3V     | 2T      | GND          |
| 26      | NC          | 3T      | GND          |
| 27      | ZEDPAU-P1N  | 4T      | GND          |

Table C-2 LCD(eDP)&TouchPanel&Axis sensor board I/F connector (50-pin)

## C.3 CN9540 Web camera+FA I/F connector (12-pin)

| Pin No. | Signal name | Pin No. | Signal name |
|---------|-------------|---------|-------------|
| 1       | P3V         | 8       | GND         |
| 2       | P3V         | 9       | GND         |
| 3       | P3V         | 10      | ZUSBCF-E3N  |
| 4       | DMICIN-P1P  | 11      | ZUSBCF-E3P  |
| 5       | XDMCLK-E1P  | 12      | GND         |
| 6       | CAMDET-P3N  | 1T      | GND         |
| 7       | GND         | 2T      | GND         |

 Table C-3 Web camera+FA I/F connector (12-pin)

#### C.4 CN3380 FAN (1) I/F connector (4-pin)

 Table C-4 FAN (1) I/F connector (4-pin)

| Pin No. | Signal name | Pin No. | Signal name |
|---------|-------------|---------|-------------|
| 1       | P5V         | 2       | FANG0-P3P   |
| 3       | GND         | 4       | IC3380-4    |
| 1T      | GND         | 2T      | GND         |

|         | Table C-5   M.2 LTE I/F connector (75-pin) (1/2) |         |             |  |  |
|---------|--------------------------------------------------|---------|-------------|--|--|
| Pin No. | Signal name                                      | Pin No. | Signal name |  |  |
| 1       | NC                                               | 2       | E3V         |  |  |
| 3       | GND                                              | 4       | E3V         |  |  |
| 5       | GND                                              | 6       | 3GON-E1P    |  |  |
| 7       | ZUSB3G-E3P                                       | 8       | GRFON-E3P   |  |  |
| 9       | ZUSB3G-E3N                                       | 10      | NC          |  |  |
| 11      | GND                                              | 12      | -           |  |  |
| 13      | -                                                | 14      | -           |  |  |
| 15      | -                                                | 16      | -           |  |  |
| 17      | -                                                | 18      | -           |  |  |
| 19      | -                                                | 20      | NC          |  |  |
| 21      | NC                                               | 22      | NC          |  |  |
| 23      | NC                                               | 24      | NC          |  |  |
| 25      | 3GSAR-E1N                                        | 26      | NC          |  |  |
| 27      | GND                                              | 28      | NC          |  |  |
| 29      | ZU33GR-E1N                                       | 30      | UIMRS3G-E3P |  |  |
| 31      | ZU33GR-E1P                                       | 32      | UIMCL3G-E3P |  |  |
| 33      | GND                                              | 34      | UIMIO3G-E3P |  |  |
| 35      | ZU33GT-E1N                                       | 36      | UIMPW3G-E3V |  |  |
| 37      | ZU33GT-E1P                                       | 38      | NC          |  |  |
| 39      | GND                                              | 40      | NC          |  |  |
| 41      | NC                                               | 42      | NC          |  |  |
| 43      | NC                                               | 44      | NC          |  |  |
| 45      | GND                                              | 46      | NC          |  |  |
| 47      | NC                                               | 48      | NC          |  |  |
| 49      | NC                                               | 50      | NC          |  |  |
| 51      | GND                                              | 52      | NC          |  |  |
| 53      | NC                                               | 54      | NC          |  |  |
| 55      | NC                                               | 56      | NC          |  |  |
| 57      | GND                                              | 58      | NC          |  |  |
| 59      | NC                                               | 60      | NC          |  |  |
| 61      | NC                                               | 62      | NC          |  |  |
| 63      | NC                                               | 64      | NC          |  |  |

# C.5 CN2600 M.2 LTE I/F connector (75-pin)

| Pin No. | Signal name | Pin No. | Signal name |
|---------|-------------|---------|-------------|
| 65      | NC          | 66      | UIMDT3G-E3N |
| 67      | NC          | 68      | NC          |
| 69      | NC          | 70      | E3V         |
| 71      | 3GDET-E3N   | 72      | E3V         |
| 73      | GND         | 74      | E3V         |
| 75      | NC          |         |             |
| 1T      | GND         | 2T      | GND         |

 Table C-5
 M.2 LTE I/Fconnector (75-pin) (2/2)

| Pin No. | Signal name           | Pin No. | Signal name           |
|---------|-----------------------|---------|-----------------------|
| 1       | NC                    | 2       | 5G-E3V                |
| 3       | GND                   | 4       | 5G-E3V                |
| 5       | GND                   | 6       | 5GON-E1P              |
| 7       | ZUSB5G-E3P            | 8       | 5GRFON-E3P            |
| 9       | ZUSB5G-E3N            | 10      | NC                    |
| 11      | GND                   | 12      | -                     |
| 13      | -                     | 14      | -                     |
| 15      | -                     | 16      | -                     |
| 17      | -                     | 18      | -                     |
| 19      | -                     | 20      | NC                    |
| 21      | NC                    | 22      | NC                    |
| 23      | 5GWAKE-E3N/PEWAKE-E3N | 24      | 5G-E3V                |
| 25      | 5GSAR-E1N             | 26      | NC                    |
| 27      | GND                   | 28      | IC2612-2              |
| 29      | NC                    | 30      | IMRS5G-E3P            |
| 31      | NC                    | 32      | UIMCL5G-E3P           |
| 33      | GND                   | 34      | UIMIO5G-E3P           |
| 35      | NC                    | 36      | UIMPW5G-E3V           |
| 37      | NC                    | 38      | 5G-E3V                |
| 39      | GND                   | 40      | NC                    |
| 41      | ZER5G0-E1N            | 42      | NC                    |
| 43      | ZER5G0-E1P            | 44      | NC                    |
| 45      | GND                   | 46      | NC                    |
| 47      | ZET5G0-E1N            | 48      | NC                    |
| 49      | ZET5G0-E1P            | 50      | PLTRS0-E3N            |
| 51      | GND                   | 52      | 5GXRQ-P3N             |
| 53      | XPE5G-E0N             | 54      | 5GWAKE-E3N/PEWAKE-E3N |
| 55      | XPE5G-E0P             | 56      | NC                    |
| 57      | GND                   | 58      | NC                    |
| 59      | NC                    | 60      | NC                    |
| 61      | NC                    | 62      | NC                    |
| 63      | NC                    | 64      | NC                    |

## C.6 CN2610 M.2 5G I/F connector (75-pin)

*Table C-6 M.2 5G I/Fconnector (75-pin) (1/2)* 

| Pin No. | Signal name | Pin No. | Signal name |
|---------|-------------|---------|-------------|
| 65      | NC          | 66      | UIMDT5G-E3N |
| 67      | NC          | 68      | 5G-E3V      |
| 69      | NC          | 70      | 5G-E3V      |
| 71      | 5GDET-E3N   | 72      | 5G-E3V      |
| 73      | GND         | 74      | 5G-E3V      |
| 75      | NC          |         |             |
| 1T      | GND         | 2T      | GND         |

Table C-6 M.2 5G I/Fconnector (75-pin) (2/2)

#### C.7 CN3290 Lid board I/F connector (3-pin)

Table C-7 Lid board I/F connector (3-pin)

| Pin No. | Signal name | Pin No. | Signal name |
|---------|-------------|---------|-------------|
| 1       | S3V         | 2       | PNLOFF-S3N  |
| 3       | GND         |         |             |
| 1T      | GND         | 2T      |             |

#### C.8 CN4850 USB Type-A connector (9-pin)

| Pin No. | Signal name | Pin No. | Signal name |
|---------|-------------|---------|-------------|
| 1       | USBPS0-E5V  | 8       | ZU3D1T-E1N  |
| 2       | ZUSBE3-E3N  | 9       | ZU3D1T-E1P  |
| 3       | ZUSBE3-E3P  | 1T      | GND         |
| 4       | GND         | 2T      | GND         |
| 5       | ZU3D1R-E1N  | 3T      | GND         |
| 6       | ZU3D1R-E1P  | 4T      | GND         |
| 7       | GND         |         |             |

Table C-8 USB Type-A connector (9-pin)

#### C.9 IS2641 nano SIM card I/F connector (10-pin)

| Pin No. | Signal name              | Pin No. | Signal name                      |
|---------|--------------------------|---------|----------------------------------|
| 1       | UIMPW1-E3V/              | 2       |                                  |
|         | UIMPW5G-E3V/             |         |                                  |
|         | UIMPW3G-E3V              |         | UNING3G-ESP                      |
| 2       | UIMCL5G-E3P/             | 4       | -                                |
| 3       | UIMCL3G-E3P              |         |                                  |
| 5       | GND                      | 6       | NC                               |
| 7       | UIMIO5G-E3P/ UIMIO3G-E3P | 8       | -                                |
| 9       | GND                      | 10      | E3V/ UIMDT5G-E3N/<br>UIMDT3G-E3N |
| 1T      | GND                      | 2T      | GND                              |
| 3T      | GND                      | 4T      | GND                              |
| 5T      | GND                      | 6T      | GND                              |
| 7T      | GND                      |         |                                  |

Table C-9 nano SIM card I/F connector (10-pin)

#### C.10 IS2220 SD card I/F connector (13-pin)

Table C-10 SD card I/F connector (13-pin)

| Pin No. | Signal name/ | Pin No. | Signal name |
|---------|--------------|---------|-------------|
| 1       | SDAT2-P3P    | 2       | SDAT3-P3P   |
| 3       | SDCMD-P3P    | 4       | FMC-P3V     |
| 5       | SDCLK-P3P    | 6       | GND         |
| 7       | SDAT0-P3P    | 8       | SDAT1-P3P   |
| 9       | SDCD-P3N     | 10      | GND         |
| 11      | GND          | 12      | GND         |
| 13      | GND          |         |             |

#### C.11 CN9510 Click pad I/F connector (10-pin)

| Pin No. | Signal name | Pin No. | Signal name |
|---------|-------------|---------|-------------|
| 1       | P3V         | 2       | PDTINT-P3N  |
| 3       | GND         | 4       | PDCLK-P3P   |
| 5       | GND         | 6       | IPDDAT-P3P  |
| 7       | IC9560-4    | 8       | I2CDT0-P3P  |
| 9       | GND         | 10      | I2CCK0-P3P  |
| 1T      | GND         | 2T      | GND         |

Table C-11 Click pad I/F connector (10-pin)

#### C.12 CN9550 Fingerprint sensor I/F connector (6-pin)

| Pin No. | Signal name | Pin No. | Signal name |
|---------|-------------|---------|-------------|
| 1       | GND         | 2       | GND         |
| 3       | ZUSBFS-E3P  | 4       | ZUSBFS-E3N  |
| 5       | FSDET-P3P   | 6       | FS-P3V      |
| 1T      | GND         | 2T      | GND         |

 Table C-12 Fingerprint sensor I/F connector (6-pin)

## C.13 CN3260 KB I/F connector (30-pin)

| Pin No. | Signal name | Pin No. | Signal name |
|---------|-------------|---------|-------------|
| 1       | GND         | 17      | KBSC03-S3N  |
| 2       | KBSEL-E1N   | 18      | KBSC02-S3N  |
| 3       | CPSLED-S3P  | 19      | KBSC05-S3N  |
| 4       | P5V         | 20      | KBSC04-S3N  |
| 5       | NC          | 21      | KBSC06-S3N  |
| 6       | KBRT06-S3N  | 22      | KBSC08-S3N  |
| 7       | KBRT02-S3N  | 23      | KBSC10-S3N  |
| 8       | KBRT03-S3N  | 24      | KBSC01-S3N  |
| 9       | KBRT05-S3N  | 25      | KBSC11-S3N  |
| 10      | KBRT01-S3N  | 26      | KBSC07-S3N  |
| 11      | KBRT04-S3N  | 27      | KBSC15-S3N  |
| 12      | KBRT07-S3N  | 28      | KBSC12-S3N  |
| 13      | KBRT00-S3N  | 29      | KBSC13-S3N  |
| 14      | NC          | 30      | KBSC14-S3N  |
| 15      | KBSC00-S3N  | 1T      | GND         |
| 16      | KBSC09-S3N  | 2T      | GND         |

| Table C-1 | 3 KR I/F | <i>Connector</i> | (30-nin) |
|-----------|----------|------------------|----------|
|           | J KD 1/1 | connector        | (50-pin) |

#### C.14 CN3270 KB backlight I/F connector (4-pin)

Table C-14 KB backlight I/F connector (4-pin)

| Pin No. | Signal name | Pin No. | Signal name |
|---------|-------------|---------|-------------|
| 1       | P5V         | 2       | GND         |
| 3       | KBBLDT-P3N  | 4       | GND         |
| 1T      | GND         | 2T      | GND         |

#### C.15 CN8021 Battery connector (17-pin)

| Pin No. | Signal name | Pin No. | Signal name |
|---------|-------------|---------|-------------|
| 1       | GND         | 2       | GND         |
| 3       | GND         | 4       | GND         |
| 5       | GND         | 6       | GND         |
| 7       | ESCL-S3P    | 8       | ESDA-S3P    |
| 9       | BDET-M5N    | 10      | GND         |
| 11      | IC8020-4    | 12      | PVNVDC      |
| 13      | PVNVDC      | 14      | PVNVDC      |
| 15      | PVNVDC      | 16      | PVNVDC      |
| 17      | PVNVDC      |         | PVNVDC      |
| 1T      | GND         | 2T      | GND         |

Table C-15 Battery connector (17-pin)

#### C.16 CN3390 FAN (2) I/F connector (4-pin)

Table C-16 FAN (2) I/F connector (4-pin)

| Pin No. | Signal name | Pin No. | Signal name |
|---------|-------------|---------|-------------|
| 1       | P5V         | 2       | FANG1-P3P   |
| 3       | GND         | 4       | IC3390-4    |
| 1T      | GND         | 2T      | GND         |

#### C.17 CN6290 Speaker I/F connector (4-pin)

| Pin No. | Signal Name | Pin No. | Signal Name |
|---------|-------------|---------|-------------|
| 1       | SPOTL-PXN   | 2       | SPOTL-PXP   |
| 3       | SPOTR-PXP   | 4       | SPOTR-PXN   |
| 1T      | GND         | 2T      | GND         |

#### C.18 J6320 Headphone/Microphone combo jack (6-pin)

| Pin No. | Signal name | Pin No. | Signal name |
|---------|-------------|---------|-------------|
| 1       | SLEEVE-PXP  | 2       | RING2-PXP   |
| 3       | HEADR-PXP   | 4       | HEADL-PXP   |
| 5       | A-GND       | 6       | DETECT-P3N  |

Table C-18 Headphone/Microphone combo jack (6-pin)

#### C.19 CN5690 HDMI I/F connector (19-pin)

| Pin No. | Signal name | Pin No. | Signal name |
|---------|-------------|---------|-------------|
| 1       | ZHDMT2-P3P  | 2       | GND         |
| 3       | ZHDMT2-P3N  | 4       | ZHDMT1-P3P  |
| 5       | GND         | 6       | ZHDMT1-P3N  |
| 7       | ZHDMT0-P3P  | 8       | GND         |
| 9       | ZHDMT0-P3N  | 10      | XHDMCK-P3P  |
| 11      | GND         | 12      | XHDMCK-P3N  |
| 13      | NC          | 14      | NC          |
| 15      | HDMSCL-P5P  | 16      | HDMSDA-P5P  |
| 17      | GND         | 18      | HDMI-P5V    |
| 19      | IC5692-1    |         |             |
| 1T      | GND         | 2T      | GND         |
| 3T      | GND         | 4T      | GND         |

Table C-19 HDMI I/Fconnector (19-pin)

#### C.20 CN4800 USB Type-C (1) I/F connector (24-pin)

| Pin No. | Signal name | Pin No. | Signal name |
|---------|-------------|---------|-------------|
| A1      | GND         | B1      | GND         |
| A2      | ZSS0T1-E0P  | B2      | ZSS0T0-E0P  |
| A3      | ZSS0T1-E0N  | B3      | ZSS0T0-E0N  |
| A4      | PDVBUS1     | B4      | PDVBUS1     |
| A5      | PA1CC2-SXP  | B5      | PA1CC1-SXP  |
| A6      | ZUSBE1-E3P  | B6      | ZUSBE1-E3P  |
| A7      | ZUSBE1-E3N  | B7      | ZUSBE1-E3N  |
| A8      | ZP1SB2-EXP  | B8      | ZP1SB1-EXP  |
| A9      | PDVBUS1     | B9      | GND         |
| A10     | ZSS0R0-E0N  | B10     | ZSS0R1-E0N  |
| A11     | ZSS0R0-E0P  | B11     | ZSS0R1-E0P  |
| A12     | GND         | B12     | GND         |
| 1T      | GND         | 3T      | GND         |
| 2T      | GND         | 4T      | GND         |

Table C-20 USB Type-C (1) I/F connector (24-pin)

#### C.21 CN4821 USB Type-C (2) I/F connector (24-pin)

| Pin No. | Signal name | Pin No. | Signal name |
|---------|-------------|---------|-------------|
| A1      | GND         | B1      | GND         |
| A2      | ZSS1T1-E0P  | B2      | ZSS1T0-E0P  |
| A3      | ZSS1T1-E0N  | B3      | ZSS1T0-E0N  |
| A4      | PDVBUS2     | B4      | PDVBUS2     |
| A5      | PA2CC2-SXP  | B5      | PA2CC1-SXP  |
| A6      | ZUSBE2-E3P  | B6      | ZUSBE2-E3P  |
| A7      | ZUSBE2-E3N  | B7      | ZUSBE2-E3N  |
| A8      | ZP2SB2-EXP  | B8      | ZP2SB1-EXP  |
| A9      | PDVBUS2     | B9      | GND         |
| A10     | ZSS1R0-E0N  | B10     | ZSS1R1-E0N  |
| A11     | ZSS1R0-E0P  | B11     | ZSS1R1-E0P  |
| A12     | GND         | B12     | GND         |
| 1T      | GND         | 3Т      | GND         |
| 2T      | GND         | 4T      | GND         |

Table C-21 USB Type-C (2) I/F connector (24-pin)

#### 3AXIS sensor board (FDIASE\*)

#### C.22 IC3350 Accelerometer&Gyroscope (14-pin)

| Pin No. | Signal name | Pin No. | Signal name |
|---------|-------------|---------|-------------|
| 1       | E3V         | 2       | E3V         |
| 3       | E3V         | 4       | ISHIN0-E3N  |
| 5       | E3V         | 6       | GND         |
| 7       | GND         | 8       | E3V         |
| 9       | NC          | 10      | NC          |
| 11      | NC          | 12      | E3V         |
| 13      | ISHCL0-E3P  | 14      | ISHDA0-E3P  |

Table C-22 Accelerometer&Gyroscope (14-pin)

#### C.23 CN9860 System board I/F connector (5-pin)

| Table C-23 System board I/F connector (5-pin) |  |
|-----------------------------------------------|--|
|                                               |  |

| Pin No. | Signal name | Pin No. | Signal name |
|---------|-------------|---------|-------------|
| 1       | ISHCL0-E3P  | 2       | GND         |
| 3       | ISHDA0-E3P  | 4       | E3V         |
| 5       | ISHIN0-E3N  |         |             |
| 1T      | GND         | 2T      | GND         |

#### Lid board (FDIALS\*)

## C.24 CN3291 System board I/F connector (3-pin)

| Table C-24 System board I/F | connector (3-pin) |
|-----------------------------|-------------------|
|-----------------------------|-------------------|

| Pin No. | Signal name | Pin No. | Signal name |
|---------|-------------|---------|-------------|
| 1       | S3V         | 2       | PNLOFF-S3N  |
| 3       | GND         |         |             |
| 1T      | GND         | 2T      | GND         |

Rev.02

#### System board (FDI3SY\*)

#### C.25 CN9560 Web camera (Rear) I/F connector (31-pin)

Table C-25 Web camera (Rear) I/F connector (31-pin)

| Pin No. | Signal name | Pin No. | Signal name |
|---------|-------------|---------|-------------|
| 1       | GND         | 18      | XCSIBC-E1P  |
| 2       | MCMV2R8-P2V | 19      | XCSIBC-E1N  |
| 3       | MCMV2R8-P2V | 20      | GND         |
| 4       | GND         | 21      | ZCSIB1-E1P  |
| 5       | GND         | 22      | ZCSIB1-E1N  |
| 6       | MCMA2R8-P2V | 23      | GND         |
| 7       | GND         | 24      | ZCSIB3-E1P  |
| 8       | MCM1R2-P1V  | 25      | ZCSIB3-E1N  |
| 9       | GND         | 26      | GND         |
| 10      | IMGCK0-E1P  | 27      | MCMRST-E1N  |
| 11      | GND         | 28      | I2CDT3-P1P  |
| 12      | ZCSIB2-E1P  | 29      | I2CCK3-P1P  |
| 13      | ZCSIB2-E1N  | 30      | MCM1R8-P1V  |
| 14      | GND         | 31      | GND         |
| 15      | ZCSIB0-E1P  | 1T      | GND         |
| 16      | ZCSIB0-E1N  | 2T      | GND         |
| 17      | GND         |         |             |

# C.26 CN5390 LCD(eDP)&TouchPanel&Axis sensor board I/F connector (40-pin)

| Pin No. | Signal name | Pin No. | Signal name |
|---------|-------------|---------|-------------|
| 1       | ISHIN0-E3N  | 23      | ZEDPAU-P1N  |
| 2       | E3V         | 24      | ZEDPAU-P1P  |
| 3       | ISHDA0-E3P  | 25      | GND         |
| 4       | GND         | 26      | ZEDPA0-P1P  |
| 5       | ISHCL0-E3P  | 27      | ZEDPA0-P1N  |
| 6       | PVT-EFV     | 28      | GND         |
| 7       | PVT-EFV     | 29      | ZEDPA1-P1P  |
| 8       | PVT-EFV     | 30      | ZEDPA1-P1N  |
| 9       | PVT-EFV     | 31      | GND         |
| 10      | BKLPWM-E3P  | 32      | TPNLDT-P3N  |
| 11      | BLEN-E3P    | 33      | GND         |
| 12      | GND         | 34      | GND         |
| 13      | GND         | 35      | TPINT-P3N   |
| 14      | GND         | 36      | I2CDT1-P3P  |
| 15      | EDPHPD-P3P  | 37      | I2CCK1-P3P  |
| 16      | GND         | 38      | IC5390-4    |
| 17      | GND         | 39      | P3V         |
| 18      | GND         | 40      | P3V         |
| 19      | NC          | 1T      | GND         |
| 20      | PNL-P3V     | 2T      | GND         |
| 21      | PNL-P3V     | 3Т      | GND         |
| 22      | NC          | 4T      | GND         |

Table C-26 LCD(eDP)&TouchPanel&Axis sensor board I/F connector (40-pin)

## C.27 CN9540 Web camera+FA I/F connector (12-pin)

| Pin No. | Signal name | Pin No. | Signal name |
|---------|-------------|---------|-------------|
| 1       | P3V         | 8       | GND         |
| 2       | P3V         | 9       | GND         |
| 3       | P3V         | 10      | ZUSBWC-E3N  |
| 4       | DMICIN-P1P  | 11      | ZUSBWC-E3P  |
| 5       | XDMCLK-E1P  | 12      | GND         |
| 6       | CAMDET-P3N  | 1T      | GND         |
| 7       | GND         | 2T      | GND         |

#### Table C-27 Web camera+FA I/F connector (12-pin)

#### C.28 CN3380 FAN (1) I/F connector (4-pin)

Table C-28 FAN (1) I/F connector (4-pin)

| Pin No. | Signal name | Pin No. | Signal name |
|---------|-------------|---------|-------------|
| 1       | P5V         | 2       | FANG0-P3P   |
| 3       | GND         | 4       | IC3380-4    |
| 1T      | GND         | 2T      | GND         |

| Pin No. | Signal name | Pin No. | Signal name |
|---------|-------------|---------|-------------|
| 1       | NC          | 2       | E3V         |
| 3       | GND         | 4       | E3V         |
| 5       | GND         | 6       | 3GON-E1P    |
| 7       | ZUSB3G-E3P  | 8       | 3GRFON-E3P  |
| 9       | ZUSB3G-E3N  | 10      | NC          |
| 11      | GND         | 12      | -           |
| 13      | -           | 14      | -           |
| 15      | -           | 16      | -           |
| 17      | -           | 18      | -           |
| 19      | -           | 20      | NC          |
| 21      | NC          | 22      | NC          |
| 23      | NC          | 24      | NC          |
| 25      | 3GSAR-E1N   | 26      | NC          |
| 27      | GND         | 28      | NC          |
| 29      | ZU33GR-E1N  | 30      | UIMRS3G-E3P |
| 31      | ZU33GR-E1P  | 32      | UIMCL3G-E3P |
| 33      | GND         | 34      | UIMIO3G-E3P |
| 35      | ZU33GT-E1N  | 36      | UIMPW3G-E3V |
| 37      | ZU33GT-E1P  | 38      | NC          |
| 39      | GND         | 40      | NC          |
| 41      | NC          | 42      | NC          |
| 43      | NC          | 44      | NC          |
| 45      | GND         | 46      | NC          |
| 47      | NC          | 48      | NC          |
| 49      | NC          | 50      | NC          |
| 51      | GND         | 52      | NC          |
| 53      | NC          | 54      | NC          |
| 55      | NC          | 56      | NC          |
| 57      | GND         | 58      | NC          |
| 59      | NC          | 60      | NC          |
| 61      | NC          | 62      | NC          |
| 63      | NC          | 64      | NC          |

# C.29 CN2600 M.2 LTE I/F connector (75-pin)

| Pin No. | Signal name | Pin No. | Signal name |
|---------|-------------|---------|-------------|
| 65      | NC          | 66      | UIMDT3G-E3N |
| 67      | NC          | 68      | NC          |
| 69      | NC          | 70      | E3V         |
| 71      | 3GDET-E3N   | 72      | E3V         |
| 73      | GND         | 74      | E3V         |
| 75      | NC          |         |             |
| 1T      | GND         | 2T      | GND         |

 Table C-5
 M.2 LTE I/Fconnector (75-pin) (2/2)

| Pin No. | Signal name | Pin No. | Signal name |
|---------|-------------|---------|-------------|
| 1       | NC          | 2       | 5G-E3V      |
| 3       | GND         | 4       | 5G-E3V      |
| 5       | GND         | 6       | 5GON-E1P    |
| 7       | ZUSB5G-E3P  | 8       | 5GRFON-E3P  |
| 9       | ZUSB5G-E3N  | 10      | NC          |
| 11      | GND         | 12      | -           |
| 13      | -           | 14      | -           |
| 15      | -           | 16      | -           |
| 17      | -           | 18      | -           |
| 19      | -           | 20      | GND         |
| 21      | NC          | 22      | NC          |
| 23      | 5GWAKE-E3N  | 24      | 5G-E3V      |
| 25      | 5GSAR-E1N   | 26      | NC          |
| 27      | GND         | 28      | IC2612-2    |
| 29      | NC          | 30      | UIMRS5G-E3P |
| 31      | NC          | 32      | UIMCL5G-E3P |
| 33      | GND         | 34      | UIMIO5G-E3P |
| 35      | NC          | 36      | UIMPW5G-E3V |
| 37      | NC          | 38      | 5G-E3V      |
| 39      | GND         | 40      | NC          |
| 41      | ZER5G0-E1N  | 42      | NC          |
| 43      | ZER5G0-E1P  | 44      | NC          |
| 45      | GND         | 46      | NC          |
| 47      | ZET5G0-E1N  | 48      | NC          |
| 49      | ZET5G0-E1P  | 50      | IC2613-4    |
| 51      | GND         | 52      | 5GXRQ-P3N   |
| 53      | XPE5G-E0N   | 54      | PEWAKE-E3N  |
| 55      | XPE5G-E0P   | 56      | NC          |
| 57      | GND         | 58      | NC          |
| 59      | NC          | 60      | NC          |
| 61      | NC          | 62      | NC          |
| 63      | NC          | 64      | NC          |

#### C.30 CN2610 M.2 5G I/F connector (75-pin)

PORTÉGÉ X30W-J/X30W-K, dynabook V\*/VZ\*/VC\* Series Maintenance Manual (960-941) [CONFIDENTIAL]

| Pin No. | Signal name | Pin No. | Signal name |
|---------|-------------|---------|-------------|
| 65      | NC          | 66      | UIMDT5G-E3N |
| 67      | NC          | 68      | 5G-E3V      |
| 69      | NC          | 70      | 5G-E3V      |
| 71      | 5GDET-E3N   | 72      | 5G-E3V      |
| 73      | GND         | 74      | 5G-E3V      |
| 75      | NC          |         |             |
| 1T      | GND         | 2T      | GND         |

*Table C-6 M.2 5G I/Fconnector (75-pin) (2/2)* 

#### C.31 CN3290 Lid board I/F connector (3-pin)

Table C-31 Lid board I/F connector (3-pin)

| Pin No. | Signal name | Pin No. | Signal name |
|---------|-------------|---------|-------------|
| 1       | S3V         | 2       | PNLOFF-S3N  |
| 3       | GND         |         |             |
| 1T      | GND         | 2T      | GND         |

#### C.32 CN4850 USB Type-A connector (9-pin)

Table C-32 USB Type-A connector (9-pin)

| Pin No. | Signal name | Pin No. | Signal name |
|---------|-------------|---------|-------------|
| 1       | USBPS0-E5V  | 8       | ZU3D1T-E1N  |
| 2       | ZUSBE3-E3N  | 9       | ZU3D1T-E1P  |
| 3       | ZUSBE3-E3P  | 1T      | GND         |
| 4       | GND         | 2T      | GND         |
| 5       | ZU3D1R-E1N  | 3Т      | GND         |
| 6       | ZU3D1R-E1P  | 4T      | GND         |
| 7       | GND         |         |             |
# C.33 IS2641 nano SIM card I/F connector (10-pin)

|  | Table C-33 | nano SIM | l card I/F | connector | (10-pin) |
|--|------------|----------|------------|-----------|----------|
|--|------------|----------|------------|-----------|----------|

| Pin No. | Signal name                 | Pin No. | Signal name                      |
|---------|-----------------------------|---------|----------------------------------|
| 1       | UIMPW1-E3V/<br>UIMPW5G-E3V/ | 2       | UIMRS5G-E3P/                     |
|         | UIMPW3G-E3V                 |         | UIWIR55G-E5P                     |
| 3       | UIMCL5G-E3P/                | 4       | -                                |
| Ŭ       | UIMCL3G-E3P                 |         |                                  |
| 5       | GND                         | 6       | NC                               |
| 7       | UIMIO5G-E3P/ UIMIO3G-E3P    | 8       | -                                |
| 9       | GND                         | 10      | E3V/ UIMDT5G-E3N/<br>UIMDT3G-E3N |
| 1T      | GND                         | 2T      | GND                              |
| 3T      | GND                         | 4T      | GND                              |
| 5T      | GND                         | 6T      | GND                              |
| 7T      | GND                         |         |                                  |

# C.34 IS2220 SD card I/F connector (13-pin)

#### Table C-34 SD card I/F connector (13-pin)

| Pin No. | Signal name/ | Pin No. | Signal name |
|---------|--------------|---------|-------------|
| 1       | SDAT2-P3P    | 2       | SDAT3-P3P   |
| 3       | SDCMD-P3P    | 4       | FMC-P3V     |
| 5       | SDCLK-P3P    | 6       | GND         |
| 7       | SDAT0-P3P    | 8       | SDAT1-P3P   |
| 9       | SDCD-P3N     | 10      | GND         |
| 11      | GND          | 12      | GND         |
| 13      | GND          |         |             |

# C.35 CN9510 Click pad I/F connector (10-pin)

|         | -           |         |             |
|---------|-------------|---------|-------------|
| Pin No. | Signal name | Pin No. | Signal name |
| 1       | P3V         | 2       | PDTINT-P3N  |
| 3       | GND         | 4       | IPDCLK-P3P  |
| 5       | GND         | 6       | IPDDAT-P3P  |
| 7       | IC9560-4    | 8       | I2CDT0-P3P  |
| 9       | GND         | 10      | I2CCK0-P3P  |
| 1T      | GND         | 2T      | GND         |

#### Table C-35 Click pad I/F connector (10-pin)

## C.36 CN9550 Fingerprint sensor I/F connector (6-pin)

| Pin No. | Signal name | Pin No. | Signal name |
|---------|-------------|---------|-------------|
| 1       | GND         | 2       | GND         |
| 3       | ZUSBFS-E3P  | 4       | ZUSBFS-E3N  |
| 5       | FSDET-P3P   | 6       | FS-P3V      |
| 1T      | GND         | 2T      | GND         |

#### Table C-36 Fingerprint sensor I/F connector (6-pin)

# C.37 CN3260 KB I/F connector (30-pin)

| Pin No. | Signal name | Pin No. | Signal name |
|---------|-------------|---------|-------------|
| 1       | GND         | 17      | KBSC03-S3N  |
| 2       | KBSEL-E1N   | 18      | KBSC02-S3N  |
| 3       | CPSLED-S3P  | 19      | KBSC05-S3N  |
| 4       | P5V         | 20      | KBSC04-S3N  |
| 5       | NC          | 21      | KBSC06-S3N  |
| 6       | KBRT06-S3N  | 22      | KBSC08-S3N  |
| 7       | KBRT02-S3N  | 23      | KBSC10-S3N  |
| 8       | KBRT03-S3N  | 24      | KBSC01-S3N  |
| 9       | KBRT05-S3N  | 25      | KBSC11-S3N  |
| 10      | KBRT01-S3N  | 26      | KBSC07-S3N  |
| 11      | KBRT04-S3N  | 27      | KBSC15-S3N  |
| 12      | KBRT07-S3N  | 28      | KBSC12-S3N  |
| 13      | KBRT00-S3N  | 29      | KBSC13-S3N  |
| 14      | NC          | 30      | KBSC14-S3N  |
| 15      | KBSC00-S3N  | 1T      | GND         |
| 16      | KBSC09-S3N  | 2T      | GND         |

#### Table C-37 KB I/F connector (30-pin)

## C.38 CN3270 KB backlight I/F connector (4-pin)

Table C-38 KB backlight I/F connector (4-pin)

| Pin No. | Signal name | Pin No. | Signal name |
|---------|-------------|---------|-------------|
| 1       | P5V         | 2       | GND         |
| 3       | KBBLDT-P3N  | 4       | GND         |
| 1T      | GND         | 2T      | GND         |

# C.39 CN8021 Battery connector (17-pin)

| Pin No. | Signal name | Pin No. | Signal name |
|---------|-------------|---------|-------------|
| 1       | GND         | 2       | GND         |
| 3       | GND         | 4       | GND         |
| 5       | GND         | 6       | GND         |
| 7       | ESCL-S3P    | 8       | ESDA-S3P    |
| 9       | BDET-S3N    | 10      | GND         |
| 11      | S3V         | 12      | Q8020-5     |
| 13      | Q8020-5     | 14      | Q8020-5     |
| 15      | Q8020-5     | 16      | Q8020-5     |
| 17      | Q8020-5     |         |             |
| 1T      | GND         | 2T      | GND         |

#### Table C-39 Battery connector (17-pin)

# C.40 CN3390 FAN (2) I/F connector (4-pin)

#### Table C-40 FAN (2) I/F connector (4-pin)

| Pin No. | Signal name | Pin No. | Signal name |
|---------|-------------|---------|-------------|
| 1       | P5V         | 2       | FANG1-P3P   |
| 3       | GND         | 4       | IC3390-4    |
| 1T      | GND         | 2T      | GND         |

## C.41 CN6290 Speaker I/F connector (4-pin)

#### Table C-41 Speaker I/F connector (4-pin)

| Pin No. | Signal Name | Pin No. | Signal Name |
|---------|-------------|---------|-------------|
| 1       | SPOTL-PXN   | 2       | SPOTL-PXP   |
| 3       | SPOTR-PXP   | 4       | SPOTR-PXN   |
| 1T      | GND         | 2T      | GND         |

## C.42 J6320 Headphone/Microphone combo jack (6-pin)

| Pin No. | Signal name | Pin No. | Signal name |
|---------|-------------|---------|-------------|
| 1       | SLEEVE-PXP  | 2       | RING2-PXP   |
| 3       | HEADR-PXP   | 4       | HEADL-PXP   |
| 5       | A-GND       | 6       | DETECT-P3N  |

Table C-42 Headphone/Microphone combo jack (6-pin)

# C.43 CN5690 HDMI I/F connector (19-pin)

#### Table C-43 HDMI I/Fconnector (19-pin)

| Pin No. | Signal name | Pin No. | Signal name |
|---------|-------------|---------|-------------|
| 1       | ZHDMT2-P3P  | 2       | GND         |
| 3       | ZHDMT2-P3N  | 4       | ZHDMT1-P3P  |
| 5       | GND         | 6       | ZHDMT1-P3N  |
| 7       | ZHDMT0-P3P  | 8       | GND         |
| 9       | ZHDMT0-P3N  | 10      | XHDMCK-P3P  |
| 11      | GND         | 12      | XHDMCK-P3N  |
| 13      | NC          | 14      | NC          |
| 15      | DDBSCL-P3P  | 16      | DDBSDA-P3P  |
| 17      | GND         | 18      | IC5690-1    |
| 19      | IC5692-1    |         |             |
| 1T      | GND         | 2T      | GND         |
| 3T      | GND         | 4T      | GND         |

## C.44 CN4800 USB Type-C (1) I/F connector (24-pin)

| Pin No. | Signal name | Pin No. | Signal name |
|---------|-------------|---------|-------------|
| A1      | GND         | B1      | GND         |
| A2      | ZSS0T1-E0P  | B2      | ZSS0T0-E0P  |
| A3      | ZSS0T1-E0N  | B3      | ZSS0T0-E0N  |
| A4      | PDVBUS1     | B4      | PDVBUS1     |
| A5      | PA1CC2-SXP  | B5      | PA1CC1-SXP  |
| A6      | ZUSBE1-E3P  | B6      | ZUSBE1-E3P  |
| A7      | ZUSBE1-E3N  | B7      | ZUSBE1-E3N  |
| A8      | ZP1SB2-EXP  | B8      | ZP1SB1-EXP  |
| A9      | PDVBUS1     | B9      | GND         |
| A10     | ZSS0R0-E0N  | B10     | ZSS0R1-E0N  |
| A11     | ZSS0R0-E0P  | B11     | ZSS0R1-E0P  |
| A12     | GND         | B12     | GND         |
| 1T      | GND         | 3Т      | GND         |
| 2T      | GND         | 4T      | GND         |

Table C-44 USB Type-C (1) I/F connector (24-pin)

## C.45 CN4821 USB Type-C (2) I/F connector (24-pin)

| Pin No. | Signal name | Pin No. | Signal name |
|---------|-------------|---------|-------------|
| A1      | GND         | B1      | GND         |
| A2      | ZSS1T1-E0P  | B2      | ZSS1T0-E0P  |
| A3      | ZSS1T1-E0N  | B3      | ZSS1T0-E0N  |
| A4      | PDVBUS2     | B4      | PDVBUS2     |
| A5      | PA2CC2-SXP  | B5      | PA2CC1-SXP  |
| A6      | ZUSBE2-E3P  | B6      | ZUSBE2-E3P  |
| A7      | ZUSBE2-E3N  | B7      | ZUSBE2-E3N  |
| A8      | ZP2SB2-EXP  | B8      | ZP2SB1-EXP  |
| A9      | PDVBUS2     | B9      | GND         |
| A10     | ZSS1R0-E0N  | B10     | ZSS1R1-E0N  |
| A11     | ZSS1R0-E0P  | B11     | ZSS1R1-E0P  |
| A12     | GND         | B12     | GND         |
| 1T      | GND         | 3T      | GND         |
| 2T      | GND         | 4T      | GND         |

Table C-45 USB Type-C (2) I/F connector (24-pin)

## 3AXIS sensor board (FDI3SE\*)

# C.46 IC3350 Accelerometer&Gyroscope (14-pin)

| Pin No. | Signal name | Pin No. | Signal name |
|---------|-------------|---------|-------------|
| 1       | E3V         | 2       | E3V         |
| 3       | E3V         | 4       | ISHIN0-E3N  |
| 5       | E3V         | 6       | GND         |
| 7       | GND         | 8       | E3V         |
| 9       | NC          | 10      | NC          |
| 11      | NC          | 12      | E3V         |
| 13      | ISHCL0-E3P  | 14      | ISHDA0-E3P  |

 Table C-46 Accelerometer&Gyroscope (14-pin)

### C.47 CN9860 System board I/F connector (5-pin)

 Table C-47 System board I/F connector (5-pin)

| Pin No. | Signal name | Pin No. | Signal name |
|---------|-------------|---------|-------------|
| 1       | ISHCL0-E3P  | 2       | GND         |
| 3       | ISHDA0-E3P  | 4       | E3V         |
| 5       | ISHIN0-E3N  |         |             |
| 1T      | GND         | 2T      | GND         |

## Lid board (FDI3LS\*)

# C.48 CN3291 System board I/F connector (3-pin)

| Pin No. | Signal name | Pin No. | Signal name |
|---------|-------------|---------|-------------|
| 1       | S3V         | 2       | IC3290-2    |
| 3       | GND         |         |             |
| 1T      | GND         | 2T      | GND         |

 Table C-48 System board I/F connector (3-pin)

# Appendix D Keyboard Matrix

| Keyboard for UK | D-1                                                   |
|-----------------|-------------------------------------------------------|
| Keyboard for US | . D-2                                                 |
| Keyboard for JP | . D-3                                                 |
|                 | Keyboard for UK<br>Keyboard for US<br>Keyboard for JP |

| Figure D-1 | UK Keyboard | D-1 |
|------------|-------------|-----|
| Figure D-2 | US Keyboard | D-2 |
| Figure D-3 | JP Keyboard | D-3 |

# D.1 Keyboard for UK

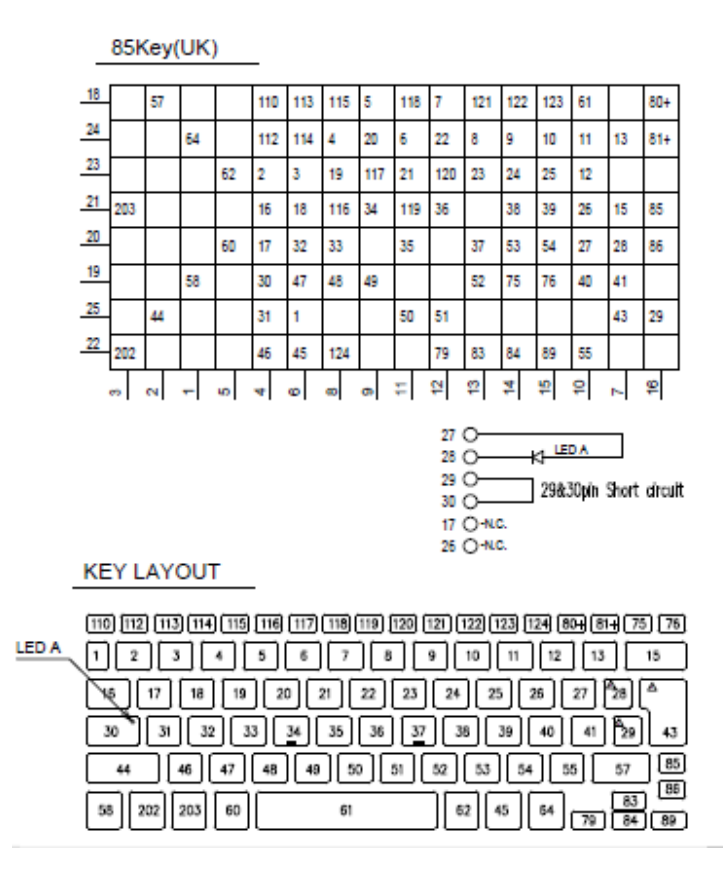

Figure D-1 UK Keyboard

## D.2 Keyboard for US

#### 85Key(US)

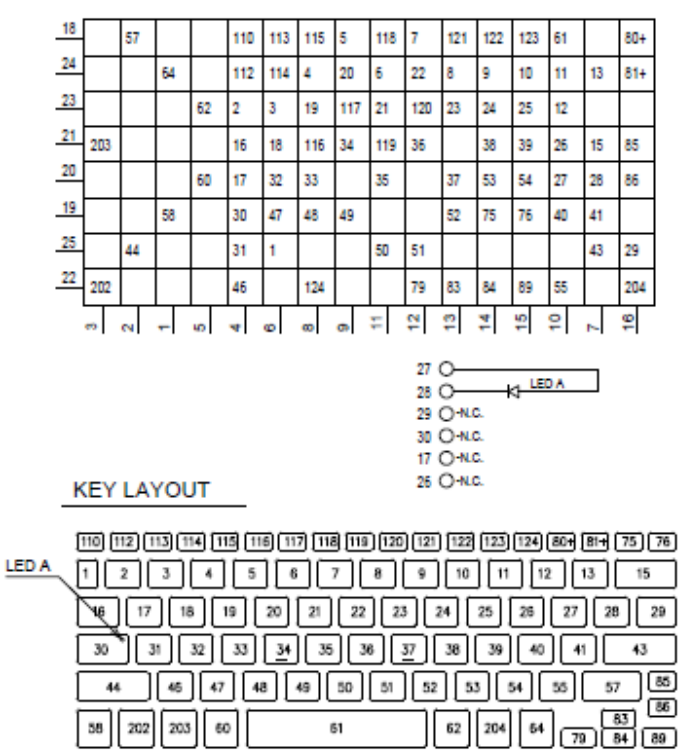

Figure D-2 US Keyboard

## D.3 Keyboard for JP

86Key(JP)

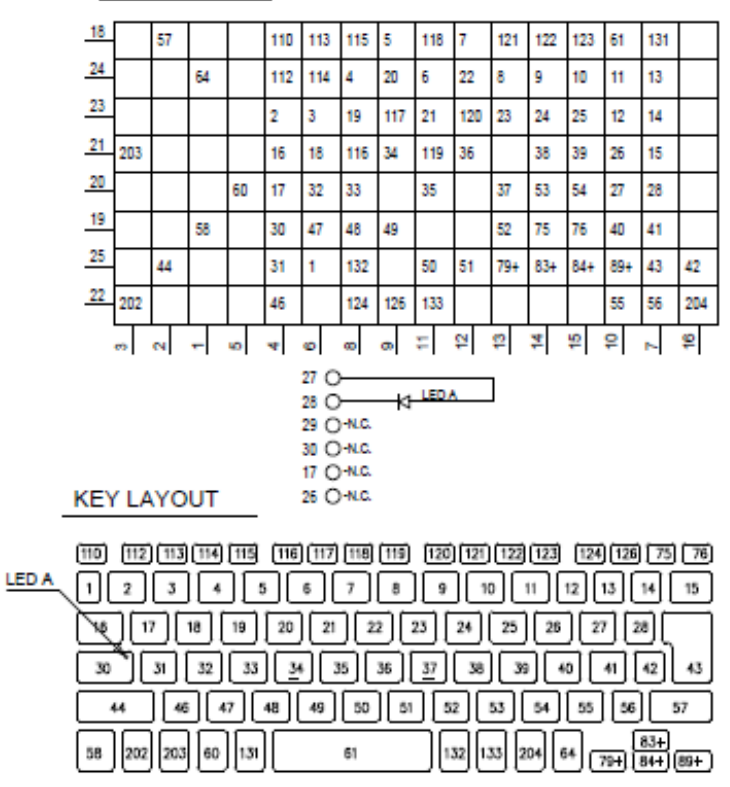

Figure D-3 JP Keyboard

# Appendix E Key Layout

| E.1 | Keyboard for UK | .E-1 |
|-----|-----------------|------|
| E.2 | Keyboard for US | .E-1 |
| E.3 | Keyboard for JP | .E-2 |

| Figure E-1 | UK Keyboard | E-1 |
|------------|-------------|-----|
| Figure E-2 | US Keyboard | E-1 |
| Figure E-3 | JP Keyboard | E-2 |

# E.1 Keyboard for UK

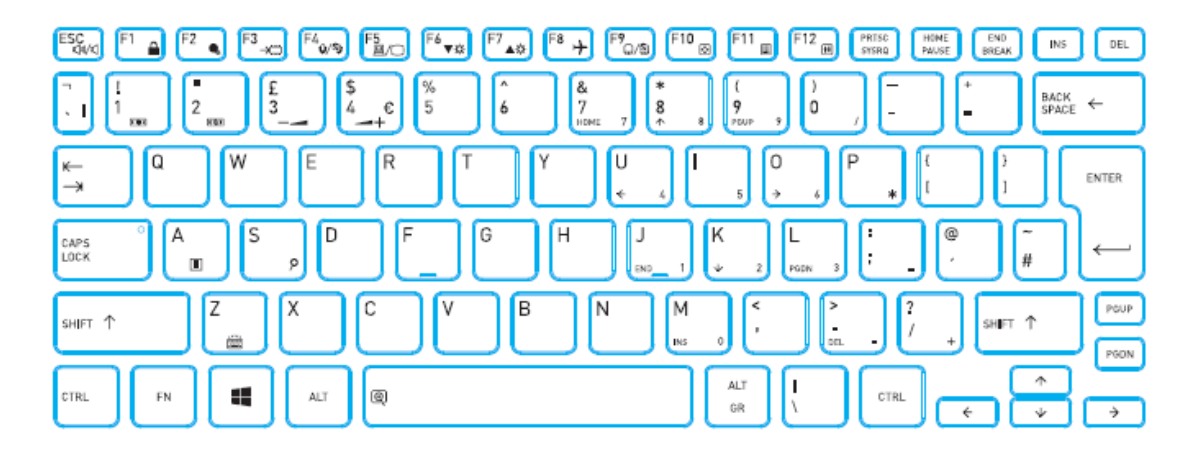

Figure E-1 UK Keyboard

# E.2 Keyboard for US

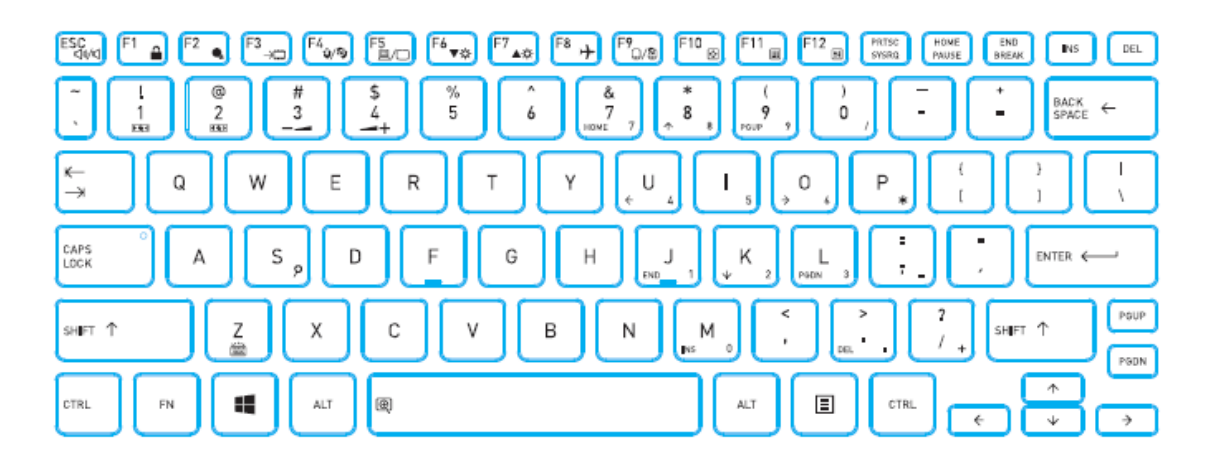

Figure E-2 US Keyboard

# E.3 Keyboard for JP

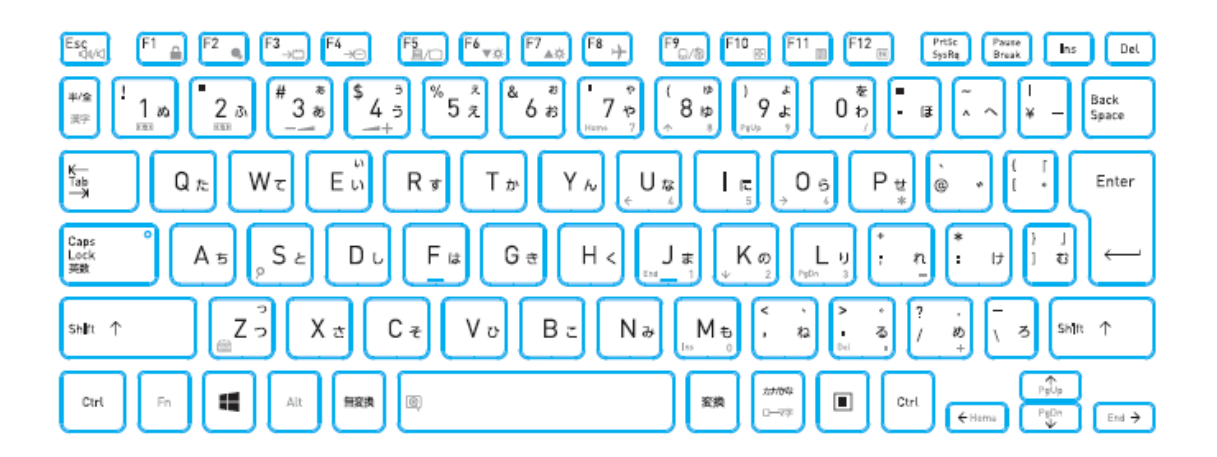

Figure E-3 JP Keyboard

# Appendix F Wiring diagrams (Not used)

### F.1 RGB Monitor Loopback Connector

| (1) RED     | <br>RED    | (1)  |
|-------------|------------|------|
| (2) GREEN   | <br>GREEN  | (2)  |
| (3) BLUE    | <br>BLUE   | (3)  |
| (4) MNTID2  | <br>MNTID2 | (4)  |
| (5) GND     | <br>GND    | (5)  |
| (6) GND     | <br>GND    | (6)  |
| (7) GND     | <br>GND    | (7)  |
| (8) GND     | <br>GND    | (8)  |
| (9) NC      | <br>NC     | (9)  |
| (10) GND    | <br>GND    | (10) |
| (11) MNTID1 | <br>MNTID1 | (11) |
| (12) MNTIDO | <br>MNTIDO | (12) |
| (13) HSYNC  | <br>HSYNC  | (13) |
| (14) VSYNC  | <br>VSYNC  | (14) |
| (15) MNTID3 | <br>MNTID3 | (15) |

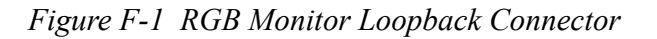

## F.2 LAN Loopback Connector

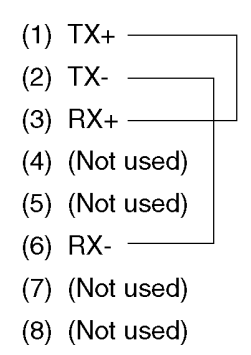

Figure F-2 LAN Loopback Connector

# Appendix G BIOS Rewrite Procedures

This Appendix explains how to rewrite the system BIOS program when you update the system BIOS. It updates also the EC/KBC simultaneously.

#### Tools

To rewrite the BIOS, you need the following tool:

□ BIOS/EC/KBC rewriting disk

#### **Rewriting the BIOS**

- 1. Turn off the power to the computer (Shut down the computer while holding **SHIFT** key).
- 2. Remove the external cables and cards.
- 3. Set the USB Flash Memory containing BIOS rewriting data.
- Turn on the power while holding down the tilde character key. If the Japanese keyboard is installed, hold down [半/全] key instead of tilde key.

For example

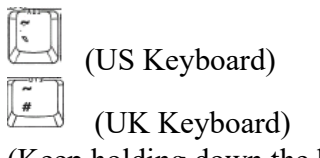

(Keep holding down the key.)

- 5. The BIOS rewriting starts. (No message will appear.)
- 6. When the process is completed, it the system automatically reboots.
- *NOTE:* 1. Connect the AC adapter and the charged battery to the computer when you rewrite the BIOS.
  - 2. Do not turn off the power while you are rewriting the BIOS. If the rewrite fails, it might be impossible to start up the computer.
  - 3. If you fail to rewrite BIOS, then when you next turn on the power, the power icon may flash in orange or an error message may be displayed. In this case, repeat the rewriting procedure.

# Appendix H EC/KBC Rewrite Procedures

This Appendix explains how to rewrite the EC/KBC system.

The EC/KBC solely can't be updated. It is updated at the BIOS update simultaneously. As for the BIOS update, refer to Appendix G.

Appendices

Rev.02

# Appendix I Reliability

The following tables show MTBF (Mean Time between Failures) in maximum configuration.

Table I-1 MTBF

#### PDA1\*

< non 5G/LTE model >

| Time (hours) |  |
|--------------|--|
| 5,152.95 h   |  |

< 5G model >

| Time (hours) |
|--------------|
| 5,116.07 h   |

< LTE model >

| Time (hours) |  |
|--------------|--|
| 5,119.07 h   |  |

PDA3\*

| Time (hours) |
|--------------|
| 5,222.88 h   |